# motion@trade

| Bo          | ond<br>I Bonds                                         | PROMU                                              | <mark>،</mark> کر |                   | ::::                      |
|-------------|--------------------------------------------------------|----------------------------------------------------|-------------------|-------------------|---------------------------|
| earch       | Bond                                                   |                                                    |                   |                   | <b>T</b> 2                |
| All         | Gov. Bonds                                             | Corp. Bonds                                        | Retai             | l Bonds           | Suk                       |
|             | Short Code<br>Security Nam                             | ie                                                 |                   | Mat               | Coup<br>ure Da            |
| Buy<br>Sell | BCAP03ACN<br>OBLIGASI BE<br>MNC KAPITA<br>TAHAP II TAH | 2<br>ERKELANJUTAN<br>L INDONESIA<br>UN 2023 SERI / | 1 III<br>A        | / 10.75%<br>07 ر  | 3 Mont<br>Jul 202<br>BBB- |
|             | BCAP03BCN<br>OBLIGASI BE<br>MNC KAPITA<br>TAHAP I TAHI | 1<br>RKELANJUTAN<br>L INDONESIA<br>UN 2022 SERI E  | 1    <br>3        | 11.25% /<br>10 Ja | 3 Mont<br>an 202<br>BBB-  |
|             | BCAP03BCN<br>OBLIGASI BE<br>MNC KAPITA<br>TAHAP II TAH | 2<br>RKELANJUTAN<br>L INDONESIA<br>UN 2023 SERI I  | l III<br>B        | 11.25% /<br>27 Ji | 3 Mont<br>un 202          |

# Manual Book Motion Trade

### Obligasi/Bonds Online

# • Daftar Isi •

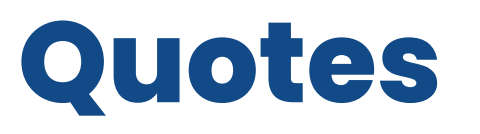

Berhubungan dengan informasi produk obligasi

### Order

Menu untuk melakukan transaksi obligasi

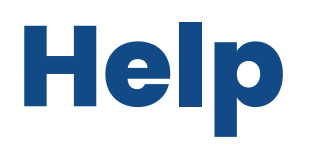

Menu untuk membantu nasabah dalam menemukan informasi atau kendala apapun

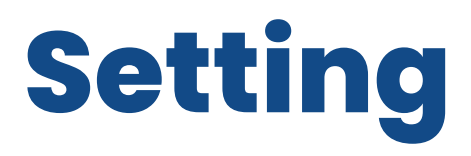

Mengatur aplikasi MotionTrade

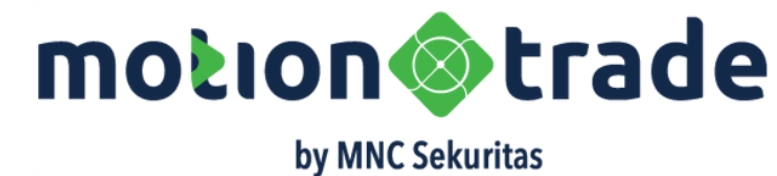

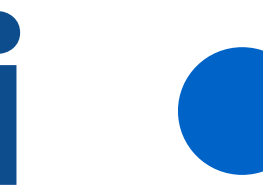

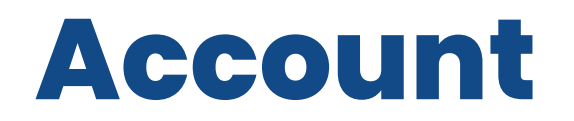

#### Memberikan informasi pribadi terkait akun

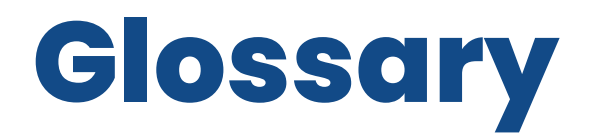

#### Istilah istilah investasi dan perdagangan obligasi

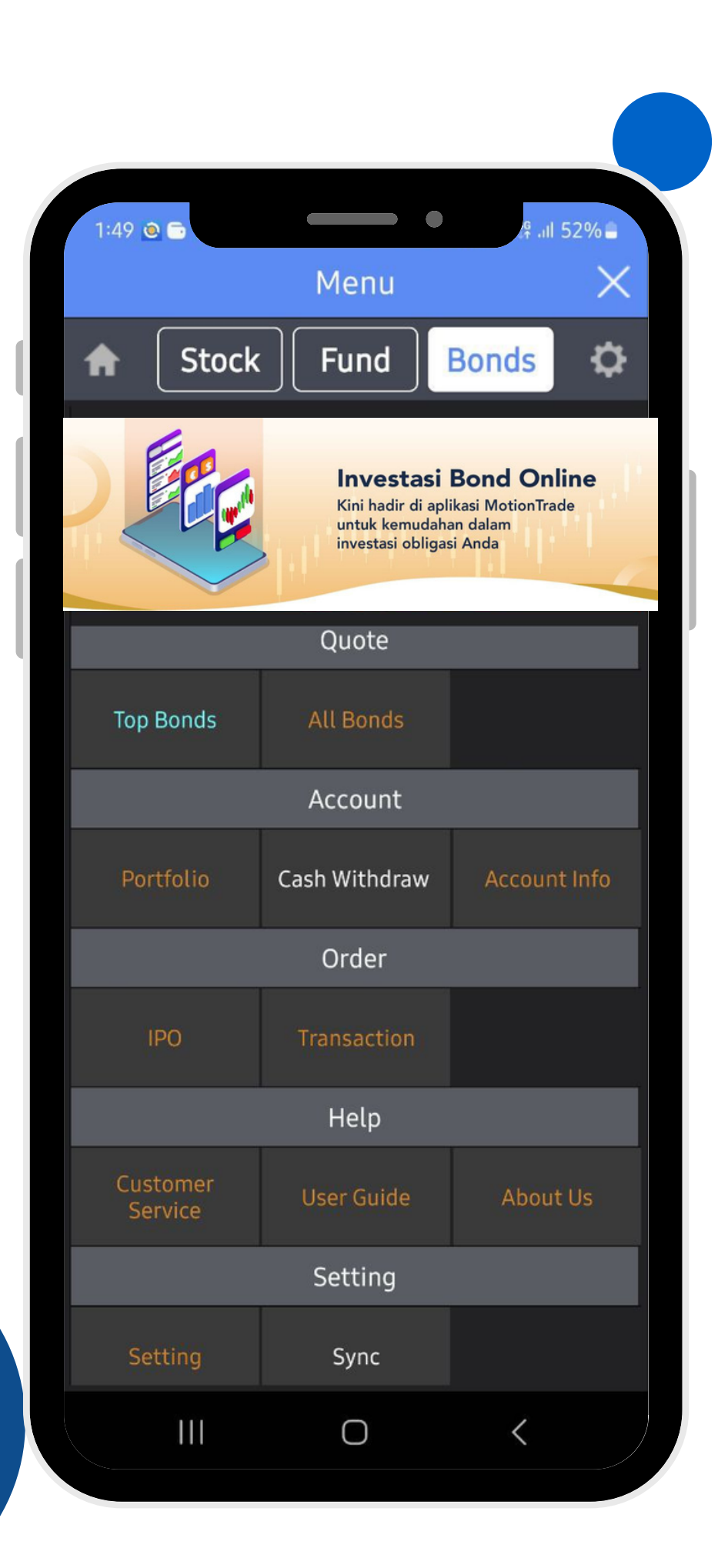

### Struktur Menu Bonds Online

### Quote

Informasi tentang Obligasi/Sukuk yang tersedia untuk diperdagangkan oleh user

### Account

Informasi tentang posisi bond yang dimiliki oleh user, akses melakukan penarikan dana, dan informasi detail tentang data user ( No RDN, SID, No Rekening Akhir)

### Order

Menu pemesanan obligasi saat IPO/pasar perdana dan menu transaksi jual beli obligasi/sukuk di pasar sekunder

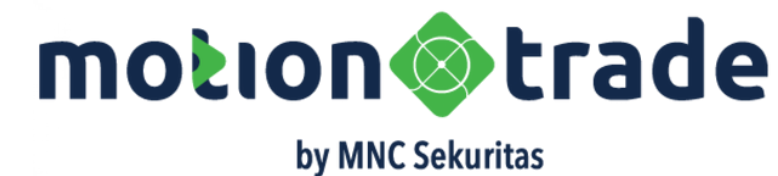

### Help

Akses online ke customer care, panduan penggunaan fitur produk Bonds Online, dan informasi tentang MNC Sekuritas

### Setting

Akses mengubah tampilan aplikasi MotionTrade, mengatur PIN dan Password serta Voice Command

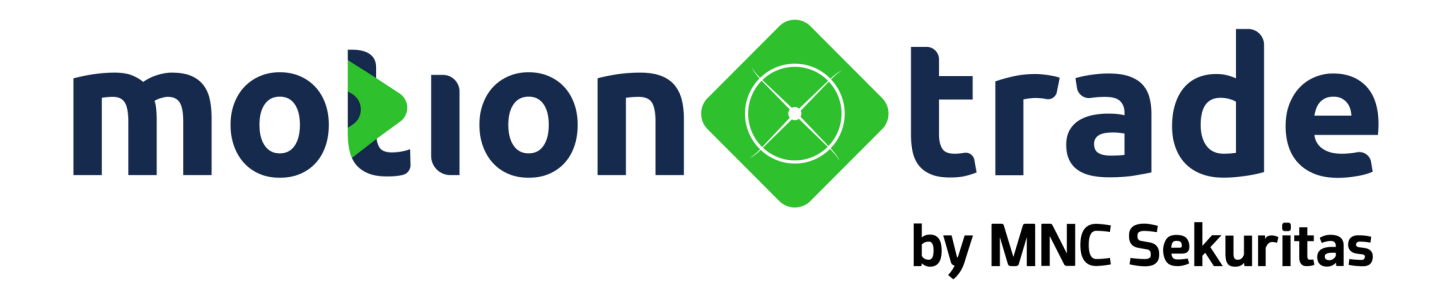

# 01 Quotes

| Bo                  | ond<br>p Bonds                                                                                |                                                                                                 | A PROMU                                                           |                                                      |                  |                                   | ::::                  |
|---------------------|-----------------------------------------------------------------------------------------------|-------------------------------------------------------------------------------------------------|-------------------------------------------------------------------|------------------------------------------------------|------------------|-----------------------------------|-----------------------|
|                     | E.                                                                                            |                                                                                                 | Investasi<br>Kini hadir di ap<br>untuk kemudal<br>investasi Oblig | <b>Bonc</b><br>blikasi Mo<br>han dalan<br>yasi dan S | l O<br>n<br>ukuk | nline<br><sup>Trade</sup><br>Anda |                       |
| ⁻op Boı<br>)isclaim | nds<br>er                                                                                     |                                                                                                 |                                                                   | Tamp                                                 | oilka            | ın Laiı                           | nnya                  |
|                     | Short C<br>Security                                                                           | ode<br>y Name                                                                                   |                                                                   |                                                      |                  | C<br>Matur                        | oupo<br>re Da         |
| Buy<br>Sell         | BCAP0<br>OBLIG/<br>MNC K<br>TAHAP                                                             | BCAP03ACN2<br>OBLIGASI BERKELANJUTAN III<br>MNC KAPITAL INDONESIA<br>TAHAP II TAHUN 2023 SERI A |                                                                   |                                                      |                  |                                   | Mont<br>I 202<br>BBB- |
| Buy<br>Sell         | IATA01,<br>OBLIG,<br>MNC E<br>TAHAP                                                           | ACN1<br>ASI BERKE<br>NERGY IN<br>I TAHUN 2                                                      | ELANJUTAN<br>VESTMEN<br>2023 SERI A                               | 11<br>TS<br>A                                        | 10.              | 75 / 3 I<br>16 Oct                | Mont<br>t 202<br>A    |
| Buy<br>Sell         | IATA01<br>OBLIG/<br>MNC E<br>TAHAP                                                            | IATA01BCN1<br>OBLIGASI BERKELANJUTAN I<br>MNC ENERGY INVESTMENTS<br>TAHAP I TAHUN 2023 SERI B   |                                                                   |                                                      |                  |                                   |                       |
| Buy<br>Sell         | IATA01CCN1<br>OBLIGASI BERKELANJUTAN I<br>MNC ENERGY INVESTMENTS<br>TAHAP I TAHUN 2023 SERI C |                                                                                                 |                                                                   |                                                      |                  |                                   | Nonti<br>t 202        |
| Fund                | SWIAT/                                                                                        | Top<br>Bonds                                                                                    | All<br>Bonds                                                      | IPO                                                  | 10.              | 75 / 3 M<br>Po<br>Fol             | Mont<br>Irt<br>lio    |

| Bo          | ond<br>l Bonds                                         | 4                                       |                            | ور       |                                                    |                          |
|-------------|--------------------------------------------------------|-----------------------------------------|----------------------------|----------|----------------------------------------------------|--------------------------|
| earch       | Bond                                                   |                                         |                            |          | <mark>                                     </mark> | 7 £                      |
| All         | Gov. Bonds                                             | Corp. Bo                                | onds F                     | Retail E | Bonds                                              | Suk                      |
|             | Short Code<br>Security Nan                             | ne                                      |                            |          | C<br>Matu                                          | Coup<br>Ire Da           |
|             | BCAP03ACN<br>OBLIGASI BE<br>MNC KAPITA<br>TAHAP I TAH  | 1<br>ERKELANJ<br>L INDONE<br>UN 2022 S  | IUTAN III<br>SIA<br>SERI A |          | 10.5% / 3<br>20 Ja                                 | Mont<br>n 202<br>BBB-    |
| Buy<br>Sell | BCAP03ACN<br>OBLIGASI BE<br>MNC KAPITA<br>TAHAP II TAH | 2<br>ERKELANJ<br>L INDONE<br>IUN 2023 S | IUTAN III<br>SIA<br>SERI A |          | 10.75% / 3<br>07 Ju                                | 3 Mont<br>ul 20:<br>BBB+ |
|             | BCAP03BCN<br>OBLIGASI BE<br>MNC KAPITA<br>TAHAP I TAH  | 1<br>ERKELANJ<br>L INDONE<br>UN 2022 S  | IUTAN III<br>SIA<br>SERI B |          | 11.25% / 3<br>10 Ja                                | 3 Mont<br>n 202<br>BBB-  |
|             | BCAP03BCN<br>OBLIGASI BE<br>MNC KAPITA<br>TAHAP II TAH | 2<br>ERKELANJ<br>L INDONE<br>IUN 2023 S | IUTAN III<br>SIA<br>SERI B |          | 11.25% / 3<br>27 Ju                                | 3 Mont<br>n 202<br>BBB-  |
|             | BCAP03CCN<br>OBLIGASI BE<br>MNC KAPITA<br>TAHAP I TAH  | 1<br>ERKELANJ<br>L INDONE<br>UN 2022 S  | IUTAN III<br>SIA<br>SERI C |          | 12% / 3<br>10 Ja                                   | Mont<br>n 20:<br>BBB-    |
| _           | FR0037                                                 |                                         |                            |          | 12% / Sen                                          | ni-Ann                   |
| Fund        | Research                                               | o A<br>ds Bor                           | ll<br>nds                  | IPO      | Po<br>Fo                                           | ort<br>lio               |

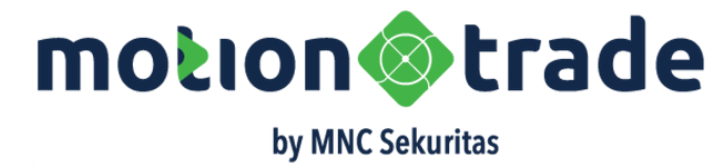

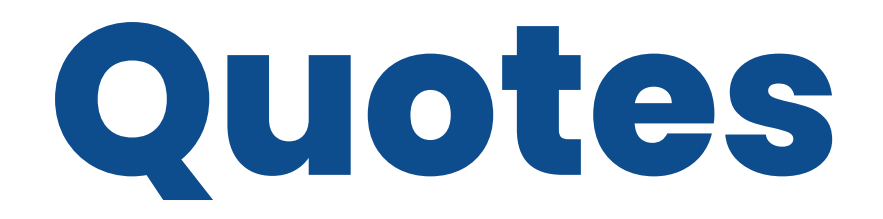

### Top Bonds & All Bonds

- **Top Bonds :** Menampilkan produk obligasi yang diurutkan berdasarkan *maturity date* (tanggal obligasi/sukuk jatuh tempo)
- All Bonds: Menampilkan seluruh produk obligasi dengan pilihan kategori yang dapat dipilih, seperti :
  - Government Bonds
  - Corporate Bonds
  - Retail Bonds
  - Sukuk

|                         | Bond<br>Top Bonds                                               | PROMO:                                                 |                                            | Тор             | Bc                        |
|-------------------------|-----------------------------------------------------------------|--------------------------------------------------------|--------------------------------------------|-----------------|---------------------------|
|                         |                                                                 | Investasi di M<br>kini bisa sega<br>Saham OK, Reksadan | lotionTrade<br>lanya<br>na SIAP, Bond BISA | Detai           | Inforr                    |
| ōp<br>)iscl             | Bonds<br>aimer                                                  | •<br>Tam                                               | pilkan Lainnya                             | Tombol BUY SELL | Untu<br>oblig<br>untu     |
|                         | Short Code<br>Security Name                                     |                                                        | Coup<br>Mature Da                          |                 | mal                       |
| Buy<br>Sel              | BCAP03ACN2<br>OBLIGASI BERK<br>MNC KAPITAL IN<br>TAHAP II TAHUN | ELANJUTAN III<br>NDONESIA<br>1 2023 SERI A             | 10.75 / 3 Mont<br>07 Jul 202<br>BBB-       | Shortcode       | BCA<br>Mer<br>dial<br>Kap |
| Buy<br><mark>Sel</mark> | IATA01ACN1<br>OBLIGASI BERK<br>MNC ENERGY II<br>TAHAP I TAHUN   | ELANJUTAN I<br>NVESTMENTS<br>2023 SERI A               | 10.75 / 3 Mont<br>16 Oct 202<br>A          | Security Name   | Nan<br>Mer<br>emi         |
| Buy<br>Sel              | IATA01BCN1<br>OBLIGASI BERK<br>MNC ENERGY II<br>TAHAP I TAHUN   | ELANJUTAN I<br>NVESTMENTS<br>2023 SERI B               | 11.25 / 3 Mont<br>06 Oct 202<br>A          |                 |                           |

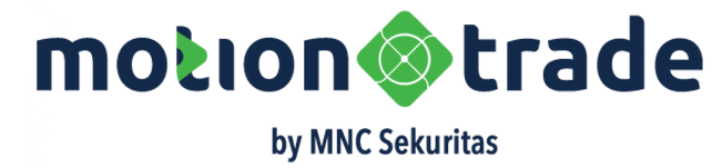

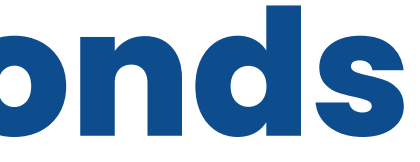

#### masi

uk melakukan order BELI atau JUAL dari igasi

uk obligasi yang ada BID OFFER dan porto ka tombol akan berwarna merah dan hijau

#### APA3CN2

rupakan kode obligasi yang telah lokasikan oleh Bursa kepada Penerbit PT MNC pital Indonesia, Tbk

ma dari obligasi/sukuk yang diterbitkan ncakup nama penerbitan, nama iten/penerbit, seri & tahun penerbitan

| Bo                 | ond<br>p Bonds                                                                                         |                                                   | Top         |                         |
|--------------------|----------------------------------------------------------------------------------------------------|---------------------------------------------------|-------------|-------------------------|
|                    | Investasi di<br>kini bisa se<br>Saham OK, Reks                                                         | i MotionTrade<br>galanya<br>adana SIAP, Bond BISA | De          | tail Infori             |
| op Boi<br>Disclaim | nds Ta<br>er                                                                                           | ampilkan Lainnya                                  | Coupon      | Besa<br>freku           |
|                    | Short Code<br>Security Name                                                                            | Coupe<br>Mature Da                                |             | 10,759                  |
| Buy<br>Sell        | <b>BCAP03ACN2</b><br>OBLIGASI BERKELANJUTAN III<br>MNC KAPITAL INDONESIA<br>TAHAP II TAHUN 2023 SERI A | 10.75 / 3 Mont<br>07 Jul 202<br>BBB-              | Mature Date | Tang<br>dibay<br>temp   |
| Buy<br>Sell        | <b>IATA01ACN1</b><br>OBLIGASI BERKELANJUTAN I<br>MNC ENERGY INVESTMENTS<br>TAHAP I TAHUN 2023 SERI A   | 10.75 / 3 Mont<br>16 Oct 202<br>A                 | Rating      | Perin<br>peme<br>dikelu |
| Buy<br>Sell        | IATA01BCN1<br>OBLIGASI BERKELANJUTAN I<br>MNC ENERGY INVESTMENTS<br>TAHAP I TAHUN 2023 SERI B          | 11.25 / 3 Mont<br>06 Oct 202<br>A                 |             |                         |

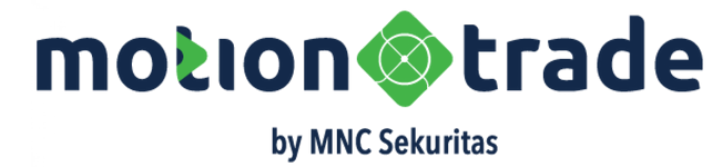

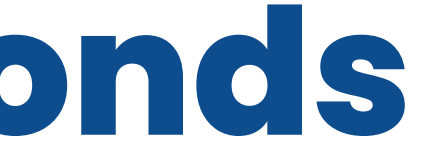

#### masi

iran kupon bunga yang diberikan dan periode iensi pembayaran dalam contoh kupon % per tahun dan dibayarkan tiap 3 bulan

ggal jatuh tempo, dimana pokok obligasi akan yarkan ke investor. Dalam contoh jatuh oo tanggal 7 Jul 2023

ngkat rating atas obligasi yang diberikan oleh eringkat obligasi. Dalam contoh BBB+ yang uarkan oleh PEFINDO

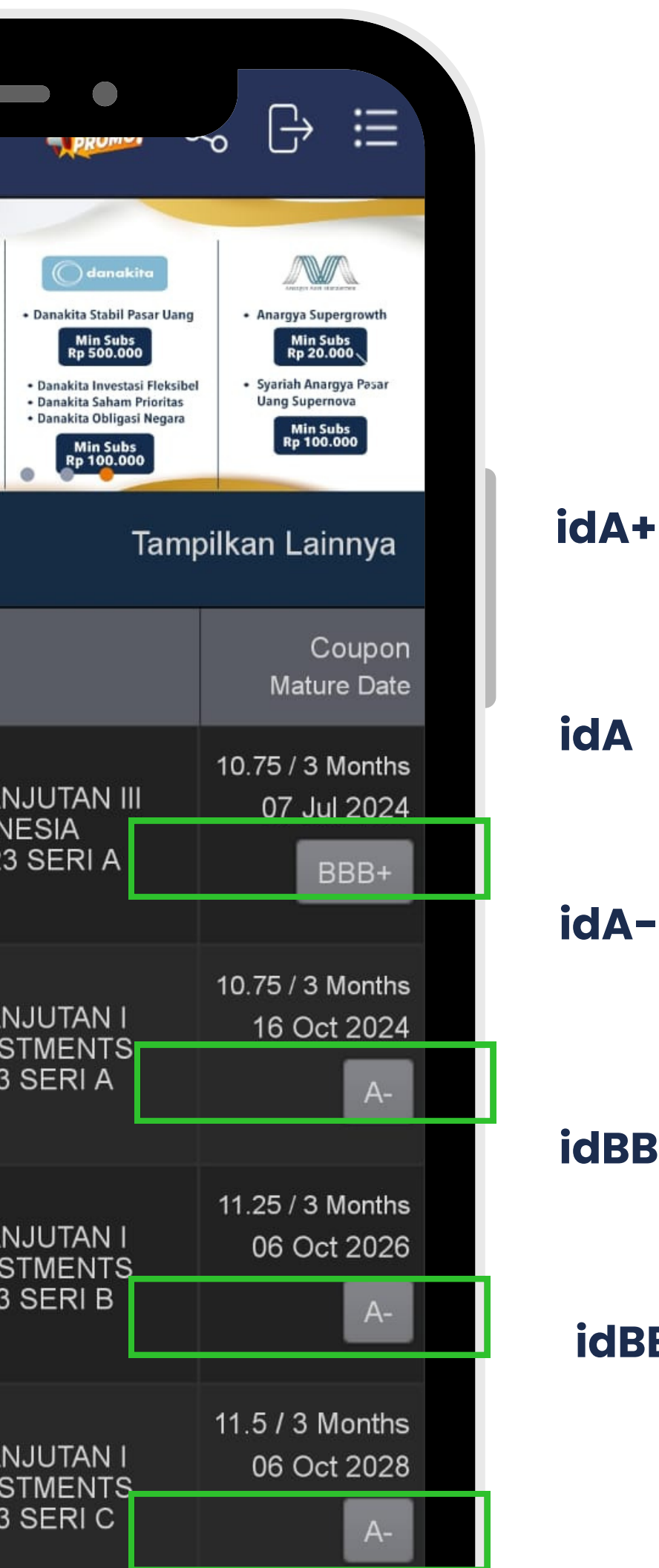

# **Rating PEFINDO**

Penjelasan Pemeringkatan atas Obligasi /Sukuk

idA+

idBBB

Obligor dengan peringkat idA memiliki kemampuan yang kuat dibandingkan obligor Indonesia lainnya untuk memenuhi komitmen keuangan jangka panjangnya. Walaupun demikian, kemampuan obligor mungkin akan mudah terpengaruh oleh perubahan buruk keadaan dan kondisi ekonomi dibandingkan obligor dengan peringkat lebih tinggi. Tanda tambah (+) menunjukkan bahwa peringkat yang diberikan relatif kuat dan di atas rata-rata kategori yang bersangkutan

Obligor dengan peringkat idA memiliki kemampuan yang kuat dibandingkan obligor Indonesia lainnya untuk memenuhi komitmen keuangan jangka panjangnya. Walaupun demikian, kemampuan obligor mungkin akan mudah terpengaruh oleh perubahan buruk keadaan dan kondisi ekonomi dibandingkan obligor dengan peringkat lebih tinggi

Obligor dengan peringkat idA memiliki kemampuan yang kuat dibandingkan obligor Indonesia lainnya untuk memenuhi komitmen keuangan jangka panjangnya. Walaupun demikian, kemampuan obligor mungkin akan mudah terpengaruh oleh perubahan buruk keadaan dan kondisi ekonomi dibandingkan obligor dengan peringkat lebih tinggi. Tanda kurang (-) menunjukkan bahwa peringkat yang diberikan relatif lemah dan di bawah rata-rata kategori yang bersangkutan

Obligor dengan peringkat idBBB memiliki kemampuan yang memadai dibandingkan obligor Indonesia lainnya untuk memenuhi komitmen keuangan jangka panjangnya. Walaupun demikian, kemampuan obligor lebih mungkin akan idBBB+ terpengaruh oleh perubahan buruk keadaan dan kondisi ekonomi. Tanda tambah (+) menunjukkan bahwa peringkat yang diberikan relatif kuat dan di atas rata-rata kategori yang bersangkutan.

Obligor dengan peringkatidBBB memiliki kemampuan yang memadai dibandingkan obligor Indonesia lainnya untuk memenuhi komitmen keuangan jangka panjangnya. Walaupun demikian, kemampuan obligor lebih mungkin akan terpengaruh oleh perubahan buruk keadaan dan kondisi ekonomi

Sumber Data : Website PEFINDO https://www.pefindo.com/services

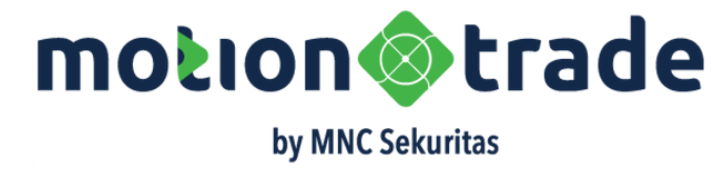

| Bo          | ond<br>l Bonds                                          | <b>DROM</b>                                        | <mark>،</mark> مر |                     | ::::                     |
|-------------|---------------------------------------------------------|----------------------------------------------------|-------------------|---------------------|--------------------------|
| earch       | Bond                                                    |                                                    |                   | <mark>Q</mark> 1    | ζ                        |
|             | IITEN                                                   | - ALL                                              | _                 | _                   | F                        |
| All         | Gov. Bonds                                              | Corp. Bonds                                        | Retai             | Bonds               | Suk                      |
|             | Short Code<br>Security Nam                              | ie                                                 |                   | C<br>Matu           | Coup<br>ire Da           |
|             | BCAP03ACN<br>OBLIGASI BE<br>MNC KAPITA<br>TAHAP I TAHI  | 1<br>ERKELANJUTAN<br>L INDONESIA<br>UN 2022 SERI A | A III<br>A        | 10.5% / 3<br>20 Ja  | Mont<br>n 202            |
| Buy<br>Sell | BCAP03ACN:<br>OBLIGASI BE<br>MNC KAPITA<br>TAHAP II TAH | 2<br>RKELANJUTAN<br>L INDONESIA<br>UN 2023 SERI    | N III<br>A        | 10.75% / 3<br>07 Ju | 8 Mont<br>ul 202<br>BBB- |
|             | BCAP03BCN<br>OBLIGASI BE<br>MNC KAPITA<br>TAHAP I TAHI  | 1<br>ERKELANJUTAN<br>L INDONESIA<br>UN 2022 SERI E | N III<br>3        | 11.25% / 3<br>10 Ja | 8 Mont<br>n 202<br>BBB-  |
|             | BCAP03BCN<br>OBLIGASI BE                                | 2<br>RKELANJUTAN                                   | N III             | 11.25% / 3<br>27 Ju | 8 Mont<br>n 202          |

### **All Bonds**

| Daftar           | Daftar Obligasi T                         |  |  |  |
|------------------|-------------------------------------------|--|--|--|
| ALL              | Semua<br>investa<br>Bila tor<br>di prod   |  |  |  |
| Government Bonds | Daftar<br>Negar                           |  |  |  |
| Corporate Bonds  | Daftar<br>Korpore                         |  |  |  |
| Retail Bonds     | Daftar<br>dijual u<br>ORI (Ok             |  |  |  |
| Sukuk            | Daftar<br>diterbit<br>baik Su<br>Ritel/Su |  |  |  |

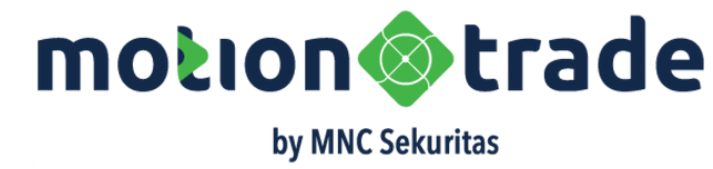

### ersedia

a obligasi dan sukuk yang tersedia bagi or untuk beli atau jual mbol BUY dan SELL muncul artinya saat ini duk ada BID dan OFFER nya

<sup>r</sup> produk obligasi yang diterbitkan oleh a, biasanya berkode FR

produk obligasi yang diterbitkan oleh asi

produk SBN (Surat berharga Negara) yang untuk nasabah ritel, biasanya dalam bentuk bligasi Ritel Indonesia)

Obligasi Syariah atau Sukuk yang tkan baik oleh Gov, Corporate maupun Ritel. ukuk Ijarah, Sukuk Wakalah maupun Sukuk ukuk Tabungan

### Nomenklatur Kode Bonds

Aturan Dasar Kode Obligasi/Sukuk Korporasi

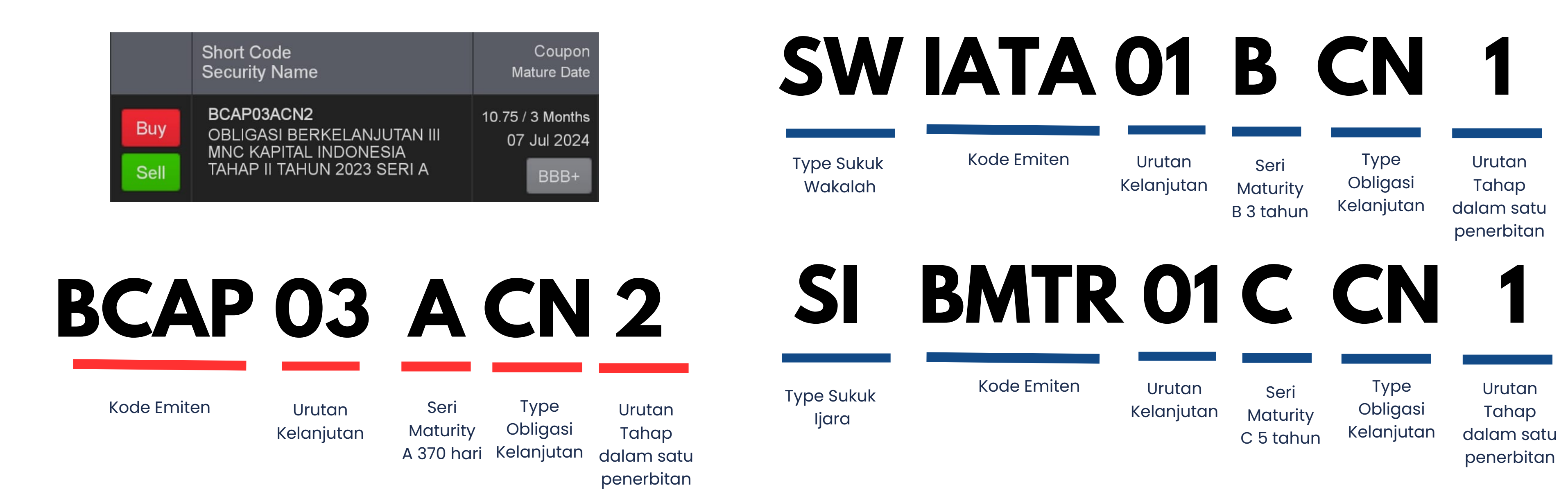

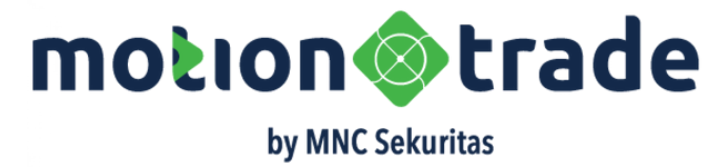

| Ba              | ond<br>l Bonds                     |                                                        | PROM                                |            |      | ₿                      | ::::                |
|-----------------|------------------------------------|--------------------------------------------------------|-------------------------------------|------------|------|------------------------|---------------------|
| earch           | Bond                               |                                                        |                                     |            | (    | l T                    | 1                   |
| LL EN           | IITEN                              |                                                        | ALL                                 |            |      |                        | E                   |
| INC KA          | APITAL<br>TELEMA                   |                                                        | . Bonds                             | Retai      | Bor  | nds                    | Suk                 |
|                 |                                    |                                                        |                                     |            |      | C<br>Matu              | oup<br>re Da        |
| IUSAN<br>DKI PU | LP & PA<br>OBLIG<br>MNC K<br>TAHAP | NDAH<br>ASI BERKI<br>APITAL INI<br>I TAHUN 2           | ELANJUTAN<br>DONESIA<br>2022 SERI A | A 111      | 10.  | 5% / 3<br>20 Jar       | Mon<br>20 ו         |
| Buy<br>Sell     | BCAPC<br>OBLIG<br>MNC K<br>TAHAP   | 9 <b>3ACN2</b><br>ASI BERKI<br>APITAL INI<br>II TAHUN  | ELANJUTAN<br>DONESIA<br>2023 SERI   | N III<br>A | 10.7 | 75% / 3<br>07 Ju       | Mon<br>Il 20<br>3BB |
|                 | BCAPC<br>OBLIG<br>MNC K<br>TAHAP   | 9 <b>3BCN1</b><br>ASI BERKI<br>APITAL INI<br>I TAHUN 2 | ELANJUTAN<br>DONESIA<br>2022 SERI E | 1 III<br>З | 11.2 | 25% / 3<br>10 Jar<br>E | Mon<br>1 20<br>3BB  |
|                 | BCAPC<br>OBLIG<br>MNC K<br>TAHAP   | 9 <b>3BCN2</b><br>ASI BERKI<br>APITAL INI<br>II TAHUN  | ELANJUTAN<br>DONESIA<br>2023 SERI   | 1 III<br>B | 11.2 | 25% / 3<br>27 Jur<br>E | Mon<br>20<br>3BB    |
|                 | BCAPC<br>OBLIG<br>MNC K<br>TAHAP   | OSCCN1<br>ASI BERKI<br>APITAL IN<br>1 TAHUN 2          | ELANJUTAN<br>DONESIA<br>2022 SERI ( | 1 III<br>C | 12   | % / 3 M<br>10 Jar<br>E | Mont<br>n 20<br>3BB |
| Fund            | Research                           | Top<br>Bonds                                           | All<br>Bonds                        | IPO        |      | Po<br>Fol              | ort<br>lio/         |

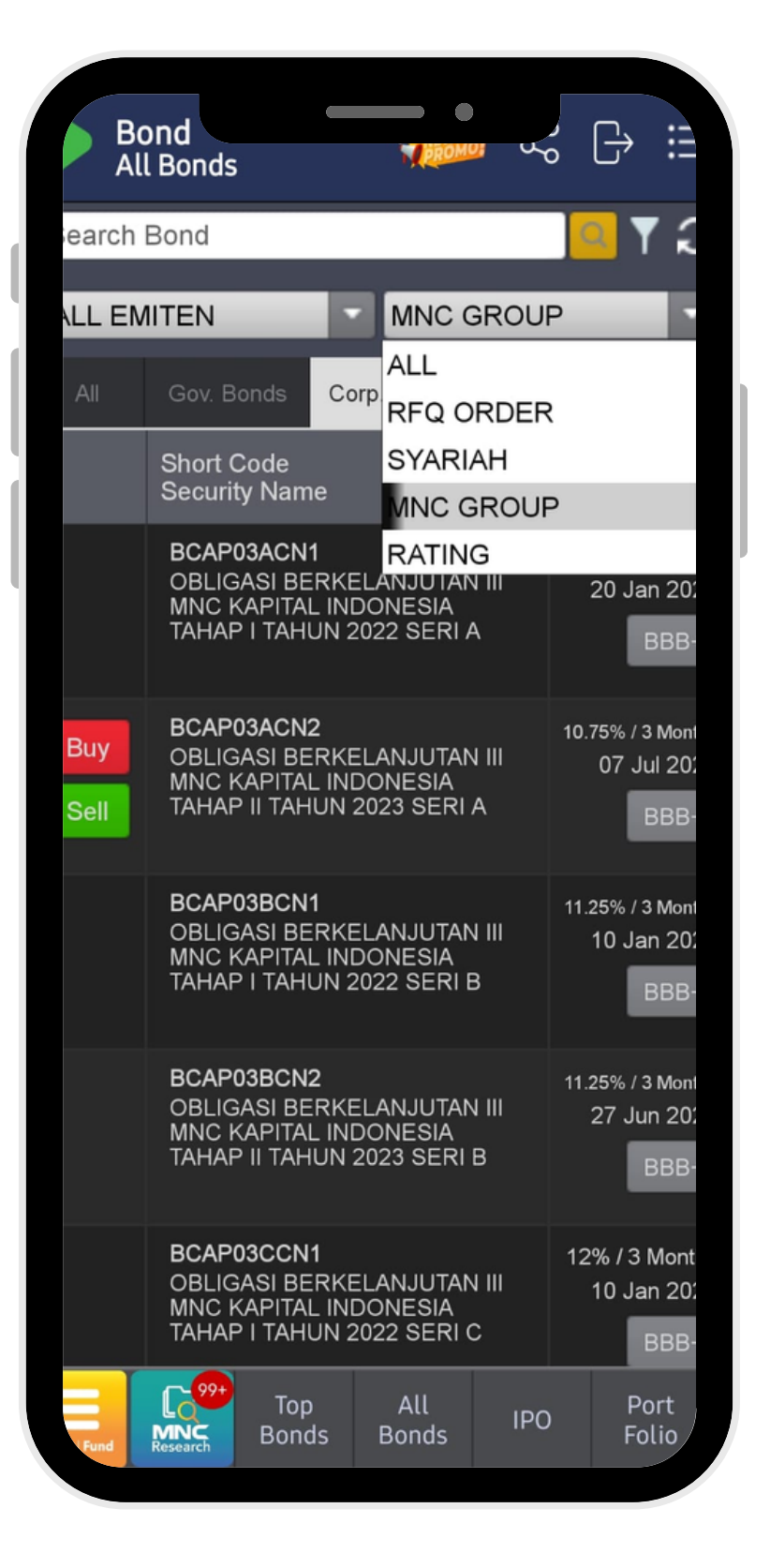

#### **By Emiten Name**

**By RFQ Order** 

**By Syariah** Compliance

**By MNC Group** 

#### **By Rating**

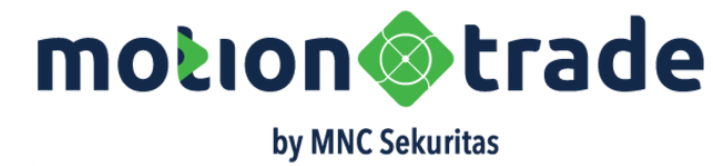

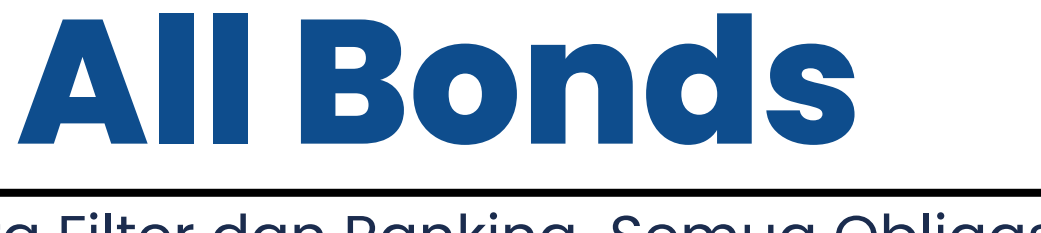

### Cara Filter dan Ranking Semua Obligasi

Melakukan filter menurut nama EMITEN, bila user memilih MNC KAPITAL maka akan tampilkan semua obligasi yang masih aktif yang diterbitkan oleh PT MNC Kapital, Tbk

Melakukan filter terhadap obligasi yang ada aktif BID OFFER di Pasar Sekunder

Melakukan filter terhadap obligasi yang berbasis syariah (Sukuk)

Melakukan filter terhadap obligasi/sukuk yang diterbitkan oleh Kelompok Usaha MNC misalkan dari emiten IATA, BCAP, BMTR dan MNCN

Melakukan filter dan ranking menurut rating obligasi, paling tinggi adalah idAAA dan paling rendah adalah idD-

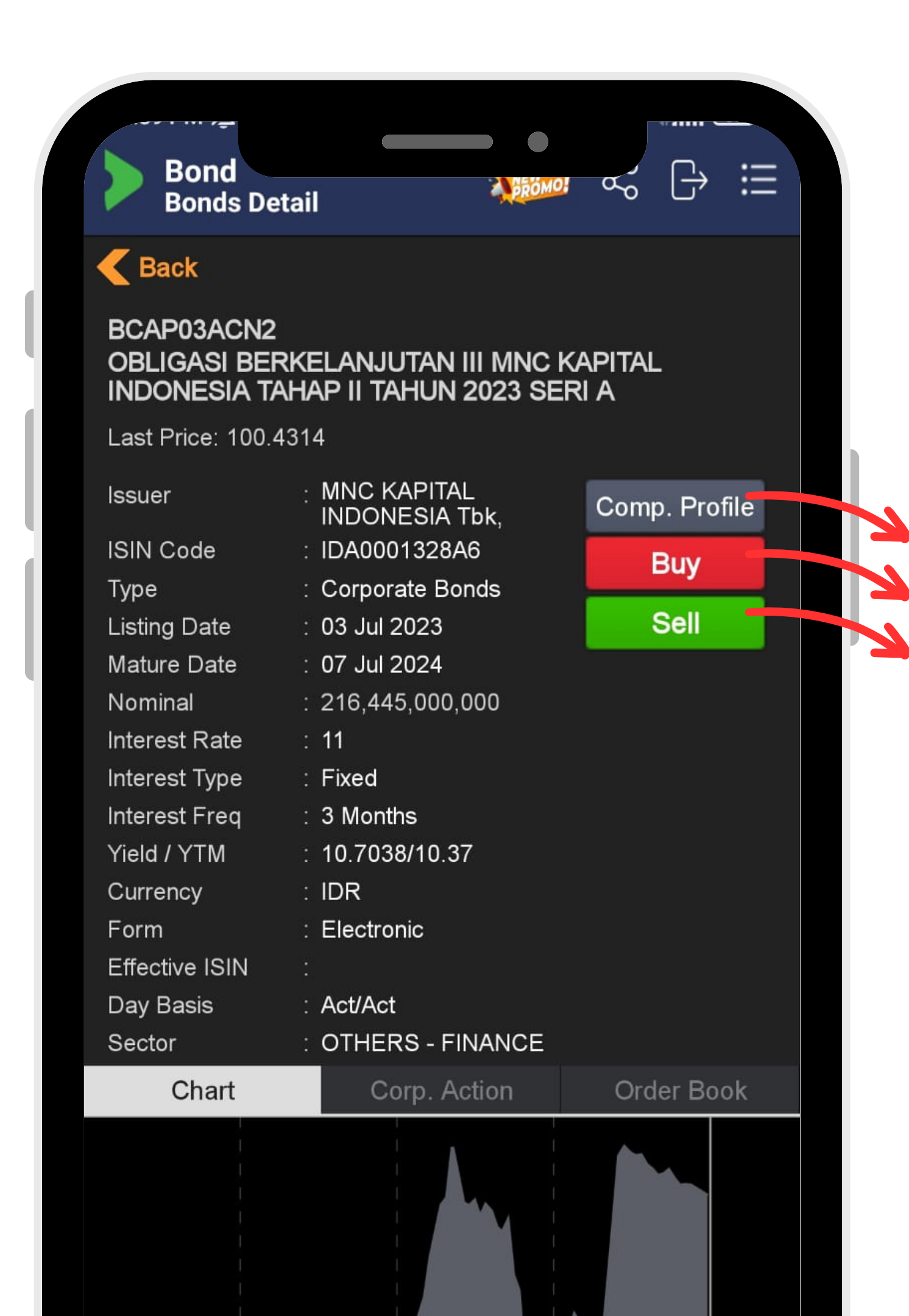

01

02

03

Detail Informasi

Detail informasi lengkap mengenai produk obligasi yang Anda inginkan

01. Company Profile : Menu berisi informasi mengenai emiten penerbit obligasi mulai dari background perusahaan, bussiness product, jajaran komisaris, penjamin emisi, para pemegang saham, perusahaan yang ter afiliasi dengan perusahaan penerbit, etc

02. Buy : Menu untuk melakukan pembelian obligasi berdasarkan harga dan nominal pembelian

03. Sell : Menu untuk melakukan penjualan obligasi yang telah dimiliki. untuk penjualan bisa dijual seluruhnya atau hanya sebagian

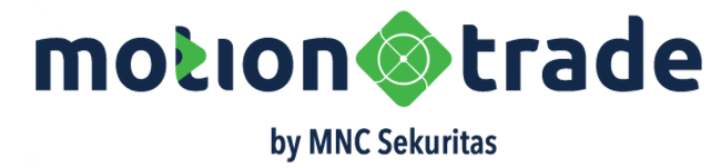

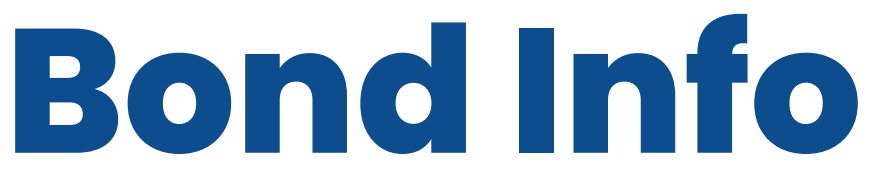

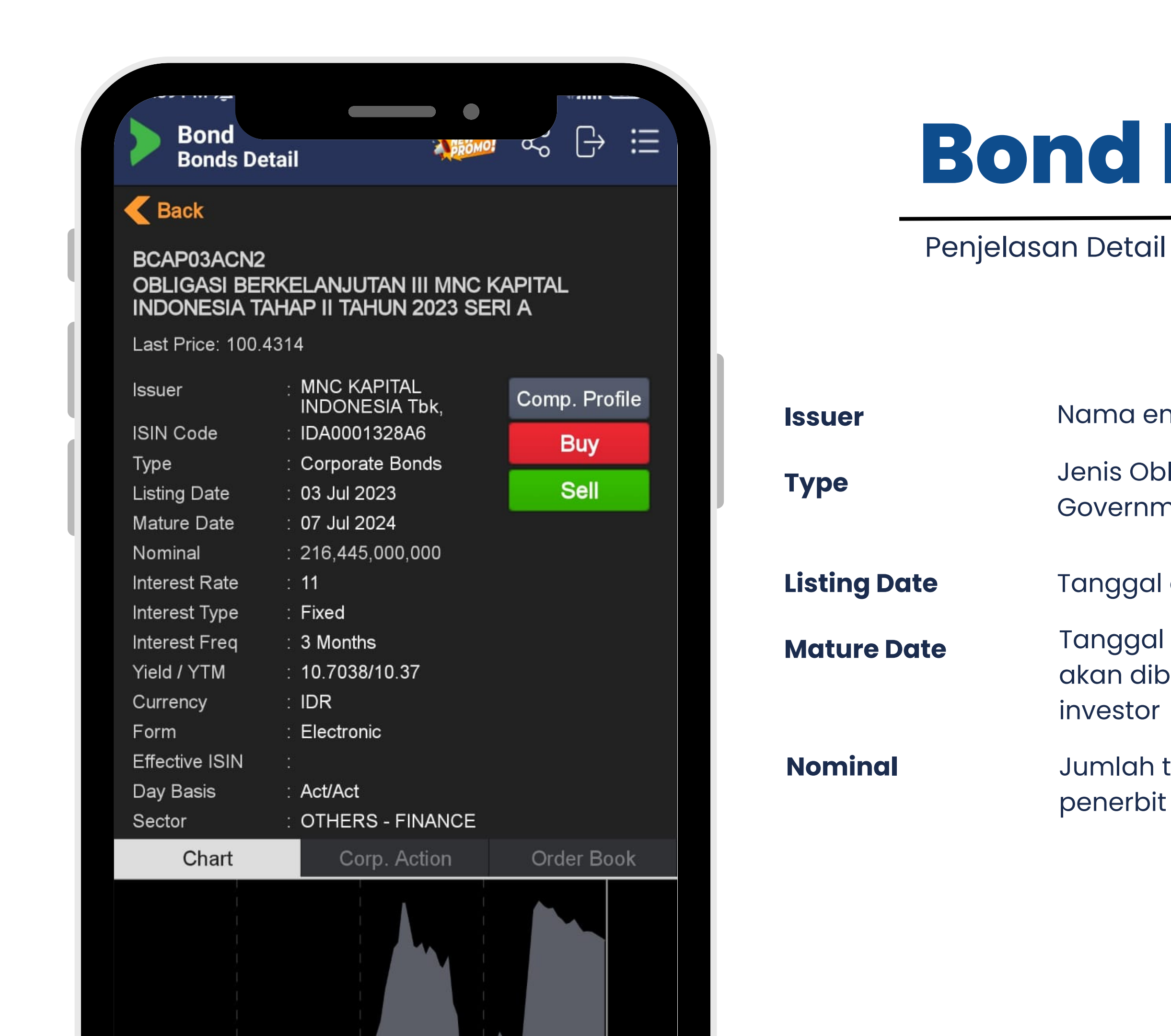

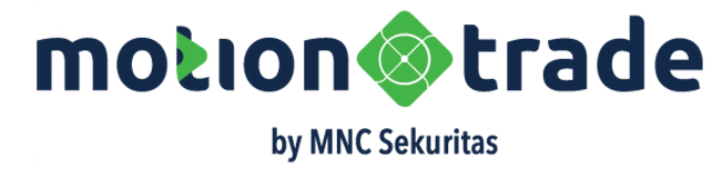

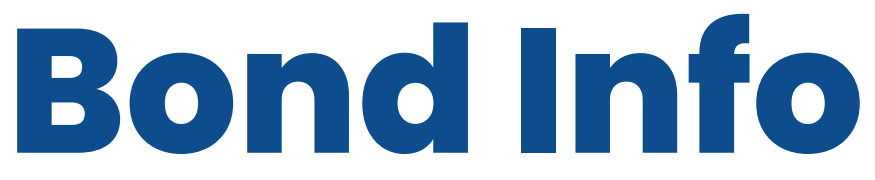

Penjelasan Detail Obligasi (1)

- Nama emiten penerbit obligasi
- Jenis Obligasi yang diterbitkan : Korpoasi, Government, Retail dan Syariah
- Tanggal obligasi terdaftar dan tercatat di Bursa
- Tanggal obligasi jatuh tempo saat pokok obligasi akan dibayarkan sepenuhnya kembali kepada
- Jumlah total obligasi yang diterbitkan oleh

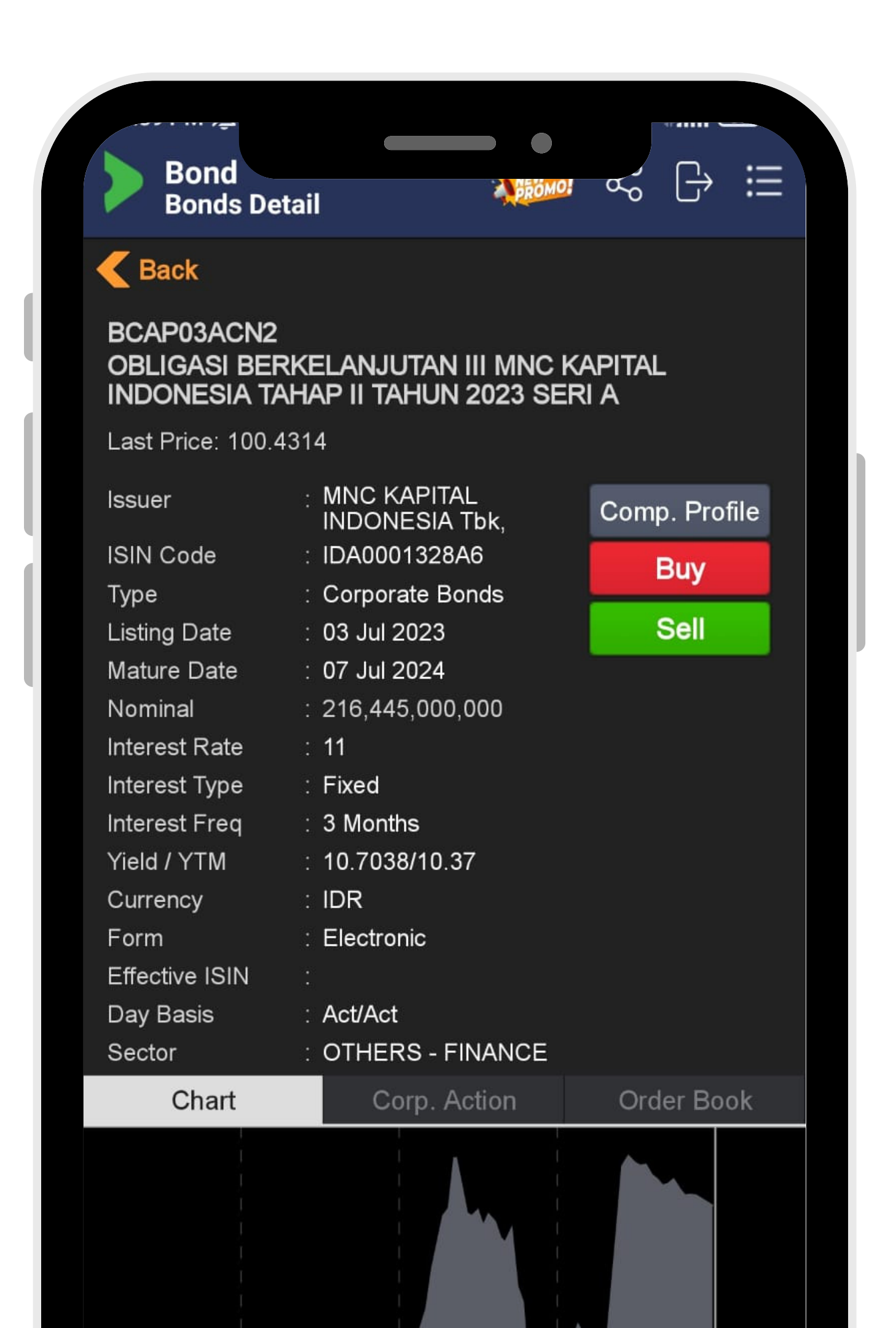

Penjelasan Detail Obligasi (2)

| Interest      | Besa            |
|---------------|-----------------|
| Interest Freq | Freku           |
| Yield         | Киро            |
| ΥΤΜ           | Yield<br>oblige |
| Currency      | Mata            |

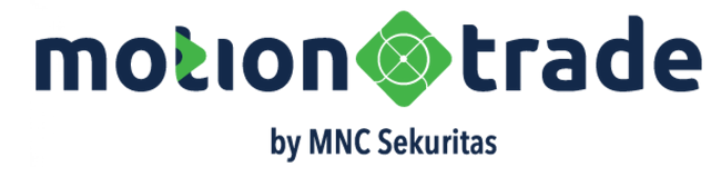

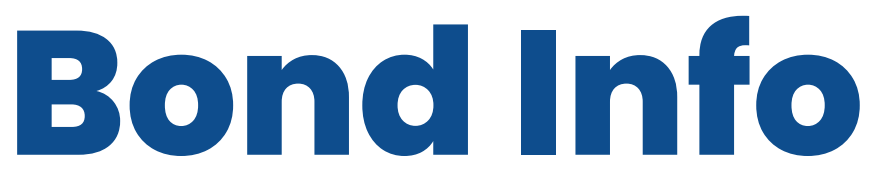

- ran kupon bunga yang dibayarkan
- iensi pembayaran kupon bunga obligasi
- on bunga/harga obligasi
- to maturity; return yang diterima bila asi di hold sampai jatuh tempo
- uang penerbitan obligasi

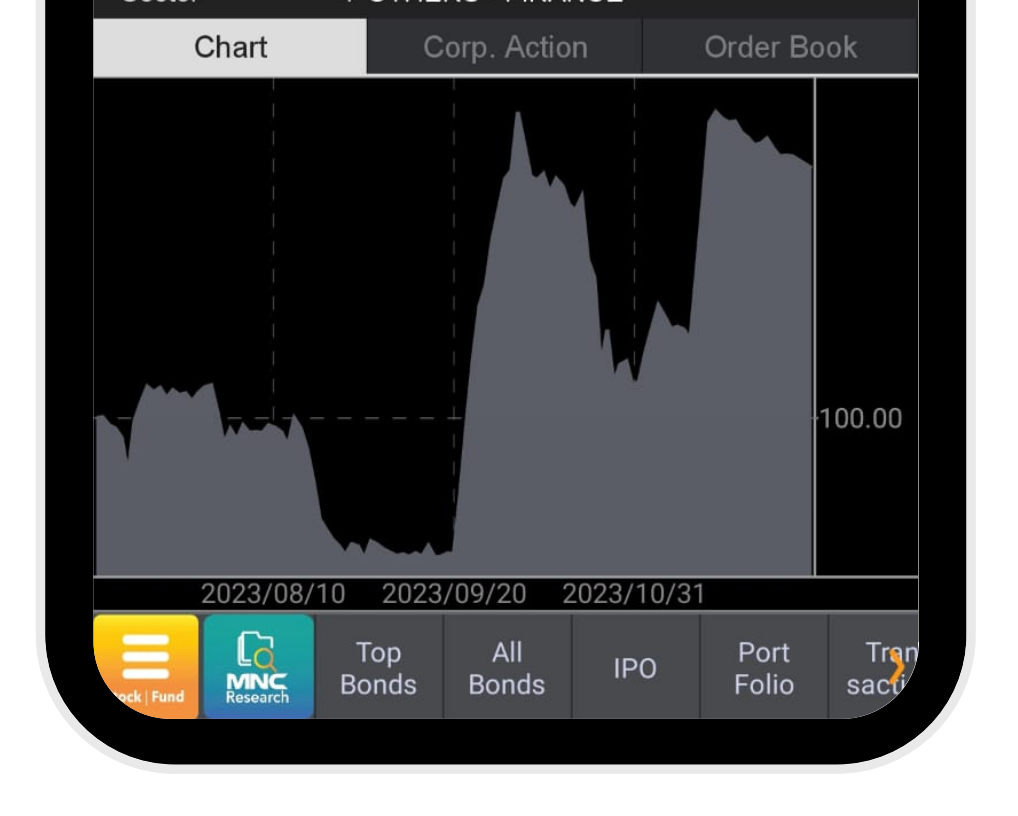

Chart

**Corp Action** 

**Order Book** 

YTM

**Yield** 

| Ch                                                                                  | art                          | Cor                    | p. Action          | Orc          | ler Book      |
|-------------------------------------------------------------------------------------|------------------------------|------------------------|--------------------|--------------|---------------|
| Туре                                                                                | Ratio                        | 0                      | Record             | Date         | Status        |
| Interes                                                                             | (100<br>BCA<br>2 : 2<br>IDR) | 0000<br>P03ACN<br>6875 | l 21 Sep<br>27 Sep | 2023<br>2023 | Active        |
| Ch                                                                                  | lart                         | Cor                    | p. Action          | Ord          | er Book       |
| # Bio                                                                               | d Size (M)                   | Bid                    | Offer              | Offer Size   | e (M) #       |
| 1                                                                                   |                              | 5 <mark>90%</mark>     | 100%               |              | 5 1           |
| 1                                                                                   |                              | 5 <mark>99%</mark>     |                    |              |               |
| 5                                                                                   | 11,02                        | 0 100%                 | 6                  |              |               |
| 1                                                                                   |                              | 5 <b>100</b> .1        | l.                 |              |               |
| 1                                                                                   | 1                            | 0 103%                 | 6                  |              |               |
| The above price are indicative only.<br>We will contact you for future information. |                              |                        |                    |              |               |
| Stock   Fund                                                                        | Research [                   | Top<br>Bonds           | All<br>Bonds       | IPO          | Port<br>Folio |

### **Bond Info**

Penjelasan Detail Obligasi (3)

Pergerakan harga obligasi harian : harga obligasi bila sama dengan nominal disebut sebagai PAR atau harga 100,00 Pergerakan harga naik turun dalam satuan **bps** atau **basis point** 1 bps = 0,01%Daftar aktivitas yang dilakukan penerbit terkait dengan

pembayaran kupon obligasi kepada pemegang bond Informasi mencakup rasio kupon, tanggal pencatatan dan tanggal pembayaran

Mata uang penerbitan obligasi

Kupon bunga/harga obligasi

Yield to maturity; return yang diterima bila obligasi di hold sampai jatuh tempo

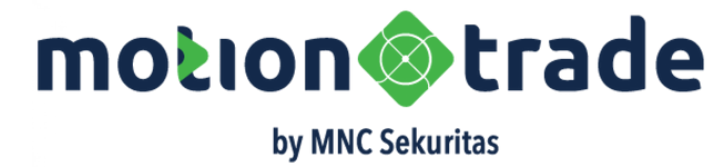

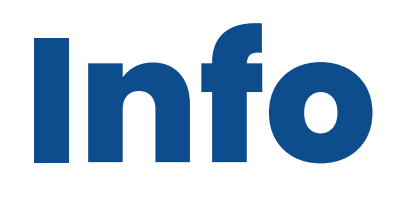

| 1:40 PM 💯      |      |                                                                                        |
|----------------|------|----------------------------------------------------------------------------------------|
| Company        | Info | ormation X                                                                             |
| RG             | BC.  | AP MNC Kapital Indor C                                                                 |
| Compa          | any  | Profile Financial Report                                                               |
| Address        |      |                                                                                        |
| Head<br>Office |      |                                                                                        |
| Address        |      | Gedung MNC Bank Tower 21th Floor<br>Jl. Kebon Sirih No. 21-27 - Jakarta Pusat<br>10340 |
| Phone          |      | (021) 2970 9700                                                                        |
| Fax            |      | (021) 3983 6886                                                                        |
| E-mail         |      | corsec.mncfinancialservices@mncgroup.co                                                |
| Website        |      | www.mncfinancialservices.com                                                           |
| Backgrour      | nd   |                                                                                        |

PT MNC Kapital Indonesia Tbk formerly PT Bhakt Capital Indonesia Tbk was established on 15 July resulting from the restructuring and conso Bhakti Investama Tbk, its holding company. At the time it was established, the Company commenced its usiness activities in the securities sector, amon others are financial advisory, brokerage, underwritin and research and development. In 2003, the Compar into a holding company of several subsidiaries that are engaged in financial services sector, namely PT Bhakt Finance, PT Bhakti Securities, and PT Bhakti Asse

#### isiness Product

The Company scope of activities comprises of services related to financial consultation, management

and administration.

oard of Commisioners

President Commissioner

Wito Mailoa Agena Durwante

| 1:40 PM 🖄                                                     | •              | ************************************** |  |  |  |  |  |
|---------------------------------------------------------------|----------------|----------------------------------------|--|--|--|--|--|
| Company Information                                           | n              | ×                                      |  |  |  |  |  |
| RG BCAP                                                       | MNC Kap        | ital Indor 🏾 🃿                         |  |  |  |  |  |
| Company Profile                                               | Financia       | I Report                               |  |  |  |  |  |
| In thousand rupiah except Par Value, Closing Price and Ratios |                |                                        |  |  |  |  |  |
| Quarter / Year                                                | 2023           | 2022                                   |  |  |  |  |  |
| Balance Sheet                                                 |                |                                        |  |  |  |  |  |
| Cash & Cash Equiva                                            | 3,375,960,000  | 2,492,437                              |  |  |  |  |  |
| Curr. Assets                                                  | 0              |                                        |  |  |  |  |  |
| Fixed Assets                                                  | 1,111,819,000  | 172,569                                |  |  |  |  |  |
| Total Assets                                                  | 25,270,323,000 | 23,304,429                             |  |  |  |  |  |
| Curr. Liabilities                                             | 0              |                                        |  |  |  |  |  |
| Long Term Debt                                                | 0              |                                        |  |  |  |  |  |
| Minority Interest                                             | 865,957,000    | 857,764                                |  |  |  |  |  |
| Total Liabilities                                             | 19,063,899,000 | 17,248,669                             |  |  |  |  |  |
| Paid-Up Caps(Shrs)                                            | 4,261,885,000  | 4,261,885                              |  |  |  |  |  |
| Total Equity                                                  | 5,340,467,000  | 5,197,996                              |  |  |  |  |  |
| Income Statement                                              |                |                                        |  |  |  |  |  |
| Total Sales                                                   | 2,194,065,000  | 2,078,394                              |  |  |  |  |  |
| Gross Profit                                                  | 115,519,000    | 92,861                                 |  |  |  |  |  |
| Operating Profit                                              | 115,519,000    | 92,861                                 |  |  |  |  |  |
| Net Income                                                    | 76,290,000     | 68,352                                 |  |  |  |  |  |
| Cash Flow Statement                                           |                |                                        |  |  |  |  |  |
| Cash from Operation                                           | 692,766,000    | 437,913                                |  |  |  |  |  |
| Cash from Investing                                           | 1,000,419,000  | 188,154                                |  |  |  |  |  |
| Cash from Financing                                           | 1,257,473,000  | 79,883                                 |  |  |  |  |  |
| Per Share Date(RP)                                            |                |                                        |  |  |  |  |  |
| EPS                                                           | 2              |                                        |  |  |  |  |  |
| Book Value                                                    | 125            |                                        |  |  |  |  |  |
|                                                               | 00.00          |                                        |  |  |  |  |  |

### Profile Penerbit & Data Keuangan Emiten

### **Company Profile**

- terbatas kepada
  - 1. Alamat emiten
  - 2. Latar belakang korporasi
  - 3. Produk dan layanan yang diberikan/dijual oleh emiten
- - 4. Daftar Dewan Komisaris dan Dewan Direksi
  - 5. Struktur pemegang saham
  - 6. Afiliasi anak usaha

#### **Financial Report**

- Ringkasan laporan keuangan tahunan dari
- emiten/penerbit oblogasi/sukuk.
- Informasi mencakup hal hal berikut namun tidak
- terbatas kepada
  - 1.Neraca
  - 2. Laporan Laba Rugi
  - 3. Rasio Keuangan

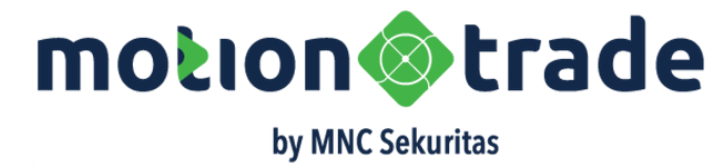

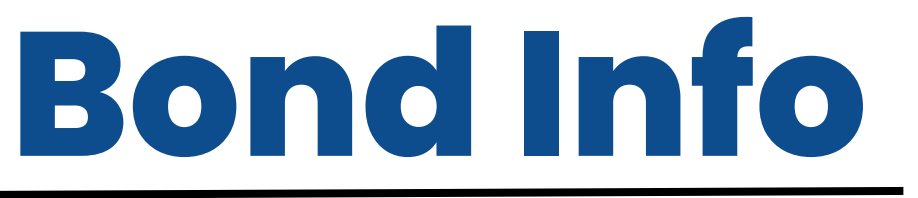

- Informasi detail mengenai emiten yang menerbitkan obligasi/sukuk
- Data mencakup hal hal berikut namun tidak

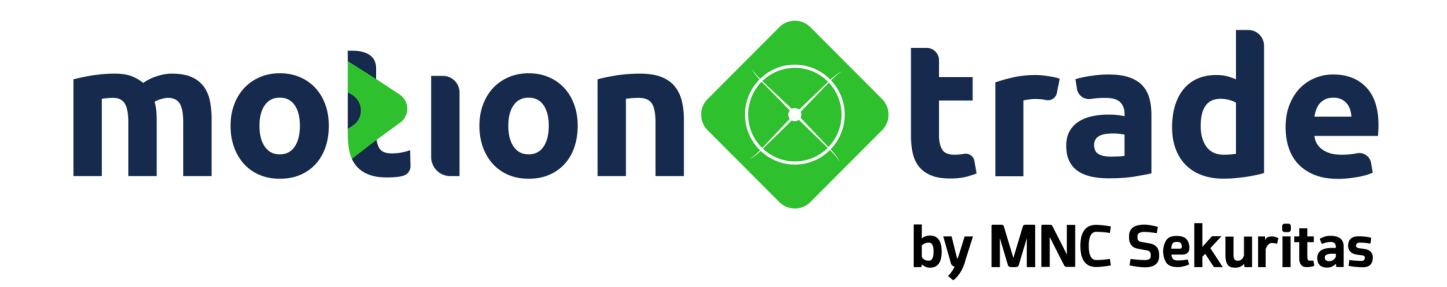

## 02 Order

| Bond<br>IPO             |                             | ME MOI                        |              |               |
|-------------------------|-----------------------------|-------------------------------|--------------|---------------|
| User ID                 | PIN                         | Nama N                        | asabah       | $\mathcal{C}$ |
| Pesan Obli<br>Lebih Mud | gasi dan Su<br>ah dan Pral  | ıkuk Kamu<br>ktis             | Sekarang     | J.            |
| Bonds I                 | PO List                     | My IPO                        | Subscriptio  | on            |
|                         | Ongoing                     | History                       |              |               |
|                         | GASI BERKELA<br>NESIA TAHAP | NJUTAN III MI<br>I TAHUN 2022 | NC KAPITAL   |               |
| Issue                   | er : MNC k                  | APITAL INDON                  | IESIA Tbk, P | Т             |
| Est.                    | : 10.75%                    | 6 - 12.50%                    |              |               |
| Matu                    | rity : 360 Da               | ays - 5 Years                 |              |               |
| Perio                   | od : 20 Dec                 | : 2023 - 21 Dec               | 2023         |               |
| Raur                    | IG . DDD+                   |                               |              |               |
|                         |                             |                               | Offe         | ering         |
|                         | JK BERKELAN.<br>NESIA TAHAP | IUTAN III MNC<br>I TAHUN 2022 | KAPITAL<br>2 |               |
| Issue                   | er : MNC k                  | APITAL INDON                  | IESIA Tbk, P | т             |
| Est.                    | : 10.75%                    | 6 - 12.50%                    |              |               |
| Matu                    | rity : 360 Da               | ays - 5 Years                 |              |               |
|                         |                             |                               |              |               |

BBB+

Rating

**Bonds IPO** 

| <b>BONDS IPO List</b>     | Daftar<br>ditawa<br>Motior  |
|---------------------------|-----------------------------|
| Ongoing                   | Daftar<br>(artiny<br>Penjat |
| History                   | Daftar<br>dan so<br>atau t  |
| <b>My IPO Subcription</b> | Daftaı<br>melalı            |

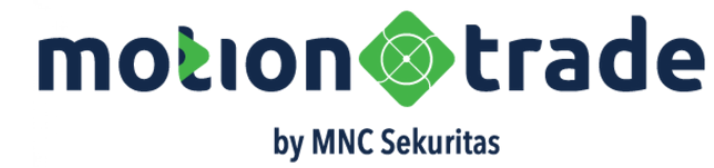

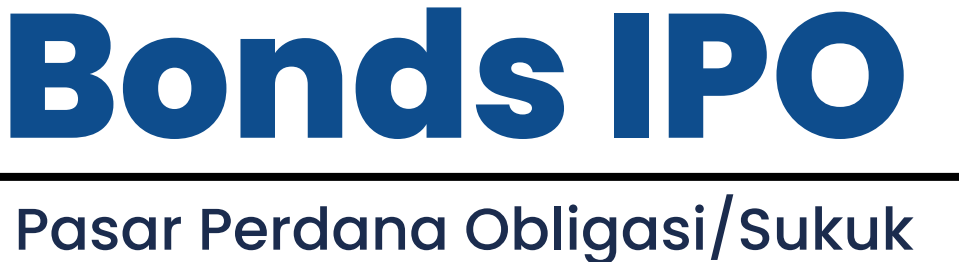

r penawaran obligasi dan sukuk yang arkan oleh Penerbit melalui aplikasi nTrade

r IPO Obligasi/Sukuk yang masih berjalan ya dalam periode Book Building - Offering tahan)

r IPO Obligasi/Sukuk yang sudah berakhir aat ini efek sudah listing/terdaftar di Bursa telah masuk ke Pasar Sekunder

r pemesanan IPO yang dilakukan oleh user ui aplikasi Motion Trade

| Be<br>IP       | ond<br>O                                                           |                                                                                       |                                                                                                    |                       | ≣             |
|----------------|--------------------------------------------------------------------|---------------------------------------------------------------------------------------|----------------------------------------------------------------------------------------------------|-----------------------|---------------|
| Use            | r ID                                                               | PIN                                                                                   | Nama Nas                                                                                              | abah                  | $\mathcal{C}$ |
| Pesar<br>Lebih | ) Obliga<br>Mudah                                                  | asi dan Sul<br>1 dan Prak                                                             | kuk Kamu Se<br>tis                                                                                    | ekarang               | 5             |
| B              | onds IP                                                            | O List                                                                                | My IPO St                                                                                             | ubscriptio            | on            |
|                |                                                                    | Ongoing                                                                               | History                                                                                               |                       |               |
| GROUP          | OBLIGA<br>INDONE<br>Issuer<br>Est.<br>Maturity<br>Period<br>Rating | SI BERKELAI<br>SIA TAHAP I<br>: MNC K/<br>: 10.75%<br>: 360 Daj<br>: 20 Dec<br>: BBB+ | NJUTAN III MNC<br>TAHUN 2022<br>APITAL INDONES<br>- 12.50%<br><i>ys - 5 Years</i><br>2023 - 21 Dec 20 | KAPITAL<br>SIA Tbk, P | Т             |
|                |                                                                    |                                                                                       |                                                                                                    | Offe                  | ering         |
|                | SUKUK                                                              | BERKELANJI<br>ESIA TAHAP I                                                            | UTAN III MNC KA<br>TAHUN 2022                                                                         | APITAL                |               |
|                | lssuer<br>Est.<br>Maturity<br>Period                               | : MNC K/<br>: 10.75%<br>y : <i>360 Da</i><br>: 22 Dec                                 | APITAL INDONES<br>- 12.50%<br><i>ys - 5 Years</i><br>2023 - 30 Dec 20                                 | SIA Tbk, P<br>023     | Т             |
|                | Rating                                                             | : BBB+                                                                                |                                                                                                    |                       |               |

### **Bonds IPO**

#### Detail Penawaran Bonds IPO

| My IPO Subscription                                                                                                 | Nama Obligasi  | Nama ob<br>investor                  |
|----------------------------------------------------------------------------------------------------|----------------|--------------------------------------|
| ing History                                                                                                    |                |                                      |
| RKELANJUTAN III MNC KAPITAL<br>AHAP I TAHUN 2022                                                                    | Issuer         | Emiten pe                            |
| MNC KAPITAL INDONESIA Tbk, PT<br>10.75% - 12.50%<br>360 Days - 5 Years                                              | Estimasi Kupon | Rentang a<br>yang dita               |
| 20 Dec 2023 - 21 Dec 2023<br>3BB+<br>Offering                                                                       | Maturity       | Periode ja<br>diterbitka<br>tempo/te |
| ELANJUTAN III MNC KAPITAL<br>AHAP I TAHUN 2022                                                                      | Period         | Masa pen<br>dapat die                |
| MNC KAPITAL INDONESIA Tbk, PT<br>10.75% - 12.50%<br>3 <i>60 Days - 5 Years</i><br>22 Dec 2023 - 30 Dec 2023<br>3BB+ | Rating         | Menunjuk<br>yang dibe<br>seperti PE  |

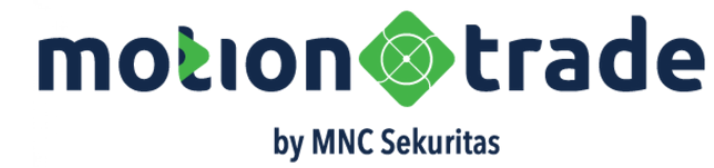

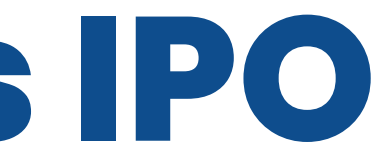

oligasi yang sedang ditawarkan kepada

enerbit obligasi yang ditawarkan

dari Kupon Bunga Obligasi per tahun warkan oleh emiten

atuh tempo obligasi, bila obligasi n dalam seri berbeda maka jatuh nor bisa mulai dari 370 hari hingga 5 tahun

nawaran dan pemesanan obligasi yang entry oleh investor

kan pemeringkatan atas surat utang erikan oleh lembaga rating independen FINDO

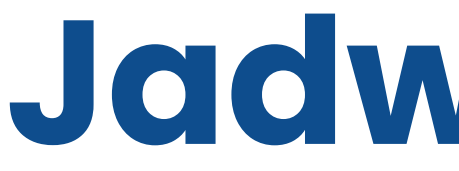

#### **IPO Schedule**

Perkiraan jadwal penerbitan, nasabah dihimbau untuk selalu memantau jika ada perubahan jadwal Bila belum mendapat persetujuan efektif dari OJK maka jadwal tertulis TENTATIVE, saat sudah mendapat persetujuan maka jadwal tetap

| >   | Bond<br>Detail IP | 0                                           | ,                |                               | 0-                                       | $\Box$      | iii  |
|-----|-------------------|---------------------------------------------|------------------|-------------------------------|------------------------------------------|-------------|------|
| GRO |                   | OBLIGASI<br>KAPITAL II<br>2022<br>MNC KAPIT | BERKEL<br>NDONES | ANJUTA<br>IA TAHA<br>IESIA TE | <b>AN III</b><br><b>AP I T</b><br>ok, PT | MNC<br>AHUN |      |
|     |                   | Profile Te                                  | aser <b>Pro</b>  | spectus                       | Offer                                    | ing         |      |
|     |                   | IPO Sche                                    | edule (Te        | ntative)                      |                                          |             |      |
| S   | Book Bu           | ilding                                      |                  | 10 Nov 2                      | 2023 -                                   | 18 Dec      | 2023 |
| S   | Offering          |                                             |                  | 20 Dec 2                      | 2023 -                                   | 21 Dec      | 2023 |
| Ľ   | Paymen            | t Date                                      |                  |                               |                                          | 07 Dec      | 2023 |
| Ľ   | Allotmen          | t                                           |                  |                               |                                          | 22 Dec      | 2023 |
| V   | Distributi        | on                                          |                  |                               |                                          | 23 Dec      | 2023 |
| S   | Listing           |                                             |                  |                               |                                          | 25 Dec      | 2023 |

### **Proses dan Periode IPO**

| Check Mark           | HIJAU : jadwa<br>ABU : jadwal                   |
|----------------------|-------------------------------------------------|
| <b>Book Building</b> | Periode pem<br>obligasi, nas<br>diminati. Jun   |
| Offering             | Periode pem<br>mengikat na<br>alokasi sesua     |
| <b>Payment Date</b>  | Periode akhir                                   |
| Allotment            | Tanggal pen<br>Bisa jadi dibo<br>Iebih dari jun |
| Distribution         | Pendistribusi<br>pemesan, vo                    |
| Listing              | Tanggal pen<br>Obligasi resr<br>data bisa dili  |

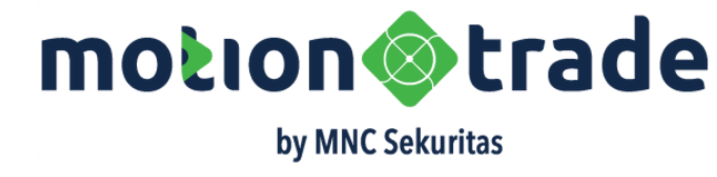

# **Jadwal IPO**

- al yang sedang dan telah berjalan yang belum berjalan
- bentukan minat dari calon pemegang abah bisa menginput jumlah obligasi yang nlah tidak mengikat
- esanan, input dari jumlah obligasi di sini mun tidak menjamin akan mendapatkan ai pesanan
- <sup>r</sup> pembayaran untuk pemesanan
- galokasian/penjatahan atas pesanan awah jumlah pemesanan tapi tidak akan mlah yang dipesan
- ian secara elektronik obligasi kepada alue akan muncul di portofolio nasabah
- icatatan di Bursa Efek Indonesia mi terdaftar dan tercatat di Bursa dan lihat di KSEI

|     | Bond                  |                                                                                  |
|-----|-----------------------|----------------------------------------------------------------------------------|
|     | Detail PO             |                                                                                  |
| GRO | COBLI<br>KAPI<br>2022 | IGASI BERKELANJUTAN III MNC<br>TAL INDONESIA TAHAP I TAHUN                       |
|     | Profi                 | le Teaser Prospectus Offering                                                    |
|     | IPC                   | D Schedule (Tentative)                                                           |
|     | Book Building         | 10 Nov 2023 - 18 Dec 2023                                                        |
|     | Offering              | 20 Dec 2023 - 21 Dec 2023                                                        |
|     | Payment Date          | 07 Dec 2023                                                                      |
| V   | Allotment             | 22 Dec 2023                                                                      |
| V   | Distribution          | 23 Dec 2023                                                                      |
| V   | Listing               | 25 Dec 2023                                                                      |
|     |                       | Order Sheet                                                                      |
|     | Product               | Konven, 3 Months, 15%                                                            |
|     | Security Name         | OBLIGASI BERKELANJUTAN III MNC<br>KAPITAL INDONESIA TAHAP I TAHUN<br>2022 SERI A |
|     | Security Type         | Government Bonds                                                                 |
|     | Tenor                 | 360 Days                                                                         |
|     | Coupon Rate           | 15.00%                                                                           |
|     | Coupon Freq           | 3 Months                                                                         |
|     | RDN Cash              | 999,900,000                                                                      |
|     | Trading Limit         | 999,990,000                                                                      |
|     | Min. Purchase         | 5,000,000                                                                        |
|     | Multiplier            | 5,000,000                                                                        |

### Informasi Penerbitan Obligasi

| Bond Name           | Nama Obligasi,<br>OBLIGASI BCAP E<br>diterbitkan oleh                            |
|---------------------|----------------------------------------------------------------------------------|
| Profile             | Detail informasi<br>materi lain yang                                             |
| Teaser              | Materi pemasar<br>penerbitan obliç<br>Biasanya forma                             |
| Prospectus          | Detail prospektu<br>tentang penerbi<br>Sebelum mendo<br>Saat setelah me<br>Final |
| Highlight<br>Status | Bagian ini akan<br>penerbitan<br>Dalam contoh d<br>penerbitan mas                |

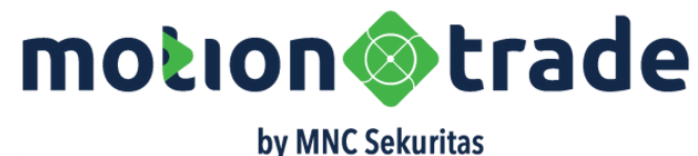

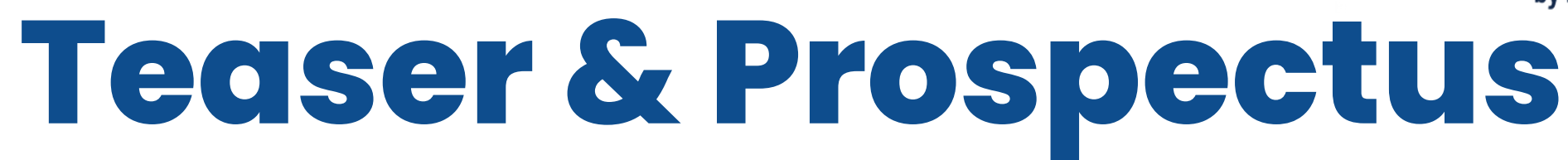

Seri, Tahun Penerbitan dan dan Issuer nya Berkelanjutan III Tahap I tahun 2022 yang PT MNC Kapital Indonesia Tbk

penerbitan obligasi oleh emiten dan link ke g dibutuhkan oleh calon pemegang obligasi

an yang berisi informasi singkat mengenai gasi oleh emiten/penerbit It PDF

us penerbitan obligasi yang berisi uraian lengkap itan obligasi

apatkan persetujuan OJK disebut Prospektus Awal endapatkan persetujuan OJK disebut Prospektus

berubah sesuai dengan status dari periode

li sini BOOK BUILDING di highlight artinya proses sih dalam periode Peminatan (Book Building)

### **Teaser dan Prospectus**

**Company Overview** 

#### PDF File Info Penerbitan Obligasi

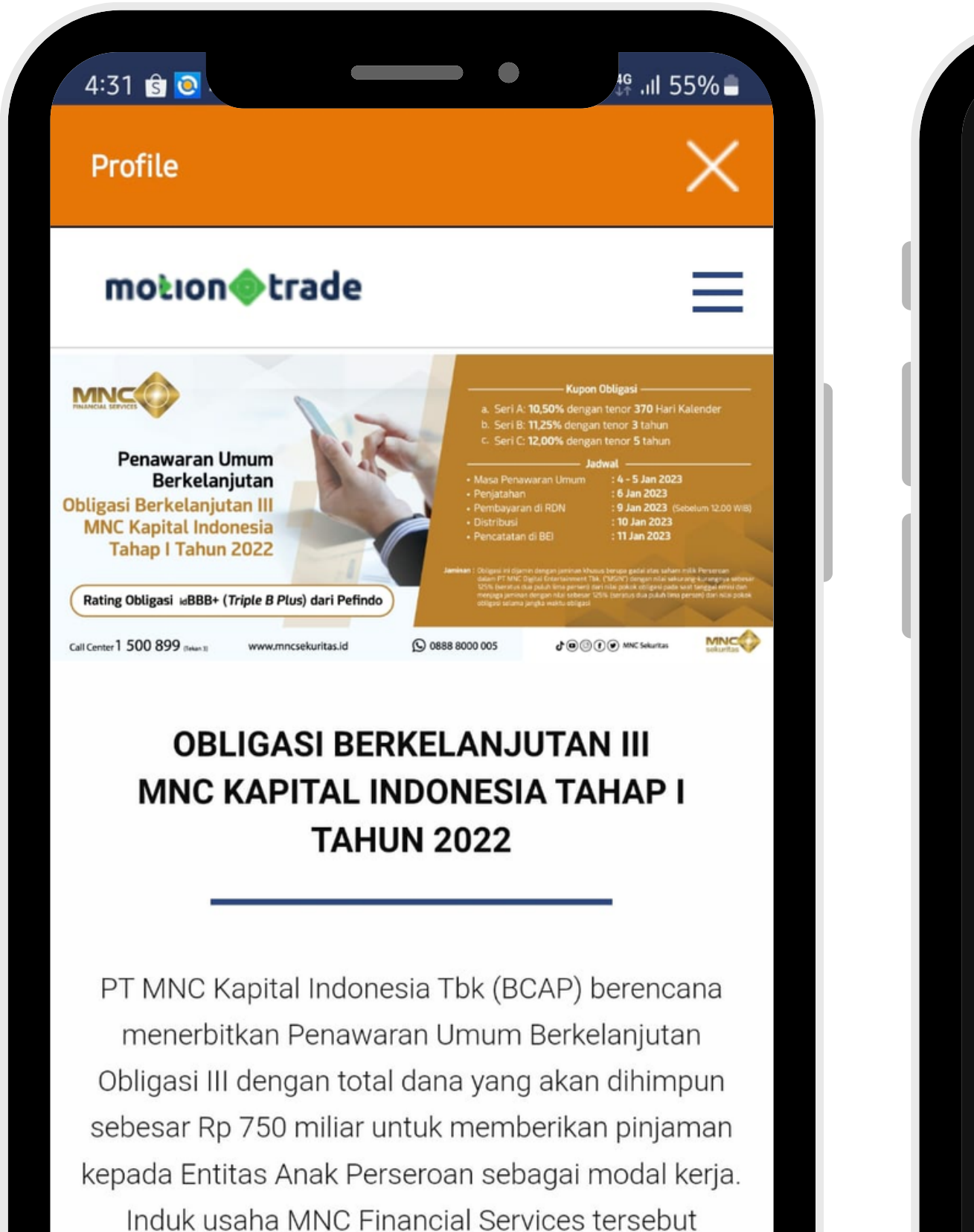

1 1 1 1 1 1

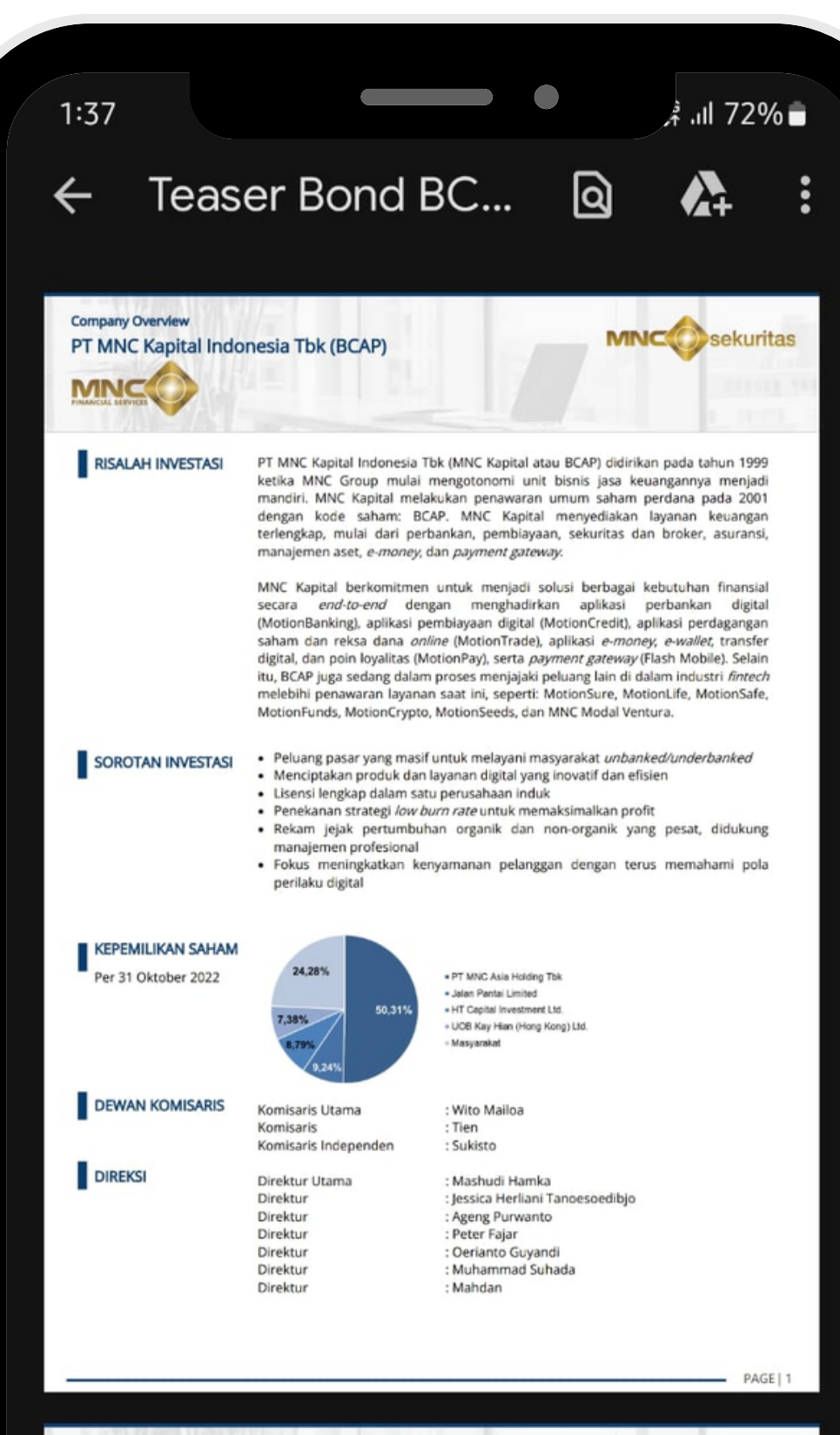

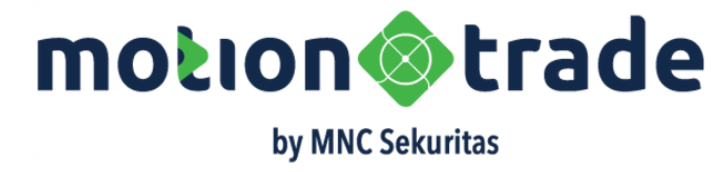

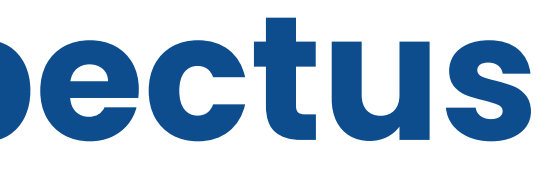

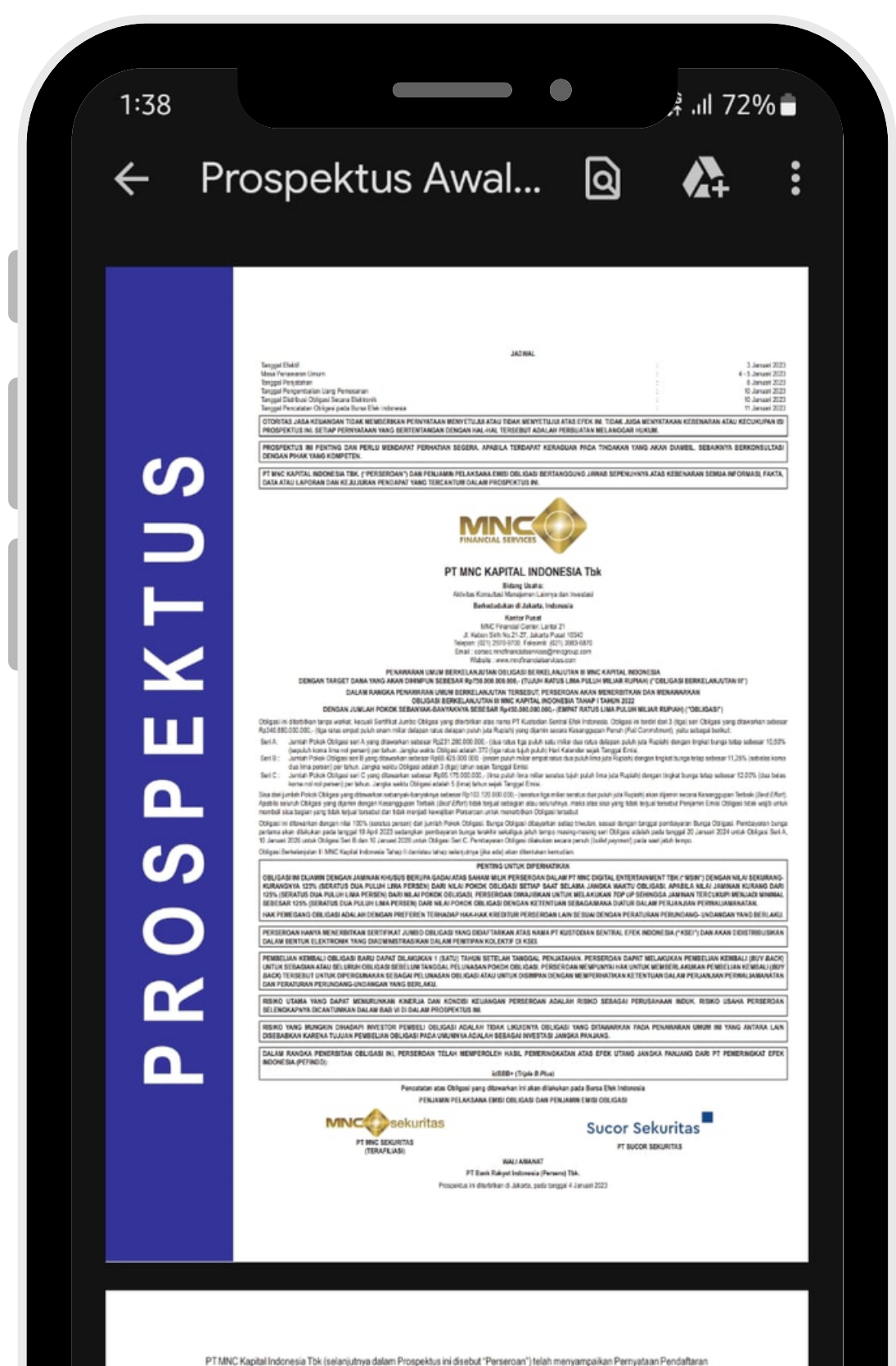

Obligasi sehubungan dengan Penawaran Umum "Obligasi Berke niutan III MNC Kapital Indonesia Tahap I Tahun 2022

## **Order Book Building**

### Cara Input Book Building dengan Pilihan STRIKE COUPON

05

Bond Detail IPO Allotment 19 Jan 2024 Distribution 19 Jan 2024 Listing 22 Jan 2024 Interest Sheet Product Konven, 3 Months, 10% - 17.5 Security Name OBLIGASI BERKELANJUTAN ULMNC KAPITAL INDONESIA TAHAP IV TAHO 2023 SERI A 01 Security Type Government Bonds Tenor 360 Days Coupon Rate 10.00% - 17.50% Coupon Freg 3 Months RDN Cash 999,900,000 Trading Limit 999,990,000 Min. Purchase 5,000,000 02 Multiplier 5,000,000 Use Strike Coupon Coupon Type 5,000,000 Nominal Transaction Fee Free Stamp Duty 0 03 I agree with terms and conditions Back **Book Now** Terms and Conditions: Port Trq Dengan ini saya/kami menyatakan IPO Folio sac bahwa sava/kami telah membaca serta memahami keterangan dan peniel asan vang tercantum dalam Prospektus Awal Penawaran Umum Obligasi dan/atau Sukuk Ijarah dan Lembaran Pernyataan 04 Minat Pemesanan Pembe lian Obligasi dan/atau Sukuk Ijarah.

| Bond<br>Detail IPO     |                                                                                                    |
|------------------------|----------------------------------------------------------------------------------------------------|
|                        | <b>IGASI BERKELANJUTAN III MNC</b><br>C KAPITAL INDONESIA T5k, PT                                             |
| Pro                    | file Teaser Prospectus Book Building                                                                          |
|                        | Booking Confirmation                                                                                          |
| Accoun                 | SITI SARIFAH DEWI                                                                                             |
| Produc                 | Konven, 3 Months, 10% - 17.5%                                                                                 |
| Security Name          | OBLIGASI BERKELANJUTAN III MNC<br>KAPITAL INDONESIA TAHAP IV TAHUN<br>2023 SERI A                             |
| Security Type          | Government Bonds                                                                                              |
| Teno                   | 360 Days                                                                                                    |
| Coupon Rate            | 10.00% - 17.50%                                                                                               |
| Coupon Freq            | 3 Months                                                                                                    |
| Coupon Type            | Use Strike Coupon                                                                                             |
| Nomina                 | 5,000,000                                                                                                    |
| Transaction Fee        | Free                                                                                                    |
| Stamp Duty             | 0                                                                                                    |
| I express intervace wi | est in ordering Bonds and/or Sukuk Ijarah in<br>th the information contained in this summary<br>Confirm Prace |
|                        | Top All IPO Port Tran<br>ands Bonds IPO Folio sac                                                             |

01. Pilih Seri Obligasi : Memilih seri obligasi yang dikehendaki bila penerbit mengeluarkan lebih dari 1 seri. Seri Obligasi dikaitkan dengan Syariah/Konvensional, Tenor dan Kupon Bunga.

**02. Pilih STRIKE COUPON (default)** : Dengan pilihan ini nasabah setuju akan membeli BOND nantinya dengan kupon final yang diputuskan oleh penerbit. Nasabah tidak perlu melakukan entry **EXPECTED COUPON seperti di opsi kedua** 

**03.Input Nominal Peminatan/Booking** : Jumlah nominal pemesanan harus lebih kecil dari saldo cash RDN dan lebih besar dari minimal pemesanan serta kelipatannya

**04. Baca Syarat dan Ketentuan** : pastikan untuk membaca, tick box sudah setuju dan klik CONFIRM dari T&C peminatan

05. Booking Confirmation : baca ulang semua detail peminatan dan setelah tick pada telah baca detail tadi bisa lanjut untuk peminatan/booking. Nasabah akan menerima konfirmasi email dari system MotionTrade

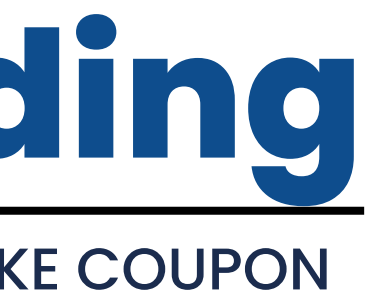

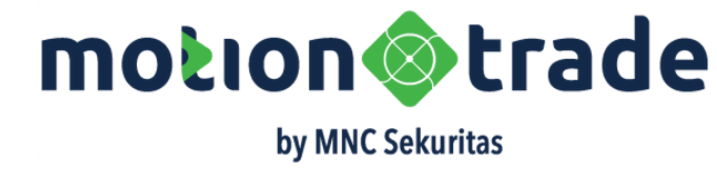

## Order Book Building

### Cara Input Book Building dengan Pilihan EXPECTED COUPON

 $\mapsto$   $\equiv$ 

05

1

OBLIGASI BERKELANJUTAN III MNC

Profile Teaser Prospectus Book Building

OBLIGASI BERKELANJUTAN III MNC KAPITAL INDONESIA TAHAP IV TAHUN

MNC KAPITAL INDONESIA Tbk. PT

**Booking Confirmation** 

Account JORDY JONATHAN SJARIF

2023 SERI A

Security Type Government Bonds Tenor 360 Days Coupon Rate 10.00% - 17.50%

Coupon Type Use Expected Coupon

Nominal 5,000,000

Coupon Freg 3 Months

Expected Cpn. 10.00%

Transaction Fee Free

Stamp Duty 0

Back

Ш

Product Konven, 3 Months, 10% - 17.5%

I express interest in ordering Bonds and/or Sukuk Ijarah in accordance with the information contained in this summ

Bonds

Ο

Confirm Book

Port

Folio

4:39 🔳 💽

Bond

Detail IPO

01. Pilih Seri Obligasi : Memilih seri obligasi yang dikehendaki bila penerbit mengeluarkan lebih dari 1 seri. Seri Obligasi dikaitkan dengan Syariah/Konvensional, Tenor dan Kupon Bunga.

**02. Pilih EXPECTED COUPON dan Input Besarannya** : nasabah akan memasukan besaran kupon yang diinginkan sepanjang dalam rentang coupon rate yang sudah diberikan oleh issuer. Tidak boleh lebih rendah atau lebih tinggi

**03.Input Nominal Peminatan/Booking** : Jumlah nominal pemesanan harus lebih kecil dari saldo cash RDN dan lebih besar dari minimal pemesanan serta kelipatannya

**04. Baca Syarat dan Ketentuan** : pastikan untuk membaca, tick box sudah setuju dan klik CONFIRM dari T&C peminatan

05. Booking Confirmation : baca ulang semua detail peminatan dan setelah tick pada telah baca detail tadi bisa lanjut untuk peminatan/booking. Nasabah akan menerima konfirmasi email dari system MotionTrade

| 4:39 🛃 💽                                                                                                    | راب 4 <sup>g</sup> .ıll 74% ∎ً                                                    |    |
|----------------------------------------------------------------------------------------------------|-----------------------------------------------------------------------------------|----|
| Bond<br>Detail IPO                                                                                                    | 🦾 🗞 🕀 🗮                                                                           |    |
| 1                                                                                                    | Interest oneet                                                                    |    |
| Product                                                                                                    | Konven, 3 Months, 1011 17 5                                                       |    |
| Security Name                                                                                                    | OBLIGASI BERKELANJUTAN III MNC<br>KAPITAL INDONESIA TAHAP IV TAHUN<br>2023 SERI A | 01 |
| Security Type                                                                                                    | Government Bonds                                                                  |    |
| Tenor                                                                                                    | 360 Days                                                                          |    |
| Coupon Rate                                                                                                    | 10.00% - 17.50%                                                                   |    |
| Coupon Freq                                                                                                    | 3 Months                                                                          |    |
| RDN Cash                                                                                                    | 999,900,000                                                                       |    |
| Trading Limit                                                                                                    | 2,999,990,000                                                                     |    |
| Min. Purchase                                                                                                    | 5,000,000                                                                         |    |
| Multiplier                                                                                                    | 5,000,000                                                                         |    |
| Coupon Type                                                                                                    | Use Expected Coupo                                                                | 02 |
| Nominal                                                                                                    | Use Expected Coupon                                                               |    |
| Expected Cpn %                                                                                                    | Use Strike Coupon                                                                 |    |
| Transaction Fee                                                                                                    | Free                                                                              |    |
| Stamp Duty                                                                                                    | 0                                                                                 |    |
| I agree with te                                                                                                    | rms and conditions                                                                | 03 |
| Back                                                                                                    | Book Now                                                                          |    |
| <b>99</b>                                                                                                    | Port                                                                              |    |
| Terms and Conditions:                                                                                                    | E IPO Folio                                                                       |    |
| Dengan ini saya/kami menyata                                                                                             | akan 23 K                                                                         |    |
| banwa saya/kami telah memba<br>memahami keterangan dan pe<br>yang tercantum dalam Prospel<br>Penawaran Umum Obligasi dai | aca serta 23<br>Injel asan<br>ktus Awal                                           | 04 |

Sukuk Ijarah dan Lembaran Pernyataan Minat Pemesanan Pembe lian Obligasi

dan/atau Sukuk liarah

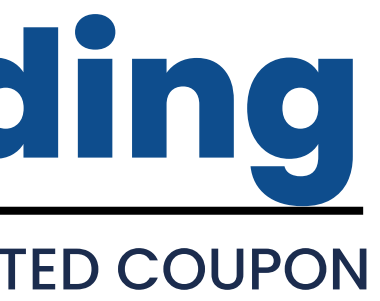

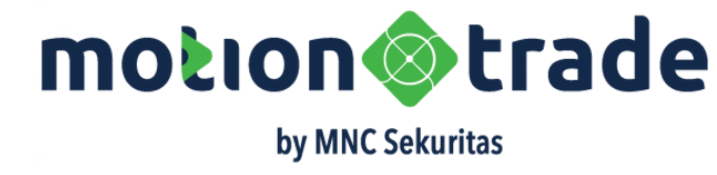

# **Konfirmasi Email**

### Email Konfirmasi atas Peminatan, Pemesanan dan Pembatalan IPO

| 🗌 🚖 🍃 Customer Service MN. 4 | Konfimasi Peminatan Pembelian IPO OBLIGASI BERKELANJUTAN III MNC KAPITAL INDONESIA TAHAP IV TAHUN    | 10:50 PM |     |
|------------------------------|----------------------------------------------------------------------------------------------------|----------|-----|
| 🗌 ☆ ⋗ Customer Service MN. 3 | Konfimasi Pembatalan Pembelian IPO OBLIGASI BERKELANJUTAN III MNC KAPITAL INDONESIA TAHAP IV TAHU    | 10:50 PM | Sis |
| 🗌 🚖 🍃 Customer Service MN.   | Konfimasi Pembatalan Pembelian IPO OBLIGASI BERKELANJUTAN III MNC KAPITAL INDONESIA TAHAP I TAHUN 🥥  | 10:49 PM | ato |
| 🗌 ☆ 🍃 Customer Service MN.   | Konfimasi Peminatan Pembelian IPO OBLIGASI BERKELANJUTAN III MNC KAPITAL INDONESIA TAHAP I TAHUN 2 🥥 | 10:49 PM | IPC |

#### Kepada Yth. Bapak/Ibu SITI SARIFAH DEWI (0111563)

Terima kasih Anda telah telah berpartisipasi dalam Peminatan Pembelian IPO OBLIGASI BERKELANJUTAN III MNC KAPITAL INDONESIA TAHAP IV TAHUN 2023 SERI A.

Bersama ini kami konfirmasikan bahwa proses peminatan IPO OBLIGASI BERKELANJUTAN III MNC KAPITAL INDONESIA TAHAP IV TAHUN 2023 SERI A

| Tanggal         | : 21-12-2023 16:27                                                            |
|-----------------|-------------------------------------------------------------------------------|
| Kode Nasabah    | : 0111563                                                                     |
| Nama Nasabah    | : SITI SARIFAH DEWI                                                           |
| Nama Obligasi   | : OBLIGASI BERKELANJUTAN III MNC KAPITAL INDONESIA TAHAP IV TAHUN 2023 SERI A |
| Tenor           | : 360 Days                                                                    |
| Coupon Rate     | : 10.0% - 17.5%                                                               |
| Coupon Freq     | : 3 Months                                                                    |
| Nominal         | : Rp 5,000,000.00                                                             |
| Expected Coupor | n : 17.0%                                                                     |
|                 |                                                                               |

...

Selanjutnya, kami akan memproses data Anda.

Untuk informasi lebih lanjut, silahkan menghubungi Call Center kami di 1 500 899 (tekan 3) atau email callcenter.mncs@mncgroup.com pada hari Senin - Jumat pukul 08.00 - 17.00 WIB.

Terima kasih atas perhatian Anda. PT. MNC SEKURITAS

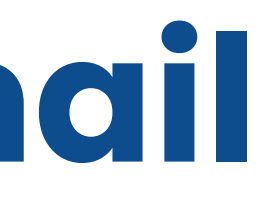

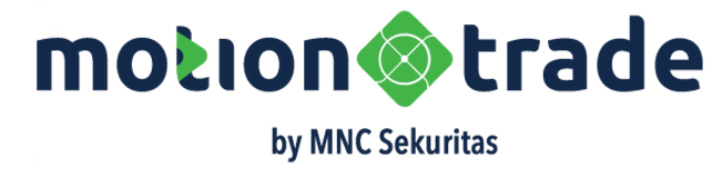

Sistem akan mengenerate email secara otomatis Itas order PEMINATAN, PEMESANAN dan PEMBATALAN

- Detail dari informasi yang dikirimkan termasuk 1. Detail Nasabah
  - 2. Nama obligasi yang dipesan termasuk tenor, frekuensi kupon dan rentang kupon indikatif 3. Nominal order
  - 4. Bila memilih Expected Coupon, maka kupon yang diminta juga akan ditampilkan
  - 5. Bila memilih Strike Coupon artinya nasabah akan menerima kupon yang sesuai dengan keputusan final dari penerbit

### **Order Bond IPO**

### Perbedaan dan Persamaan Peminatan dengan STRIKE COUPON dan EXPECTED COUPON

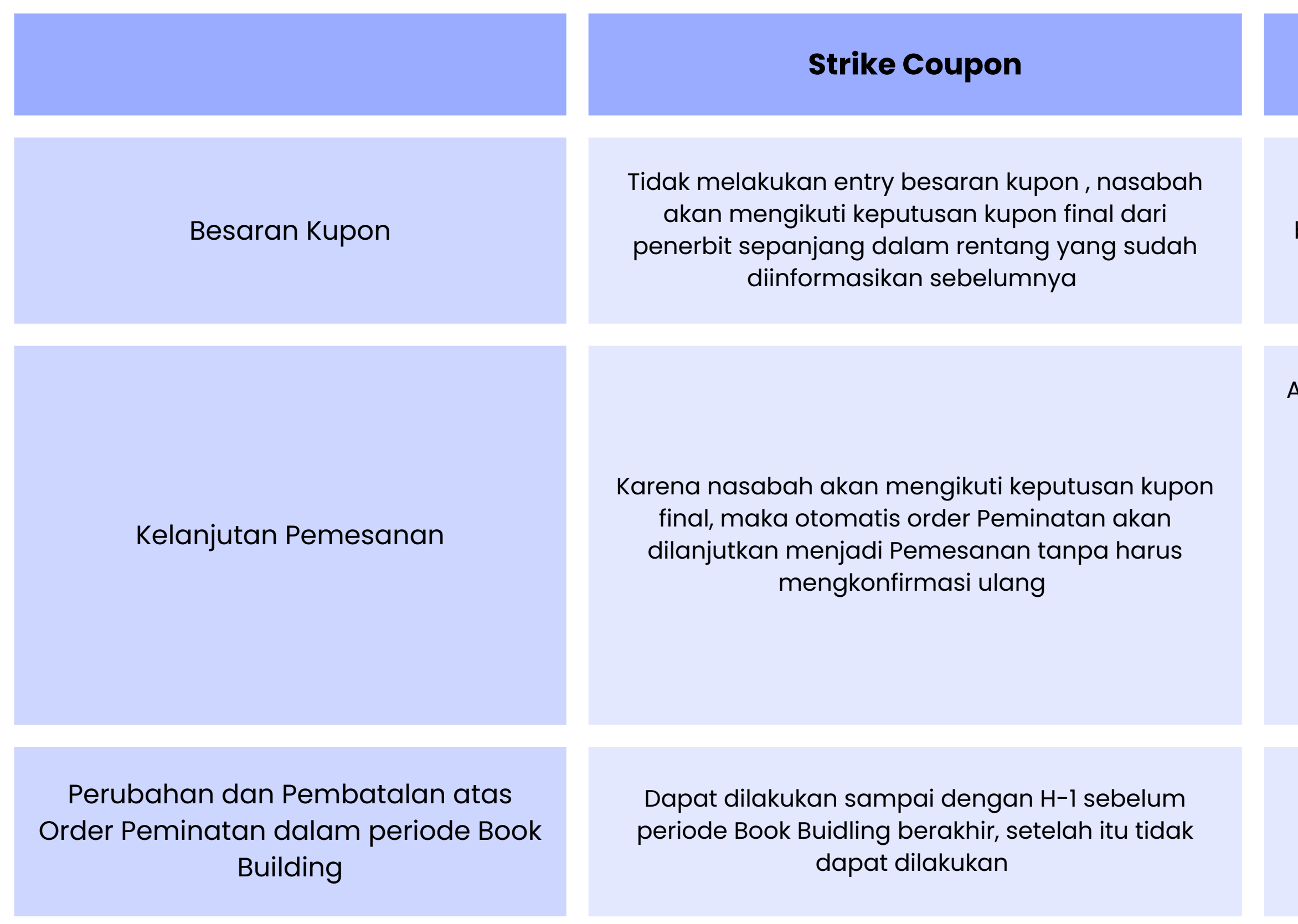

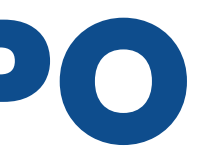

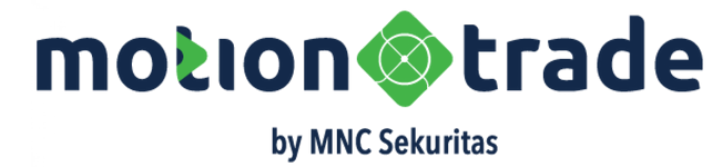

#### **Expected Coupon**

Nasabah melakukan entry sesuai dengan range dalam batas bawah dan atas yang sudah dinformasikan dalam prospektus awal

#### Ada dua kondisi

- 1. Bila kupon final > expected coupon, maka order Peminatan akan otomatis diteruskan menjadi order Pemesanan oleh sistem tanpa harus dikonfirmasi ulang oleh nasabah
- 2.Bila kupon final < expected coupon, maka order Peminatan akan direject oleh sistem/team Fixed Income. Bila nasabah masih mau, maka dapat melakukan pengisian order PEMESANAN di periode OFFERING

Dapat dilakukan sampai dengan H-1 sebelum periode Book Buidling berakhir, setelah itu tidak dapat dilakukan

### **Order Pemesanan IPO**

### Cara Input Pemesanan IPO di Periode Offering

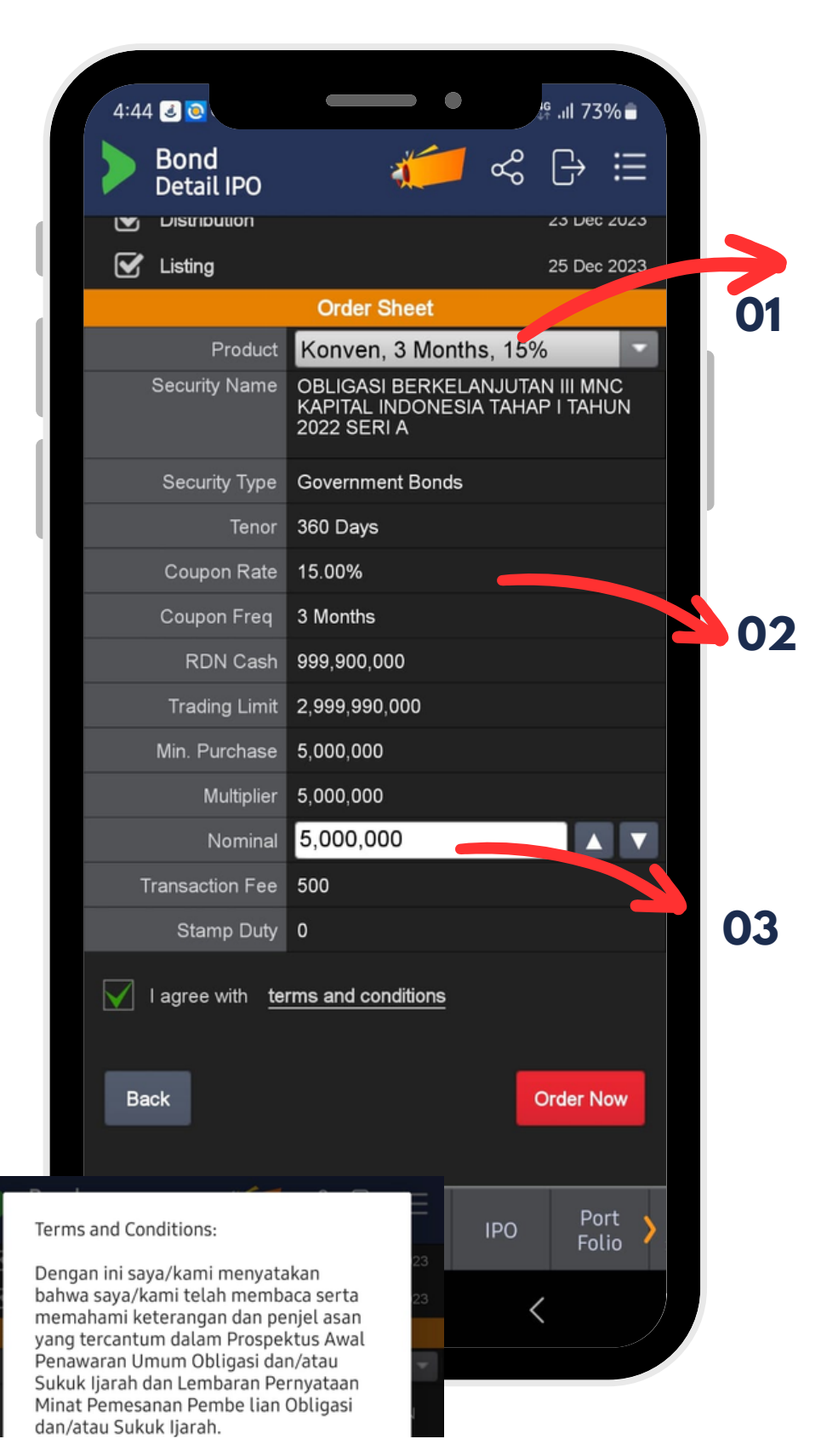

|                                              |                                                            | IG II                                           | 770/ =                    |
|----------------------------------------------|------------------------------------------------------------|-------------------------------------------------|---------------------------|
| Bond<br>Detail IPO                           | A SECON                                                    | ::: :::<br>ب-] هه ا <u>و</u>                    | · :=                      |
| OBLI<br>GROUP OBLI<br>MNC<br>Profil          | GASI BERKELAN<br>KAPITAL INDONES<br>e Teaser <b>Prospe</b> | IJUTAN III MN<br>SIA Tbk, PT<br>ctus Offering   | IC                        |
| В                                            | ooking Confirmat                                           | ion                                             |                           |
| Account                                      | JORDY JONATHA                                              | N SJARIF                                        |                           |
| Product                                      | Konven, 3 Months                                           | , 15%                                           |                           |
| Security Name                                | OBLIGASI BERKE<br>KAPITAL INDONE<br>2022 SERI A            | elanjutan III<br>Isia tahap i t/                | MNC<br>AHUN               |
| Security Type                                | Government Bond                                            | s                                               |                           |
| Tenor                                        | 360 Days                                                   |                                                 |                           |
| Coupon Rate                                  | 15.00%                                                     |                                                 |                           |
| Coupon Freq                                  | 3 Months                                                   |                                                 |                           |
| Coupon Type                                  | Use Expected Co                                            | noqu                                            |                           |
| Nominal                                      | 5,000,000                                                  |                                                 |                           |
| Expected Cpn.                                | 15.00%                                                     |                                                 |                           |
| Transaction Fee                              | 500                                                        |                                                 |                           |
| Stamp Duty                                   | 0                                                          |                                                 |                           |
| I express interes<br>accordance with<br>Back | t in ordering Bonds<br>the information cor                 | and/or Sukuk lj<br>tained in this su<br>Confirm | arah in<br>ummary<br>Book |
|                                              |                                                            |                                                 |                           |
| Stock   Fund                                 | Top All<br>onds Bonds                                      | IPO                                             | Port <b>&gt;</b><br>Folio |
|                                              | Ο                                                          | <                                               |                           |
|                                              |                                                            |                                                 |                           |

Hal yang mendasar input order antara Periode Book Building dan Offering adalah di masa Offering, tingkat kupon sudah ditentukan oleh penerbit dan final sehingga nasabah tidak perlu input besaran kupon

01. Pilih Seri Obligasi : Memilih seri obligasi yang dikehendaki bila penerbit mengeluarkan lebih dari 1 seri. Seri Obligasi dikaitkan dengan Syariah/Konvensional, Tenor dan Kupon Bunga.

**02. Kupon Obligasi (Final) :** Penerbit sudah menentukan tingkat kupon untuk setiap seri yang diterbitkan

**03.Input Nominal Peminatan/Booking :** Jumlah nominal pemesanan harus lebih kecil dari saldo cash RDN dan lebih besar dari minimal pemesanan serta kelipatannya

Pastikan keseluruhan term condition baca sebelum melakukan order dan mengkonfirmasi bahwa detail order sudah benar

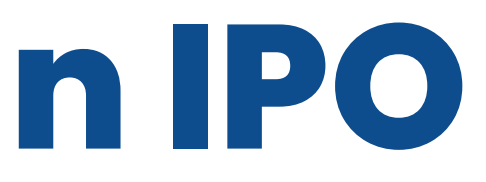

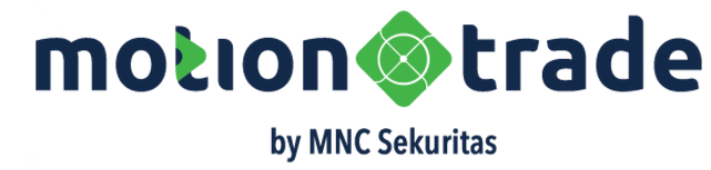

### **Order Bond IPO**

### Perbedaan dan Persamaan Order Pada Saat Periode Book Building dan Offering

|                                          | Periode Book Building                                                                                                    |
|------------------------------------------|----------------------------------------------------------------------------------------------------|
| Schedule                                 | Masih tentative menunggu efektif dari OJK                                                                                                    |
| Jenis Order                              | Booking atau Peminatan, hanya boleh ada 1 peminatan<br>aktif untuk setiap seri                                                                              |
| Kupon Bunga                              | Masih dalam rentang (batas bawah dan batas atas),<br>sehingga nasabah dapat melakukan input besaran kupon<br>yang diminati sepanjang dalam rentang tersebut |
| Mlnimum Order dan Kelipatan              | Rp 5 juta dengan kelipatan 5 juta                                                                                                    |
| Posisi Saldo Cash RDN dan Block<br>Saldo | Harus lebih besar dari jumlah peminatan, Dana sudah<br>diblock sejak order peminatan diterima oleh MNC<br>Sekuritas                                         |
| Jumlah Penjatahan Diterima               | Jumlah obligasi yang disetujui saat penjatahan tidak<br>mengikat sebesar jumlah yang diminati, tergantung<br>kepada penjatahan akhir                        |

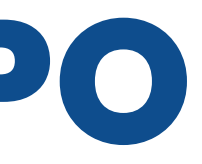

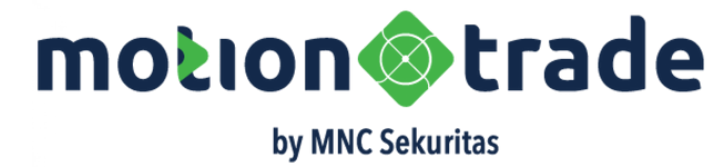

#### **Periode Offering**

Final karena sudah efektif dari OJK

Order atau Pemesanan, hanya boleh ada 1 pemesanan aktif untuk setiap seri

Sudah ditetapkan sehingga nasabah tidak perlu input besaran kupon bunga

Rp 5 juta dengan kelipatan 5 juta

Harus lebih besar dari jumlah pesanan,Dana sudah diblock sejak order pesanan diterima oleh MNC Sekuritas

Jumlah obligasi yang disetujui saat penjatahan tidak mengikat sebesar jumlah yang dipesan, tergantung kepada pejatahan akhir

# **List IPO Subcription**

### Thank You Note dan Daftar IPO Aktif

Bond **Detail IPO** OBLIGASI BERKELANJUTAN III MNC MNC Kapital Indonesia Tbk, PT Teaser Prospectus Book Building **Booking Submitted** THANK YOU for submitting your interest in purchasing Bonds and/or Sukuk Ijarah Please check your email that registered in our system periodically to see a copy of the document regarding detailed confirmation of this purchase interest. You may also cancel this booking from the My IPO Subscription menu My IPO Subscription Close Top All IPO Port Tron Bonds Bonds IPO Folio saci

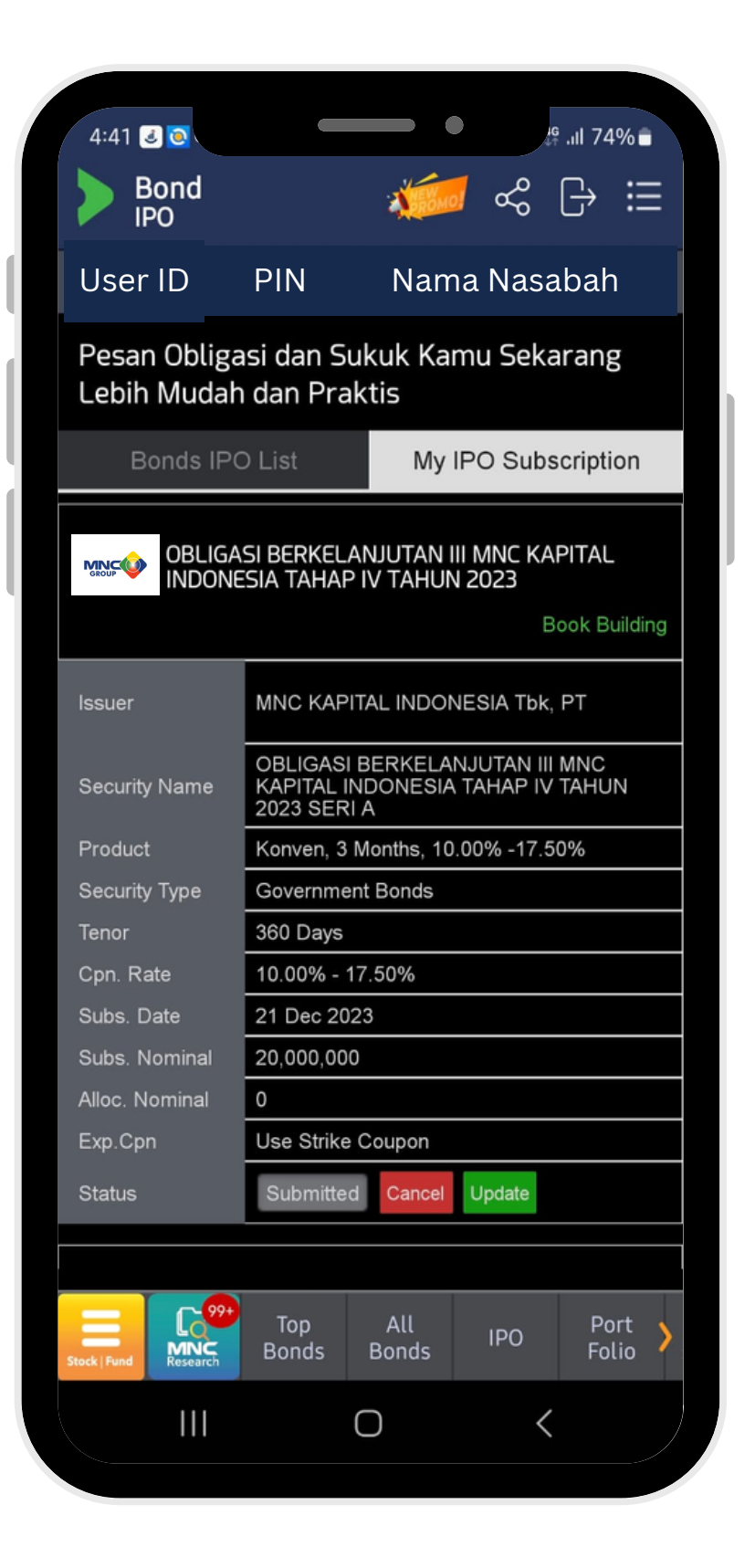

Thank you note page akan muncul saat proses booking berhasil terkirim

Untuk melihat detail dari IPO yang sudah tersubmit dapat klik pada button My IPO Subscription

Nasabah dapat melakukan Cancel (pembatalan) atau Update (perubahan) pada hanya pada periode BOOK BUILDING dengan deadline sampai dengan H-1 sebelum perideo Book Building berakhir. Setelah itu tidak dapat melakukan update cancel

Untuk Update yang dapat dilakukan 1. Perubahan kupon dari pilihan Expected ke Strike atau sebaliknya 2. Perubahan nilai dari IPO yang diminati baik mengurangi ataupun menambah value nya

Setelah dilakukan update maka detail di My IPO Subscription akan berubah dengan yang baru

Catatan : Untuk periode OFFERING tidak bisa melakuan perubahan atau pembatalan sama sekali

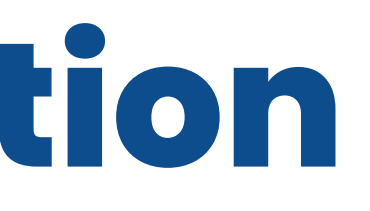

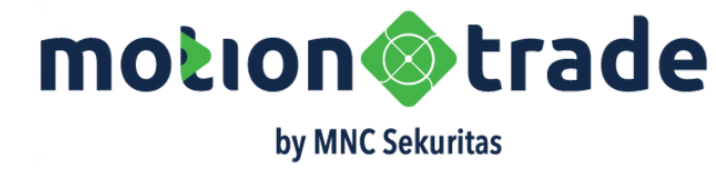

## Jual Beli di Pasar Sekunder

.

Nama Nasabah

**OBLIGASI BERKELANJUTAN III MNC** 

KAPITAL INDONESIA TAHAP II TAHUN 2023 SERI A

Order Book

PIN

Short Code BCAP03ACN2

Maturity Date 07 Jul 2024

Coupon 10.75%

YTM 10.37%

RDN Cash 999,900,000

Trading Limit 999,990,000

Price %

Nominal

100

Valid Until 20/01/2024

Proceed 10,000,000

Est. Net Proceed 10,000,000

My Transaction

10.000.000

Cancel

Confirm Bu

Bond **RFQ Order** 

Buy

Security Name

### Cara Membeli Bond dari menu ALL BONDS

02

03

04

05

- langsung klik tombol BUY
- YTM (Yield to Maturity)
- team Fixed Income Desk

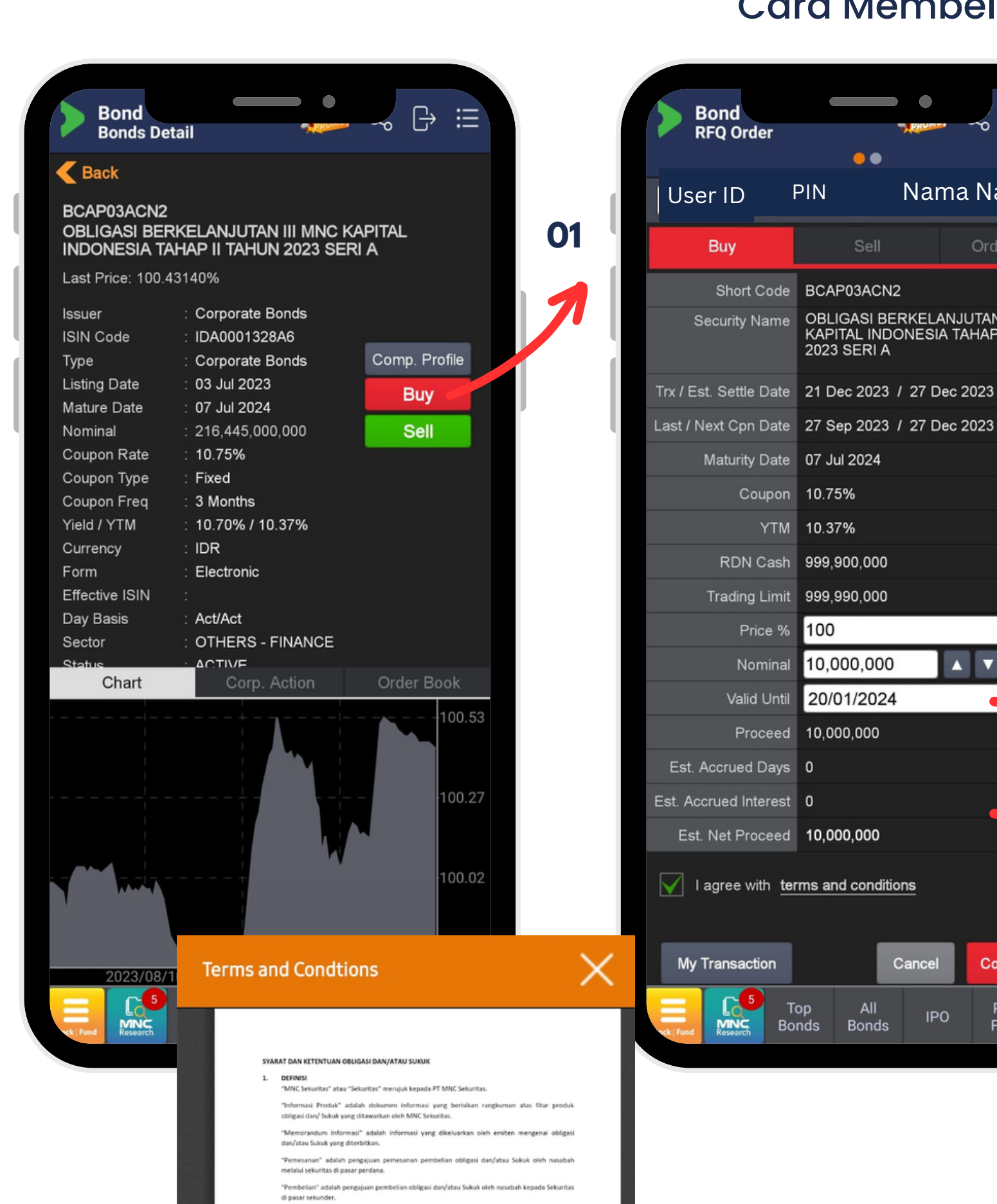

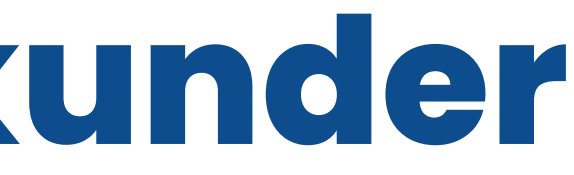

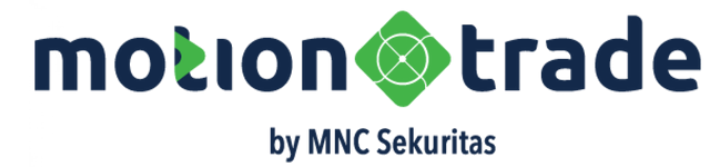

**01. Tombol BUY** : Dari detail bond yang ditampilkan, user dapat

02. Detail Bond: Informasi terkini Bond termasuk deskripis, tanggal transaksi, tanggal settlement, jadwal pembayaran kupon, rate kupon,

**03. Harga Bid dan Nominal Pembelian** :Dari posisi cash yang ada customer bisa order BUY minimal 5 juta dan kelipatan. Harga par 100 atau input diatas dibawah par 100. Harga tidak mengikat dan hanya indikatif saja. Proses mathcing tidak terjadi melalui continous auction seperti saham. Matching akan dilakukan dengan skema OTC oleh

04. Validity : Order dapat open GTC (good till cancel) selama 30 hari sampai proses matching oleh team FI

05. Bunga Akrual : rincian bunga berjalan hingga tanggal transaksi terjadi, untuk buyer akan ditambahkan dalam nominal beli

Setelah membaca TNC dan tick persetujuan-nya, user dapat tekan tombol KONFIRMASI PEMBELIAN

# Jual Beli di Pasar Sekunder

### Konfirmasi Order Pembelian

**01. Double Confirm :** Setelah tombol ORDER BUY ditekan oleh nasabah maka sistem akan mengenerate pop-up untuk double confirmation sebelum order dikirimkan ke sistem

02. Notif Order Transaksi Terkirim :Sistem selanjutnya akan mengirimkan notifikasi transaksi berhasil terkirim. Nasabah tekan tombol tombol confirm untuk menutup dialog bog

Selanjutnya nasabah dapat melihat daftar dari transaksi yang sudah diterima sistem berikut dengan status transaksinya

Admin Fixed Income team nantinya akan mengkonfirmasi bila ada SELLER yang akan menjadi lawan dari transaksi **BUY** ini

| Bond<br>RFQ Order                                                                                                    |                                                                                                    |
|----------------------------------------------------------------------------------------------------|----------------------------------------------------------------------------------------------------|
| User ID P                                                                                                    | IN Nama Nasabah                                                                                                    |
| Buy                                                                                                    | Sell Order Book                                                                                                    |
| Short Code                                                                                                    | BCAP03ACN2                                                                                                    |
|                                                                                                    | OBLIGASI BERKELANJUTAN III MNC<br>KAPITAL INDONESIA TAHAP II TAHUN<br>2023 SERI A                                                                            |
|                                                                                                    | 21 Dec 2023 / 27 Dec 2023                                                                                                    |
|                                                                                                    | 27 Sep 2023 / 27 Dec 2023                                                                                                    |
|                                                                                                    | 07 Jul 2024                                                                                                    |
| Apakah and                                                                                                    | la yakin untuk melakukan                                                                                                    |
| Apakah and<br>transaksi in                                                                                                    | la yakin untuk melakukan<br>i ?<br>CANCEL CONFIRM                                                                                                    |
| Apakah and<br>transaksi in<br>Nominal                                                                                             | la yakin untuk melakukan<br>i ?<br>CANCEL CONFIRM<br>10,000,000 A V Max Cash                                                                                 |
| Apakah and<br>transaksi in<br>Nominal<br>Valid Until                                                                              | la yakin untuk melakukan<br>i ?<br>CANCEL CONFIRM<br>10,000,000 	 Max Cash<br>20/01/2024                                                                     |
| Apakah and<br>transaksi in<br>Nominal<br>Valid Until<br>Proceed                                                                   | la yakin untuk melakukan<br>i ?<br>CANCEL CONFIRM<br>10,000,000 	 Max Cash<br>20/01/2024<br>10,000,000                                                       |
| Apakah and<br>transaksi in<br>Nominal<br>Valid Until<br>Proceed<br>Est. Accrued Days                                              | la yakin untuk melakukan<br>i ?<br>CANCEL CONFIRM<br>10,000,000 	 Max Cash<br>20/01/2024<br>10,000,000<br>0                                                  |
| Apakah and<br>transaksi in<br>Nominal<br>Valid Until<br>Proceed<br>Est. Accrued Days<br>Est. Accrued Interest                     | la yakin untuk melakukan<br>i ?<br>CANCEL CONFIRM<br>10,000,000 	 Max Cash<br>20/01/2024<br>10,000,000<br>0<br>0                                             |
| Apakah and<br>transaksi in<br>Nominal<br>Valid Until<br>Proceed<br>Est. Accrued Days<br>Est. Accrued Interest<br>Est. Net Proceed | la yakin untuk melakukan<br>i ?<br>CANCEL CONFIRM<br>10,000,000 ▲ ▼ Max Cash<br>20/01/2024<br>10,000,000<br>0<br>10,000,000                                  |
| Apakah and<br>transaksi in<br>Nominal<br>Valid Until<br>Proceed<br>Est. Accrued Days<br>Est. Accrued Interest<br>Est. Net Proceed | a yakin untuk melakukan<br>?<br>CANCEL CONFIRM<br>10,000,000 ▲ ▼ Max Cash<br>20/01/2024<br>10,000,000<br>0<br>10,000,000                                     |
| Apakah and<br>transaksi in<br>Nominal<br>Valid Until<br>Proceed<br>Est. Accrued Days<br>Est. Accrued Interest<br>Est. Net Proceed | La yakin untuk melakukan   i?   CANCEL   CONFIRM   10,000,000   10,000,000   0   0   10,000,000   0   10,000,000   0   0   10,000,000   cancel   Confirm Buy |

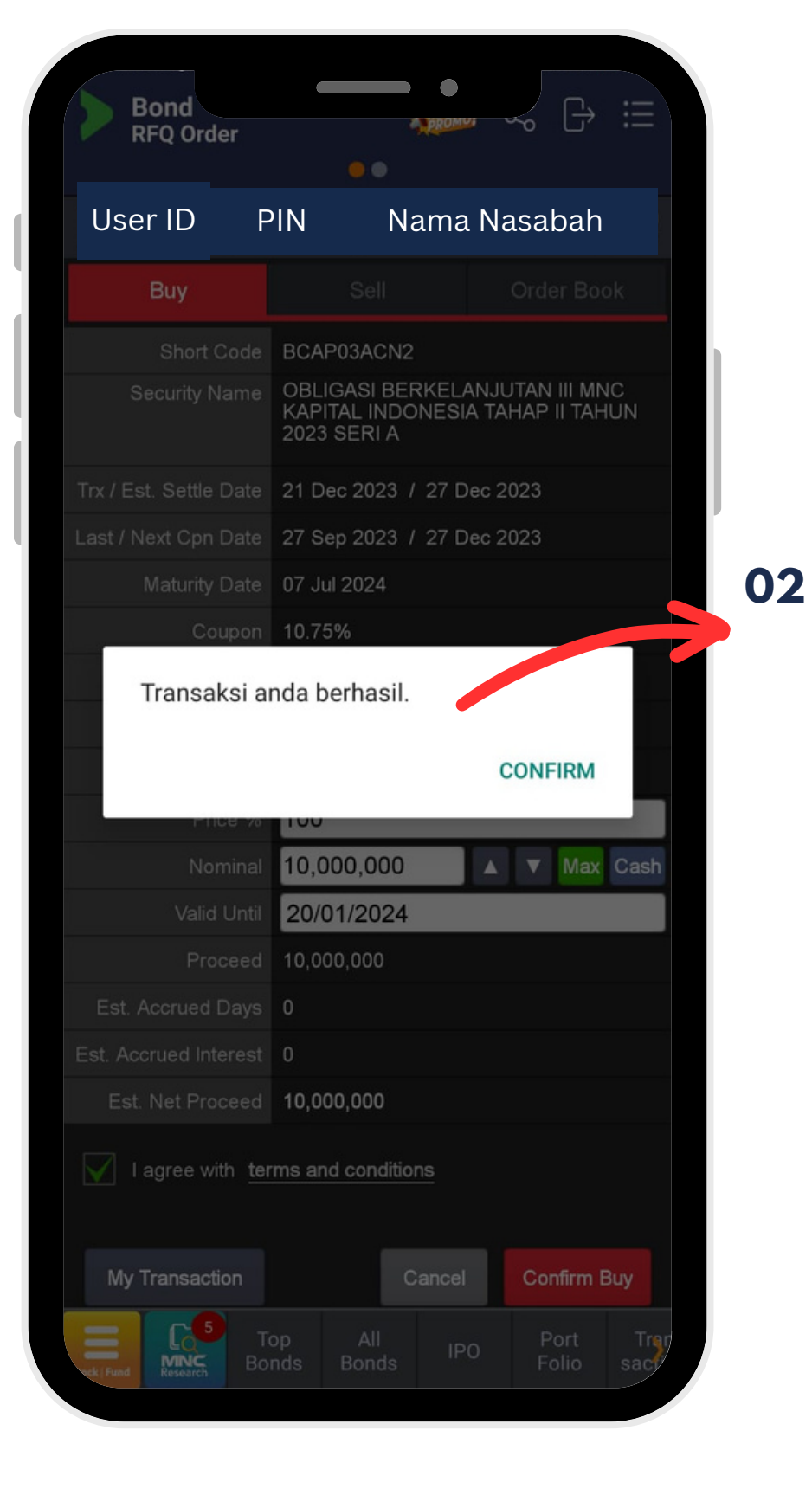

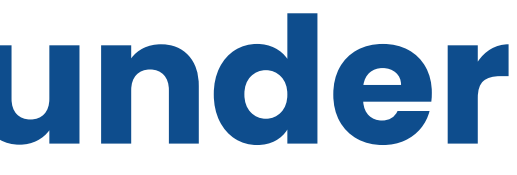

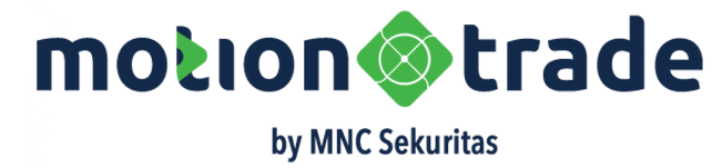

## Jual Beli di Pasar Sekunder

### Cara Menjual Bond Holding di Porto

02

03

04

05

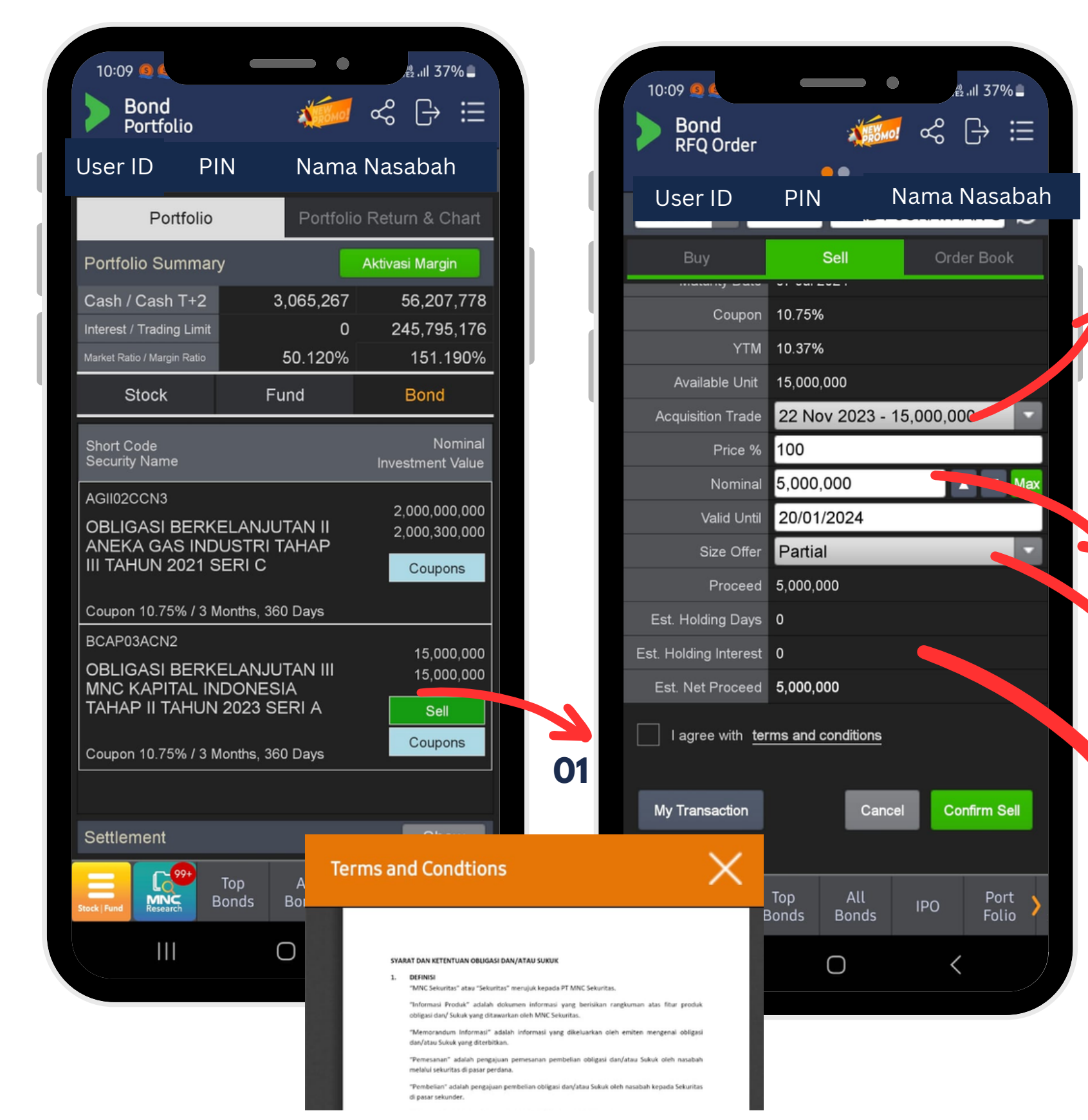

### 01. Tombol SELL : Untuk posisi porto yang ada aktif Bid Offer maka nasabah bisa langsung klik tombol SELL untuk insiasi Offer

**02.Pilihan Holding**: Untuk nasabah yang punya bond dengan tanggal acquisition yang berbeda maka bisa dipilih bond mana yang hendak dijual. Total amount yang available bisa dijadikan referensi maksimum value untuk sell

04. Pllihan Partial atau Full : Untuk pilihan partial maka sebagian dari nominal SELL bisa dimatchingkan; untuk pilihan Full bila lawan beli tidak bisa penuhi keseluruhan value maka tidak akan matching

05. Bunga Akrual : Rincian bunga akumulasi yang belum dibayarkan, hak bunga ini akan ditambahkan pada proceed penjualan (net akan ditentukan setelah dikurangi pajak dan biaya lain)

Setelah membaca TNC dan tick persetujuan-nya, user dapat tekan tombol KONFIRMASI PENJUALAN

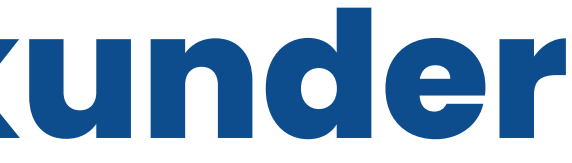

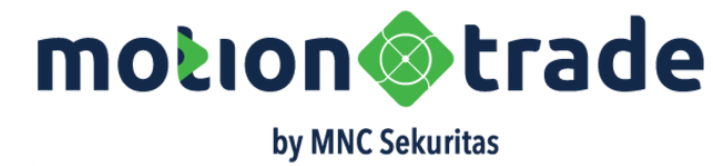

03. Harga dan Value : Sama seperti aturan di BUY

# Jual Beli Di Pasar Sekunder

### Konfirmasi Penjualan

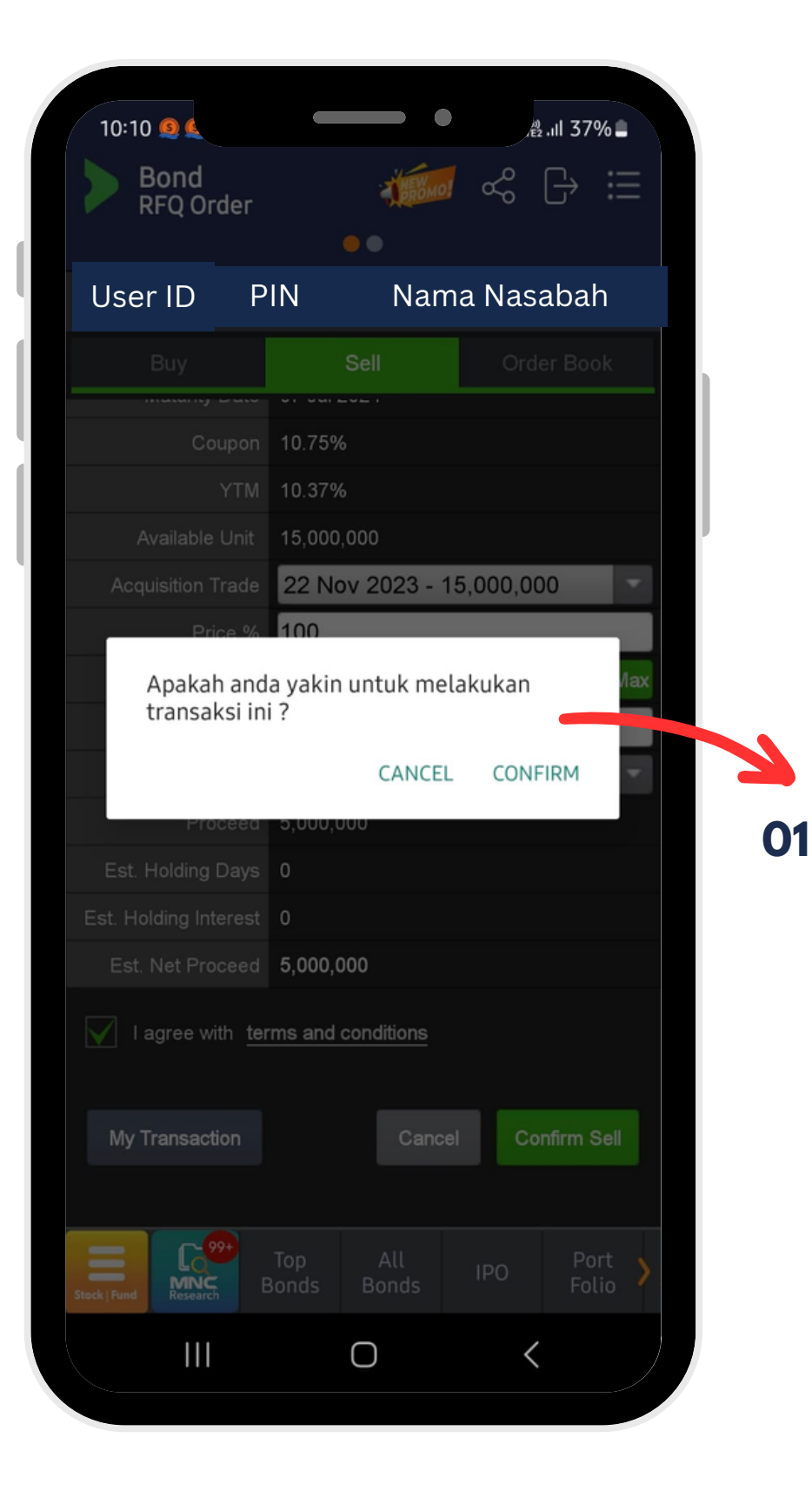

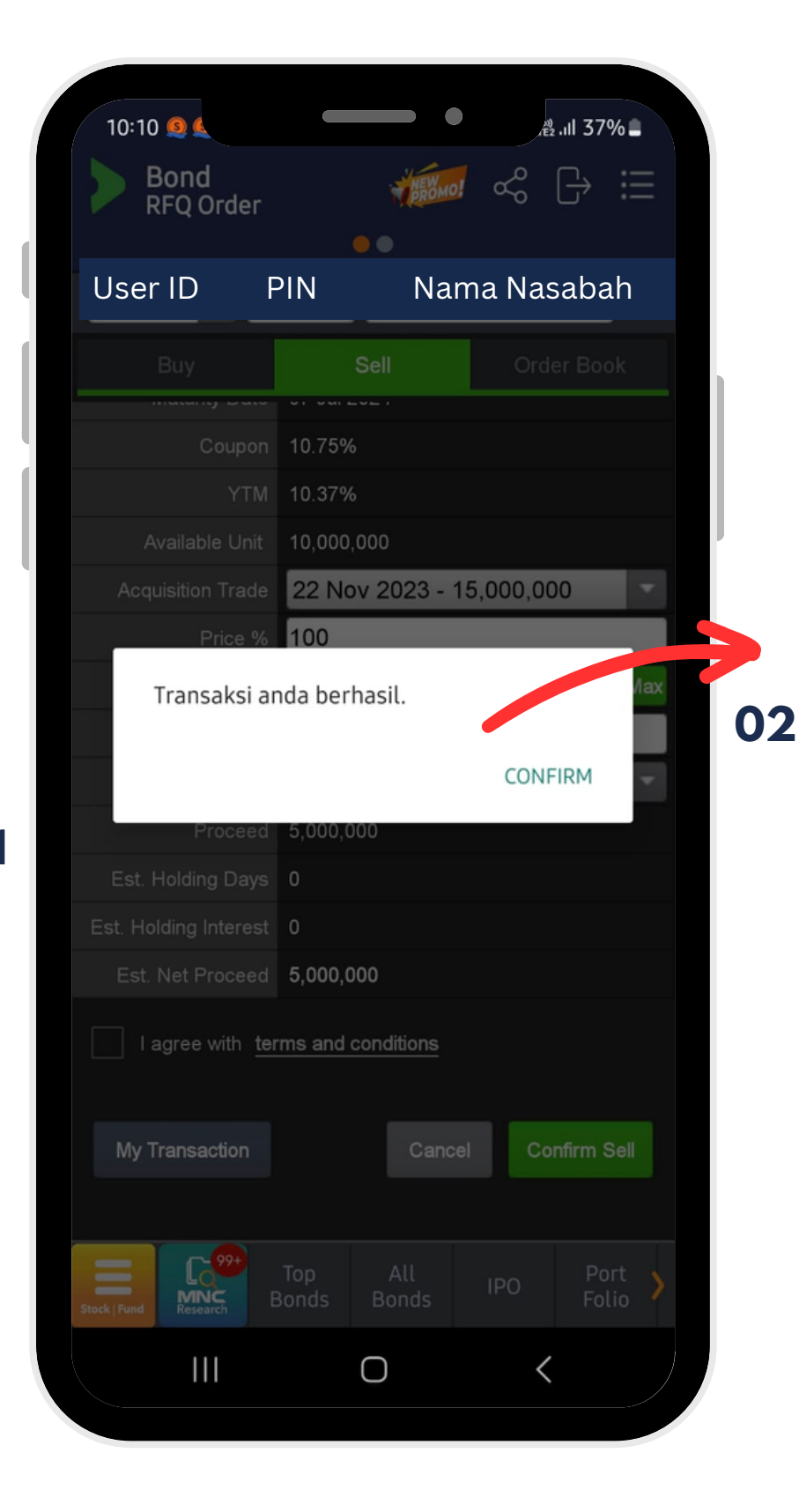

**01. Double Confirm :** Setelah tombol ORDER SELL ditekan oleh nasabah maka sistem akan mengenerate pop-up untuk double confirmation sebelum order dikirimkan ke sistem

02. Notif Order Transaksi Terkirim :Sistem selanjutnya akan mengirimkan notifikasi transaksi berhasil terkirim. Nasabah tekan tombol tombol confirm untuk menutup dialog bog

Selanjutnya nasabah dapat melihat daftar dari transaksi yang sudah diterima sistem berikut dengan status transaksinya

Admin Fixed Income team nantinya akan mengkonfirmasi bila ada BUYER yang akan menjadi lawan dari transaksi SELL ini

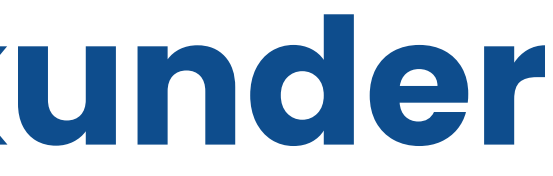

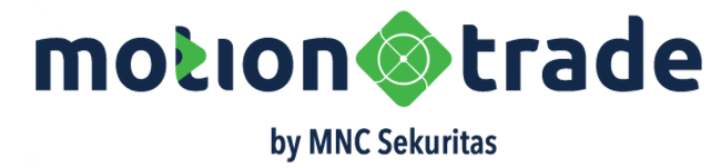

## Daftar Order & Akuisisi

### Status Order dan Daftar Bond Yang Matching

02

| Bonds Transaction       Image: Image: I | Bond                                                         |                                | •            |                 |                      |    |
|----------------------------------------------------------------------------------------------------|--------------------------------------------------------------|--------------------------------|--------------|-----------------|----------------------|----|
| User ID         PIN         Nama Nasabah           Order List         Trade Acquisition           Short Code         Side           Security Name         Price / Nominal           BCAP03ACN2         FUT           OBLIGASI BERKELANJUTAN III MNC         100 00000%           KAPITAL INDONESIA TAHAP II TAHUN         100 00000%           Z033 SERI A         FUT           BCAP03ACN2         FUT           OBLIGASI BERKELANJUTAN III MNC         100 00000%           KAPITAL INDONESIA TAHAP II TAHUN         100 00000%           Z023 SERI A         FUT           BCAP03ACN2         FUT           OBLIGASI BERKELANJUTAN III MNC         1.00000%           KAPITAL INDONESIA TAHAP II TAHUN         1.00000%           Z023 SERI A         S.000,000           Reg: 21-12-2023 16:09 (30 Days)         OPEN           BCAP03ACN2         SUT           OBLIGASI BERKELANJUTAN III MNC         1.00000%           KAPITAL INDONESIA TAHAP II TAHUN         1.00000%           Z023 SERI A         S.000,000           Reg: 14-12-2023 15:00 (1 Days)         EXPIRED           BCAP03ACN2         SUT           OBLIGASI BERKELANJUTAN III MNC         1.00000%           KAPITAL INDONESIA TAHAP II TAHU                                                                                                    | Bonds Trai                                                   | nsaction                       | Personal     | ~               | =                    |    |
| Order List         Trade Acquisition           Short Code<br>Security Name         Side<br>Price / Nominal           BCAP03ACN2         Price / Nominal           OBLIGASI BERKELANJUTAN III MNC<br>KAPITAL INDONESIA TAHAP II TAHUN<br>2023 SERI A         100.0000%<br>10,000,000           Reg: 21-12-2023 17:10 (30 Days)         OPEN           BCAP03ACN2         Price /<br>OBLIGASI BERKELANJUTAN III MNC<br>KAPITAL INDONESIA TAHAP II TAHUN<br>2023 SERI A         100.0000%<br>15,000,000           Reg: 21-12-2023 16:09 (30 Days)         OPEN         Off           BCAP03ACN2         Price /<br>OBLIGASI BERKELANJUTAN III MNC<br>KAPITAL INDONESIA TAHAP II TAHUN<br>2023 SERI A         100.0000%<br>5,000,000           Reg: 14-12-2023 15:00 (1 Days)         EXPIRED           BCAP03ACN2         Price /<br>OBLIGASI BERKELANJUTAN III MNC<br>KAPITAL INDONESIA TAHAP II TAHUN<br>2023 SERI A         1.00000%<br>5,000,000           Reg: 14-12-2023 15:00 (1 Days)         EXPIRED           BCAP03ACN2         Price /<br>OBLIGASI BERKELANJUTAN III MNC<br>KAPITAL INDONESIA TAHAP II TAHUN<br>2023 SERI A         1.00000%<br>5,000,000           Reg: 14-12-2023 14:58 (1 Days)         EXPIRED                                                                                                    | User ID                                                      | PIN                            | Nama         | Nasabal         | h                    |    |
| Short Code<br>Security Name       Side<br>Price / Nominal         BCAP03ACN2       Idu 7         OBLIGASI BERKELANJUTAN III MNC<br>KAPITAL INDONESIA TAHAP II TAHUN<br>2023 SERI A       100.00000%         Reg: 21-12-2023 17:10 (30 Days)       OPEN         BCAP03ACN2       Idu 7         OBLIGASI BERKELANJUTAN III MNC<br>KAPITAL INDONESIA TAHAP II TAHUN<br>2023 SERI A       100.00000%         Reg: 21-12-2023 16:09 (30 Days)       OPEN         BCAP03ACN2       Idu 7         OBLIGASI BERKELANJUTAN III MNC<br>KAPITAL INDONESIA TAHAP II TAHUN<br>2023 SERI A       1.00000%         BCAP03ACN2       Idu 7         OBLIGASI BERKELANJUTAN III MNC<br>KAPITAL INDONESIA TAHAP II TAHUN<br>2023 SERI A       1.00000%         Reg: 14-12-2023 15:00 (1 Days)       EXPIRED         BCAP03ACN2       Idu 7         OBLIGASI BERKELANJUTAN III MNC<br>KAPITAL INDONESIA TAHAP II TAHUN<br>2023 SERI A       1.00000%         OBLIGASI BERKELANJUTAN III MNC<br>KAPITAL INDONESIA TAHAP II TAHUN<br>2023 SERI A       1.00000%         Reg: 14-12-2023 14:58 (1 Days)       EXPIRED         Image: Tabuardi Tabuardi Tabu                                                                                                    | Order L                                                      | .ist                           | Trade        | Acquisitior     | ı                    |    |
| BCAP03ACN2       IIII<br>OBLIGASI BERKELANJUTAN III MNC<br>KAPITAL INDONESIA TAHAP II TAHUN<br>2023 SERI A       100.0000%<br>10,000,000         Reg: 21-12-2023 17:10 (30 Days)       OPEN       IIII         BCAP03ACN2       IIII       IIII         OBLIGASI BERKELANJUTAN III MNC<br>KAPITAL INDONESIA TAHAP II TAHUN<br>2023 SERI A       100.00000%<br>15,000,000       Off         Reg: 21-12-2023 16:09 (30 Days)       OPEN       IIII         BCAP03ACN2       IIIII       IIIII MNC<br>KAPITAL INDONESIA TAHAP II TAHUN<br>2023 SERI A       IIIIIIIIIIIIIIIIIIIIIIIIIIIIIIIIIIII                                                                                                    | Short Code<br>Security Name                                  |                                |              | Price / N       | Side<br>ominal       |    |
| Req: 21-12-2023 17:10 (30 Days)       OPEN       Image: Comparison of the second of the second of the secon          | BCAP03ACN2<br>OBLIGASI BERK<br>KAPITAL INDONE<br>2023 SERI A | ELANJUTAN III<br>ESIA TAHAP II | MNC<br>TAHUN | 100.00<br>10,00 | EUY<br>000%<br>0,000 |    |
| BCAP03ACN2       Bin         OBLIGASI BERKELANJUTAN III MNC<br>KAPITAL INDONESIA TAHAP II TAHUN<br>2023 SERI A       100.0000%<br>15,000,000       01         Req: 21-12-2023 16:09 (30 Days)       OPEN       Image: Comparison of the second of the second of the s                                                                                | Req: 21-12-2023 17                                           | 7:10 (30 Days)                 |              | OPE             | EN 💼                 |    |
| Req: 21-12-2023 16:09 (30 Days)       OPEN       Image: Comparison of the comparison of the comparison of t          | BCAP03ACN2<br>OBLIGASI BERK<br>KAPITAL INDONE<br>2023 SERI A | Elanjutan III<br>Esia tahap II | MNC<br>TAHUN | 100.00<br>15,00 | BUY<br>000%<br>0,000 | 01 |
| BCAP03ACN2       INUY         OBLIGASI BERKELANJUTAN III MNC       1.0000%         A2023 SERI A       5,000,000         Reg: 14-12-2023 15:00 (1 Days)       EXPIRED         BCAP03ACN2       Inux         OBLIGASI BERKELANJUTAN III MNC       1.0000%         KAPITAL INDONESIA TAHAP II TAHUN       1.0000%         2023 SERI A       1.00000%         Color       1.00000%         Kapital INDONESIA TAHAP II TAHUN       1.00000%         2023 SERI A       5,000,000         Reg: 14-12-2023 14:58 (1 Days)       EXPIRED         Other State of the state of the sta                                                                                                    | Req: 21-12-2023 16                                           | 6:09 (30 Days)                 |              | OPE             | IN 💼                 |    |
| Req: 14-12-2023 15:00 (1 Days)       EXPIRED         BCAP03ACN2       BUT         OBLIGASI BERKELANJUTAN III MNC       1.0000%         KAPITAL INDONESIA TAHAP II TAHUN       5,000,000         2023 SERI A       5,000,000         Req: 14-12-2023 14:58 (1 Days)       EXPIRED         Image: State State                                                                                                    | BCAP03ACN2<br>OBLIGASI BERK<br>KAPITAL INDONE<br>2023 SERI A | ELANJUTAN III<br>ESIA TAHAP II | MNC<br>TAHUN | 1.00<br>5,00    | BUY<br>000%<br>0,000 |    |
| BCAP03ACN2       Image: Compare the compare the co | Req: 14-12-2023 15                                           | 5:00 (1 Days)                  |              | EXI             | PIRED                |    |
| Req: 14-12-2023 14:58 (1 Days) EXPIRED                                                                                                    | BCAP03ACN2<br>OBLIGASI BERK<br>KAPITAL INDONE<br>2023 SERI A | Elanjutan III<br>Esia tahap II | MNC<br>TAHUN | 1.00<br>5,00    | BUY<br>000%<br>0,000 | 02 |
| Top All IPO Port Tran<br>Bonds Bonds Folio sact                                                                                                    | Req: 14-12-2023 14                                           | 4:58 (1 Days)                  |              | EXI             | PIRED                |    |
| Top All IPO Port Tran<br>MINC Bonds Bonds Folio sact                                                                                                    |                                                              |                                |              |                 |                      |    |
|                                                                                                    | ack   Fund                                                   | Top A<br>Bonds Bon             | l IPO        | Port<br>Folio   | Tran<br>sact         |    |

| Bond<br>Bonds T | ransaction                    | PROMU                   | م<br>م                   | ፁ ∷             |
|-----------------|-------------------------------|-------------------------|--------------------------|-----------------|
| User ID         | PIN                           | Nar                     | na Nasa                  | bah             |
| Order           | List                          | Tr                      | ade Acqu                 | isition         |
|                 | GASI BERKEL<br>STRI TAHAP     | anjutan<br>III tahun    | II ANEKA G<br>2021 SERI  | iAS<br>C        |
| ssuer           | BANK CA                       | PITAL INDO              | ONESIA TH                | κ, PT           |
| Security Name   | OBLIGAS<br>GAS INDU<br>SERI C | I BERKELA<br>JSTRI TAH/ | NJUTAN II<br>AP III TAHU | ANEKA<br>N 2021 |
| Security Type   | Fixed                         |                         |                          |                 |
| Tenor           | 360 Days                      | ş                       |                          |                 |
| Coupon          | 10.75%                        |                         |                          |                 |
| Acquisition     | 20-11-202                     | 23                      |                          |                 |
| 3egin Nominal   | 500,000,0                     | 000                     |                          |                 |
| nvest. Value    | 500,100,0                     | 000                     |                          | Coupons         |
| ∖vail. Nominal  | 500,000,0                     | 000                     |                          |                 |
|                 | GASI BERKEL<br>STRI TAHAP     | anjutan<br>III tahun    | II ANEKA G<br>2021 SERI  | iAS<br>C        |
| ssuer           | BANK CA                       | PITAL INDO              | ONESIA TH                | k, PT           |
| Security Name   | OBLIGAS<br>GAS INDU<br>SERI C | I BERKELA<br>JSTRI TAH/ | NJUTAN II<br>Ap III tahu | ANEKA<br>N 2021 |
| Fund            | Top<br>Bonds                  | All<br>Bonds            | IPO                      | Port<br>Folio   |

- nya

**02. Expired Order**: Order yang sudah berakhir karena sampai dengan tanggal akhir GTC tidak ada matched dengan lawan buyer dan seller nya

**03. Obligasi Terakuisisi** : Daftar order yang berhasil diakuisisi atau terjadi matching Daftar akan mencakup value investasi, nominal value dan tanggal akusisinya

Detail jadwal pembayaran kupon dapat diklik pada tombol COUPON dan sistem akan menampilkan rencana payment-nya sesuai dengan frekuensi distribusi kupon

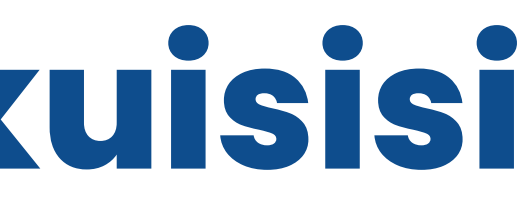

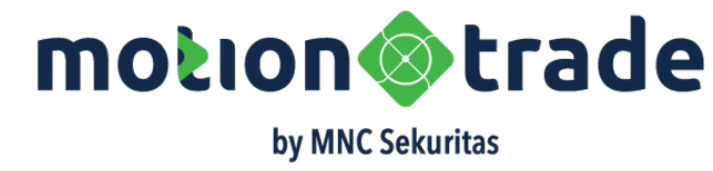

01. Open Order : Order yang berstatus masih open karena belum terjadi matching dengan lawan BUYER dan SELLER

Di posisi ini, nasabah dapat melakukan cancel atau withdrawal terhadap order tersebut

### Akrual

### Bunga Akumulasi yang Belum Dibayarkan

|                        | _ |                                 |                   |                 |            |            |
|------------------------|---|---------------------------------|-------------------|-----------------|------------|------------|
| Securities Description | - | Obligasi Berkelanjutan I MNC Er | nergy Investments | Tahap I Tahun 2 | 023 Seri A |            |
| Securities Code        | : | IATA01ACN1                      |                   |                 |            |            |
| Coupon                 | : | 10,75%                          |                   |                 | 01         |            |
| Issued Date            | : | 06 October 2023                 |                   |                 |            |            |
| Mature                 | : | 16 October 2024                 |                   |                 | 7          |            |
| Tenor                  | : | 370 Calender Days               |                   |                 |            |            |
| Nominal                | : | 100.000.000                     |                   |                 |            |            |
|                        |   |                                 |                   |                 |            |            |
| Settle Date            |   | Date                            |                   | Accrued         |            |            |
| 74                     |   | 20 December 2023                |                   | 2.209.722       |            |            |
|                        |   |                                 |                   |                 |            |            |
| Coupon payment         |   | Date                            | Accrued Days      | Gross           | Tax 10%    | Net        |
| 1                      |   | 06 January 2024                 | 16                | 2.687.500       | 47.778     | 2.639.722  |
| 2                      |   | 06 April 2024                   | 90                | 2.687.500       | 268.750    | 2.418.750  |
| 3                      |   | 06 July 2024                    | 90                | 2.687.500       | 268.750    | 2.418.750  |
| 4                      |   | 16 October 2024                 | 100               | 2.986.111       | 298.67.1   | 2.687.500  |
|                        |   |                                 |                   |                 |            |            |
|                        |   | Total                           |                   |                 |            | 10.164.722 |
|                        |   |                                 |                   |                 |            |            |
|                        | _ |                                 |                   |                 |            |            |

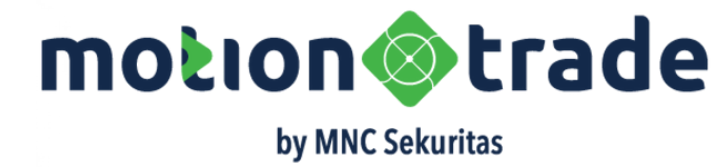

Akrual Saat Terjadi Peralihan Owner : Saat buyer embeli bond senilai 100 juta di tanggal 20 Des 23, boond tersebut sudah memiliki bunga akrual hari sejak tanggal penerbitan 6 Oktober 2023 nilai RP 2.209.722

nga ini menjadi hak dari holder lama atau seller hingga bunga ini akan dibayarkan oleh BUYER Ilam proceed pembelian

tal proceed buyer bayar : Rp 102.209.722 (gross) tal proceed seller terima : Rp 102.209.722 (gross)

**02. Bunga Akrual Saat Pembayaran Kupon** : saat pembayaran kupon sesuai jadwal maka holder baru (si BUYER) akan menerima bunga akrual 16 hari sejak kepemilikan beralih ditambah akrual yang telah dibayarkan ke holder lama (si SELLER) Total kupon yang diterima : Rp 2.639.722 (gross)

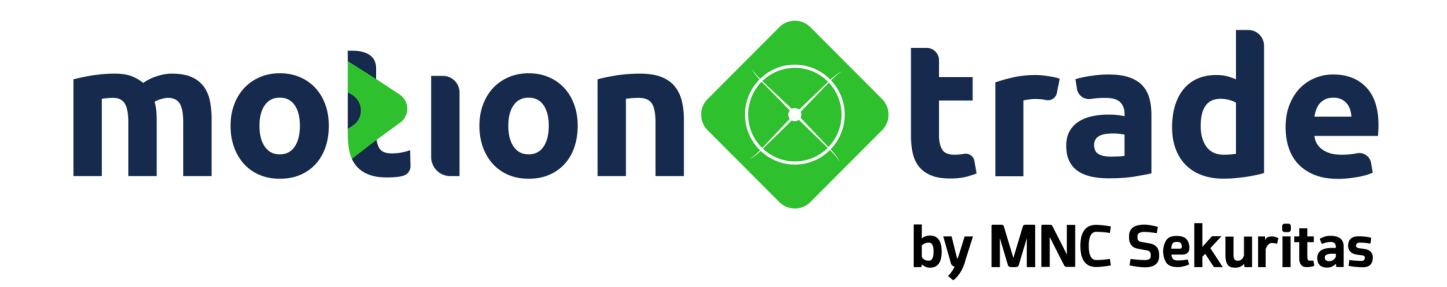

## 03 Account
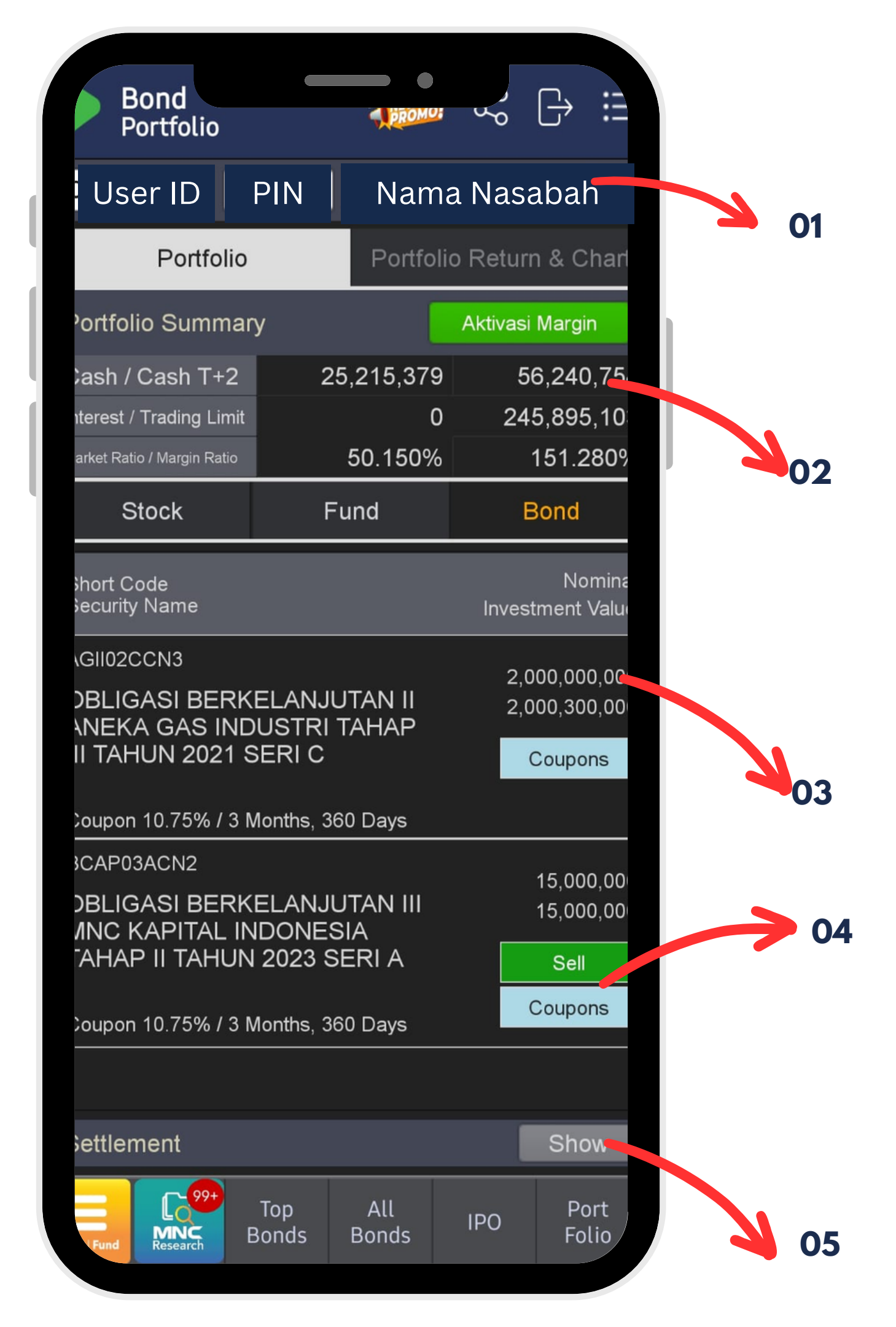

### Portfolio

Detail Kepemilikan Bond Nasabah

**01. PIN User ID dan Nama Nasabah :** Wajib input PIN nasabah untuk membuka informasi tentang Akun Nasabah

02. Posisi Cash: Sisa saldo dana di RDN dan trading limit yang tersedia

**03. Informasi Bond Holding** : Data kepemilikan bond oleh nasabah mencakup Kode Bond, Deskripsi Bond, Nilai Nominal dan Nilai dari Bond sekarang

**04. Sell dan Kupon** : shortcut ke action PENJUALAN bond yang dimiliki, serta rincian dari pembayaran KUPON yang sudah terjadi dan yang dijadwalkan sesuai dengan frekuensi pembayaran kupon

**05. Settlement Info** : Data pergerakan kewajiban dan penerimaan dana hasil pembelian dan penjualan efek mulai dari T0 hingga T1 (defaultnya HIDE)

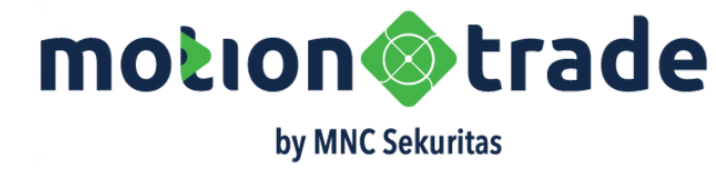

|    | ∯ .ııl 76% <b>≣</b> | •                 |             | 4:29 🥑 💽 |
|----|---------------------|-------------------|-------------|----------|
|    | $\times$            |                   |             | Coupons  |
|    | Status              | Distribution Date | Coupon      | Туре     |
| 01 | Paid —              | 6 Dec 2023        | 100,000     | Interest |
|    | Paid                | 6 Dec 2023        | 200,000     | Interest |
|    | Scheduled           | 6 Jan 2024        | 13,437,500  | Interest |
| 02 | Scheduled           | 6 Jan 2024        | 40,312,500  | Interest |
|    | Scheduled           | 6 Apr 2024        | 13,437,500  | Interest |
|    | Scheduled           | 6 Apr 2024        | 40,312,500  | Interest |
| 03 | Scheduled           | 6 Jul 2024        | 13,437,500  | Interest |
| 1  | Scheduled           | 6 Jul 2024        | 40,312,500  | Interest |
|    | Show Less           | 000               | 1,021,550,0 | Total :  |
|    | <                   | 0                 |             |          |

### Pembayaran Kupon

Detail Pembayaran Kupon

**01. Paid Coupon :** Detail pembayaran kupon obligasi yang sudah terjadi : data yang ditampilkan berupa tanggal distribusi dan jumlah kupon yang diterima oleh nasabah

Obligasi (Seri A = 4x, Seri B = 12x dan Seri C = 20x)

**03. Show Less/More** : Show More untuk menampilkan data lebih banyak, Show Less untuk menampilkan data lebih sedikit

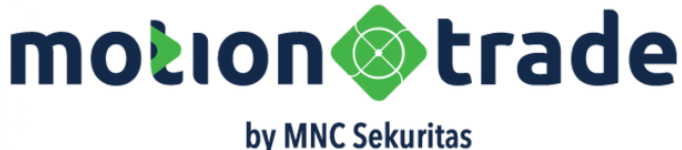

**02.Scheduled Coupon** : Detail rencana pembayaran kupon obligasi yang dijadwalkan sesuai dengan frekuensi distribusi kupon pada tiap seri

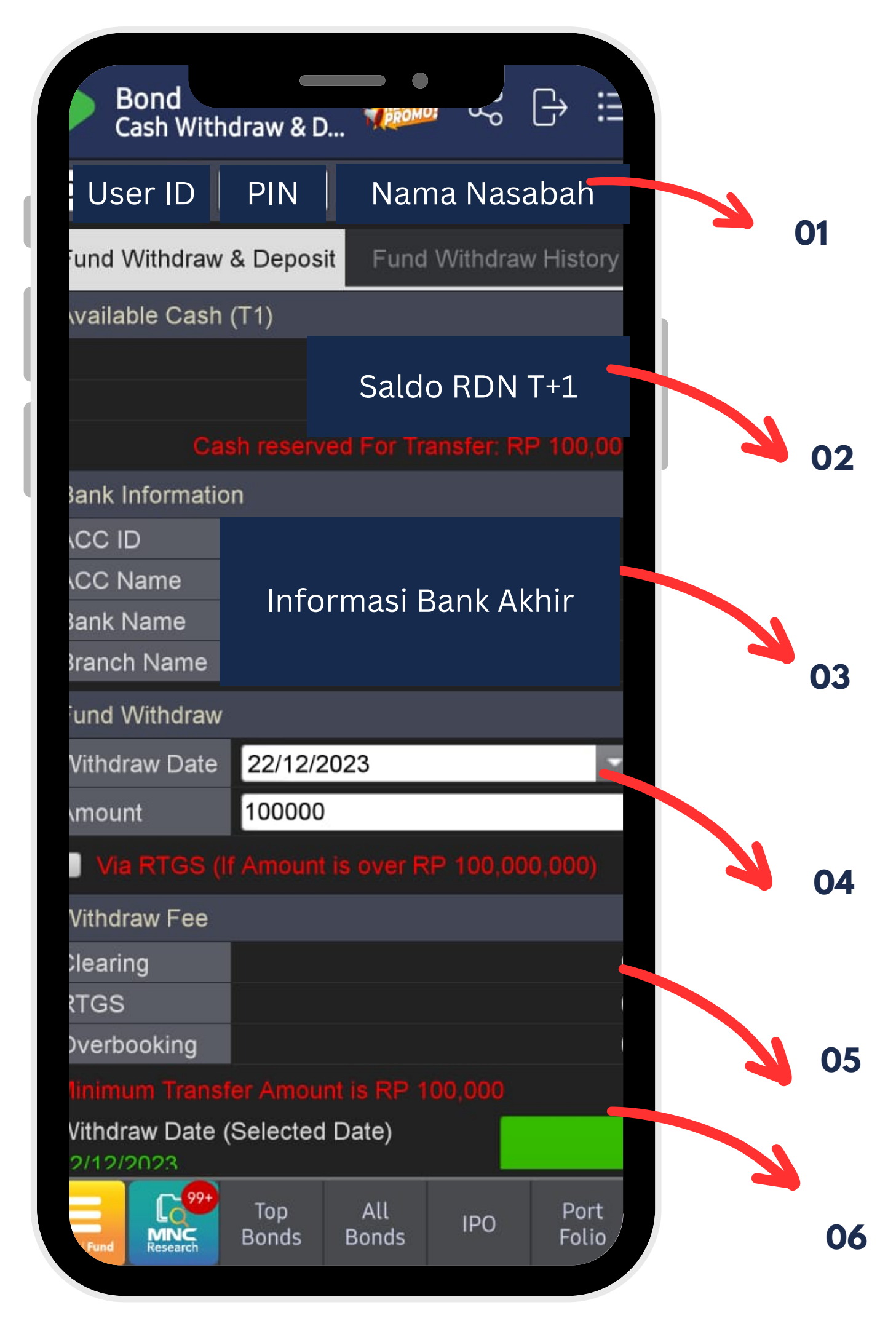

### Withdrawal

Penarikan Dana Dari RDN ke Rekening Akhir

**01. PIN User ID dan Nama Nasabah :** Wajib input PIN nasabah untuk membuka informasi tentang Akun Nasabah

**02. Saldo RDN** : Dana yang ada di RDN pada saat T+1, dana setelah transfer yang harus mengendap di RDN minimal Rp 100,000

**03. Informasi Rekening Akhir** : Rekening bank untuk tujuan penarikan dana dari RDN (rekening withdrawal) berisi no rek, nama pada rek, nama bank dan cabang

04. Jumlah Penarikan : total dana yang akan ditarik

05. Biaya Penarikan : rincian biaya penarikan sesuai dengan type transfer

**06. Pllihan Tanggal Penarikan** : tanggal dimana dana akan ditarik atau dipindahkan dari RDN ke Rekening Akhir

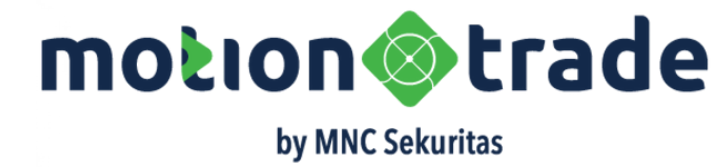

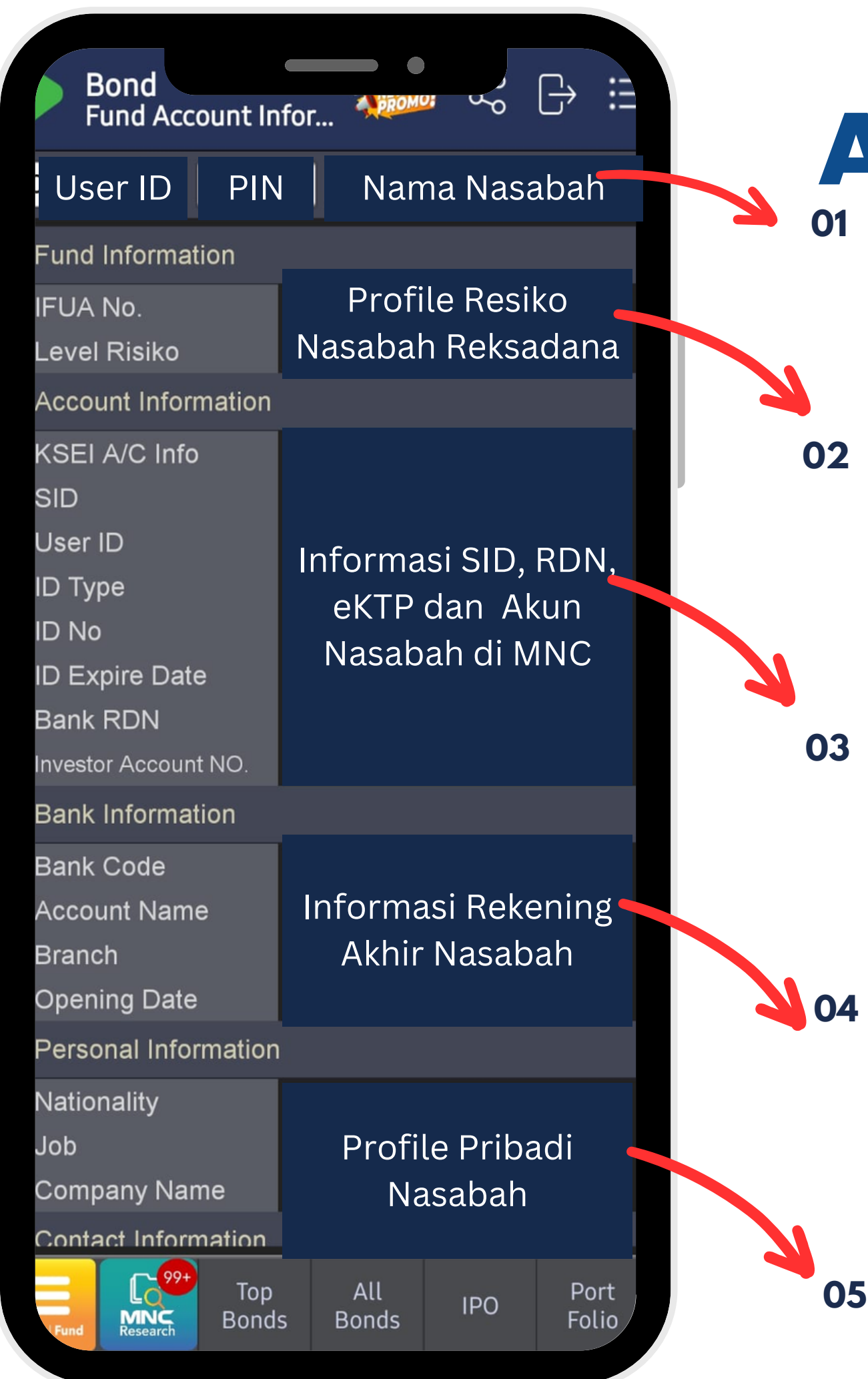

### **Account Information**

Detail Informasi Akun Nasabah MotionTrade

**01. PIN User ID dan Nama Nasabah :** Wajib input PIN nasabah untuk membuka informasi tentang Akun Nasabah

**02. Profile Risiko** : Hasil pengisian survey profile risiko nasabah akan dikategorikan menjadi beberapa kelompok; mulai dari KONSERVATIF (Risk Avert) hingga AGRESIF (Risk Taker). Hal ini akan dikaitkan dengan pilihan instrumen reksadana yang bisa dipilih untuk investasi

**03.Informasi SID & RDN** : Data SRE (Sub Rekening Efek), Single Investor ID dan No RDN (rekening bank yang dipakai untuk penampungan settlement jual beli saham/efek lain)

**04. Informasi Rekening Akhir** : Rekening bank untuk tujuan penarikan dana dari RDN (rekening withdrawal)

**04. Profile Pribadi Nasabah** : Informasi tentang pekerjaan, no kontak, alamat email

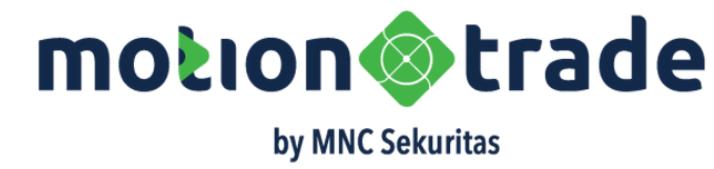

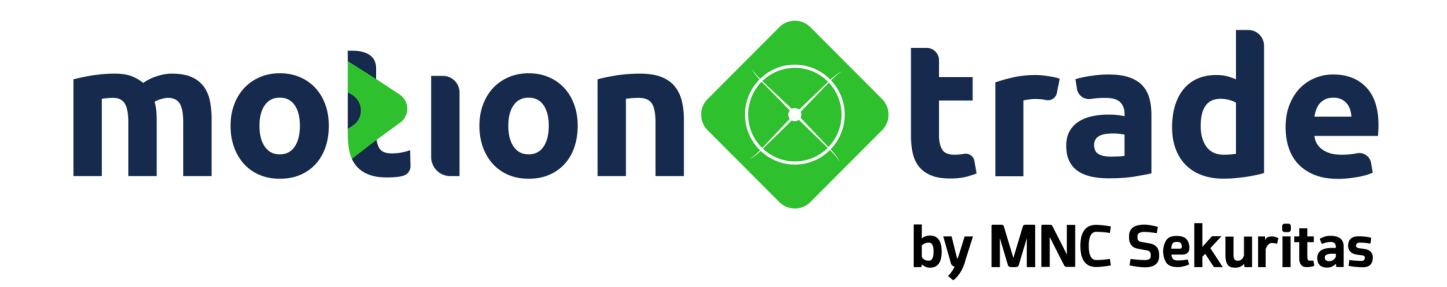

### 04 Help

|           |                              |                                 |                                         | ~                                     |              |   |
|-----------|------------------------------|---------------------------------|-----------------------------------------|---------------------------------------|--------------|---|
|           | Bond<br>Custome              | r Service                       |                                         |                                       | ~ (-)        | ≣ |
|           |                              |                                 |                                         |                                       |              | С |
|           |                              | Trouble<br>Have Iss<br>Just Let | happens?<br>sues on Tra<br>: Us know! E | ding on MN<br>Be A Happy <sup>-</sup> | C?<br>Trader |   |
| How       | to use                       |                                 |                                         |                                       |              |   |
| Ste<br>Re | e <b>p 1</b><br>quest your r | needs                           | <b>Ste</b><br>Get                       | <b>p 2</b><br>a reply fron            | n Counselor  |   |
|           |                              | Reques                          | t Customer                              | Service                               |              |   |
| Cust      | omer servio                  | ce history                      |                                         |                                       |              |   |
|           | Date                         |                                 | Conten                                  | its                                   | Or           |   |
|           |                              |                                 | 1                                       |                                       |              |   |
|           |                              |                                 |                                         |                                       |              |   |
|           |                              |                                 |                                         |                                       |              |   |
|           |                              |                                 |                                         |                                       |              |   |
|           | C                            | Ter                             |                                         |                                       | Dent         |   |

| Bond<br>Custom        | ner Service                       |                                       |                            | 。<br>[ <del>)</del> | iii         |
|-----------------------|-----------------------------------|---------------------------------------|----------------------------|---------------------|-------------|
|                       |                                   |                                       |                            |                     | С           |
|                       | Trouble  <br>Have Iss<br>Just Let | happens?<br>sues on Tra<br>Us know! E | ding on MN<br>Be A Happy   | C?<br>Trader        |             |
| How to use            |                                   |                                       |                            |                     |             |
| Step 1<br>Request you | r needs                           | <b>Ste</b><br>Get                     | <b>p 2</b><br>a reply fror | n Counselor         |             |
|                       |                                   |                                       |                            |                     |             |
| Username              | SITISA0                           | 626                                   |                            |                     |             |
| Title                 |                                   |                                       |                            |                     |             |
| Content               |                                   |                                       |                            |                     |             |
|                       |                                   |                                       |                            |                     |             |
|                       |                                   | Request                               |                            |                     |             |
|                       |                                   | Cancel                                |                            |                     |             |
|                       |                                   |                                       |                            |                     |             |
|                       |                                   |                                       |                            |                     |             |
|                       |                                   |                                       |                            |                     |             |
|                       | Top<br>Bonds                      | All<br>Bonds                          | IPO                        | Port<br>Folio       | Tre<br>sace |

#### **Request Costumer** Service

#### **Detail Request**

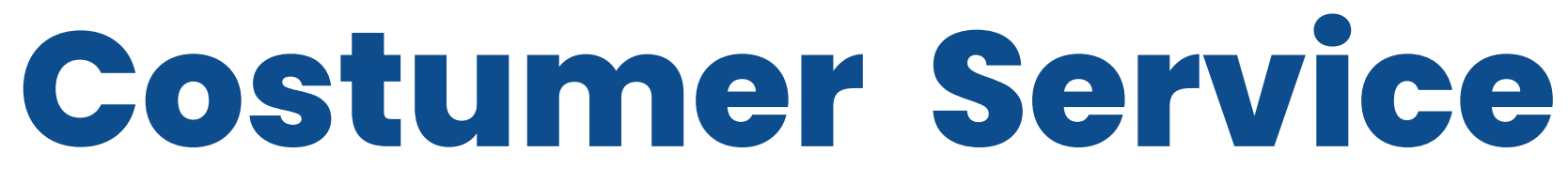

#### Layanan Contact Center

Menu untuk customer melakukan input pertanyaan atau menyampaikan kendala yang dialami

- Mengisi judul request pada TITLE; misalkan pertanyaan yang terkait dengan DANA RDN
- Masukkan detail konten pertanyaan pada kolom CONTENT
- Setelah semua terisi lalu klik tombol REQUEST

|                                         | Trouble happe<br>Have Issues o<br>Just Let Us kr | ens?<br>In Trading on M<br>Iow! Be A <u>Happ</u> | NC?<br>y Trader | C2        |         |     | Layanan                                          |
|-----------------------------------------|--------------------------------------------------|--------------------------------------------------|-----------------|-----------|---------|-----|--------------------------------------------------|
| How to use<br>Step 1<br>Request your ne | eds<br>Request Cust<br>history                   | Step 2<br>Get a reply fro<br>omer Service        | om Couns        | elor      |         |     | Setelah perto<br>selanjutnya i<br>notifikasi res |
| Date<br>19/Dec/2023<br>Content          | <b>C</b><br>Dana RDN<br>Kalau saya be            | <b>ontents</b><br>eli bond, apak                 | ✔ N<br>kah dana | On<br>New | Contoh  |     | service MNC<br>pertanyaan                        |
|                                         | harus sudah                                      | tersedia?                                        |                 |           | pertany | aan |                                                  |
|                                         |                                                  |                                                  |                 |           |         |     |                                                  |
|                                         | _Top _A                                          | Ш. ІРО                                           | Port            | t Trar    |         |     |                                                  |

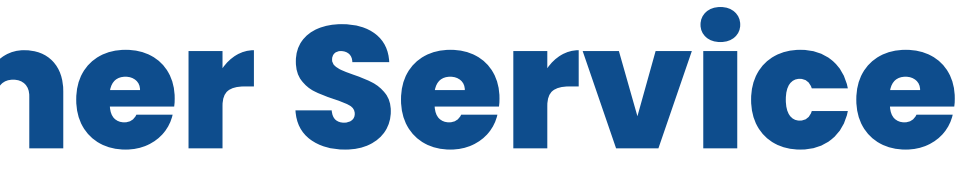

rvice MNC Sekuritas

yaan berhasil di input, sabah akan menerima on dari tim costumer ekuritas yang menjawab da.

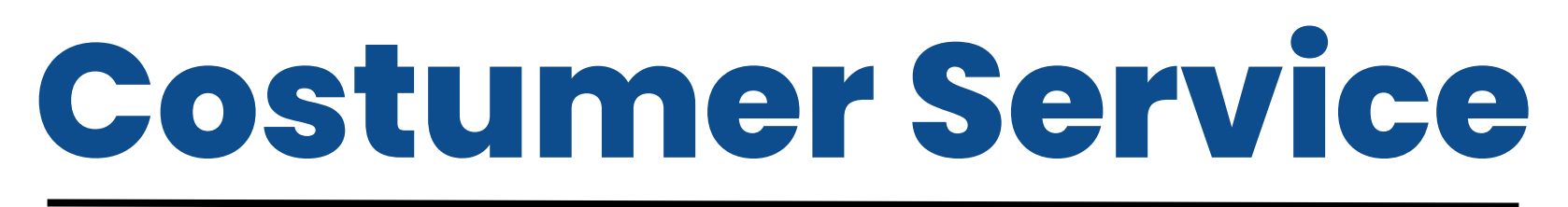

Alur Layanan

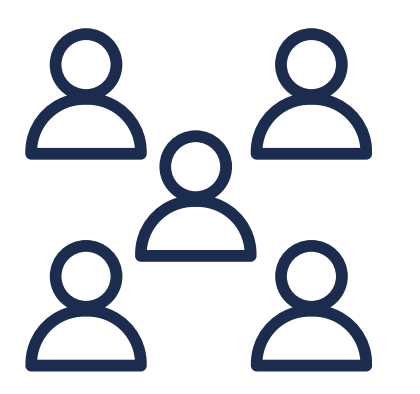

Nasabah input pertanyaan/ kendala via MotionTrade

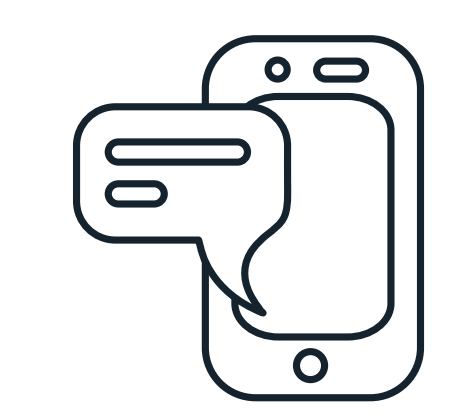

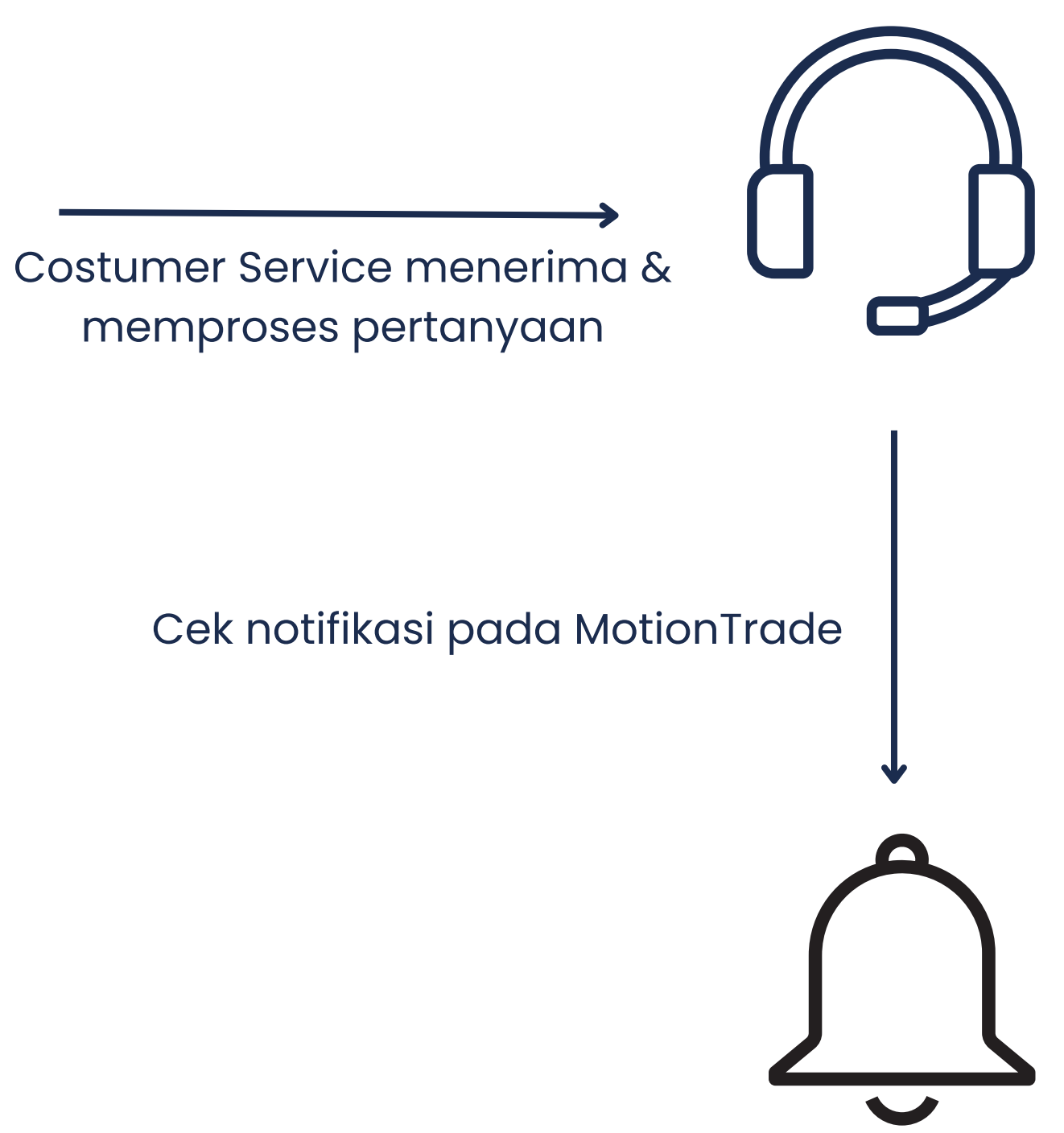

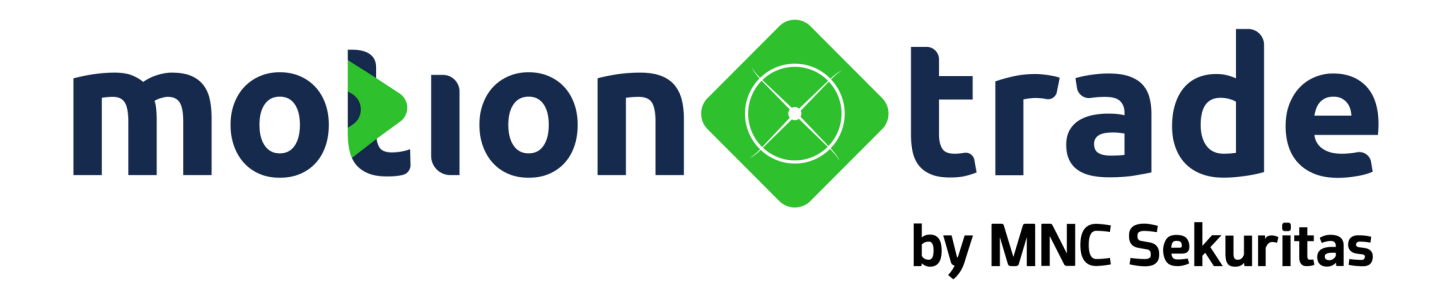

### 05 Setting

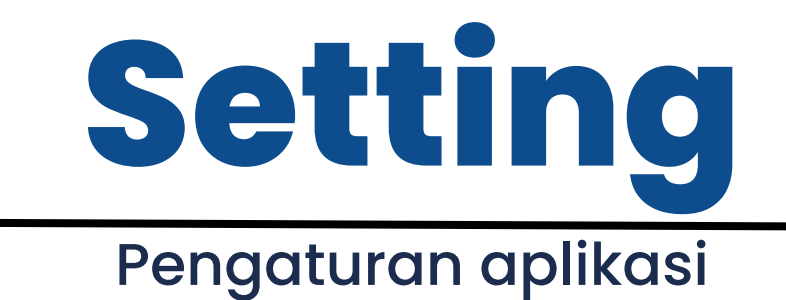

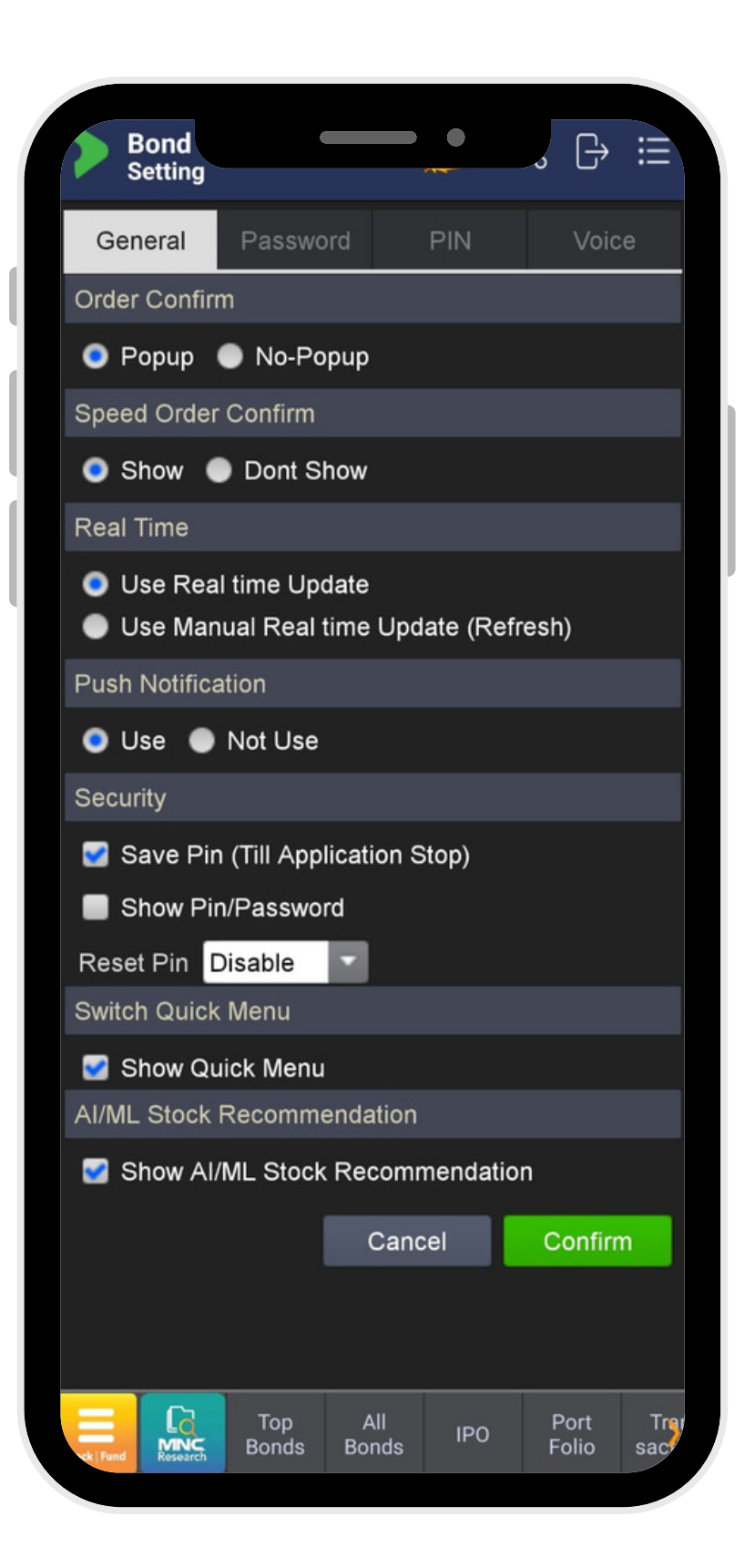

| Order Confirm :          | Pilihan tampilan                                                                       |
|--------------------------|----------------------------------------------------------------------------------------|
| Speed Order :<br>Confirm | Pilihan tampilan                                                                       |
| Real Time :              | Nasabah dapat i<br>terupdate secard                                                    |
| Push Notif :             | Pilihan pengatur<br>MotionTrade                                                        |
| Security :               | Nasabah dapat n<br>lebih praktis saat<br>kembali<br>Password dapat<br>login dengan cep |
| Switch Quick<br>Menu:    | Pilihan tampilan                                                                       |

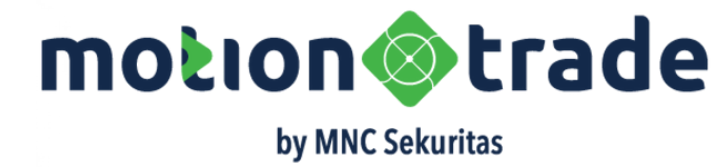

- saat nasabah mengkonfirmasi order
- saat nasabah mengkonfirmasi speed order
- memilih pergerakan harga yang terjadi, a otomatis atau manual
- an untuk menampilkan notifikasi
- memilih untuk menyimpan PIN sehingga It membuka menu yang lain tanpa input PIN
- di simpan untuk memudahkan nasabah pat dan praktis
- untuk menampilkan quick menu

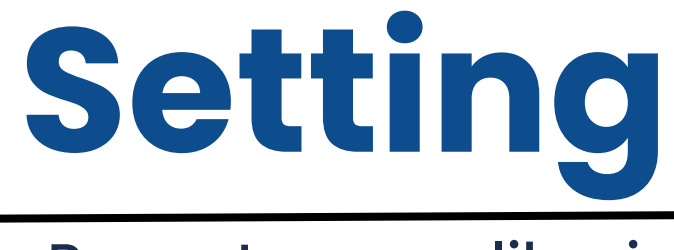

#### Pengaturan aplikasi

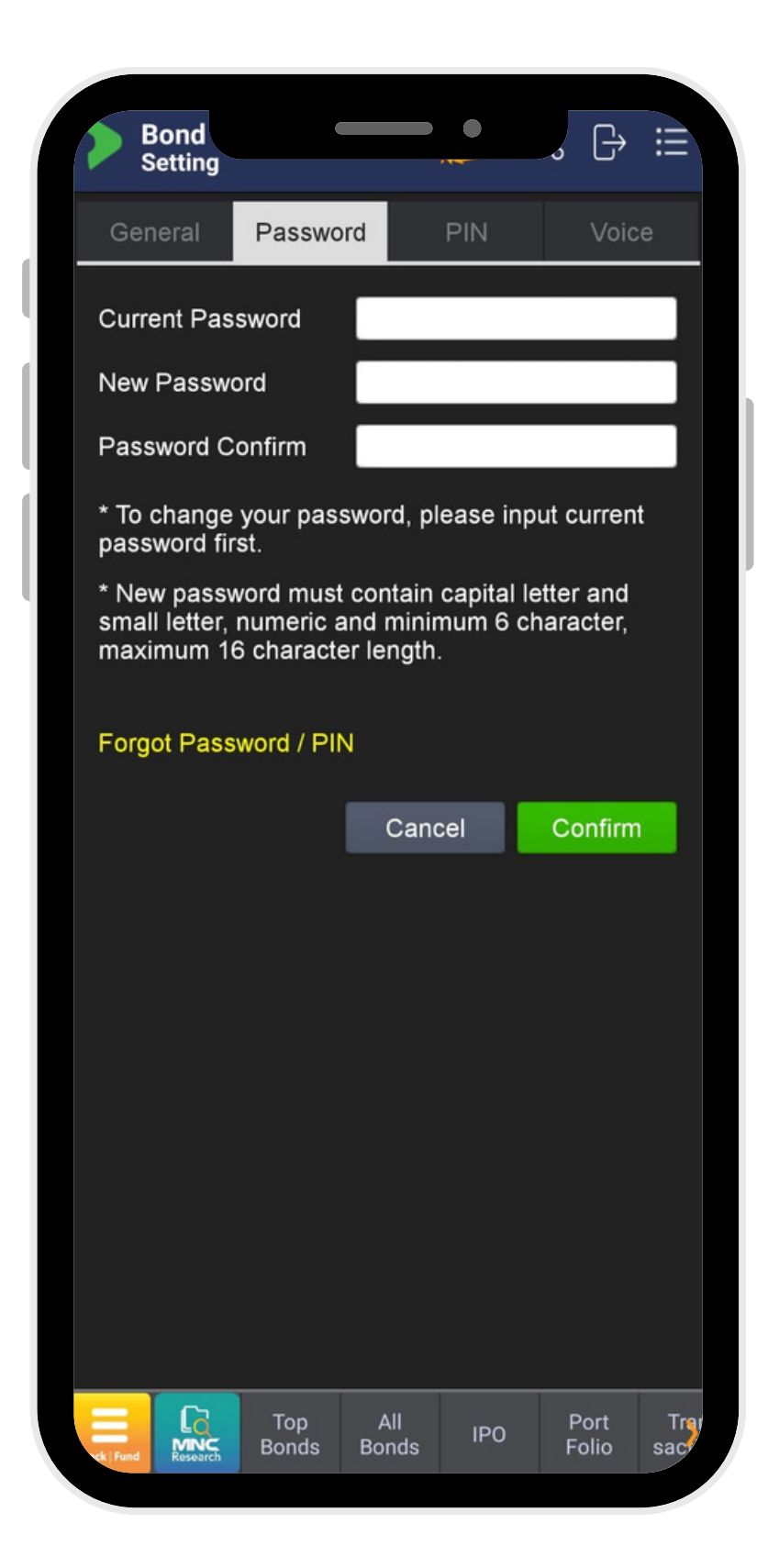

Menu ini untuk mengubah password lama anda. Pastikan Anda memasukan password lama anda dengan benar lalu masukan password baru yang anda inginkan.

Forgot Password/PIN dapat menjadi solusi bagi nasabah yang lupa password/PIN dan menggantinya dengan password baru sesuai keinginan

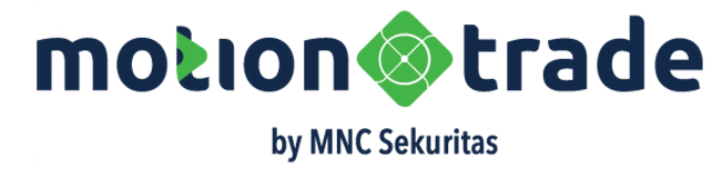

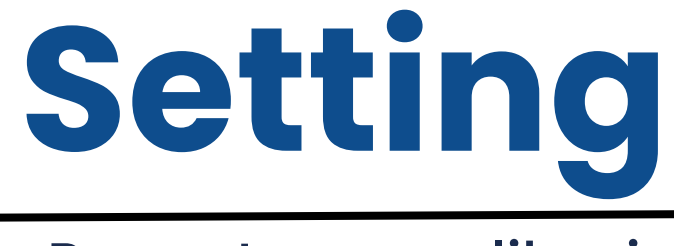

#### Pengaturan aplikasi

| Be Se           | ond<br>etting         | (                  |              |          | ~ ᠿ           |         |
|-----------------|-----------------------|--------------------|--------------|----------|---------------|---------|
| Gen             | eral                  | Passwo             | ord          | PIN      | Voic          | e       |
| Curre           | nt PIN                |                    |              |          |               |         |
| New F           | PIN                   |                    |              |          |               |         |
| PIN C           | onfirm                |                    |              |          |               |         |
| * To c<br>PIN n | hange<br>umber        | your PIN<br>first. | number,      | please i | nput curr     | ent     |
| * PIN           | must ir               | nput only          | numeric      | And 6 di | git.          |         |
| Forgo           | t Pass                | word / Pll         | N            |          |               |         |
|                 |                       |                    | Cano         | cel      | Confirm       | 1       |
|                 |                       |                    |              |          |               |         |
|                 |                       |                    |              |          |               |         |
|                 |                       |                    |              |          |               |         |
|                 |                       |                    |              |          |               |         |
|                 |                       |                    |              |          |               |         |
|                 |                       |                    |              |          |               |         |
|                 |                       |                    |              |          |               |         |
|                 |                       |                    |              |          |               |         |
|                 | <b>C</b> 2            |                    |              |          |               | 1.1200  |
| tock   Fund     | LO<br>MNC<br>Research | Top<br>Bonds       | All<br>Bonds | IPO      | Port<br>Folio | Trasact |

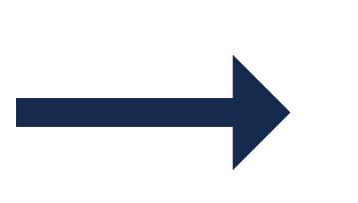

Menu ini untuk mengubah PIN lama anda. Pastikan Anda memasukan PIN lama anda dengan benar lalu masukan PIN baru yang anda inginkan.

Forgot Password/PIN dapat menjadi solusi bagi nasabah yang lupa password/PIN dan menggantinya dengan PIN baru sesuai keinginan

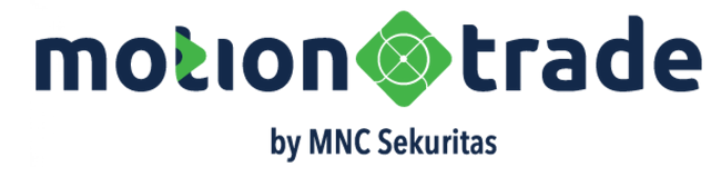

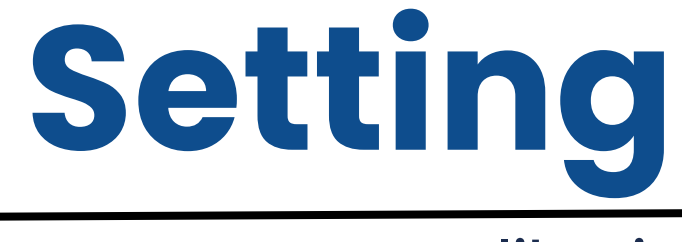

#### Pengaturan aplikasi

| <b>Bond</b><br>Setting |                               |              | 。 [→ ⅲ                |
|------------------------|-------------------------------|--------------|-----------------------|
| General                | Password                      | PIN          | Voice                 |
| Voice Comm             | and                           |              |                       |
| Activate               | Voice Interac                 | tion         |                       |
| Show Fe                | edback Mess                   | age and Sou  | und                   |
| Show Toa               | ast Message                   | for Received | l Speech              |
| Disable S              | Screen Timeo                  | out          |                       |
| Custom Assi            | istant ID <mark>nan</mark>    | су           |                       |
| Voice Synthe           | sizer                         |              |                       |
| Language               | English                       |              | Test                  |
| Gender                 | Female                        | τ.           |                       |
| Use Auto Show We       | omatic Dictati<br>elcome Mess | on<br>age    |                       |
| Help                   |                               | Cancel       | Confirm               |
|                        |                               |              |                       |
|                        |                               |              |                       |
|                        |                               |              |                       |
|                        |                               |              |                       |
|                        |                               |              |                       |
|                        |                               |              |                       |
|                        |                               |              |                       |
|                        |                               |              |                       |
|                        | Top .<br>Bonds Bo             | All IPO      | Port Tre<br>Folio sac |
| Research               |                               |              |                       |

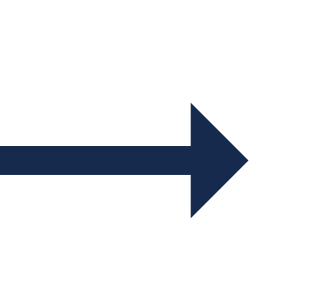

Menu ini untuk mengatur fitur perintah suara atau voice command. Fitur voice command dapat di maksimalkan sesuai kebutuhan nasabah dengan mengatur pilihan yang tersedia.

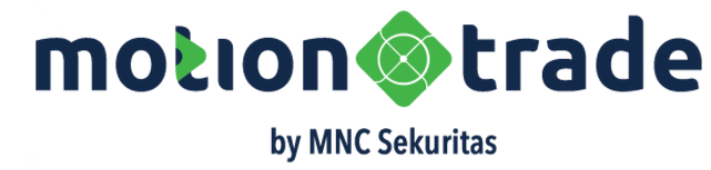

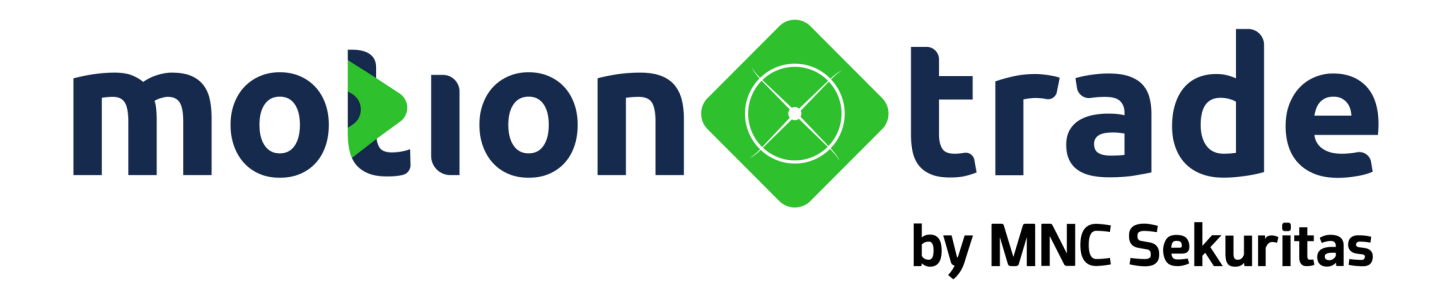

### 06 Glossdry

## Definisi Obligasi

#### OBLIGASI

Surat utang jangka menengah maupun jangka panjang yang dapat diperjualbelikan. Obligasi berisi janji dari pihak yang menerbitkan Efek untuk membayar imbalan berupa bunga (kupon) pada periode tertentu dan melunasi pokok utang pada akhir waktu yang telah ditentukan, kepada pihak pembeli obligasi tersebut. Obligasi merupakan salah satu investasi Efek berpendapatan tetap yang bertujuan untuk memberikan tingkat pertumbuhan nilai investasi yang relatif stabil dengan risiko yang relatif lebih stabil juga, dibandingkan dengan saham.

Biasa disebut juga Obligasi Syariah adalah suatu surat berharga jangka panjang berdasarkan prinsip syariah yang dikeluarkan Emiten kepada pemegang Obligasi Syariah yang mewajibkan Emiten untuk membayar pendapatan kepada pemegang Obligasi Syariah berupa bagi hasil/margin/fee serta membayar kembali dana obligasi pada saat jatuh tempo

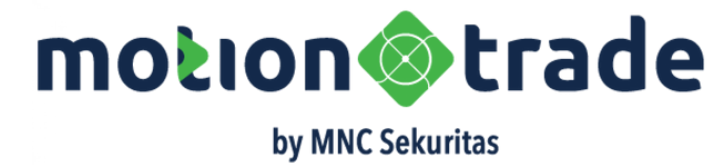

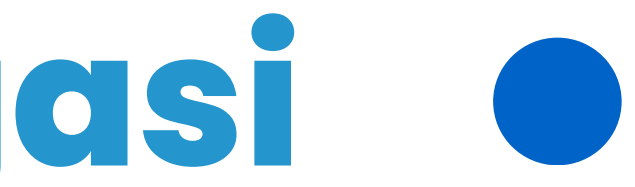

#### SUKUK

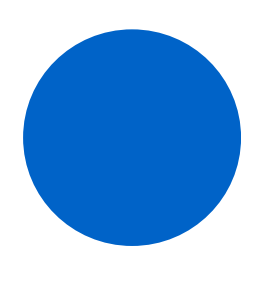

## • Jenis Obligasi •

### Obligasi Pemerintah

obligasi dalam bentuk Surat Utang Negara yang diterbitkan oleh Pemerintah RI. Pemerintah menerbitkan obligasi dengan kupon tetap (seri FR- Fixed Rate), obligasi dengan kupon variable (seri VR –Variable Rate) dan obligasi dengan prinsip syariah/ Sukuk Negara

### **Obligasi Ritel**

Surat utang yang diterbitkan oleh Pemerintah yang dijual kepada individu atau perseorangan melalui agen penjual yang ditunjuk oleh Pemerintah. Biasanya ada beberapa jenis yaitu ORI atau Sukuk Ritel.

#### Obligasi Korporasi

obligasi berupa surat utang yang diterbitkan oleh Korporasi Indonesia baik BUMN maupun korporasi lainnya. Sama seperti obligasi pemerintah, obligasi korporasi terbagi atas obligasi dengan kupon tetap, obligasi dengan kupon variabel dan obligasi dengan prinsip syariah. Ada Obligasi Korporasi yang telah diperingkat atau ada yang tidak diperingkat.

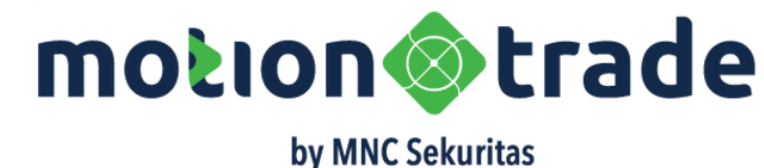

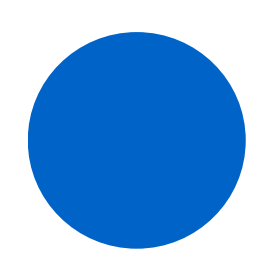

## Jenis Sukuk •

#### Sukuk Mudharabah

Sukuk yang dasarnya perjanjian kerjasama antar dua pihak atau akad Mudharabah, yaitu investor (rab al-maal/sahibul serta pengelola (mudarib). Sukuk Mudharabah mal) memberikan keuntungannya tergantung dari perbandingan yang sebelumnya telah disepakati, dan resiko kerugian sepenuhnya ditanggung oleh pemegang sukuk.

#### Sukuk Ijarah

Sukuk Ijarah sering juga disebut dengan sukuk sewa. Penerbit sukuk memanfaatkan aset tertentu dan menyewakannya kepada investor untuk jangka waktu tertentu. Investor akan menerima bayaran sewa (biaya ijarah) secara berkala selama jangka waktu sukuk berlangsung, dan kepemilikan atas aset tersebut akan kembali kepada pemegang sukuk setelah masa sewa berakhir.

#### Sukuk Wakalah

Sukuk yang didasarkan pada prinsip penunjukan wakil untuk mengelola aset atau dana yang diterbitkan oleh sukuk. Penerbit sukuk sebagai wakil untuk bertanggung jawab atas pengelolaan dana atau aset untuk kepentingan investor

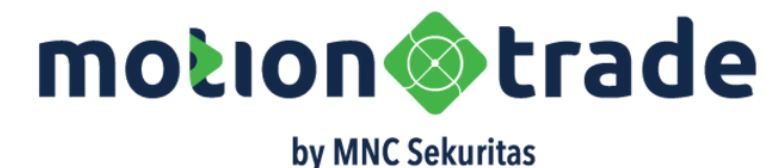

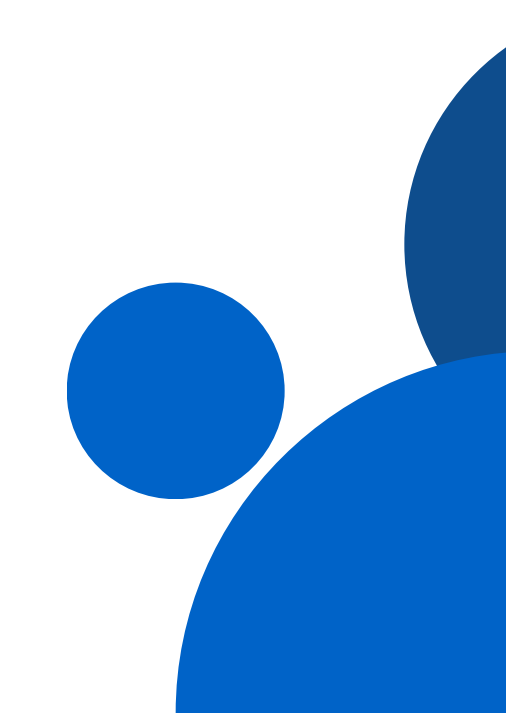

## Istilah Perdagangan

#### Wali Amanat

pihak yang mewakili kepentingan pemegang efek bersifat utang, seperti obligasi.

Kegiatan wali amanat diantaranya mencakup penyusunan kontrak perwaliamanatan dengan emiten, monitoring Emiten atas pemenuhan kewajiban-kewajibannya dan ketentuan lain dalam kontrak perwaliamanatan, penyampaian laporan dan keterbukaan informasi, penyelenggaran Rapat Umum Pemegang Obligasi (RUPO), serta pelaksanaan keputusan RUPO

#### Penerbit

Pihak atau emiten yang mengeluarkan surat utang obligasi atau sukuk

Penerbit bisa berasal dari Negara atau Korporasi, bahkan di beberapa negara Pemerintah Daerah bisa menerbitkan surat utang yang sebut Municipal Bonds

#### Pasar Perdana

Pasar di mana obligasi/sukuk diperdagangkan untuk pertama kalinya ke masyarakat sebelum dicatatkan di Bursa Efek.

#### **Pasar Sekunder**

Pasar tempat investor bertransaksi efek obligasi/sukuk secara bebas tanpa harus melalui campur tangan dari penerbit awal di pasar perdana.

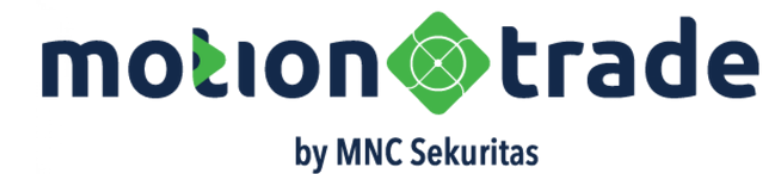

## Istilah Perdagangan

### **Kupon Obligasi**

Tingkat suku bunga atau return yang dibayarkan oleh penerbit kepada pemegang obligasi Kupon ditentukan pada awal penerbitan dan dibayarkan secara periodik biasanya setiap 3 bulan

#### **Tenor Obligasi**

Jangka waktu obligasi mulai dari pencatatan hingga jatuh tempo. Pada saat jatuh tempo maka penerbit akan membayarkan kembali pokok obligasi kepada pemegang obligasi Untuk obligasi koprorasi biasanya diterbitkan dengan 3 tenor Seri A : 1 tahun atau 370 hari

bunga yang sudah terhitung atas kupon obligasi namun dilakukan belum pembayarannya karena masih menunggu periode distribusi kupon (misalkan 3 bulan sekali)

### Yield to Maturity (YTM)

yield atau imbal hasil atau tingkat pengembalian atau pendapatan yang akan diperoleh investor/pemegang obligasi apabila memiliki obligasi sampai jatuh tempo

Seri C : 5 tahun

Seri B: 3 tahun

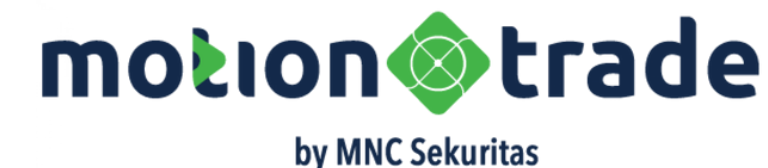

#### **Bunga Akrual**

### • Keuntungan Investasi Obligasi

- Kupon dengan tingkat bunga tetap sampai dengan Tanggal Jatuh Tempo; • Obligasi/Sukuk dapat diperjualbelikan melalui aplikasi MotionTrade dan
- Trading Desk Fixed Income MNC Sekuritas
- Berpotensi memperoleh keuntungan (capital gain) bila dijual pada harga yang lebih tinggi dari harga belinya
- Nilai Pokok Investasi dan kupon wajib dibayarkan oleh Penerbit kepada Pemegang Obligasi/Sukuk
- Memiliki Tanggal Jatuh Tempo Yang pasti (sesuai tertera pada prospektus pada awal penerbitan Obligasi/Sukuk

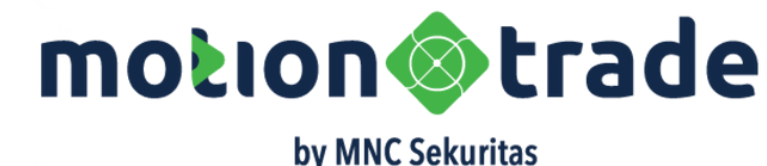

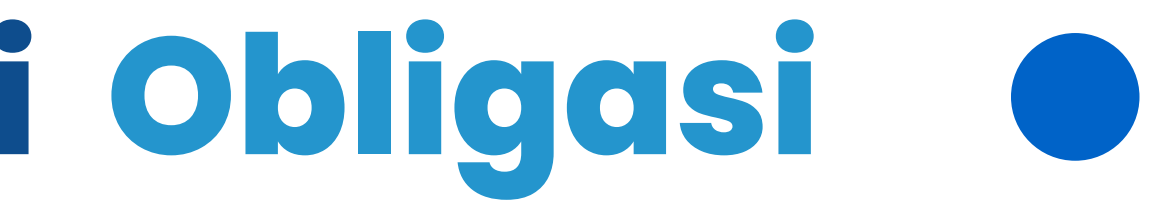

## Risiko Investasi Obligasi

### Risiko Gagal Bayar

Risiko dimana Investor tidak menerima pembayaran dana yang dijanjikan oleh Penerbit pada saat obligasi jatuh tempo

#### **Risiko Pasar**

Perubahan harga obligasi menjadi risiko bagi investor, apabila saat di pasar sekunder harga turun dibawah harga perdana Risiko pasar dalam Obligasi/Sukuk dapat dihindari apabila obligasi/sukukdipegang sampai dengan tanggal jatuh tempo dan atau dijual pada harga jual (pasar) yang lebih tinggi

#### **Risiko Likuiditas**

Potensi kerugian apabila sebelum tanggal jatuh tempo nasabah/Investor mengalami kesulitan dalam menjual Obligasi/Sukuk di pasar sekunder pada tingkat harga (pasar) yang wajar

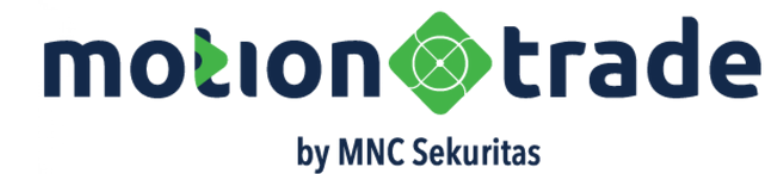

## Risiko Investasi Obligasi

### **Risiko Turun Rating**

Risiko penurunan peringkat utang dari lembaga pemeringkat kepada Penerbit karena kondisi perekonomian yang memburuk sehingga harga obligasi mengalami penurunan dan/atau tidak dapat dijual kembali hingga jatuh tempo

#### Risiko Nilai Tukar

Apabila Investor berinvestasi pada Obligasi/Sukuk yang berdenominasi mata uang asing, maka Investor juga akan terpapar pada risiko fluktuasi nilai tukar mata uang asing yang dapat menyebabkan nilai kupon dan/atau nilai pokok investasi pada saat dikonversikan ke mata uang lokal

#### Risiko Pelunasan Awal

Dalam hal terjadi pelunasan lebih awal oleh Penerbit, terdapat risiko dimanalnyestor akan memperoleh nilai investasi yang lebih rendah dibandingkan nilai pada awal investasi

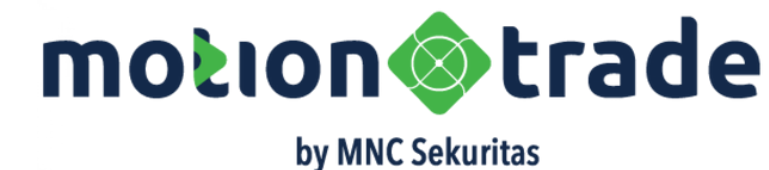

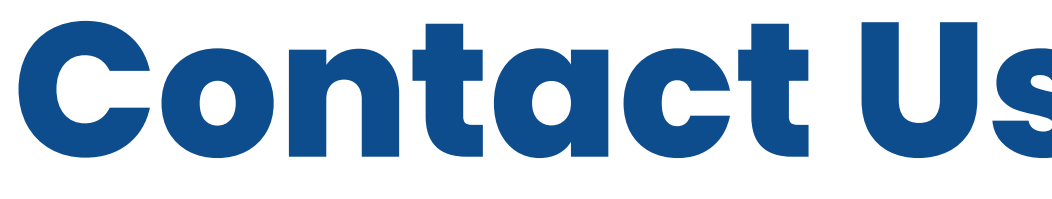

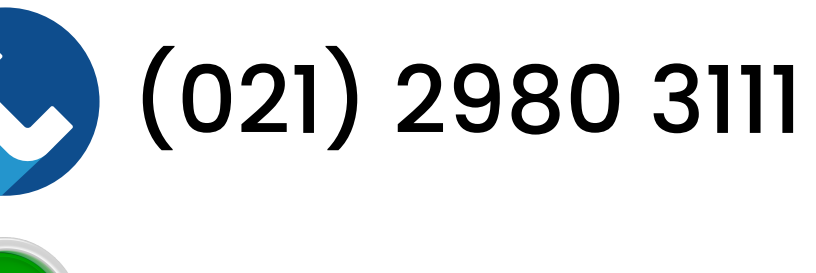

+62 888 800 005 (Whatsapp Only)

mncsekuritas

callcenter.mncs@mncgroup.com

https://www.mncsekuritas.id

| Bo          | ond<br>I Bonds                                           | PROMO                                             | <u>ا</u> م |                   | ::::                      |
|-------------|----------------------------------------------------------|---------------------------------------------------|------------|-------------------|---------------------------|
| earch       | Bond                                                     |                                                   |            | Q                 | 7 2                       |
| All         | Gov. Bonds                                               | Corp. Bonds                                       | Retai      | l Bonds           | Suk                       |
|             | Short Code<br>Security Nam                               | e                                                 |            | Mat               | Coup<br>ure Da            |
| Buy<br>Sell | BCAP03ACN:<br>OBLIGASI BE<br>MNC KAPITAI<br>TAHAP II TAH | 2<br>RKELANJUTAN<br>L INDONESIA<br>UN 2023 SERI / | 1    <br>4 | 10.75% /<br>07 J  | 3 Mont<br>Iul 202<br>BBB- |
|             | BCAP03BCN<br>OBLIGASI BE<br>MNC KAPITAI<br>TAHAP I TAHI  | 1<br>RKELANJUTAN<br>L INDONESIA<br>JN 2022 SERI E | <br>3      | 11.25% /<br>10 Ja | 3 Mont<br>an 202<br>BBB-  |

### motion@trade

## MANUAL BOOK

#### STOCK EDITION

VERSI 1.1 DESEMBER 2023

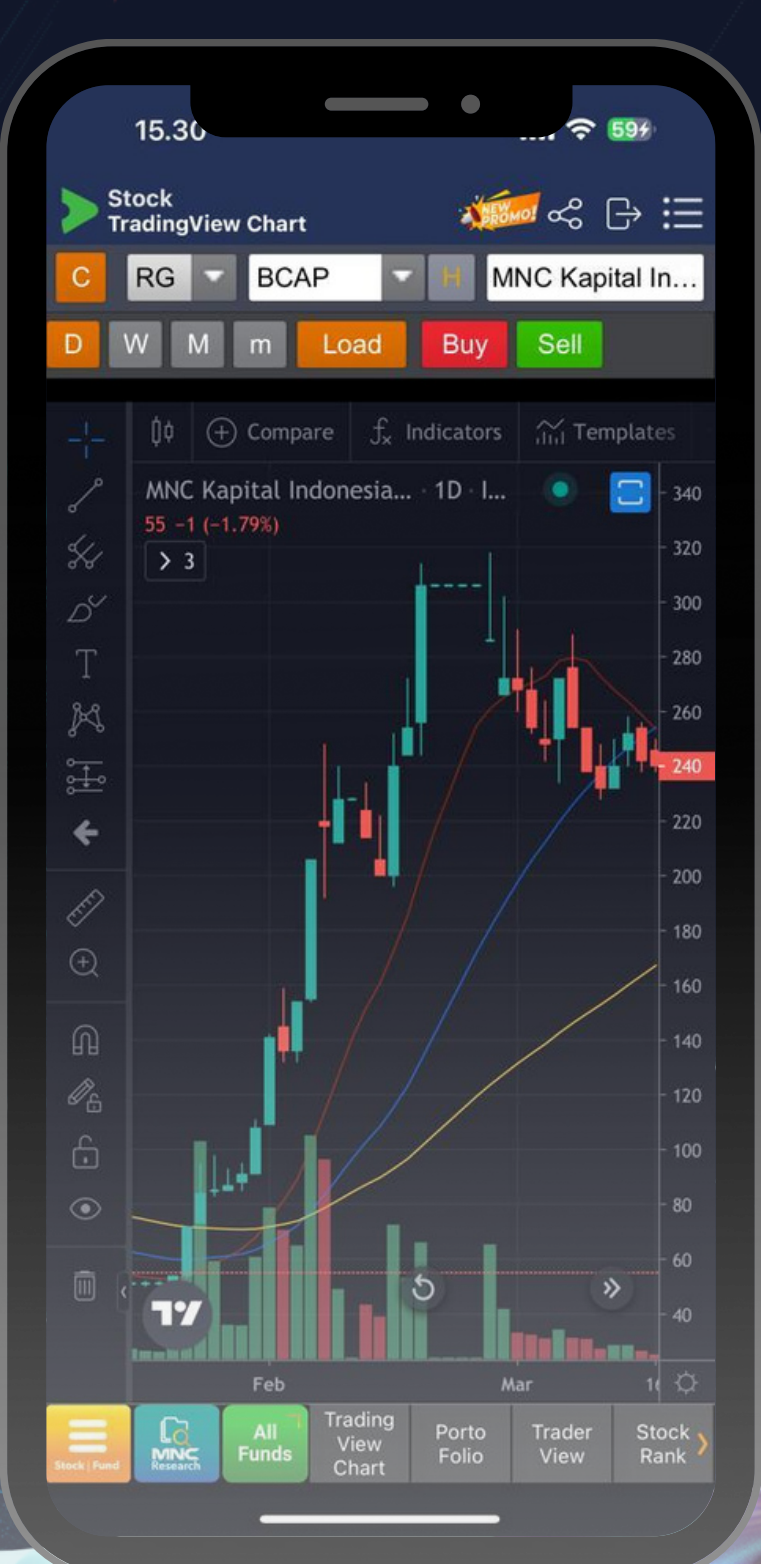

¢.

## FITUR BARU

ManualBookMOTIONTRADEStockEditionversi1.1Desember2023menambahkanfiturbaruberupaAI/MLStock Recommendation.

Sebuah fitur rekomendasi saham yang menggabungkan analisis tim riset MSEK dan artificial intelligence (AI) sehingga memudahkan user dalam mengambil keputusan untuk jual dan beli saham melalui aplikasi MotionTrade.

|                | _            |               |              |              |
|----------------|--------------|---------------|--------------|--------------|
| Stock<br>Stock | Watch List   | - PROM        | مہ 🖷         |              |
| op 10 Al/MI    | L Recomme    | en 🔽 Dis      | sclaimer     | ŕ            |
|                | Q            | l             | Update: 2    | 7/12/2023    |
|                | Code         | Kating        | Score        | Exec. P      |
| Buy            | BDKR         | 5             | 0.97         | 5            |
| Buy            | SURI         | 5             | 0.96         | 1            |
| Buy            | CMNT         | 5             | 0.92         | 1,0          |
| Buy            | MGRO         | 5             | 0.89         | e            |
| Buy            | BUAH         | 5             | 0.88         | 2,1          |
| Buy            | HMSP         | 5             | 0.87         | ε            |
| Buy            | STAA         | 5             | 0.86         | 8            |
| Buy            | HBAT         | 5             | 0.86         |              |
| Buy            | RALS         | 5             | 0.85         | 5            |
| Sell           | FITT         | 5             | 0.89         | 5            |
|                |              |               |              |              |
| Fund           | All<br>Funds | Watch<br>List | Buy<br>Order | GTC<br>Order |

### DAFTAR ISI 02 QUOTES

Berhubungan dengan informasi saham

#### 05

#### EOD BROKER & FOREIGN

Memberikan informasi transaksi broker domestik dan asing

**01** Home

Tampilan awal di MotionTrade

> **04** ORDER

Menu untuk melakukan transaksi saham

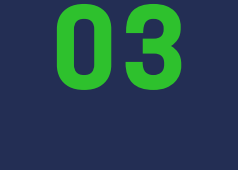

#### ACCOUNT

#### Memberikan informasi pribadi terkait akun saham

### 06

#### INDEX

Berisi data indeks di Indonesia dan dunia

### DAFTAR ISI 08 RUNNING TRADE

Data transaksi yang sedang berjalan

SETTING

Mengatur aplikasi MotionTrade

07

RANKING

Mengurutkan data saham dan broker

10

#### CHART

Menampilkan chart saham dengan beberapa pilihan model

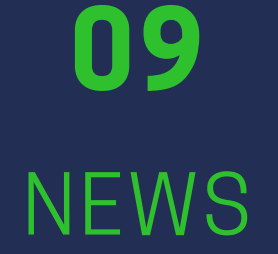

Berita terkait emiten dan market domestik serta global

#### **12** FILANTROPI

Fitur penyaluran zakat/wakat/infak dalam bentuk saham maupun cash

### DAFTAR ISI

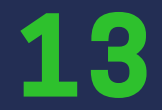

#### AI ML STOCK RECOMMENDATION

Rekomendasi saham dengan memanfaatkan kecerdasan buatan

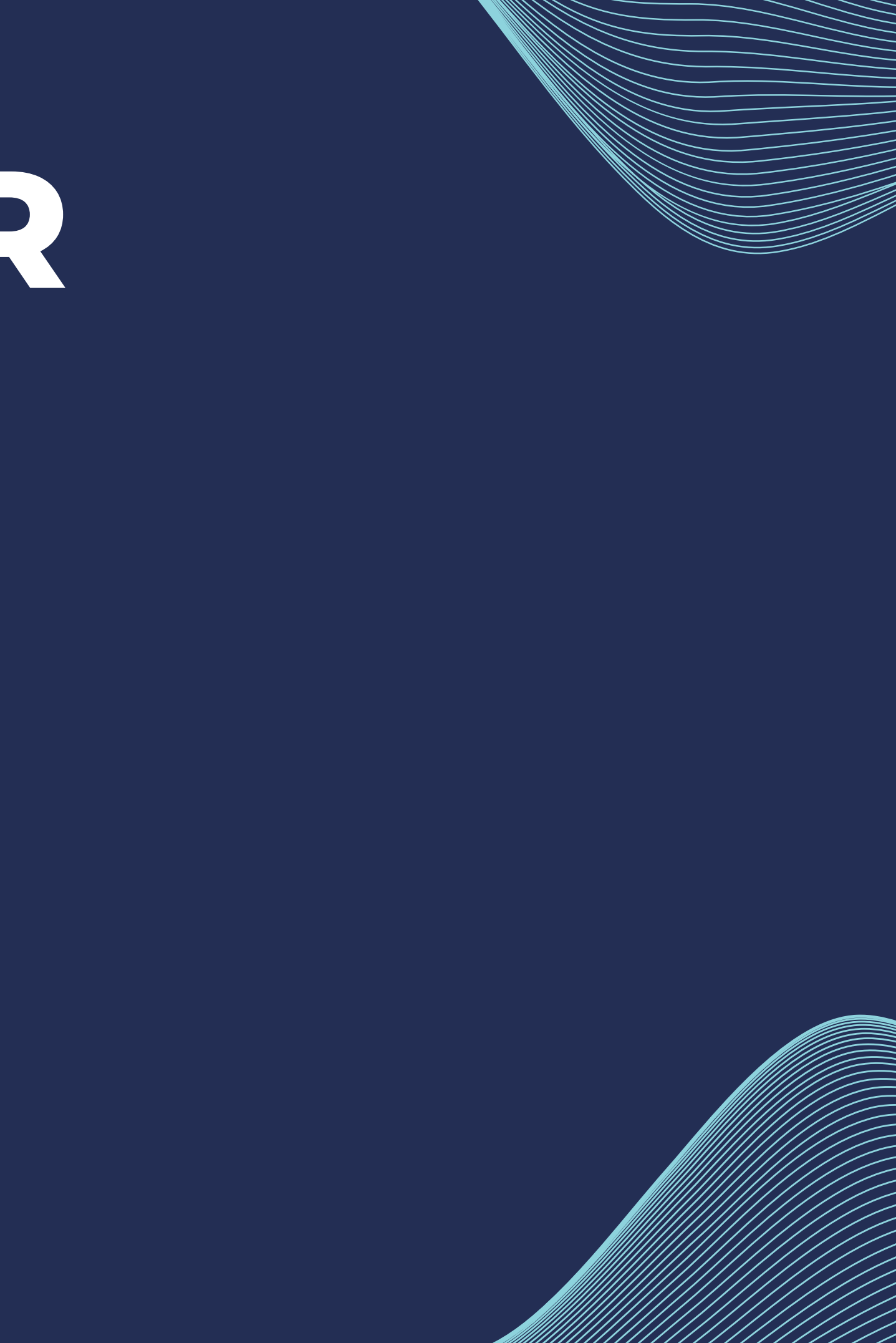

## **GLOSSARY ISTILAH SAHAM**

| ARA : Auto Reject Atas  | OA : Opening   |
|-------------------------|----------------|
| ARB : Auto Reject Bawah | OLT : Online T |
| HAKA : Hajar Kanan      | SOTS : Sharia  |
| HAKI : Hajar Kiri       | RDN:Rekenin    |
| BO : Buy at Offer Price | RD : Reksa Daı |
| SB : Sell at Bid Price  | GTC : Good Til |
| TF : Time Frame         | EOD : End of D |

- g Account
- Trading
- a Online Trading System
- ing Dana Nasabah
- ana
- Till Cancel
- <sup>=</sup> Day

## GLOSSARY STILATSAHAM

- IEP : Indicative Equilibrium Price e-IPO : Electronic Indonesia Public Offering
- IEV : Indicative Equilibrium Volume CA : Corporate Action
- RG : Regular Market
- NG : Negotiation Market

- WD : Withdraw Dana
- RI : Rights Issue

- FRGN : Foreign
- **BROKSUM** : Broker Summary

# 01 HOME

#### Tampilan Awal MotionTrade

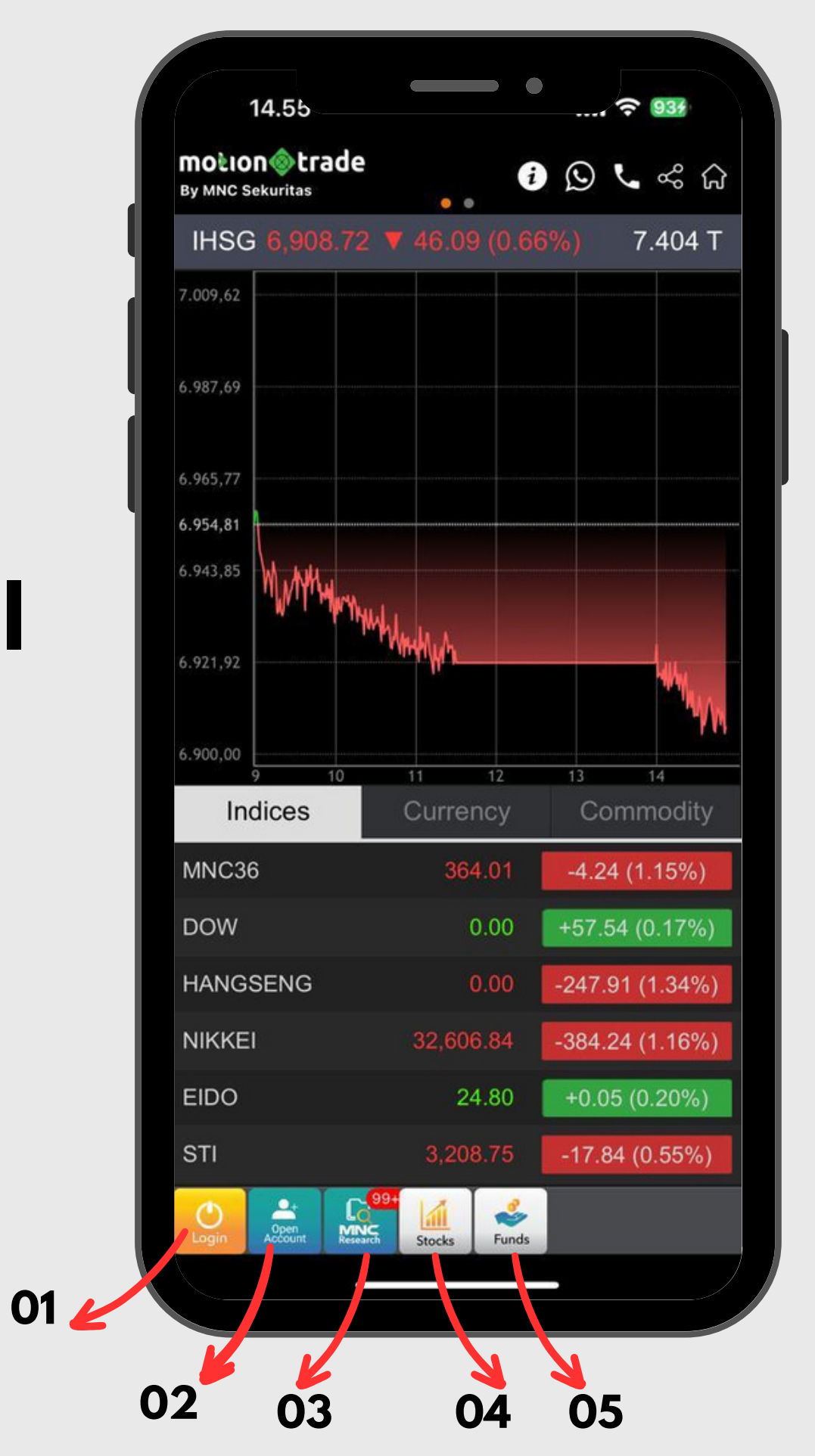

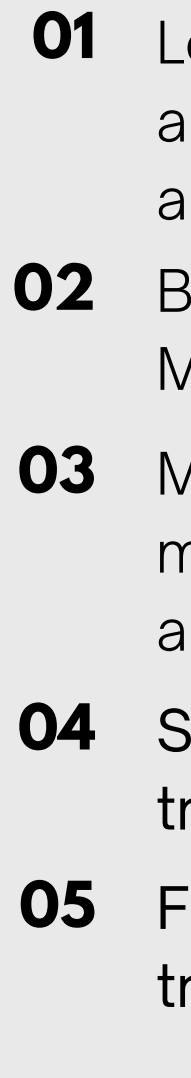

Login. Tombol ini untuk masuk ke dalam aplikasi MotionTrade apabila sudah memiliki akun

Buka Akun. Tombol ini untuk membuat akun di MotionTrade

MNC Research. Tombol ini berisi hasil analisa market baik domestik maupun global oleh analis

Stock. Tombol ini berisi semua informasi dan transaksi di saham

Funds. Tombol ini berisi semua informasi dan transaksi di reksa dana

#### Tampilan Awal MotionTrade

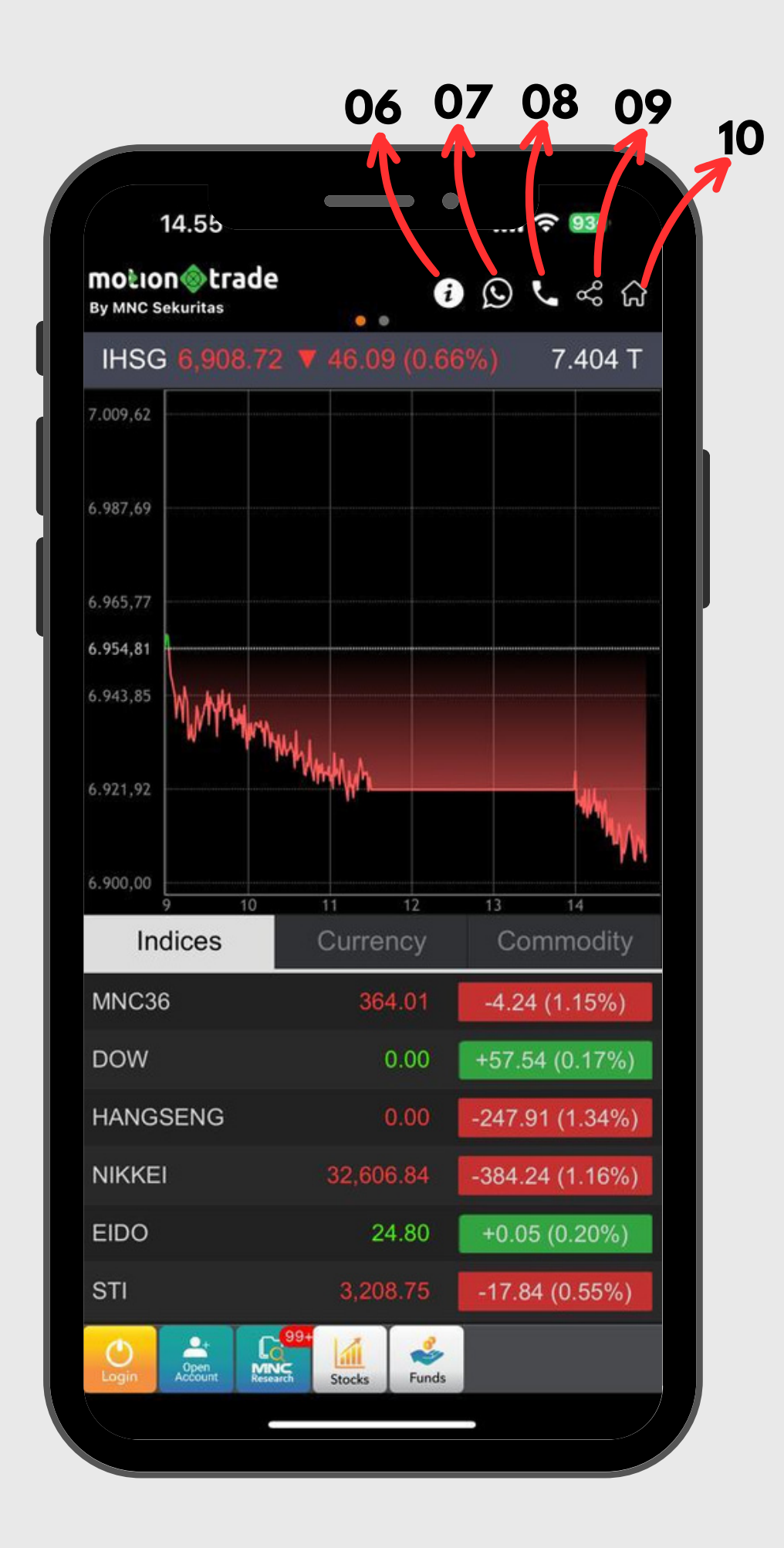

06

07

**08** 

09

10

Informasi. Simbol ini berisi informasi tentang MNC Sekuritas, serta beberapa informasi *milestone* 

Whatsapp. Simbol ini untuk menghubungi call center kami via Whatsapp

Telpon. Simbol ini untuk menghubungi call center kami via telpon

Share. Simbol ini untuk membagikan halaman depan MotionTrade

Home. Simbol ini untuk masuk ke halaman website MNC Sekuritas

#### Tampilan Awal MotionTrade

12 🖌

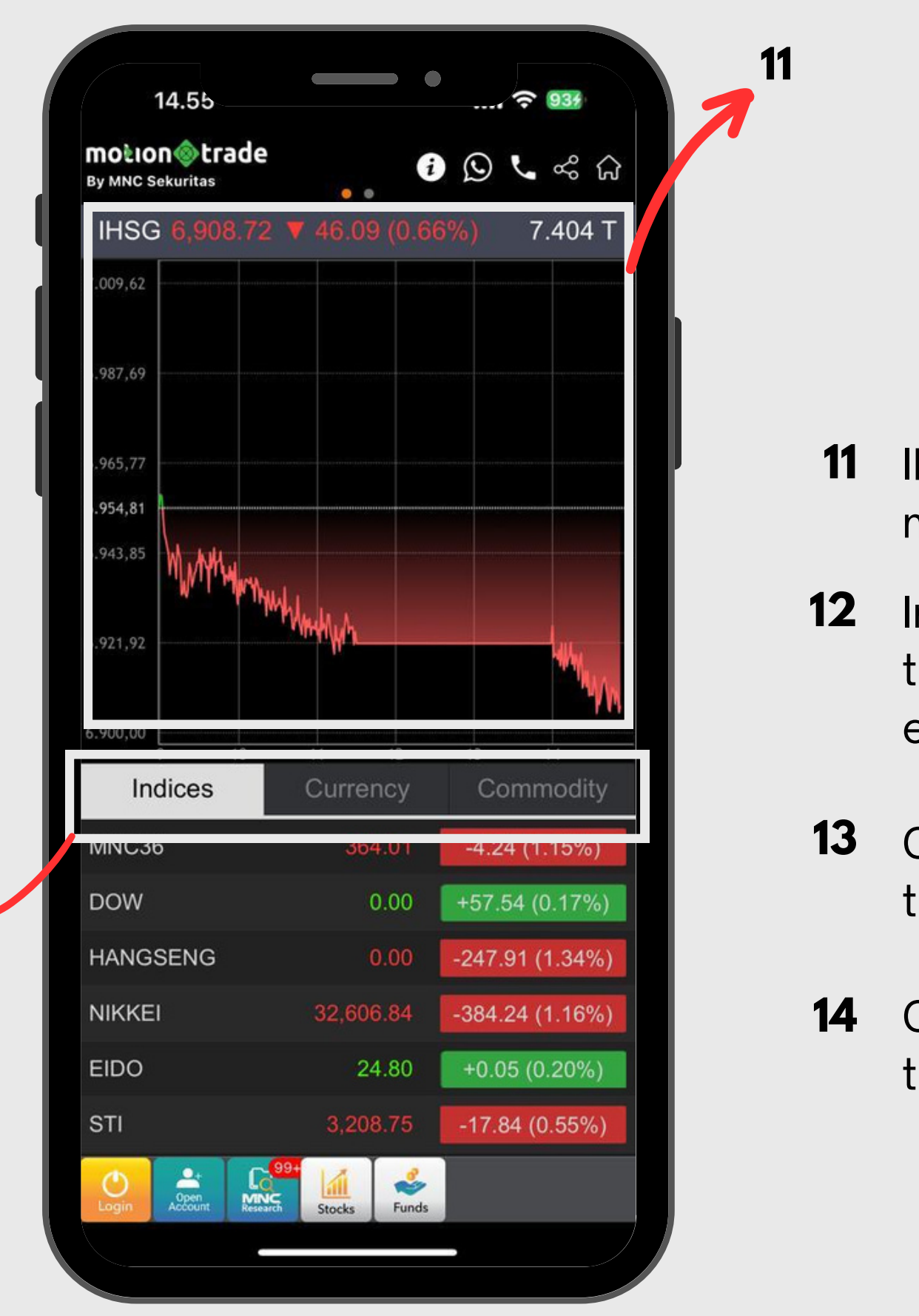

IHSG. Bagian ini menampilkan update terbaru mengenai pergerakan IHSG

Indices. Bagian ini menampilkan update terbaru indeks-indeks yang terdaftar di bursa efek

Currency. Bagian ini menampilkan update terbaru nilai valuta mata uang asing dan lokal

Commodity. Bagian ini menampilkan update terbaru harga komoditas dunia

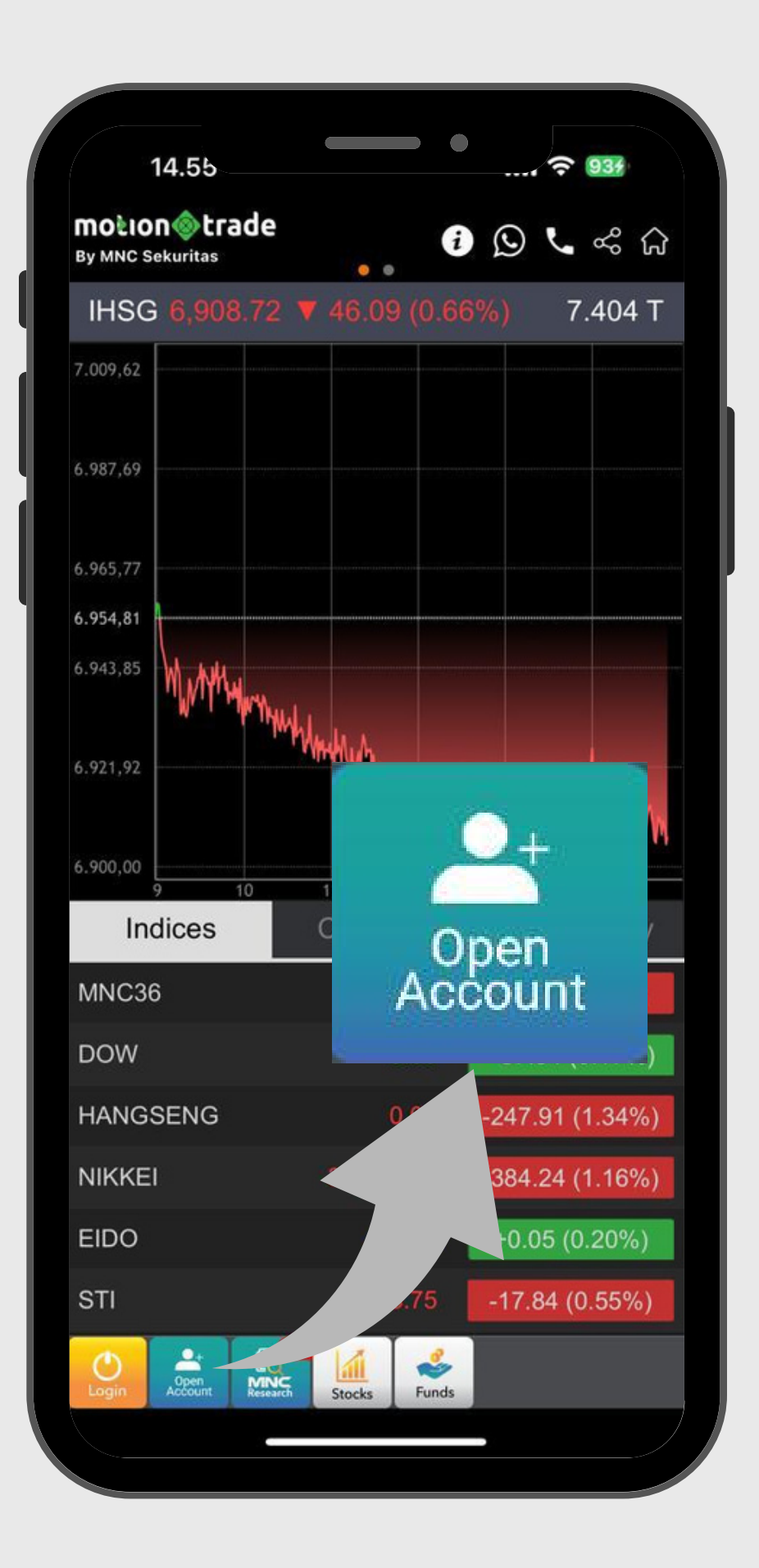

## Buka Akun

Pembukaan akun saham seamless / online

- 01 Pilih jenis rekening, **REGULER** atau **SHARIA**
- Masukkan email dan nomor HP. 02 kemudian pilih verifikasi melalui email OTP atau miscall OTP kemudian masukkan 4 digit terakhir dari angka yang diberikan isi kode sales (jika ada), lanjutkan dengan mengisi data diri sesuai KTP
- 03 Anda akan menerima email konfirmasi telah melakukan pembukaan akun di MNC Sekuritas
- 04 Bila dokumen dan seluruh persyaratan telah dipenuhi dengan baik dan benar, akun Anda akan selesai dalam waktu 1-2 hari kerja setelah itu anda akan mendapatkan username, password, dan PIN trading untuk login ke aplikasi MotionTrade

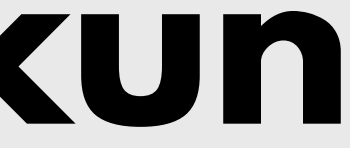

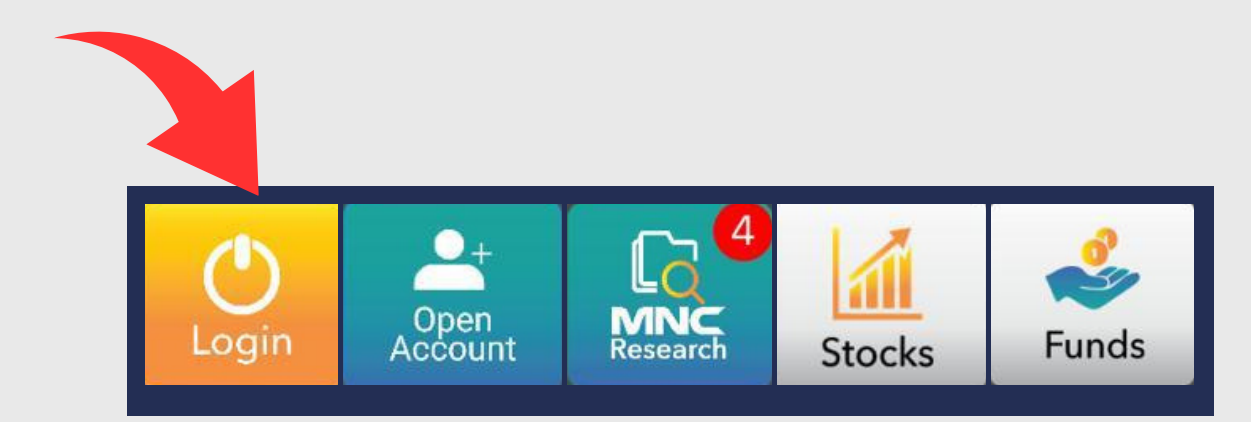

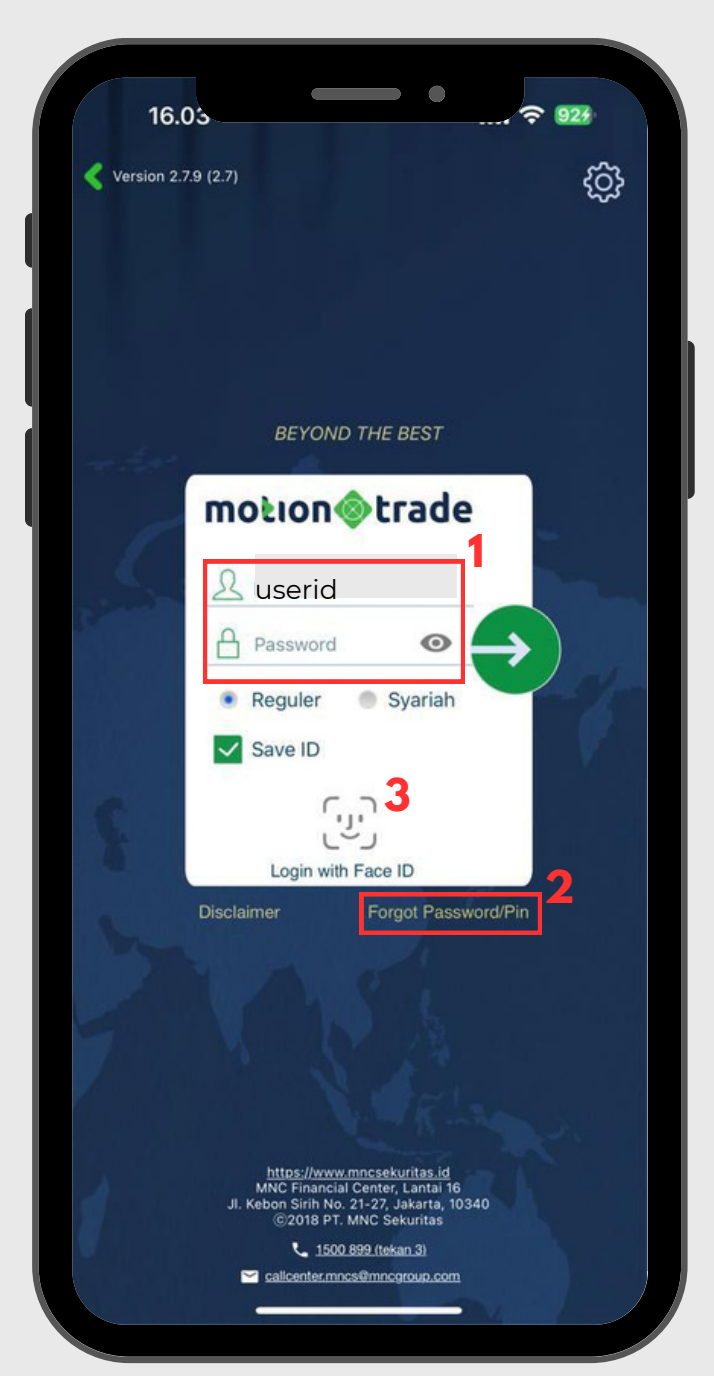

### Login Masuk ke akun trading MotionTrade

- 01 Masukkan userid dan password anda mengganti password
- 02 lalu masukan password/PIN baru anda
- 03
- 04 NPWP (bila ada), serta rekening bank pribadi

apabila anda pertama kali login, maka anda akan diminta untuk

Lupa password/PIN. silahkan klik forgot password/PIN kemudian isi userid dan email yang terdaftar di MotionTrade, klik tautan pada email

Login ke MotionTrade bisa dilakukan juga dengan menggunakan *finger* print dan faceID. silahkan diaktifkan melalui pengaturan di HP anda

Syarat membuka akun di MotionTrade. minimal harus memiliki KTP,
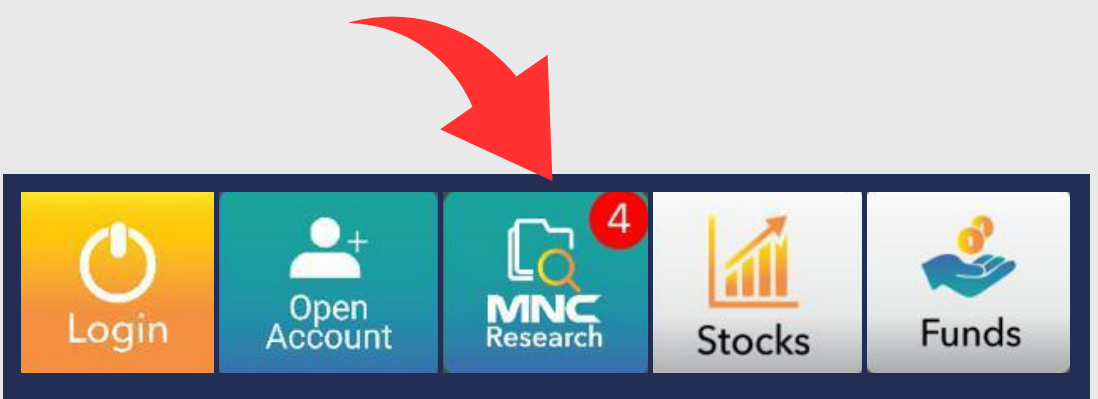

### **MNC Research** Analisis tim riset MNC Sekuritas

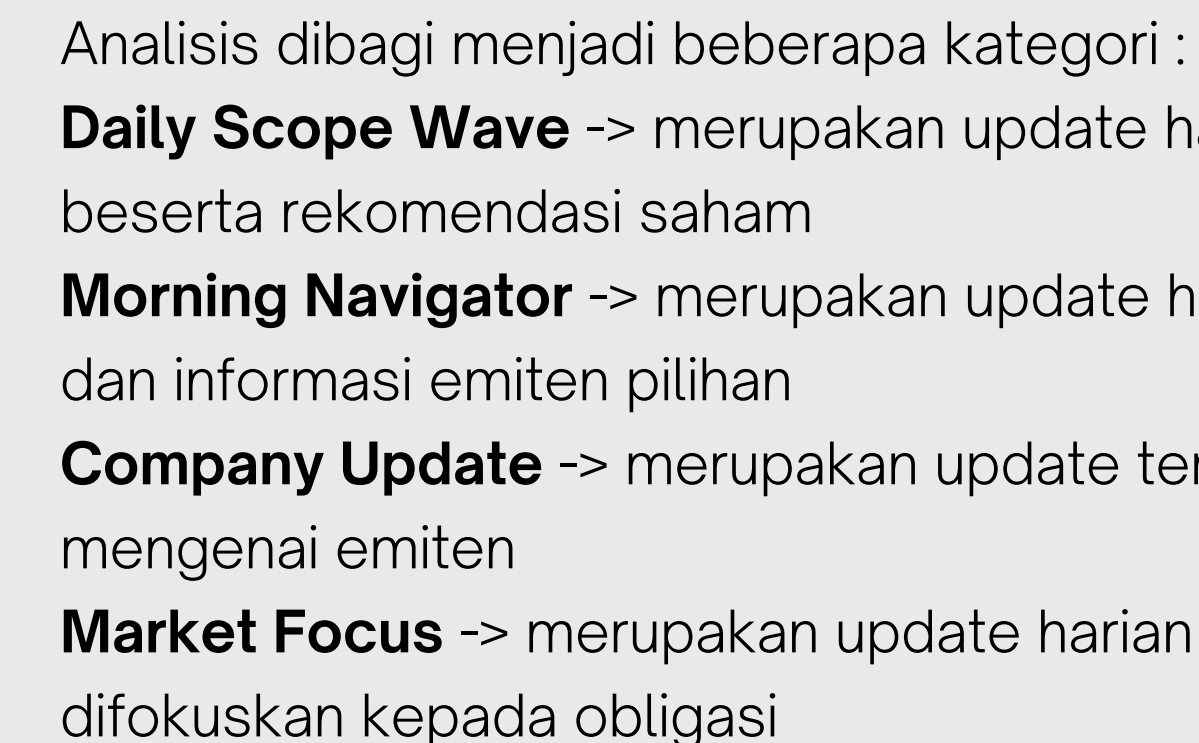

01

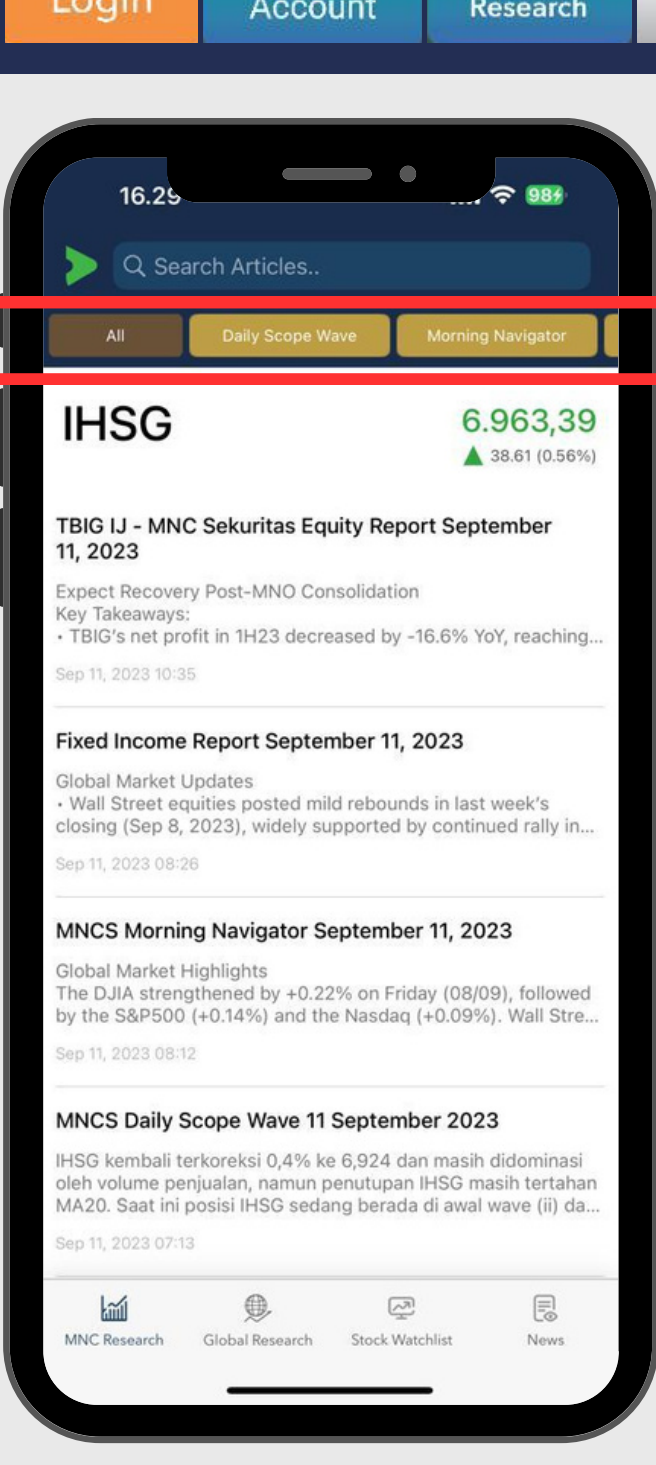

- **Daily Scope Wave** -> merupakan update harian terkait market Indonesia
- **Morning Navigator** -> merupakan update harian terkait market global
- **Company Update** -> merupakan update terkait berita atau informasi
- Market Focus -> merupakan update harian terkait market global

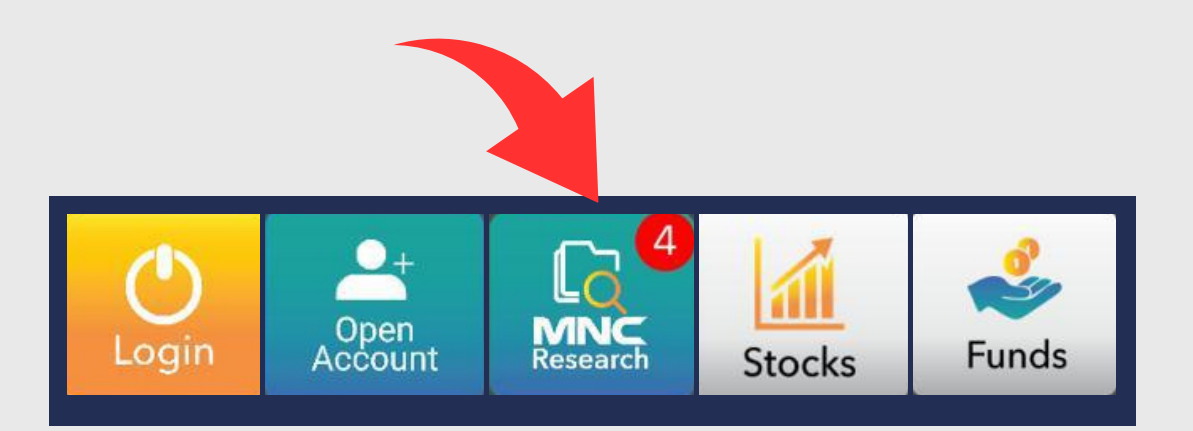

# **MNC Research**

Analisis tim riset MNC Sekuritas

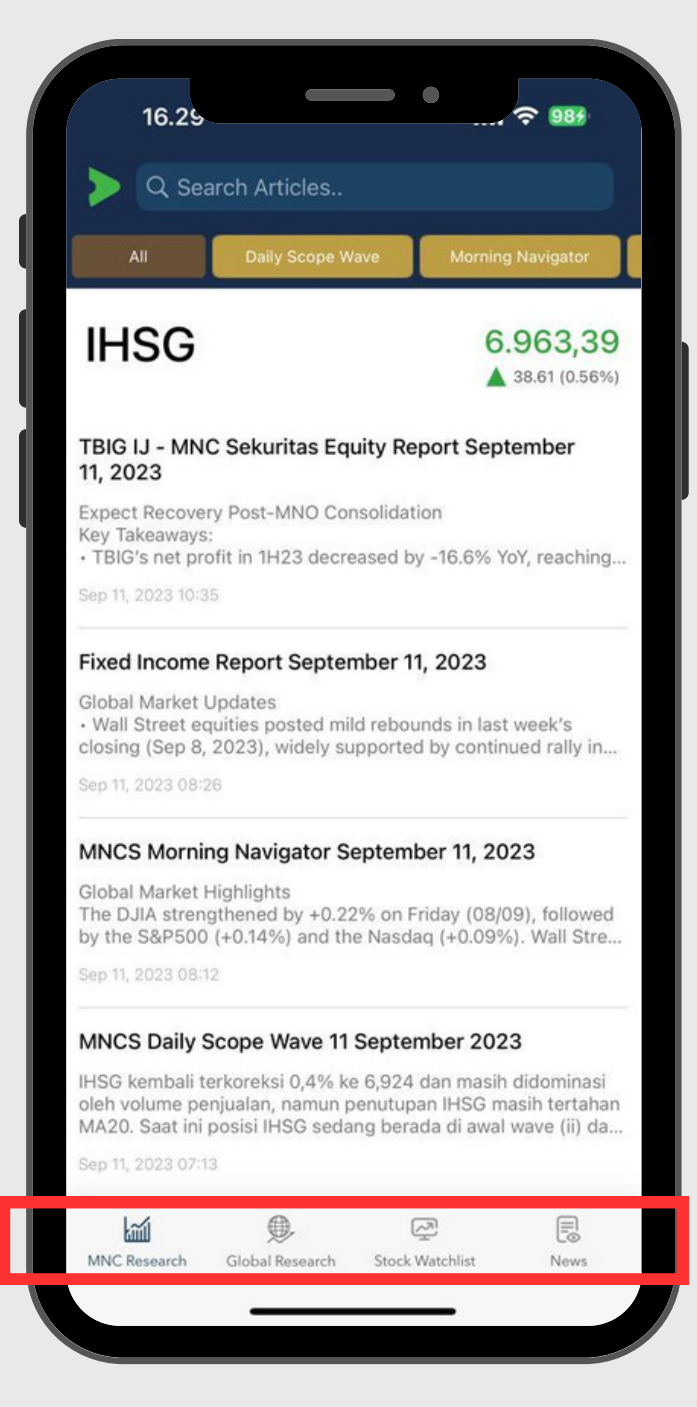

02 **Global Research** -> merupakan kerjasama strategis antara MNC Sekuritas dengan Auerbach Greyson (perusahaan fund manager taraf internasional), berisi analisis terkait market update di negara Asia, Amerika Utara, Amerika Latin, Eropa, Australia, Afrika **Stock Watchlist** -> merupakan saham-saham yang layak diperhatikan berdasarkan indeks LQ45 dan MSCI **News** -> merupakan update terkait berita harian seputar market lokal dan global

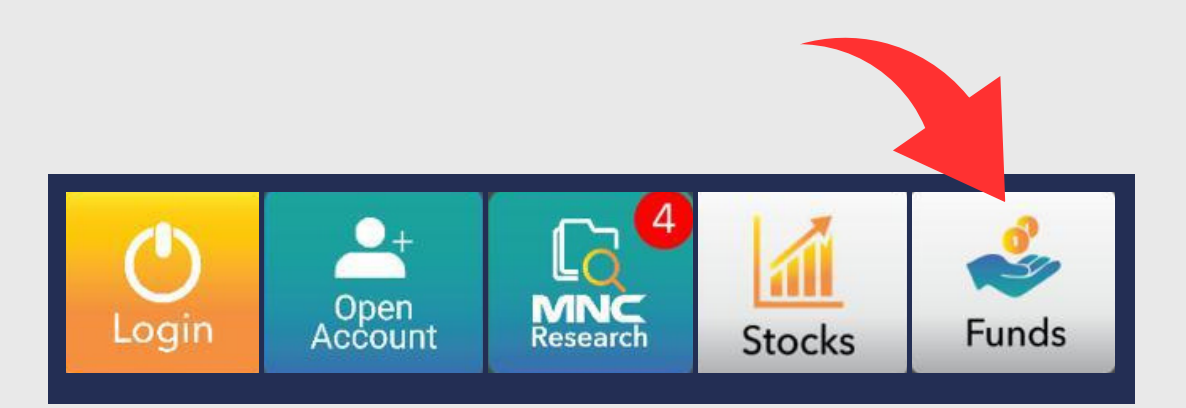

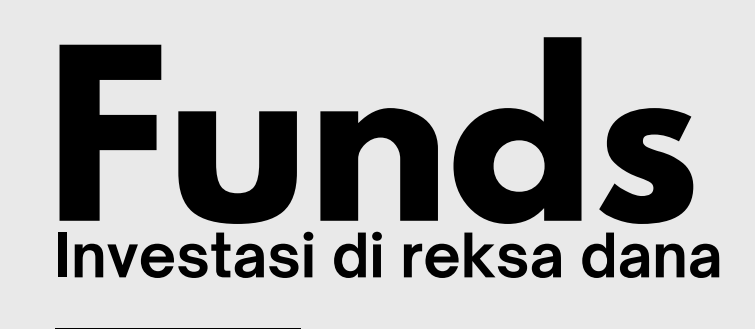

|                                                                                                    | 10.48                                                                                                    |                                                                                                    | ?<br>?                                                                                                    | 74                                                                                                    |
|----------------------------------------------------------------------------------------------------|----------------------------------------------------------------------------------------------------|----------------------------------------------------------------------------------------------------|----------------------------------------------------------------------------------------------------|----------------------------------------------------------------------------------------------------|
| By MNC S                                                                                                    |                                                                                                    | e<br>• •                                                                                                    | i 🖸 🗸                                                                                                    | <b>ዲ</b> ይ                                                                                                    |
| Pro                                                                                                    | duk Reksa D                                                                                                    | Dana                                                                                                    |                                                                                                    |                                                                                                    |
| Construction<br>Construction<br>Co | Antin Subb<br>Systems<br>Systems<br>Sys | Maybank Dana Prasa Usang Manybank Dana Prasa Usang Manya Dank Fand 2 Manya Dank Dana Prasi 2 Maybank Dana Chigasi Kegara Maybank Dana Chigasi Kegara Maybank Dana Chigasi Kegara | Philip More Philip More Philip Mo | set Management<br>y Market Fund<br>nanfaat<br>y Market Fund<br>mmeet Bond<br>sh Balanced Fund<br>Subs<br>0.000 |
| TOP I<br>Disclai                                                                                                    | FUND LIST<br>mer                                                                                                    | Г                                                                                                    | Tampilka                                                                                                    | n Lainnya                                                                                                    |
|                                                                                                    |                                                                                                    |                                                                                                    | Tanggal NAB :                                                                                                    | 11 Sep 2023                                                                                                    |
|                                                                                                    | Nama                                                                                                    | a Reksadana                                                                                                    | Return 1M<br>1Y                                                                                                    | NAB<br>AUM                                                                                                    |
| Beli                                                                                                    | Cipta C                                                                                                    | 0vo Ekuitas                                                                                                    | -2.37%<br>+12.87%                                                                                                    | 2,984.01<br>32.86 B                                                                                            |
| Beli                                                                                                    | Victoria                                                                                                    | a Fixed Income                                                                                                    | - <mark>0.66%</mark><br>+8.91%                                                                                                    | 1,089.15<br>41.33 B                                                                                            |
| Beli                                                                                                    | BNI-AM<br>Pendaj<br>Nirwas                                                                                                    | /I Dana<br>patan Tetap<br>ita                                                                                                    | -0.61%<br>+8.57%                                                                                                    | 1,602.71<br>78.60 B                                                                                            |
| Beli                                                                                                    | KISI Fi                                                                                                    | xed Income Fund                                                                                                    | -0.37%<br>+8.32%                                                                                                    | 1,241.53<br>210.03 B                                                                                           |
| Beli                                                                                                    | Cipta S                                                                                                    | Saham Unggulan                                                                                                    | -2.12%<br>+8.16%                                                                                                    | 3,059.73<br>72.90 B                                                                                            |
| Beli                                                                                                    | Syailer<br>Fund                                                                                                    | ndra Fixed Income                                                                                                    | -0.54%<br>+7.77%                                                                                                    | 2,482.15<br>191.50 B                                                                                           |
| Login                                                                                                    | Open<br>Account Res                                                                                                    | NC Stocks Fun                                                                                                    | ds o dat                                                                                                    | 1 500 51                                                                                                    |
|                                                                                                    |                                                                                                    |                                                                                                    |                                                                                                    |                                                                                                    |

MNC Sekuritas menghadirkan pilihan lain dalam berinvestasi supaya anda dapat melakukan diversifikasi. Saat ini sudah ada lebih dari **30 Manajer Investasi** ternama dan terpercaya yang sudah bekerjasama dengan kami, dengan total lebih dari **160 produk** reksa dana Pasar Uang, Pendapatan Tetap, Saham, dan Campuran

| s s          | tock                      |              |            | -         | - ·     |
|--------------|---------------------------|--------------|------------|-----------|---------|
| SI           | tock Price                |              | . Ale      | <u></u>   | ⇒ :=    |
| RG           | BBCA                      |              | Bank       | Central A | C       |
| Last         | 9,050                     | Ope          | 9,075      | Vol       | 56,826  |
| Chg          | ▼ 25                      | High         | 9,075      | Val(M     | 51,462  |
| Prev         | 9,075                     | Low          | 9,025      | Avg       | 9,056   |
|              | Ор                        | en Informa   | ation Deta | il 🔻      |         |
| Order        | Book Br                   | oker Sum     | Trade B    | ook Tic   | k Chart |
| #            | Bid Vol                   | Bid          | Offer      | Offer Vo  | ol #    |
| 525          | 16,689                    | 9,050        | 9,075      | 22,67     | 7 141   |
| 1,077        | 32,518                    | 9,025        | 9,100      | 5,76      | 7 121   |
| 2,391        | 53,225                    | 9,000        | 9,125      | 8,02      | 7 115   |
| 881          | 22,137                    | 8,975        | 9,150      | 11,384    | 4 175   |
| 732          | 21,306                    | 8,950        | 9,175      | 11,31     | 2 126   |
| 196          | 7,856                     | 8,925        | 9,200      | 17,86     | 6 239   |
| 619          | 15,061                    | 8,900        | 9,225      | 11,79     | 6 104   |
| 94           | 2,232                     | 8,875        | 9,250      | 16,58     | 6 170   |
| 126          | 4,284                     | 8,850        | 9,275      | 23,55     | 9 142   |
| 72           | 5,691                     | 8,825        | 9,300      | 48,27     | 1 326   |
|              | 208,391                   | Sum          | Sum        | 333,51    | 4       |
|              |                           |              |            |           |         |
| Stock   Fund | Co 42<br>MINC<br>Research | All<br>Funds |            |           |         |

|              |                    |                | •                |              |                |               |
|--------------|--------------------|----------------|------------------|--------------|----------------|---------------|
| > si         | tock<br>tock Price | •              | 1                | 🚽 నం         | G              | E             |
| RG           | BBCA               |                | Bank             | Centra       | I A            | $\mathcal{C}$ |
| Last         | 9,075              | Ope            | 9,075            | Vol          | 56             | ,736          |
| Chg          | 0                  | High           | 9,075            | Val(M        | 51             | ,380          |
| Prev         | 9,075              | Low            | 9,025            | Avg          | 9              | ,056          |
|              | Ор                 | en Informa     | ation Deta       | iil. 🔻 🖉     |                |               |
| Order        | Book Br            | oker Sum       | Trade B          | ook 7        | īck C          | hart          |
| #            | Bid Vol            | Bid            | Offer            | Offer        | Vol            | #             |
| 509          | 16,687             | 9,050          | 9,075            | 22,7         | 76             | 136           |
| 1,062        | 31,994             | 9,025          | 9,100            | 5,7          | 747            | 120           |
| 2,371        | 53,056             | 9,000          | 9,125            | 8,0          | )27            | 115           |
| 879          | 22,631             | 8,975          | 9,150            | 11,3         | 374            | 174           |
| 728          | 21,241             | 8,950          | 9,175            | 11,3         | 398            | 127           |
| 196          | 7,856              | 8,925          | 9,200            | 17,5         | 540            | 235           |
| 617          | 15,051             | 8,900          | 9,225            | 11,7         | 796            | 104           |
| 94           | 2,232              | 8,875          | 9,250            | 16,5         | 566            | 169           |
| 126          | 4,284              | 8,850          | 9,275            | 23,5         | 559            | 142           |
| 72           | 5,691              | 8,825          | 9,300            | 48,2         | 262            | 325           |
|              | 208,113            | Sum            | Sum              | 333,2        | 294            |               |
|              |                    |                |                  |              |                |               |
| Stock   Fund | Kosearch 42        | atch<br>.ist C | Buy (<br>)rder C | GTC<br>)rder | Stock<br>Price | K R           |
|              |                    |                |                  |              |                |               |
|              |                    |                |                  |              |                |               |

Definisi menu favorite di footer

kosong seperti yang ada di handphone no 1

footer akan terisi dengan quick shortcut nya

**Tanpa Favorite** 

**Dengan Favorite** 

# **Favorite Footer**

- Ini adalah salah satu menu unggulan dari MotionTrade : Personalisasi 10 menu yang paling sering dipakai oleh user
- User dapat mendefinisikan 10 menu favorite yang biasa dipakai dengan *footer tab* sebagai *quick shortcut*
- MNC Sekuritas adalah yang pertama menerapkan *floating footer shortcut* sehingga memudahkan users untuk menampilkan menu unggulan tanpa harus scroll ke *ALL MENU*
- Sebelum menu favorit dipersonalisasi maka tampilannya akan
- Setelah dilakukan personalisasi menu favorit maka tampilan

| 10:51 @            |                                                                                 |                                                                        |
|--------------------|---------------------------------------------------------------------------------|------------------------------------------------------------------------|
| 10010              | Menu                                                                            | ×                                                                      |
| 🔒 Sto              | r <mark>ck</mark> F                                                             | Fund 🚺 🌣                                                               |
| OBL                | PENAWARAN UMUM<br>IGASI DAN SUKUK WAK<br>MNC ENERGY IN<br>TAHAP I TAH<br>KLIK D | BERKELANJUTAN<br>ALAH BERKELANJUTAN I<br>VESTMENTS<br>UN 2023<br>ISINI |
|                    | Quote                                                                           |                                                                        |
| Stock Price        | Stock Watch<br>List                                                             | Today Order                                                            |
| Today History      | Stock<br>Historical<br>Price                                                    | Stock Info List                                                        |
| Stock<br>Composite | Time and<br>Order                                                               | Trader View                                                            |
|                    | Account                                                                         |                                                                        |
| Portfolio          | Cash<br>Withdraw                                                                | Statement of<br>Account                                                |
| Account Info       | Trade<br>Confirmation                                                           | Monthly<br>Report                                                      |
| Tax Report         | Realized<br>Gain/Loss                                                           | Exercise<br>Right/                                                     |
|                    | Ο                                                                               | <                                                                      |

Klik SETTING

| 10.11               |                  | •                                               | 4G 45                 |                       |
|---------------------|------------------|-------------------------------------------------|-----------------------|-----------------------|
|                     |                  | Menu                                            | >                     |                       |
| Ple                 | ase C            | hoose your Quick Me                             | nu                    |                       |
| Quick 10            |                  | Quotes                                          |                       |                       |
| Stock Watch<br>List | \$               |                                                 | Stock Watch Li        |                       |
| × Buy               | \$               | Today Order                                     | Today History         |                       |
| X GTC Order         | \$               | Stock Historical<br>Price                       | Stock Info Lis        |                       |
| × Stock Price       | \$               | Stock Composite                                 | Time And Orde         |                       |
| × Running           | \$               | Account                                         |                       |                       |
| × Portfolio         |                  |                                                 | Cash Withdrav         |                       |
| X Trade List        |                  | Statement<br>of Account                         | Account Info          |                       |
| × Stock             |                  | Trade<br>Confirmation                           | Monthly Repor         |                       |
| Foreign             |                  |                                                 | Tax Report            | Realized<br>Gain/Loss |
| Chart               |                  | Exercise<br>Right /Warrant                      | Transaction<br>Report |                       |
|                     |                  | Statement of<br>Cash Ladger                     |                       |                       |
|                     |                  | Order                                           |                       |                       |
|                     |                  |                                                 | Sell                  |                       |
|                     |                  | Amend                                           | Withdraw              |                       |
| Curre<br>Press      | ent Qu<br>X to d | uick menu color : Ora<br>delete current Quick I | nge.<br>Menu          |                       |
| Ca                  | incel            | Confir                                          | m                     |                       |

# **Update Menu Favorite**

pilihan menu yang bisa dijadikan favorit

footer sekarang

bagian kiri di layar

### **Klik Pilihan Menu**

#### Cara personalisasi dan update quick favorite menu di footer

- Dari ALL MENU klik tombol SETTING, maka akan ditampilkan
- Klik dari pilihan menu yang hendak dijadikan favorite footer
- Menu yang berwarna kuning adalah menu favorit yang ada di
- Setelah dipilih, maka item yang terpilih akan muncul di list pada
- Konfirmasi dengan menekan tombol *confirm* maka menu yang dipilih akan menjadi favorite footer dengan quick shortcut

| RG    | BBCA     |            | Bank       | Central A | sia 🤅  |
|-------|----------|------------|------------|-----------|--------|
| ast   | 9,025    | Open       | 9,075      | Vol       | 91,19  |
| hg    | ▼ 50     | High       | 9,075      | √al(M)    | 82,57  |
| rev   | 9,075    | Low        | 9,025      | Avg       | 9,05   |
|       | Ор       | en Informa | tion Detai | il 🔻      |        |
| Order | Book Bro | oker Sum   | Trade Bo   | ook Tic   | k Char |
| #     | Bid Vol  | Bid        | Offer      | Offer Vo  | ol #   |
| ,216  | 30,357   | 9,025      | 9,050      | 19,45     | 1 3    |
| ,766  | 76,290   | 9,000      | 9,075      | 13,49     | 7 15   |
| 979   | 24,067   | 8,975      | 9,100      | 7,33      | 2 14   |
| 798   | 23,079   | 8,950      | 9,125      | 9,27      | 7 12   |
| 216   | 9,258    | 8,925      | 9,150      | 14,13     | 8 19   |
| 669   | 15,838   | 8,900      | 9,175      | 15,88     | 2 13   |
| 98    | 2,281    | 8,875      | 9,200      | 18,12     | 2 24   |
| 141   | 4,386    | 8,850      | 9,225      | 11,83     | 1 10   |
| 76    | 5,697    | 8,825      | 9,250      | 16,78     | 4 17   |
| 219   | 10,025   | 8,800      | 9,275      | 23,56     | 2 14   |
|       | 220,296  | Sum        | Sum        | 355,31    | 0      |
|       |          |            |            |           |        |

#### Klik All Fund Switch ke FUND

|      | Fund<br>All Funds                     | ا مہ              |                    |
|------|---------------------------------------|-------------------|--------------------|
| JI   | Return 1M                             | •                 | í                  |
| earc | h Fund                                |                   |                    |
| All  | Campuran Pendapatan Pasi<br>Tetap Uar | ar Saham          | Index              |
|      |                                       | Tanggal NAB :     | 22 Sep 20          |
|      | Nama Reksadana                        | Return 1M<br>1Y   | N/<br>AL           |
| 3eli | HPAM Ultima Ekuitas 1                 | +10.28%<br>+3.17% | 2,789.<br>680.20   |
| Beli | HPAM Ekuitas Syariah<br>Berkah        | +7.40%<br>+5.74%  | 1,481.<br>1,608.96 |
| Beli | TRIM Syariah Saham                    | +5.75%<br>+2.86%  | 2,066.:<br>94.88   |
| Beli | KISI Equity Fund                      | +5.33%<br>-3.31%  | 1,080.4<br>264.73  |
| Beli | Shinhan Equity Growth                 | +5.27%<br>-1.43%  | 2,546.0<br>15.87   |
| Beli | Simas Saham Bertumbuh                 | +5.24%<br>+2.42%  | 1,278.<br>35.43    |
| Beli | TRIM Svariab Berimbang                | +5.18%<br>+5.59%  | 3,343.<br>20.20    |
| Fund | Research Stock Top<br>Price Funds     | Cash<br>WD        | Port<br>Foli       |

**Klik Stock Price** switch ke Stock

Bagian footer selain memberikan pilihan untuk quick favorite menu, juga memiliki kemampuan untuk switch dari Menu SAHAM (STOCK) dan REKSA DANA (FUND)

Blla pada area *footer* tombol hijau ada tombol **All Fund**, maka user saat ini berada di menu saham dan bila tombol All Fund ditekan kita akan dialihkan ke menu perdagangan **REKSA** DANA

Bila pada area footer tombol hijau berisi tombol Stock Price maka user saat ini berada di menu reksa dana dan bila tombol stock price ditekan maka user akan dialihkan ke menu perdagangan saham

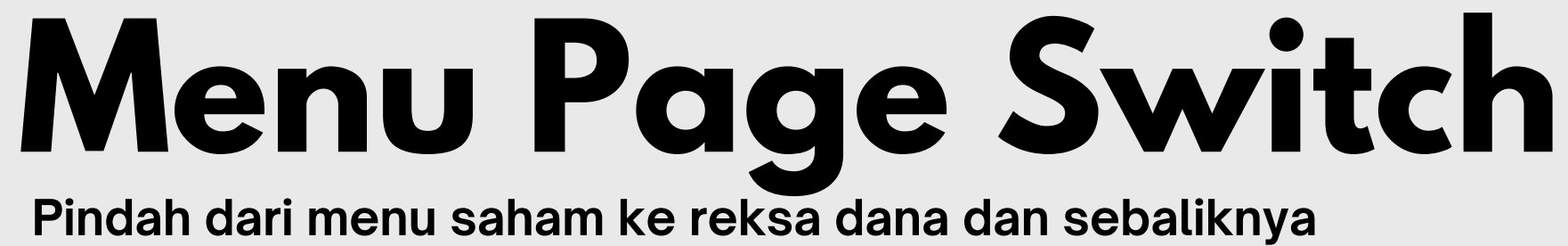

|       | Stock      |              | •                 |               | 2     |               |
|-------|------------|--------------|-------------------|---------------|-------|---------------|
|       | Stock Pric | e            |                   | ا می          | ~     |               |
| RG    | - BBCA     |              | Bank              | Central       | Asi   | a 🕻           |
| ast   | 9,025      | Open         | 9,075             | Vol           | 9     | 4,37          |
| hg    | ▼ 50       | High         | 9,075             | Val(M)        | 8     | 5,44          |
| rev   | 9,075      | Low          | 9,025             | Avg           |       | 9,05          |
|       | Ор         | en Inform    | ation Deta        | il 🔻 🗸        |       |               |
| Order | Book Bro   | oker Sum     | Trade B           | ook T         | ick ( | Char          |
| #     | Bid Vol    | Bid          | Offer             | Offer         | Vol   | #             |
| ,290  | 30,253     | 9,025        | 9,050             | 17,3          | 09    | 4             |
| ,882  | 77,465     | 9,000        | 9,075             | 15,2          | 212   | 16            |
| ,007  | 24,251     | 8,975        | 9,100             | 7,8           | 68    | 14            |
| 818   | 24,260     | 8,950        | 9,125             | 9,5           | 514   | 12            |
| 221   | 9,297      | 8,925        | 9,150             | 14,2          | 24    | 19            |
| 677   | 16,060     | 8,900        | 9,175             | 15,8          | 82    | 13            |
| 98    | 2,281      | 8,875        | 9,200             | 18,1          | 17    | 24            |
| 142   | 4,399      | 8,850        | 9,225             | 12,2          | 266   | 11            |
| 76    | 5,697      | 8,825        | 9,250             | 16,5          | 84    | 17            |
| 227   | 10,111     | 8,800        | 9,275             | 23,6          | 606   | 14            |
|       | 223,978    | Sum          | Sum               | 355,9         | 46    |               |
|       |            |              |                   |               |       |               |
| Fund  | Research   | All<br>Funds | Time and<br>Order | Stock<br>Info |       | Stoc<br>Histr |

Shortcut History

|            |                 |               | ••                         |
|------------|-----------------|---------------|----------------------------|
| RG         | BBCA            |               | Stock Price & Central Asia |
| ast<br>:hg |                 | Op<br>Hig     | Portfolio                  |
|            | 9,075           | Lov           | Trader View                |
| Drder      | Opr<br>Book Bro | en In<br>oker | Today Order                |
| #          | Bid Vol         | в             | Running Trade              |
| ,318       | 29,650          | 9             | Power Buy Sell             |
| ,916       | 78,784          | 9             | 9,075 15,605 1             |
| ,024       | 24,322          | 8             | Bid Offer Ranking          |
| 224        | 9,399           | 8             | Realized Gain/Loss         |
| 679        | 16,165          | 8             |                            |
| 98         | 2,281           | 8             | User Guide                 |
| 142        | 4,399           | 8             | 9,225 12,286 1             |
| 76         | 5,697           | 8             | Chart Chart                |
| 227        | 10,111          | 8             | 91275 23,607 1             |
|            | 224,981         | S             | 110ex 365,206              |
|            |                 |               | Setting                    |
|            |                 |               | Stock Watch List           |

**History Halaman** Diakses

Salah satu menu unggulan lain dari MotionTrade adalah akses ke Halaman yang Terakhir Diakses oleh User

Dengan menekan tombol di pojok kanan atas, maka aplikasi akan menampilkan halaman yang terakhir di akses

Dengan menggunakan shortcut ini maka kita bisa kembali ke halaman terakhir yang kita baru saja kita liat tanpa harus menekan tombol BACK dari handphone berkali kali

Cara lain adalah dengan SWIPE LEFT dari pojok kanan layar untuk menampilkan Last Access Page

Perlu diingat bahwa menekan tombol BACK di handphone merupakan shortcut untuk EXIT apps, bila tidak sengaja tertekan maka tekan sekali lagi untuk membatalkan. Maka user akan tetap berada di halaman aktif

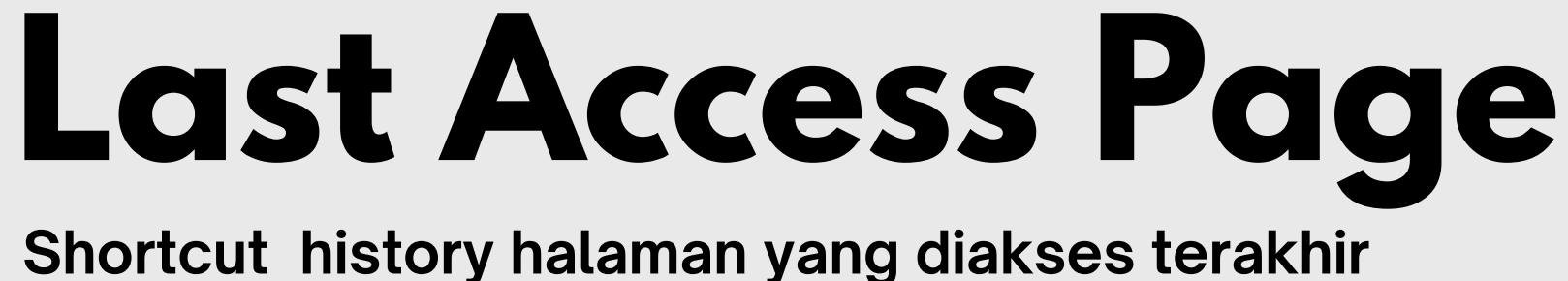

# $\mathbf{02}$ QUOTES

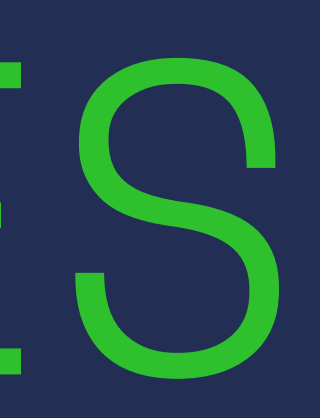

|   | > Sto<br>Sto        | 16.41<br>ock<br>ock Price | N                   | Media                   | Nusanta.                  |                         |
|---|---------------------|---------------------------|---------------------|-------------------------|---------------------------|-------------------------|
|   | Last<br>Chg<br>Prev | 545<br>0<br>545           | Open<br>High<br>Low | 540 V<br>565 V<br>535 A | /ol 35<br>/al(M) 1<br>\vg | 50,398<br>19,133<br>546 |
|   |                     | Ор                        | en Informa          | ation Detai             |                           |                         |
|   | Order               | Book Bro                  | oker Sum            | Trade Bo                | ok Tick                   | Chart                   |
| 1 | #                   | Bid Vol                   | Bid                 | Offer                   | Offer Vol                 | #                       |
|   | 10                  | 754                       | 545                 | 550                     | 8,727                     | 56                      |
|   | 77                  | 8,420                     | 540                 | 555                     | 13,328                    | 77                      |
|   | 217                 | 22,201                    | 535                 | 560                     | 17,473                    | 154                     |
|   | 223                 | 34,967                    | 530                 | 565                     | 18,277                    | 127                     |
|   | 166                 | 27,776                    | 525                 | 570                     | 11,215                    | 101                     |
|   | 149                 | 65,767                    | 520                 | 575                     | 17,188                    | 77                      |
|   | 104                 | 48,633                    | 515                 | 580                     | 18,016                    | 75                      |
|   | 115                 | 78,857                    | 510                 | 585                     | 13,008                    | 48                      |
|   | 95                  | 77,239                    | 505                 | 590                     | 10,681                    | 50                      |
|   | 153                 | 101,240                   | 500                 | 595                     | 14,623                    | 50                      |
|   |                     |                           | Cum                 |                         |                           |                         |
|   |                     |                           | alt Dur             | Steeli                  | Pupping                   |                         |

03

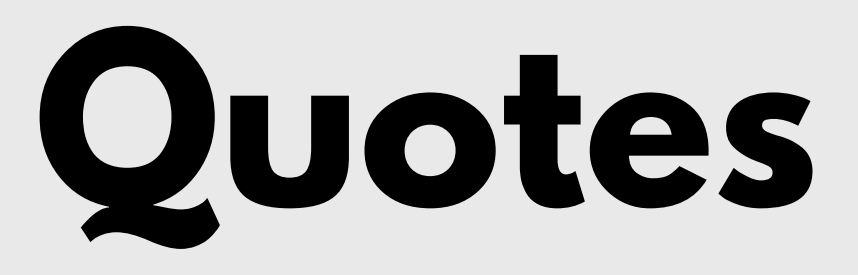

Menu informasi saham

01

STOCK PRICE 01 besaran volume yang ada

> Broker Sum. menampilkan transaksi broker akan saham tersebut selama hari berjalan

Trade book. menampilkan harga, frekuensi, volume, dan value yang terjadi selama hari berjalan

Tick Chart. menampilkan charting dalam per menit

- 02 Kode Saham
- 03 Papan perdagangan

Order Book. menampilkan pergerakan harga saham saat ini beserta

|              | 16.41            |            | •           |           | 204     |
|--------------|------------------|------------|-------------|-----------|---------|
| > Sto        | ock<br>ock Price |            | . 🦸         | <b>5</b>  | ∋ ≔     |
| RG           | MNC              | N          | H Media     | Nusanta.  | . 2     |
| Last         | 545              | Open       | 540 \       | /ol 3     | 50,398  |
| Chg          | 0                | High       | 565 \       | /al(M)    | 19,133  |
| Prev         | 545              | Low        | 535 A       | ٨vg       | 546     |
|              | Ор               | en Informa | ation Detai | I 🔻       |         |
| Order        | Book Bro         | oker Sum   | Trade Bo    | ok Tick   | Chart   |
| #            | Bid Vol          | Bid        | Offer       | Offer Vol | #       |
| 10           | 754              | 545        | 550         | 8,727     | 56      |
| 77           | 8,420            | 540        | 555         | 13,328    | 77      |
| 217          | 22,201           | 535        | 560         | 17,473    | 154     |
| 223          | 34,967           | 530        | 565         | 18,277    | 127     |
| 166          | 27,776           | 525        | 570         | 11,215    | 101     |
| 149          | 65,767           | 520        | 575         | 17,188    | 77      |
| 104          | 48,633           | 515        | 580         | 18,016    | 75      |
| 115          | 78,857           | 510        | 585         | 13,008    | 48      |
| 95           | 77,239           | 505        | 590         | 10,681    | 50      |
| 153          | 101,240          | 500        | 595         | 14,623    | 50      |
|              | 718,516          | Sum        | Sum         | 210,036   |         |
|              |                  |            |             |           |         |
| Stock   Fund | Research Ra      | nk Orde    | r Price     | Trade     | Chart > |
|              |                  |            |             |           |         |

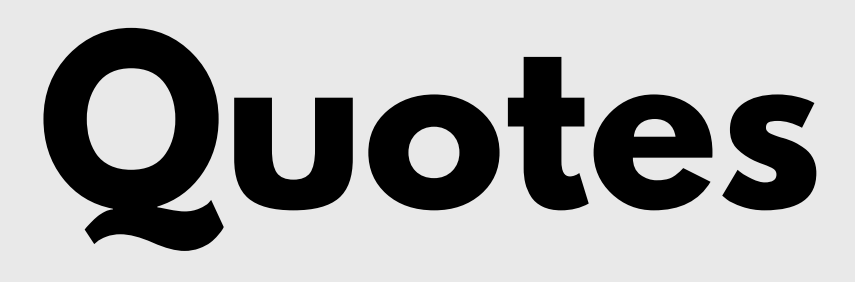

Menu informasi saham

04

04 Last : Harga terakhir saham tersebut terjadi transaksi

perdagangan sebelumnya

Prev : Harga penutupan saham hari sebelumnya

Open : Harga pembukaan pada hari berjalan

Avg : Harga rata-rata saham selama hari berjalan

- Chg : Perubahan harga saham hari ini dibanding penutupan harga hari
- High : Harga saham menyentuh harga tertinggi pada hari berjalan
- Low : Harga saham menyentuh titik terendah pada hari berjalan
- Vol : Volume saham yang ditransaksikan selama hari berjalan
- Val(M) : Nilai saham yang ditransaksikan selama hari berjalan dalam satuan jutaan Rupiah

| Stock<br>Stock Price     Media Nusanta     C       RG     MNCN     Media Nusanta     C       Last     545     Open     540     Vol     350,398       Chg     0     High     565     Val(M)     19,133       Prev     545     Low     535     Avg     546       Open Information Detail     ✓       Ørder Book     Broker Sum     Trade Book     Tick Chart       #     Bid Vol     Bid     Offer     Øffer Vol     #       10     754     545     550     8,727     56       77     8,420     540     555     13,328     77       217     22,201     535     560     17,473     154       223     34,967     530     565     18,277     127       166     27,776     525     570     11,215     101       149     65,767     520     575     17,188     77       104     48,633     515     580     18,016 </th <th></th> <th>16.41</th> <th></th> <th>•</th> <th></th> <th>907</th> |       | 16.41            |            | •           |          | 907    |
|----------------------------------------------------------------------------------------------------|-------|------------------|------------|-------------|----------|--------|
| RG   MNCN   Media Nusanta   C     Last   545   Open   540   Vol   350,398     Chg   0   High   565   Val(M)   19,133     Prev   545   Low   535   Avg   546     Order Book   Broker Sum   Trade Book   R,727   56     77   8,420   540   555   8,727   56     77   8,420   540   555   13,328   77     217   22,201   535   560   17,473   154     223   34,967   525   570   11,215   101     149   65,767   520   575   17,188   77     104   48,633   515   580   18,016   75     115   78,857   510   585   13,008   48     95   77,239   505   590   10,681   50     153   101,240   500   595   14,623   50     153   101,240   500   595   14,623   50                                                                                                    | > Sto | ock<br>ock Price |            | . 🐔         | 🍻 🗞 [    | 3 ≔    |
| Last     545     Open     540     Vol     350,398       Chg     0     High     565     Val(M)     19,133       Prev     545     Low     535     Avg     546       Order     Book     Bid     Trade Book     Tick Chart       #     Bid Vol     Bid     Offer     Offer Vol     #       10     754     545     550     8,727     56       77     8,420     540     555     13,328     77       217     22,201     535     560     17,473     154       223     34,967     525     570     11,215     101       149     65,767     520     575     17,188     77       104     48,633     515     580     18,016     75       115     78,857     510     585     13,008     48       95     77,239     505     590     10,681     50       153     101,240     500     595 <td< th=""><th>RG</th><th>MNC</th><th>N</th><th>H Media</th><th>Nusanta</th><th></th></td<>                 | RG    | MNC              | N          | H Media     | Nusanta  |        |
| $ \begin{array}{c c c c c c c c c c c c c c c c c c c $                                                                                                    | Last  | 545              | Open       | 540 \       | /ol 3    | 50,398 |
| Prev     545     Low     535     Avg     546       Order Book     Broker Sum     Trade Book     Tick Chart       #     Bid Vol     Bid     Offer     Offer     Vol     #       10     754     545     550     8,727     56       77     8,420     540     555     13,328     77       217     22,201     535     560     17,473     154       223     34,967     530     565     18,277     127       166     27,776     520     570     11,215     101       149     65,767     520     575     17,188     77       104     48,633     515     580     18,016     75       115     78,857     510     585     13,008     48       95     77,239     505     590     10,681     50       153     101,240     500     595     14,623     50       718,516     Sum     Sum     210,036                                                                                                 | Chg   | 0                | High       | 565 \       | /al(M)   | 19,133 |
| Open Information Detail ▼       Order Book     Broker Sum     Trade Book     Tick Chart       #     Bid Vol     Bid     Offer     Offer Vol     #       10     754     545     550     8,727     56       77     8,420     540     555     13,328     77       217     22,201     535     560     17,473     154       223     34,967     530     565     18,277     127       166     27,776     525     570     11,215     101       149     65,767     520     575     17,188     77       104     48,633     515     580     18,016     75       115     78,857     510     585     13,008     48       95     77,239     505     590     10,681     50       153     101,240     500     595     14,623     50       153     101,240     Sum     Sum     210,036                                                                                                    | Prev  | 545              | Low        | 535 A       | wg       | 546    |
| Order Book     Broker Sum     Trade Book     Tick Chart       #     Bid Vol     Bid     Offer     Offer Vol     #       10     754     545     550     8,727     56       77     8,420     540     555     13,328     77       217     22,201     535     560     17,473     154       223     34,967     530     565     18,277     127       166     27,776     525     570     11,215     101       149     65,767     520     575     17,188     77       104     48,633     515     580     18,016     75       115     78,857     510     585     13,008     48       95     77,239     505     590     10,681     50       153     101,240     500     595     14,623     50       153     101,240     Sum     Sum     210,036     1                                                                                                    |       | Ор               | en Informa | ation Detai |          |        |
| #Bid VolBidOfferOffer Vol#107545455508,72756778,42054055513,3287721722,20153556017,47315422334,96753056518,27712716627,77652557011,21510114965,76752057517,1887710448,63351558018,0167511578,85751058513,008489577,23950559010,68150153101,24050059514,62350153101,240SumSum210,03650                                                                                                    | Order | Book Bro         | oker Sum   | Trade Bo    | ok Tick  | Chart  |
| 107545455508,72756778,42054055513,3287721722,20153556017,47315422334,96753056518,27712716627,77652557011,21510114965,76752057517,1887710448,63351558018,0167511578,85751058513,008489577,23950559010,68150153101,24050059514,62350718,516SumSum210,03650                                                                                                    | #     | Bid Vol          | Bid        | Offer       | Offer Vo | I #    |
| 778,42054055513,3287721722,20153556017,47315422334,96753056518,27712716627,77652557011,21510114965,76752057517,1887710448,63351558018,0167511578,85751058513,008489577,23950559010,68150153101,24050059514,62350718,516SumSum210,03650                                                                                                    | 10    | 754              | 545        | 550         | 8,727    | 56     |
| 21722,20153556017,47315422334,96753056518,27712716627,77652557011,21510114965,76752057517,1887710448,63351558018,0167511578,85751058513,008489577,23950559010,68150153101,24050059514,62350718,516SumSum210,03650                                                                                                    | 77    | 8,420            | 540        | 555         | 13,328   | 77     |
| 22334,96753056518,27712716627,77652557011,21510114965,76752057517,1887710448,63351558018,0167511578,85751058513,008489577,23950559010,68150153101,24050059514,62350718,516SumSum210,0365                                                                                                    | 217   | 22,201           | 535        | 560         | 17,473   | 154    |
| 16627,77652557011,21510114965,76752057517,1887710448,63351558018,0167511578,85751058513,008489577,23950559010,68150153101,24050059514,62350718,516SumSum210,0365                                                                                                    | 223   | 34,967           | 530        | 565         | 18,277   | 127    |
| 14965,76752057517,1887710448,63351558018,0167511578,85751058513,008489577,23950559010,68150153101,24050059514,62350718,516SumSum210,0365                                                                                                    | 166   | 27,776           | 525        | 570         | 11,215   | 101    |
| 10448,63351558018,0167511578,85751058513,008489577,23950559010,68150153101,24050059514,62350718,516SumSum210,03650                                                                                                    | 149   | 65,767           | 520        | 575         | 17,188   | 77     |
| 115   78,857   510   585   13,008   48     95   77,239   505   590   10,681   50     153   101,240   500   595   14,623   50     718,516   Sum   Sum   210,036   50                                                                                                    | 104   | 48,633           | 515        | 580         | 18,016   | 75     |
| 95   77,239   505   590   10,681   50     153   101,240   500   595   14,623   50     718,516   Sum   Sum   210,036                                                                                                    | 115   | 78,857           | 510        | 585         | 13,008   | 48     |
| 153 101,240 500 595 14,623 50   718,516 Sum Sum 210,036                                                                                                    | 95    | 77,239           | 505        | 590         | 10,681   | 50     |
| 718,516 Sum Sum 210,036                                                                                                    | 153   | 101,240          | 500        | 595         | 14,623   | 50     |
|                                                                                                    |       | 718,516          | Sum        | Sum         | 210,036  |        |
|                                                                                                    |       |                  |            |             |          |        |

Price

05

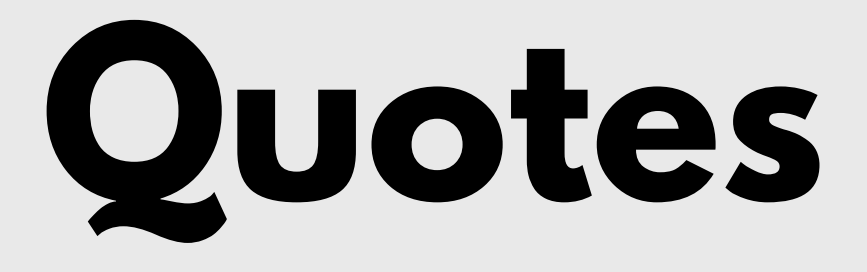

Menu informasi saham

- **05** Bid : Daftar harga beli yang ditawarkan
  - Offer : Daftar harga jual yang ditawarkan
  - Bid vol : Jumlah volume terhadap harga beli yang ditawarkan
  - Offer vol : Jumlah volume terhadap harga jual yang ditawarkan
  - # : Jumlah penawar terhadap harga tersebut

| RG        | BBCA       | -              | Ban      | k Centra | Asi | a       |
|-----------|------------|----------------|----------|----------|-----|---------|
| ast       | 9,150      | Open           | 9,125    | Vol      | 10  | 8,53    |
| :hg       | ▲25        | High           | 9,150    | Val(M)   | g   | 8,99    |
| rev       | 9,125      | Low            | 9,075    | Avg      |     | 9,12    |
| TD        | 6.73%      | 52WH           | 9,450    | 52WL     |     | 8,00    |
| NET<br>ol | 0          | FNET<br>Val(K) | 0        | Status   |     |         |
| =D        | 0,125      |                | 19,469   |          |     |         |
| order E   | 3ook Analy | sis Too        | lay Done | Chart    | Bro | iker Ti |
| #         | Bid Vol    | Bid            | Offer    | Offer    | Vol | #       |
| 168       | 50,405     | 9,12           | 5 9,15   | 0 43,7   | '81 | 15      |
| 184       | 40,046     | 9,10           | 9,17     | 5 25,7   | 753 | 23      |
| 272       | 33,364     | 9,07           | 5 9,20   | 0 25,7   | 715 | 36      |
| 306       | 15,473     | 9,05           | 9,22     | 5 17,4   | 89  | 16      |
| 243       | 7,486      | 9,02           | 5 9,25   | 0 24,0   | )55 | 25      |
| 833       | 26,046     | 9,00           | 9,27     | 5 23,0   | )77 | 17      |
| 356       | 11,521     | 8,97           | 5 9,30   | 0 67,2   | 243 | 40      |
| 425       | 18,387     | 8,95           | 9,32     | 5 15,1   | 47  | 10      |
| 118       | 1,989      | 8,92           | 5 9,35   | 0 15,5   | 67  | 17      |
| 439       | 13,527     | 8,90           | 9,37     | 5 11,9   | 92  | 7       |
|           | 257,584    | Sum            | Sum      | 368,1    | 46  |         |
|           |            |                |          |          |     |         |

**Trader View** Gambaran umum psikologi trading

Salah satu menu favorite yang digunakan oleh trader profesional, dimana dalam satu menu ada 6 tab informasi yang dipakai untuk melihat psikologi market.

Psikologi market ini penting untuk mengetahui respond pelaku pasar di hari itu

Informasi yang tersaji dalam menu Trader View Order Book : Gambaran keseluruhan permintaan (BID) dan penawaran (OFFER) di setiap harga berikut dengan Volume dan jumlah Order yang dibuat

**Analysis** : Informasi tentang harga transaksi yang terjadi berikut dengan jumlah volume di setiap harga kejadian

Today Done : Mirip running trade yang memberi informasi order yang matched termasuk volume dan apakah terjadi secara BO (buy at offer) atau SB (sell at bid)

**Chart** : Grafik dari harga dan volume trading yang terjadi dengan multi timeframe

**Broker Trx** : Informasi transaksi yang dibuat oleh BROKER, baru bisa dijadikan di akhir hari (setelah jam 18.00 ke atas)

| 6         | Stoc<br>Trade | k<br>er Vie | w           |           | PROM           | 0         | 0   | Q             | [-> | :::           |
|-----------|---------------|-------------|-------------|-----------|----------------|-----------|-----|---------------|-----|---------------|
| RG        | E             | BBCA        |             | •         | HB             | anl       | < C | entral        | Asi | ia 🕻          |
| ast       | 9             | ,150        | Ор          | en        | 9,1            | 25        | Vo  | ol            | 10  | 8,53          |
| ;hg       |               | ▲25         | Hig         | jh        | 9,1            | 50        | Va  | al(M)         | ę   | 98,99         |
| 'rev      | 9             | ,125        | L٥١         | N         | 9,0            | 75        | A١  | /g            |     | 9,12          |
| TD        | 6.            | 73%         | 52V         | VН        | 9,4            | 50        | 52  | 2WL           |     | 8,00          |
| NET<br>ol |               | 0           | FNI<br>Val( | ET<br>(K) |                | 0         | St  | atus          |     |               |
| ΞP        | 9             | ,125        | IE\         | /         | 18,4           | 68        |     |               |     |               |
| rder      | Book          | Analy       | sis         | Tod       | ay Done        | :         | Cł  | nart          | Bro | oker Ti       |
| #         | Bid           | Vol         | E           | Bid       | Of             | fer       | (   | Offer         | Vol | #             |
| 168       | 50,           | 405         | S           | 9,125     | 5 9            | ,15       | 0   | 43,7          | 781 | 15            |
| 184       | 40,           | 046         | 19          | 9,100     | ) 9            | ,17       | 5   | 25,7          | 753 | 23            |
| 272       | 33,           | 364         | ę           | 9,075     | 5 9            | ,20       | 0   | 25,7          | '15 | 36            |
| 306       | 15,           | 473         | Ş           | ,050      | 9              | ,22       | 5   | 17,4          | 89  | 16            |
| 243       | 7,            | 486         | 2           | 9,025     | 5 9            | ,25       | 0   | 24,0          | )55 | 25            |
| 833       | 26,           | 046         | - S         | 9,000     | ) 9            | ,27       | 5   | 23,0          | )77 | 17            |
| 356       | 11,           | 521         | 8           | 3,975     | <b>j</b> 9     | ,30       | 0   | 67,2          | 243 | 40            |
| 425       | 18,           | 387         | 8           | 3,950     | ) 9            | ,32       | 5   | 15,1          | 47  | 10            |
| 118       | 1,            | 989         | 8           | 3,925     | <b>j</b> 9     | ,35       | 0   | 15,5          | 67  | 17            |
| 439       | 13,           | 527         | 8           | 3,900     | ) 9            | ,37       | 5   | 11,9          | 92  | 7             |
|           | 257,          | 584         | s           | um        | Sı             | ım        |     | 368,1         | 46  |               |
|           |               |             |             |           |                |           |     |               |     |               |
| Fund      | Rese          | A C Aarch   | A<br>Fun    | ll<br>Ids | Time a<br>Orde | ind<br>er |     | Stock<br>Info |     | Stoc<br>Histr |

# **Trader View**

**Tab Order Book** 

Informasi yang ditampilkan pada order book merupakan gambaran keseluruhan permintaan (BID) dan penawaran (OFFER) yang belum terjadi, masih dalam antrian. Dalam menu ini harga BID dan OFFER hanya di 10 BEST BID OFFER PRICE saja dan bukan keseluruhan harga hingga ARA dan ARB

#### **Detail Informasi Order Book**

**Bid** : Harga permintaan **Offer** : Harga penawaran

**Bid Vol** : Jumlah lot antrian permintaan di harga tertentu **Offer Vol** : Jumlah lot antrian penawaran di harga tertentu

# : Jumlah order atau jumlah antrian (1 antrian order bisa terdiri dari beberapa lot order baik satuan, puluhan, ratusan maupun ribuan lot)

**Sum** : Jumlah keseluruhan lot yang sedang diantrikan di BID atau OFFER, jumlah ini tidak terbatas pada 10 BEST BID OFFER PRICE tapi dari keseluruhan harga BID dan OFFER yang tidak nampak di layar juga

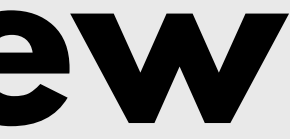

| RG T<br>ast<br>hg<br>rev<br>TD | tock<br>rader Vie<br>9,150<br>▲ 25<br>9,125<br>6.73%<br>0 | W<br>Open<br>High<br>Low<br>52WH | 9,125<br>9,075          | کمی<br>Central<br>Vol<br>Val(M) | Asia             | 1,12                  |  |  |
|--------------------------------|-----------------------------------------------------------|----------------------------------|-------------------------|---------------------------------|------------------|-----------------------|--|--|
| RG<br>ast<br>hg<br>rev<br>TD   | rader Vie<br>BBCA<br>9,150<br>▲25<br>9,125<br>6.73%<br>0  | Open<br>High<br>Low<br>52WH      | 9,125<br>9,075          | د Central<br>Vol<br>Val(M)      | Asia<br>11       | ∷=<br>a €<br>1,12     |  |  |
| RG<br>ast<br>hg<br>rev<br>TD   | 9,150<br>▲ 25<br>9,125<br>6.73%<br>0                      | ♥<br>Open<br>High<br>Low<br>52WH | 9,125<br>9,150<br>9,075 | Central<br>Vol<br>Val(M)        | Asia<br>11<br>10 | a 🕻<br>1,12           |  |  |
| ast<br>>hg<br>Prev<br>TD       | 9,150<br>▲25<br>9,125<br>6.73%<br>0                       | Open<br>High<br>Low<br>52WH      | 9,125<br>9,150<br>9,075 | Vol<br>Val(M)                   | 11<br>10         | 1,12                  |  |  |
| hg<br>rev<br>TD                | ▲25<br>9,125<br>6.73%<br>0                                | High<br>Low<br>52WH              | 9,150<br>9,075          | Val(M)                          | 10               | and the second second |  |  |
| Prev<br>TD                     | 9,125<br>6.73%<br>0                                       | Low<br>52WH                      | 9,075                   |                                 |                  | 1,35                  |  |  |
| TD                             | 6.73%<br>0                                                | 52WH                             |                         | Avg                             |                  | 9,12                  |  |  |
|                                | 0                                                         |                                  | 9,450                   | 52WL                            |                  | 8,00                  |  |  |
| NET<br>ol                      |                                                           | FNET<br>Val(K)                   | 0                       | Status                          |                  |                       |  |  |
| ΞP                             | 9,125                                                     | IEV                              | 18,468                  | 1                               |                  |                       |  |  |
| order Bo                       | ook Analy                                                 | sis Too                          | day Done                | Chart                           | Brol             | ker Ti                |  |  |
| Power                          | r Buy Sell /                                              | Analysis                         | P                       | rice Anal                       | ysis             |                       |  |  |
| ■ = Buy @Offer ■ = Sell @Bid   |                                                           |                                  |                         |                                 |                  |                       |  |  |
| Time                           | %Buy                                                      | Lot Buy                          |                         | Lot                             | Sell             | %Se                   |  |  |
| 09:00                          | 76%                                                       | 41,950                           |                         | 13,                             | 397              | 24°                   |  |  |
| 09:30                          | 81%                                                       | 30,767                           |                         | 7,                              | 053              | 1 <b>9</b> 9          |  |  |
| 10:00                          | 0%                                                        | 0                                |                         |                                 | 0                | 09                    |  |  |
| 10:30                          | 0%                                                        | 0                                | -                       |                                 | 0                | 00                    |  |  |
| 11:00                          | 0%                                                        | 0                                | -                       |                                 | 0                | 0¢                    |  |  |
| 11:30                          | 0%                                                        | 0                                | -                       |                                 | 0                | 0¢                    |  |  |
| 13:30                          | 0%                                                        | 0                                |                         |                                 | 0                | <b>0</b> ¢            |  |  |
| 14:00                          | 0%                                                        | 0                                |                         |                                 | 0                | 00                    |  |  |
| 14:30                          | 0%                                                        | 0                                |                         |                                 | 0                | <b>0</b> 9            |  |  |
| Total                          | 78%                                                       | 72,717                           |                         | 20,                             | 450              | 22°                   |  |  |
| Fund                           | Research                                                  | All T<br>Funds                   | Time and<br>Order       | Stock<br>Info                   | ,                | Stoc<br>Histr         |  |  |

## **Trader View**

**Tab Analisis : Power Buy Sell** 

#### Informasi Power Buy Sell Analysis **Time** : Menunjukkan periode dimana transaksi terjadi, interval yang dipakai 30 menit atau HAKA HAKI) **POWER BUY SELL ANALYSIS % Buy** : Persentase transaksi terjadi secara BO (buy at offer price)/HAKA (hajar kanan( SB (sell at bid)/HAKI (hajar kiri) Lot Buy : Jumlah lot BO Lot Sell : Jumlah lot SB Contoh % Sell : Persentase transaksi secara SB (sell at bid price) / HAKI (hajar kiri) 24% beli dari trader.

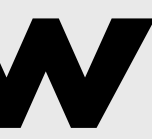

Tab ini memberikan 2 informasi terkait di harga berapa transaksi terjadi dan bagaimana transaksi terjadi dari pola beli dan jualnya (antri

Gambaran dari pola transaksi done/match yang terjadi dalam 30 menit apakah dibeli dengan cara BO (buy at offer)/HAKA (hajar kanan) atau

Dalam 30 menit pertama dari jam 9.00 hingga 9.30 terjadi 76% transaksi BO sebanyak 41.950 lot dibandingkan 24% transaksi SB sebanyak

Semakin besar bar hijau semakin kuat interest

Total menggambarkan akumulasi dari semua total BO dan SB dalam satu hari perdagangan

| S T      | tock<br>rader Vie | w              | A BOOM           | م<br>م           | ₿               |
|----------|-------------------|----------------|------------------|------------------|-----------------|
| RG       | BBCA              | -              | H Ba             | ink Centra       | al Asia 🗧       |
| ast      | 9,150             | Open           | 9,12             | 5 Vol            | 111,12          |
| hg       | ▲ 25              | High           | 9,15             | 0 Val(M)         | 101,35          |
| rev      | 9,125             | Low            | 9,07             | 5 Avg            | 9,12            |
| TD       | 6.73%             | 52W⊢           | 9,45             | 0 52WL           | 8,00            |
| NET      | 0                 | FNET<br>Val(K) |                  | 0 Status         |                 |
| ΞP       | 9,125             | IEV            | 18,46            | 8                |                 |
| order Bo | ook Analy         | sis T          | oday Done        | Chart            | Broker Ti       |
| Power    | r Buy Sell /      | Analysi        | s                | Price Ana        | alysis          |
| Price    | Buy @C            | ffer S         | ell @Bid         | Lot              | Freq            |
| 9,150    | 14,               | 195            | 0                | 14,195           | 58              |
| 9,125    | 43,               | 513            | 6,733            | 68,714           | 87              |
| 9,100    | 15,               | 038            | 11, <b>42</b> 3  | 26,461           | 53              |
| 9,075    |                   | 0              | 2,294            | 2,294            | 11              |
|          |                   |                |                  |                  |                 |
| Fund     | Research          | All<br>Funds   | Time ar<br>Order | nd Stock<br>Info | s Stoc<br>Histr |

### **Trader View Tab Analisis : Price Analysis**

#### Informasi Price Analysis

**Price** : Menunjukkan harga dimana transaksi terjadi

Buy@Offer : Jumlah lot transaksi yang terjadi dibeli di harga Offer (HAKA = Hajar Kanan)

Sell@Bid : Jumlah lot transaksi yang terjadi dijual di harga BID (HAKI = Hajar Kiri)

Lot : Jumlah keseluruhan lot dimana jual beli di harga tertentu

Freq : Jumlah frekuensi terjadinya transaksi di harga tertentu

Tab ini memberikan 2 informasi terkait ANALISIS HARGA dimana transaksi terjadi dan bagaimana transaksi terjadi dari pola beli dan jualnya (antri atau HAKA HAKI)

PRICE ANALYSIS Gambaran pada di harga mana kejadian transaksi terjadi sehingga bisa diketahui harga kejadian terbanyak

Contoh:

Harga dimana transaksi paling banyak terjadi merupakan harga modus hari ini, bisa dijadikan acuan apakah harga beli jual kita lebih baik dari kebanyakan orang hari itu

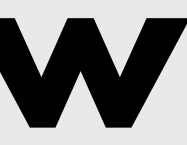

Dalam contoh, orang memberi BBCA paling banyak di harga 9125 sebanyak 68,714 lot dimana 43,313 dilakukan dengan HAKA

| RG        | BBCA  |          | -            | H Bar     | nk Cen | tral | Asi | a   | *   |
|-----------|-------|----------|--------------|-----------|--------|------|-----|-----|-----|
| ast       | 9,150 | 0        | pen          | 9,125     | Vol    |      | 11  | 1,1 | 12  |
| hg        | ▲25   | Hi       | igh          | 9,150     | Val(   | M)   | 10  | 1,3 | 35  |
| rev       | 9,125 | Lo       | w            | 9,075     | Avg    |      |     | 9,1 | 12  |
| TD        | 6.73% | 52       | WH           | 9,450     | 52W    | /L   |     | 8,0 | 00  |
| NET<br>ol | 0     | FN<br>Va | IET<br>II(K) | 0         | Stat   | us   |     |     |     |
| ΞP        | 9,125 | IE       | V            | 18,468    |        |      |     |     |     |
| rder Book | Analy | sis      | To           | day Done  | Char   | t    | Bro | ker | Т   |
| Time      | Price |          | С            | hange     | Vol    | Bu   | yer | Se  | ell |
| 9:56:03   | 9,15  | 0        | ▲ 2          | 5 (0.27%) | 40     | BC   | )   |     |     |
| 9:56:04   | 9,15  | 0        | ▲ 2          | 5 (0.27%) | 24     | BC   | )   |     |     |
| 9:56:00   | 9,15  | 0        | ▲ 2          | 5 (0.27%) | 14     | BC   | )   |     |     |
| 9:55:45   | 9,15  | 0        | ▲ 2          | 5 (0.27%) | 25     | BC   | )   |     |     |
| 9:55:45   | 9,15  | 0        | ▲ 2          | 5 (0.27%) | 4      | BC   | )   |     |     |
| 9:55:33   | 9,15  | 0        | ▲ 2          | 5 (0.27%) | 25     | BC   | )   |     |     |
| 9:55:21   | 9,12  | 25       | 0            | (0.00%)   | 11     |      |     |     | s   |
| 9:55:19   | 9,12  | 25       | 0            | (0.00%)   | 7      |      |     |     | S   |
| 9:55:19   | 9,12  | 25       | 0            | (0.00%)   | 36     |      |     |     | S   |
| 9:55:11   | 9,12  | 25       | 0            | (0.00%)   | 15     |      |     |     | S   |
| 9:55:00   | 9,15  | 0        | ▲ 2          | 5 (0.27%) | 1      | BC   | )   |     |     |
| 9.55.00   | 9 15  | 0        | A 2          | 5 (0.27%) | 14     | BC   | )   |     |     |

# **Trader View**

#### Tab Today Done

### Informasi Today Done

**Time** : Menunjukkan waktu terjadinya transaksi

**Price :** Mengindikasikan harga terjadinya transaksi

Change : Perubahan harga dibandingkan harga pembukaan dalam RP dan %

**Vol**: Jumlah lot transaksi

Buyer Seller : Kondisi apakah buyer membeli secara BO dan seller menjual secara SB

Tab ini mirip dengan running trade tapi hanya untuk saham tertentu, dimana memberikan info transaksi yang baru saja terjadi secara kronologis berdasarkan waktu

**TODAY DONE** ini juga bisa dipakai sebagai gambaran perubahan psikologis users, dari naik ke turun maupun turun ke naik

Contoh :

Dalam posisi harga naik dan mulai sering transaksi jual secara SB, ini kurang bagus, karena sudah mulai profit taking

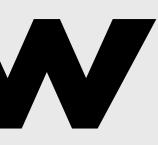

• Dalam posisi harga naik dan banyak transaksi beli secara BO, artinya ini bagus • Dalam posisi harga turun dan banyak transaksi jual secara SB, artinya ini kurang bagus

• Dalam posisi harga turun dan banyak transaksi beli secara BO, artinya ini bagus dan akan ada potensi rebound

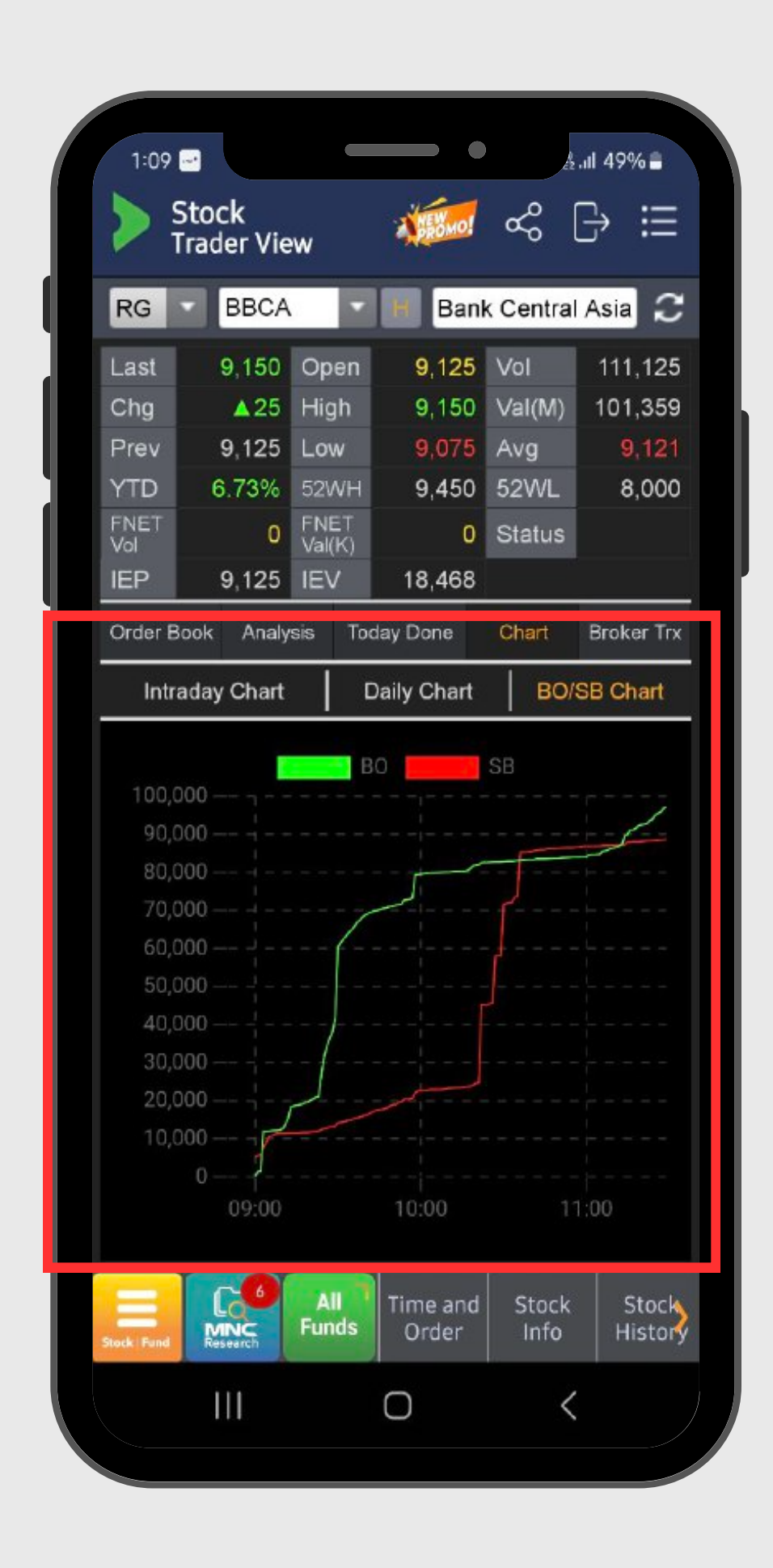

### **Trader View** Tab Chart : BO/SB Chart

#### Informasi CHART BO/SB

**BO** : Garis hijau menunjukkan akumulasi volume transaksi yang di HAKA/Buy@Offer

**SB** : Garis merah menunjukkan akumulasi volume transaksi yang di HAKI/Sell@Bid

Saat BO diatas SB (Hijau diatas Merah): Kondisi yang baik karena buyer dominan

#### Saat SB diatas BO (Merah diatas

Hijau) : Kondisi yang kurang baik karena seller dominan

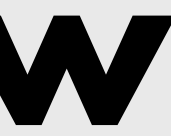

#### Ada 3 grafik harga yang ditampilkan di CHART ini : **INTRADAY, DAILY CHART** dan **BO/SB CHART**

Seperti chart pada OLT lain, intraday mengambarkan pergerakan harga dalam satu hari saja, mulai dari jam buka hingga jam penutupan bursa. Sedangkan Daily Chart merupakan chart dengan timeframe harian dimana candle yang terbentuk adalah dari harga Open Close High dan Low harian

Hal yang paling istimewa dari tab Chart ini adalah BO-SB Chart yang memberikan gambaran akumulasi jumlah vol lot transaksi yang terjadi

Semakin lebar jarak antara garis hijau dan merah artinya semakin dominan BUYER

Bila terjadi kenaikan sudut garis secara tiba tiba, artinya ada buyer atau seller yang masuk dengan lot besar

|            | Stock<br>Trader \ | /iew    |                |             | 2           | <b>XAN</b> | <b>.</b><br>~ | G          |
|------------|-------------------|---------|----------------|-------------|-------------|------------|---------------|------------|
| RG         |                   | TKIM    |                | H           | Pat         | orik       | Kertas        | J          |
| Last       | t 🥵               | 9,900   | Open           | -9          | ,725        | Vo         | )             | 79,612     |
| Chg        | 1                 | 200     | High           | 10          | ,075        | Va         | l(M)          | 78,893     |
| Prev       | v s               | 9,700   | Low            | 9           | ,575        | Av         | 'g            | 9,910      |
| YTD        | ) 39              | .44%    | 52WH           | 10          | ,075        | 52         | WL            | 5,600      |
| FNE<br>Vol | T ;               | 3,508   | FNET<br>Val(K) | 3           | 440         | Ma         | argin         | Yes        |
| IEP        | 9                 | 9,900   | IEV            |             | 828         | St         | atus          | Real Accum |
| Orde       | er Book           | Analy   | sis To         | day Do      | one         | Cł         | nart          | Broker Tro |
| Br.        |                   | Net B   | uy             | в           | r           |            | Net S         | Sell       |
|            | Vol               | Val(M)  | Avg            | 4 0         |             | /0l        | Val(M         | Avg        |
| MG         | 4.220             | 4 2 1 1 | 9,93           |             |             | 512        | 4,072         | 9,933      |
|            | 4,550             | 4,311   | 9,95           | 4 A         |             | 228        | 4,473         | > 9,915    |
| 10         | 3.664             | 3,700   | 9,95           | о п<br>о г  | 7 9         | 061        | 3.030         |            |
| RK         | 3 211             | 3,040   | 9,90           | о г.<br>5 С | 2 3.<br>D 2 | 414        | 2 319         | 9,922      |
| br<br>k7   | 1 710             | 1 700   | 9,90           | 2 V         |             | 026        | 2,010         | 9,092      |
| DR         | 1.058             | 1,700   | 0,94           | 1 C         |             | 789        | 1 758         | 0,903      |
| 22         | 1 000             | 970     | 9,00           | 0 6         | R 1         | 366        | 1.373         | a a a a a  |
| KI 00      | 965               | 966     | 9,70           | 6 X         | C -         | 741        | 736           | 9,804      |
| FS         | 690               | 687     | 9 94           | 7 5         | 0 7         | 720        | 728           | 9 861      |
| BB         | 589               | 584     | 9.91           | 1 X         |             | 580        | 574           | 9.820      |
| IF         | 412               | 405     | 9.84           | 4 10        | G           | 528        | 551           | 9.874      |
| YB         | 267               | 258     | 9.84           | 6 A         | R           | 506        | 499           | 9.851      |
| EL         | 50                | 50      | 10,02          | 5 0         | D           | 501        | 496           | 9,889      |
|            |                   | 24      | Tra            | ding        | _           |            |               |            |
|            |                   | - Eur   | de V           | lew         | Foli        | in         | View          | Pank       |

# **Trader View**

#### **Tab Broker Trx**

#### Informasi BROKER TRX

**BR** : Kode 2 huruf broker sebagai contoh EP adalah MNC Sekuritas

**NET BUY** : Jumlah pembelian bersih yang dilakukan oleh broker di saham tertentu meliputi volume, value dan harga rata rata pembelian

**NET SELL** : Jumlah penjualan bersih yang dilakukan oleh broker meliputi volume, value dan harga rata-rata penjuala

Perhatikan jumlah broker di kiri dan kanan

Kiri (Net Buy) lebih panjang dari Kanan = Distribusi Kanan (Net Sell) lebih panjang dari Kiri = Akumulasi

Informasi ini baru ada setelah market closing dan tersedia sekitar jam 18.00 paling cepat

Informasi nya merupakan summary dari transaksi beli dan jual yang dilakukan oleb BROKER atau dikenal dengan istilah BROKUM( Broker Summary)

Broker Trx ini menjadi salah satu indikator BANDARMOLOGY

#### Bila JUMLAH BROKER NET BUY < BROKER

**NET SELL** maka disebut sebagai kondisi **AKUMULASI** 

Bila value top 3 Net Buyer lebih besar dibanding Net Seller maka disebut REAL **AKUMULASI** 

Namun kalau top Net Seller ada yang lebih dominan disebut FAKE AKUMULASI

**Bila JUMLAH BROKER NET SELL< BROKER NET BUY maka disebut DISTRIBUSI** 

# ACCOUNT

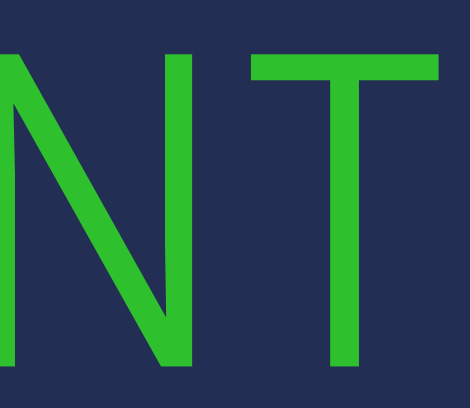

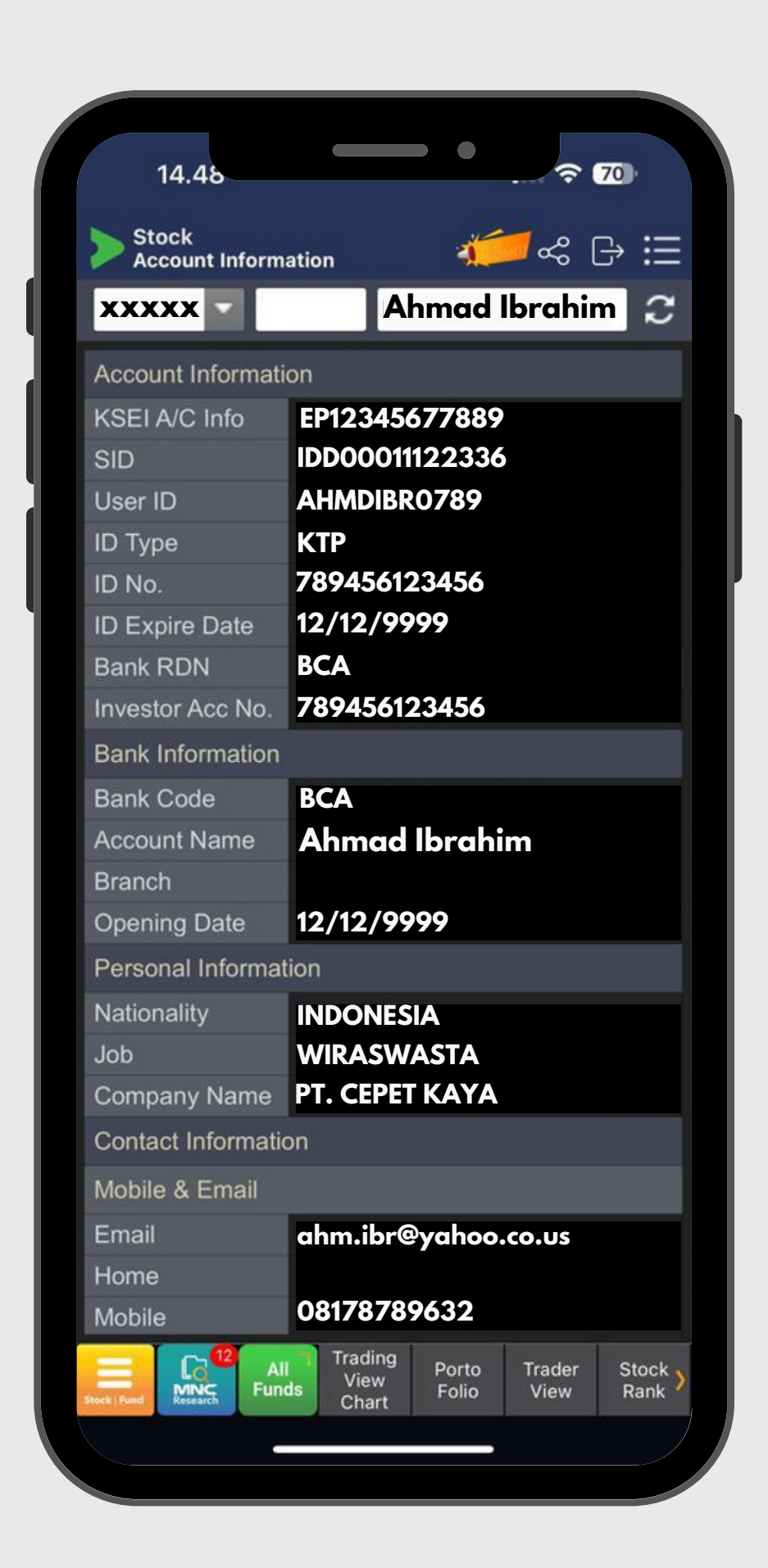

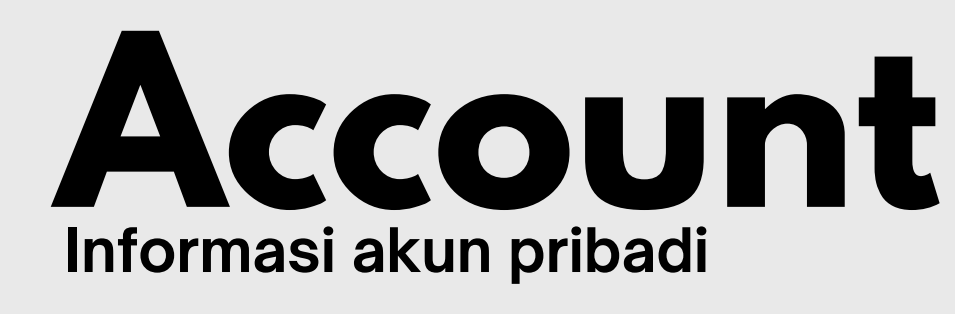

**01** Account Information. Berisi informasi data-data pribadi nasabah beserta informasi terkait akun saham di MotionTrade

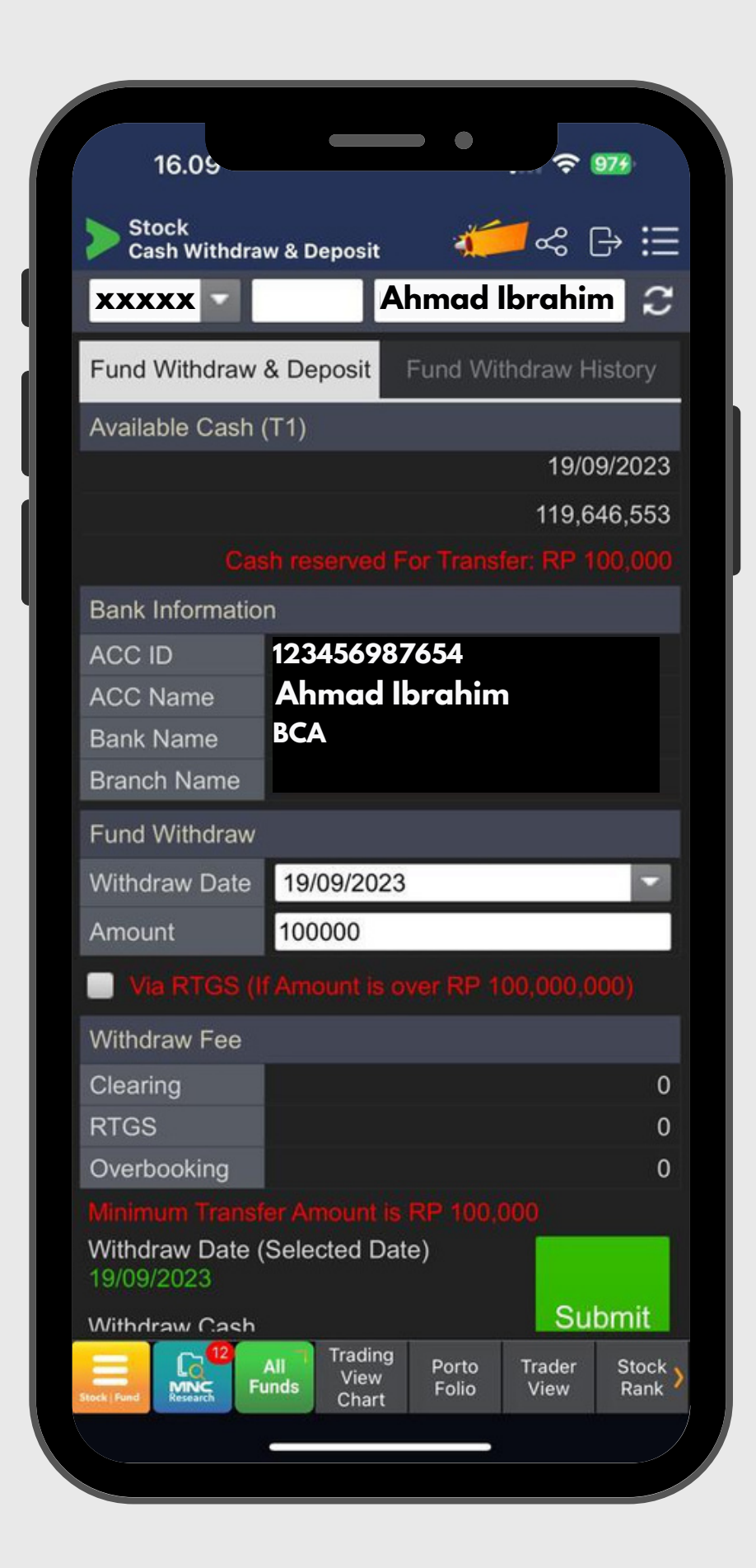

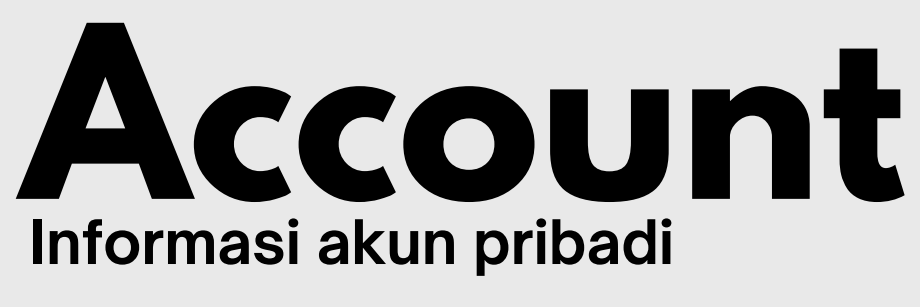

**02** Cash Withdraw. Menu ini berfungsi untuk nasabah melakukan penarikan dana dari RDN ke rekening pribadi/rekening akhir.

Dana akan diterima nasabah 1 hari kerja setelah melakukan perintah penarikan dana pada jam kerja

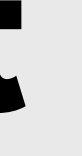

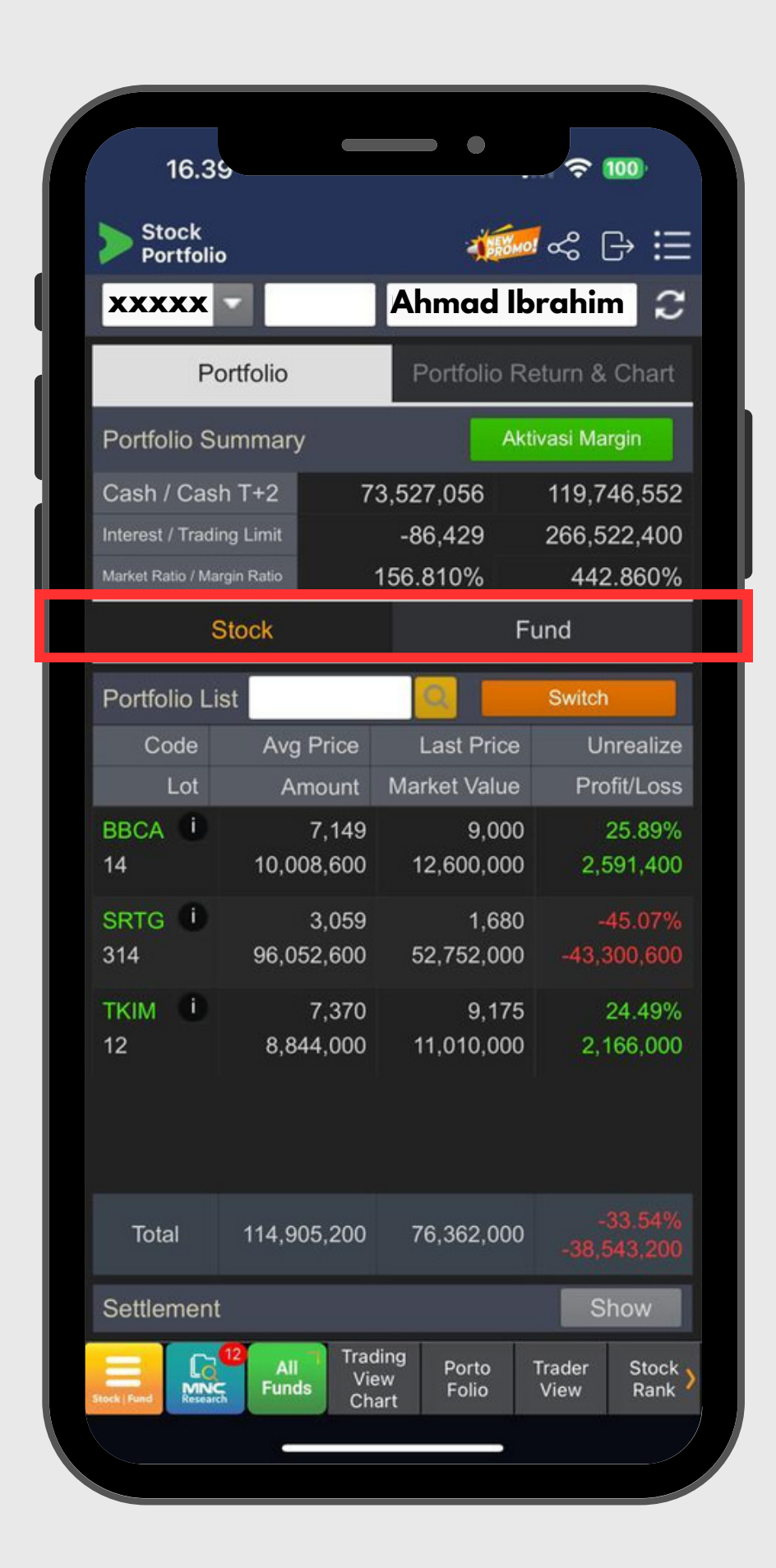

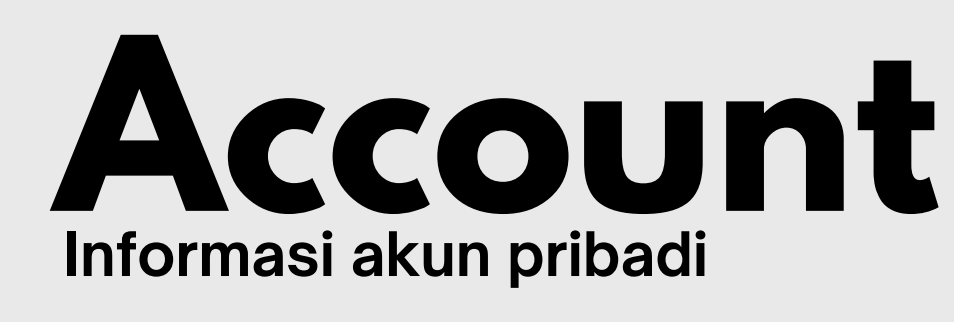

**03** Portfolio.

Ada dua tab yang bisa dipilih untuk melihat posisi STOCK (Saham) dan FUND (Reksa Dana) yang dimiliki oleh nasabah

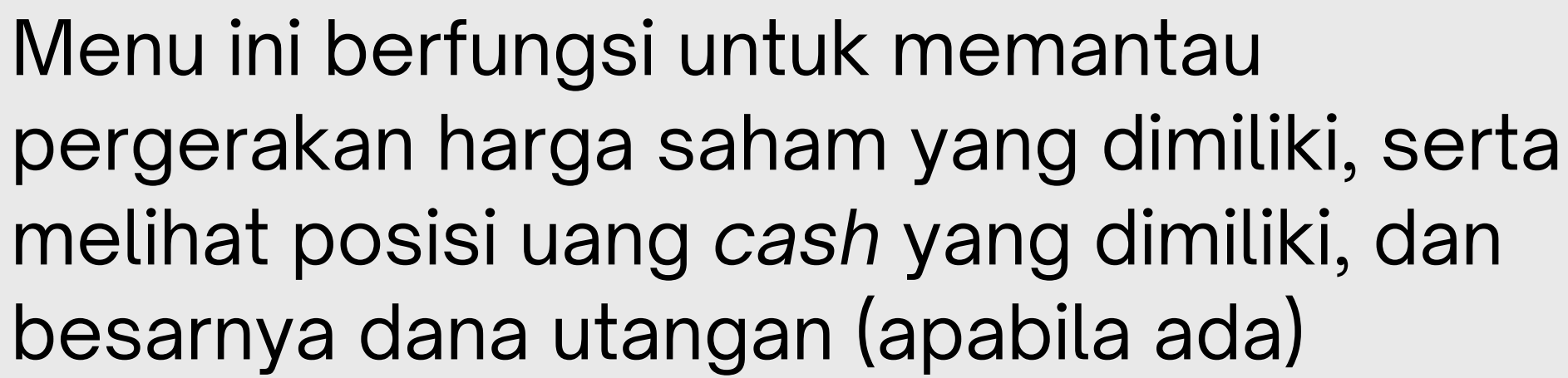

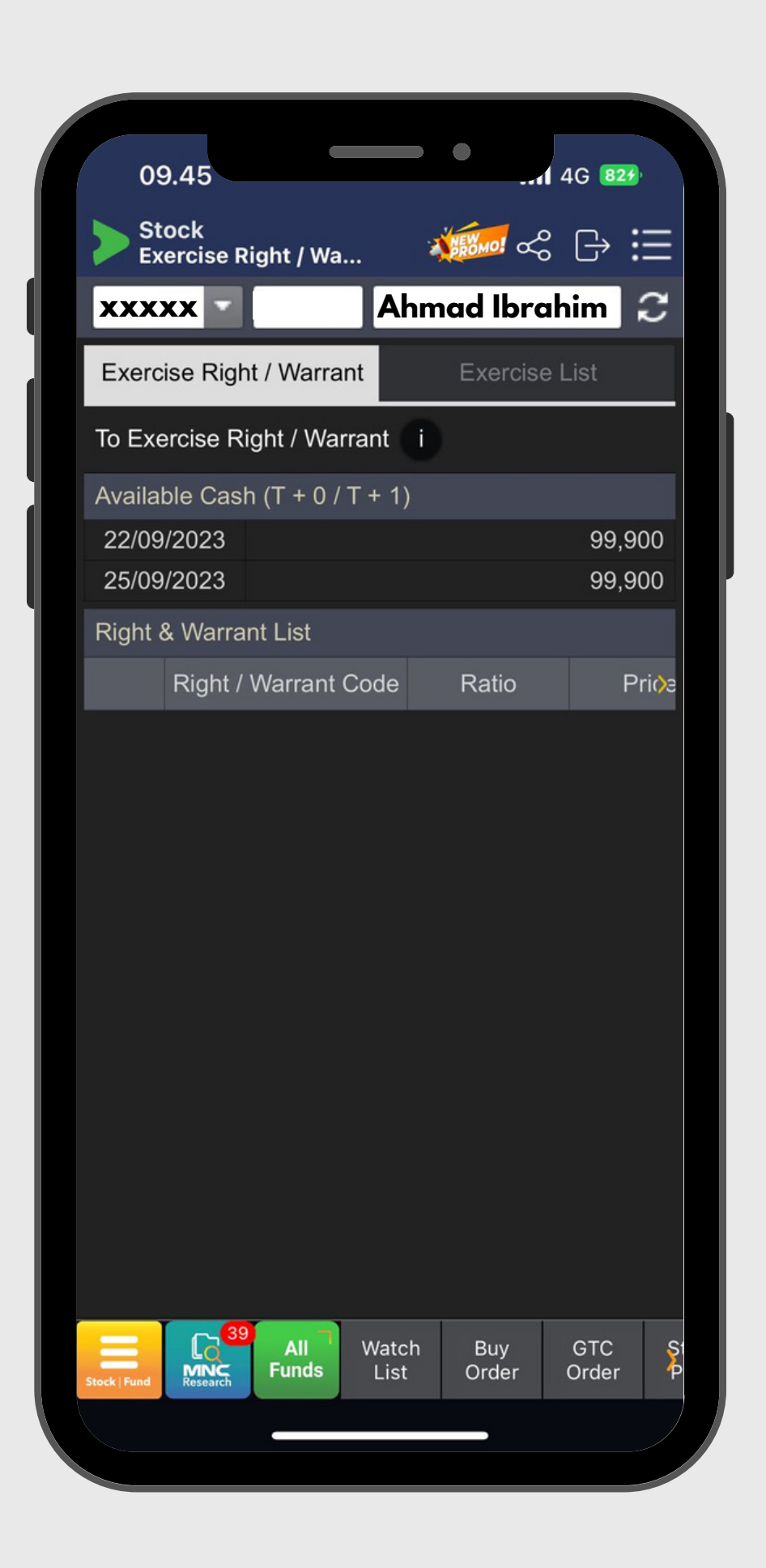

### EXERCISE RIGHT/WARRANT

Penebusan Warrant dan Rights

Menu ini digunakan untuk mengeksekusi Right/Warrant yang anda miliki untuk diubah menjadi saham induk

# **ORDER**

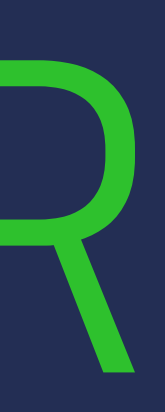

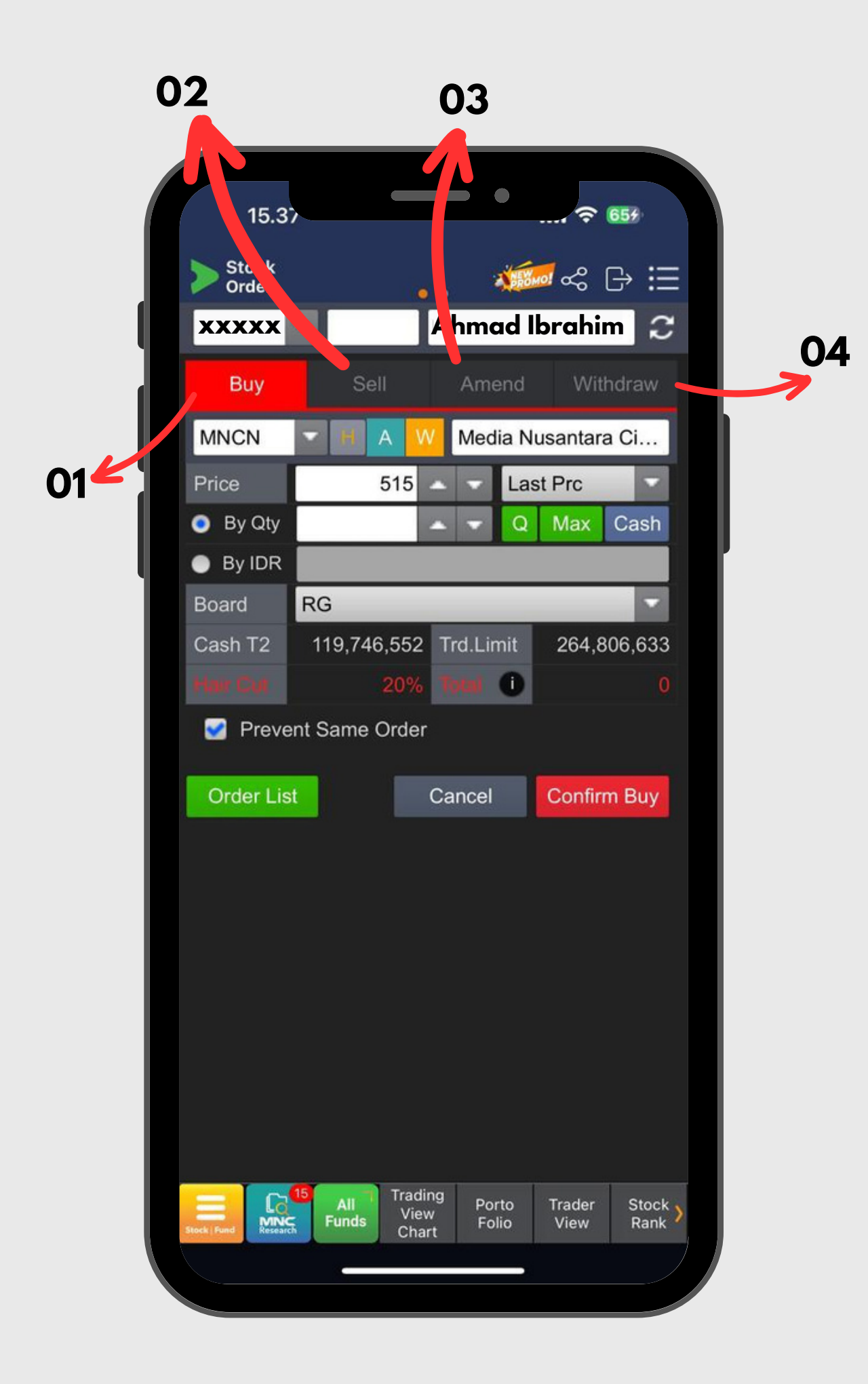

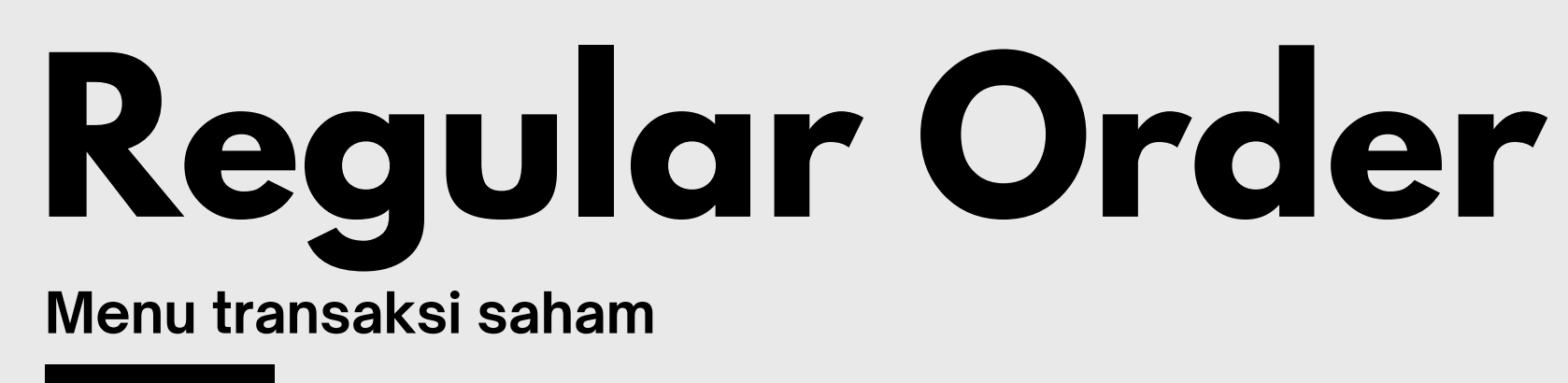

- 01 Buy : Menu untuk melakukan pembelian saham. untuk pembelian bisa menggunakan satuan lot atau nominal uang
- 02 Sell : Menu untuk melakukan penjualan saham. untuk penjualan bisa dijual seluruhnya atau hanya sebagian
- 03 Amend : Menu untuk mengubah harga terhadap pemesanan yang masih dalam status open/antrian
- 04 Withdraw : Menu untuk membatalkan pemesanan yang masih dalam status open/antrian

|                  |              |                         | •              |                |                   |
|------------------|--------------|-------------------------|----------------|----------------|-------------------|
| Stock<br>GTC Ord | er           | ••                      | *              | <b>50</b> cc   | ⊜ ≔               |
| XXXXX            | • •••••      | Ał                      | nmad           | Ibrahiı        | m 2               |
| Buy              |              | Sell                    |                | Cano           | el                |
| ENRG             | - 🖪 E        | nergi M                 | lega Pe        | rsada Tb       | k                 |
| Price            | 27           | 0 🔺                     | - La           | st Price       |                   |
| Quantity         |              | -                       | - Q            | Max            | Cash              |
| Board            | RG           |                         |                |                |                   |
| Expiry 🕕         | 22/09/2023   | 3 🛅                     | ~ 22           | /09/2023       | 11                |
| Cash T2          |              |                         |                | 119,7          | 46,552            |
| Trd.Limit        |              |                         |                | 191,2          | 80,925            |
|                  |              |                         |                |                | 40%               |
| Total O          |              |                         |                |                | 0                 |
| S-ORD Lis        | st           | Car                     | ncel           | Confirm        | n Buy             |
|                  |              |                         |                |                |                   |
|                  |              |                         |                |                |                   |
|                  |              |                         |                |                |                   |
|                  |              |                         |                |                |                   |
|                  |              |                         |                |                |                   |
|                  |              |                         |                |                |                   |
|                  |              |                         |                |                |                   |
|                  |              |                         |                |                |                   |
| Stock, Fund      | All<br>Funds | rading<br>View<br>Chart | Porto<br>Folio | Trader<br>View | Stock ><br>Rank > |
|                  |              |                         |                |                |                   |
|                  |              |                         |                |                |                   |

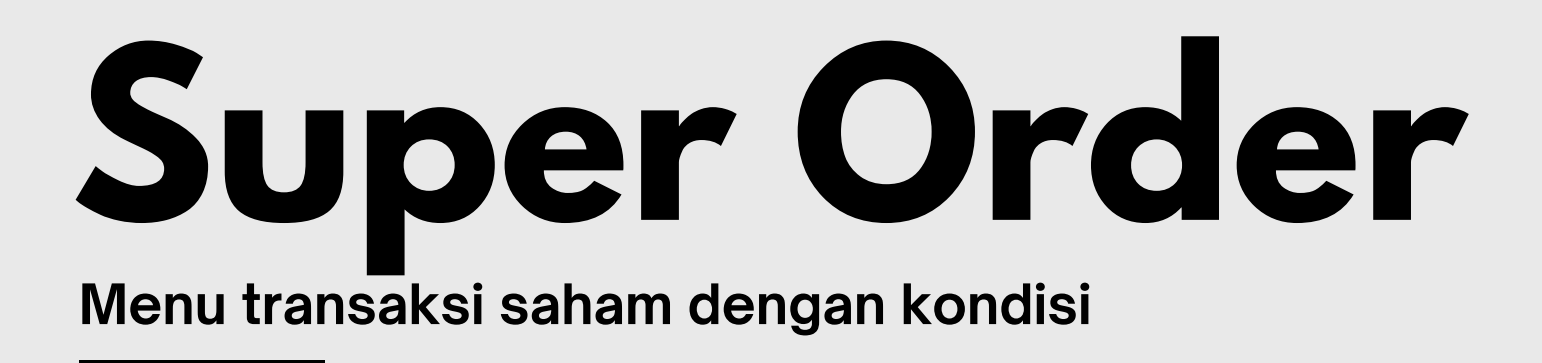

### GTC Order

Fitur ini dapat digunakan untuk melakukan order BUY/SELL di harga tertentu yang anda inginkan selama jangka waktu tertentu.

Anda dapat menentukan jangka waktu maksimal selama 1 bulan

|                       |                    |                                  | •                     |                           |                            |
|-----------------------|--------------------|----------------------------------|-----------------------|---------------------------|----------------------------|
| > Stock<br>Break O    | rder               |                                  | 1                     | ₫≪ (                      | ⇒ ⊞                        |
| XXXXX                 | · ····             | • Ah                             | m <mark>ad I</mark>   | brahin                    | n<br>C                     |
| Buy                   |                    | Sell                             |                       | Canc                      | el                         |
| ENRG                  |                    | Energi Me                        | ega Pers              | sada Tbl                  | ĸ                          |
| Price                 | 2                  | 68 🛆 🖻                           | Las                   | t Price                   |                            |
| Quantity              |                    | <b>A</b>                         | - Q                   | Max                       | Cash                       |
| Board                 | RG                 | _                                | -                     | -                         |                            |
| Break Con             | ditions            |                                  | umo Po                |                           |                            |
| Price B               | ase P              |                                  | ume Ba                | ise                       | PP                         |
| Last Plice            |                    |                                  |                       |                           |                            |
| Expiry 🕕              | 22/09/202          | 23 📰                             | ~ 22/0                | 9/2023                    |                            |
| Cash 12               |                    |                                  |                       | 119,74                    | 46,552                     |
| Trd.Limit             |                    |                                  |                       | 191,39                    | 91,142                     |
| Hair Cut              |                    |                                  |                       |                           | 40%                        |
|                       |                    |                                  |                       |                           |                            |
| Total O               | -                  | _                                | _                     |                           | U                          |
| Total 0<br>S-ORD Lis  | st                 | Can                              | cel                   | Confirm                   | n Buy                      |
| S-ORD Lis             | st                 | Can                              | cel                   | Confirm                   | n Buy                      |
| Inter ()<br>S-ORD Lis | st                 | Cane                             | cel                   | Confirm                   | n Buy                      |
| S-ORD Li              | st                 | Can                              | cel                   | Confirm                   | n Buy                      |
| S-ORD Li              | st                 | Can                              | cel                   | Confirm                   | n Buy                      |
| S-ORD Li              | st<br>All<br>Funds | Cane<br>Trading<br>View<br>Chart | cel<br>Porto<br>Folio | Confirm<br>Trader<br>View | n Buy<br>Stock ><br>Rank > |

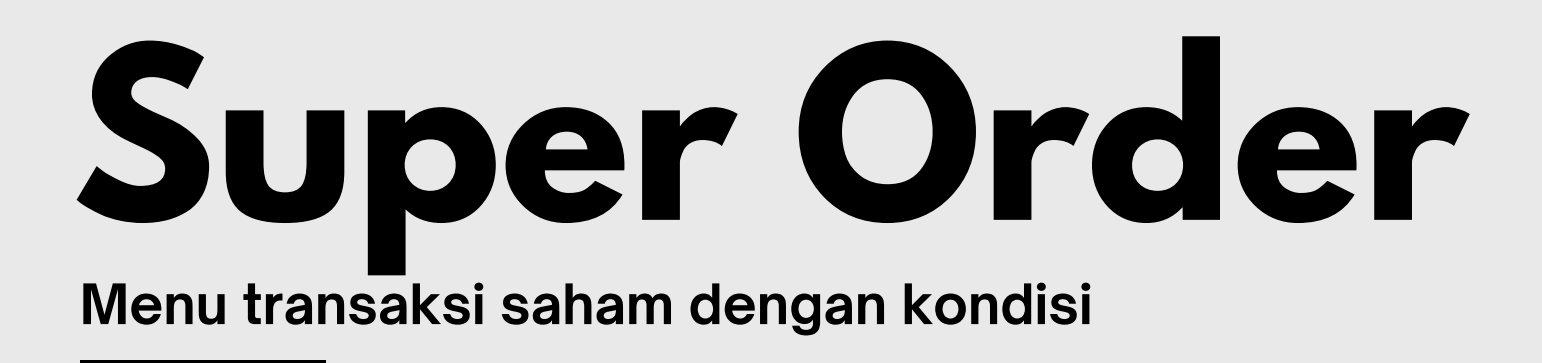

### **Break Order**

Menu ini cocok digunakan untuk : 1. BUY saham yang akan breakout

selama 1 bulan

- 2. SELL saham untuk meminimalisir kerugian
- Anda dapat menentukan jangka waktu maksimal

|                    |           |              |          | •            |                       |                   |  |
|--------------------|-----------|--------------|----------|--------------|-----------------------|-------------------|--|
| Stock<br>Trailling | g Order   | ()           | • •      |              | <b>.</b> ~ (          | ∋ ≔               |  |
| XXXXX              | •         |              | Ahm      | ad II        | orahir                | n C               |  |
| Buy                |           |              | Sell     |              | Cano                  | cel               |  |
| ENRG               | - 1       | Ene          | rgi Meg  | a Pers       | ada Tb                | k                 |  |
| Buy                | At Be     | est Offer    | •        |              | _                     |                   |  |
| Drico              | If Last   | Price is     | Lower th | an           |                       | RP                |  |
| Price              | & Uppe    | er than      |          | %            | of Lowe               | st Price          |  |
| Quantity           |           |              | • •      | Q            | Max                   | Cash              |  |
| Expiry 🕕           | 22/09     | /2023        | ~        | 22/0         | 9/2023                | 11                |  |
| Cash T2            |           |              |          |              |                       |                   |  |
| Trd.Limit          |           |              |          |              |                       |                   |  |
| Mair Cut           |           |              |          |              |                       | 0%                |  |
| Total 🕕            |           |              |          |              |                       | 0                 |  |
| S-ORD L            | ist       |              | Cance    | el           | Confirm               | m Buy             |  |
|                    | 24        | Trac         | ling     |              |                       |                   |  |
|                    | 2.44      | Trac         | ling _   | 100200       | and the second second |                   |  |
| Stock Fund         | Al<br>Fun | ds Vie<br>Ch | art P    | orto<br>olio | Trader<br>View        | Stock )<br>Rank ) |  |

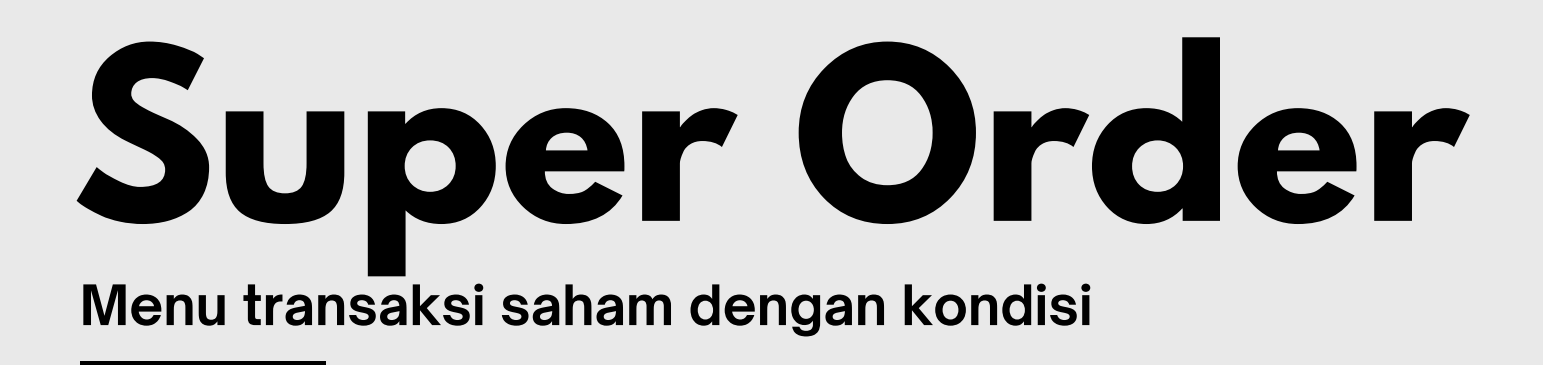

### **Trailing Order**

Anda dapat menentukan jangka waktu maksimal selama 1 bulan

### Menu ini cocok ketika market sedang rally, namun anda tidak ingin mengalami SELL yang terlalu cepat.

| Stock     | hed Order        |                          | *              | <b>5</b>       | G→∷Ξ          |
|-----------|------------------|--------------------------|----------------|----------------|---------------|
| XXXXX     |                  | A                        | hmad           | Ibrahiı        | n 3           |
| Buy       |                  | Sell                     |                | Cano           | el:           |
| ENRG      | - 1              | Energi M                 | /lega Pe       | ersada Tb      | k             |
| Price     |                  | 268 🔺                    | - La           | ast Price      |               |
| Quantity  |                  | -                        | - C            | Max            | Cash          |
| Board     | RG               |                          |                |                |               |
| If Match  | Autosell<br>step | If Matche                | d with F       | Price 1        |               |
| Cash T2   |                  |                          |                | 119,7          | 46,552        |
| Trd.Limit |                  |                          |                | 191,4          | 48,605        |
|           |                  |                          |                |                | 40%           |
| 700A 🕕    |                  |                          |                |                | 0             |
| S-ORD L   | ist              | Ca                       | ncel           | Confirm        | n Buy         |
|           |                  |                          |                |                |               |
|           |                  |                          |                |                |               |
|           |                  |                          |                |                |               |
|           |                  |                          |                |                |               |
|           |                  |                          |                |                |               |
|           |                  |                          |                |                |               |
|           |                  |                          |                |                |               |
|           |                  |                          |                |                |               |
|           |                  |                          |                |                |               |
|           | All<br>Funds     | Trading<br>View<br>Chart | Porto<br>Folio | Trader<br>View | Stock<br>Rank |

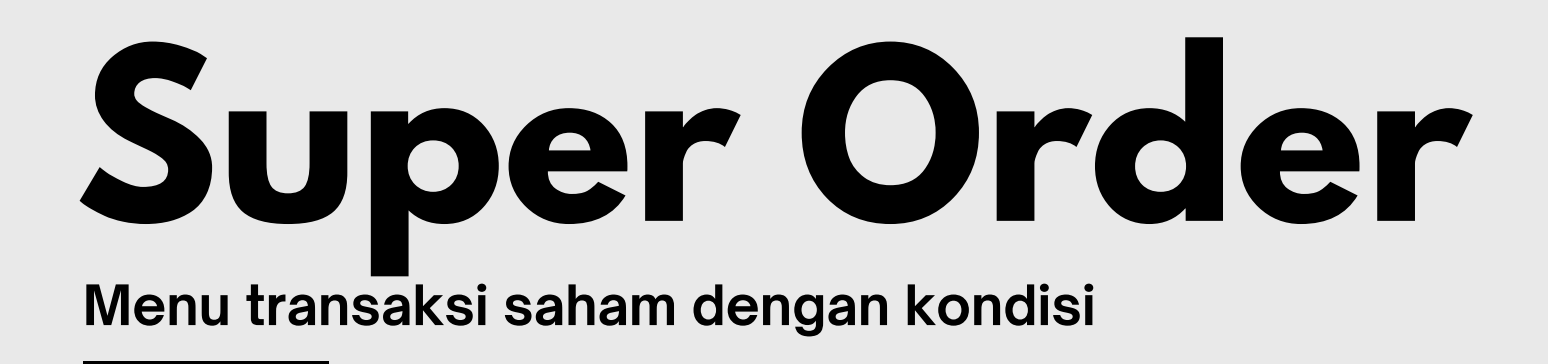

#### If Matched Order

Menu ini berfungsi untuk melakukan automatisasi order selanjutnya setelah anda melakukan order awal.

Contoh :

Setelah melakukan order BUY 1 lot saham BABP, maka tentukan berapa tick Anda akan langsung SELL BABP tersebut.

Berlaku sebaliknya apabila Anda melakukan SELL, maka tentukan berapa tick Anda akan BUY back BABP

|               |                |                            | •              |                |               |
|---------------|----------------|----------------------------|----------------|----------------|---------------|
| > Stor<br>Spe | ck<br>ed Order |                            | *              | <b>6</b> ~ (   | ∋ ≔           |
| XXXX          | CX             | A                          | hmad           | Ibrahin        |               |
| RG            | MNCN           | - 1                        | PM             | ledia Nusa     | intar         |
| Cash          | 119,746,55     | 52 TL                      | 268,131        | ,904 Bal       | 0             |
| O/M           | Bid Vol        | Bid                        | Offer          | Offer Vol      | O/M           |
|               | 61,310         | 510                        | 515            | 6,988          |               |
|               | 93,179         | 505                        | 520            | 43,375         |               |
|               | 123,937        | 500                        | 525            | 26,363         |               |
|               | 12,257         | 498                        | 530            | 20,235         |               |
|               | 13,325         | 496                        | 535            | 17,605         |               |
|               | 11,020         | 494                        | 540            | 20,255         |               |
|               | 12,478         | 492                        | 545            | 7,290          |               |
|               | 6,524          | 490                        | 550            | 42,514         |               |
|               | 11,305         | 488                        | 555            | 43,491         |               |
|               | 13,280         | 486                        | 560            | 39,510         |               |
|               | 10,827         | 484                        | 565            | 39,943         |               |
|               | 12,625         | 482                        | 570            | 47,226         |               |
|               | 53,325         | 480                        | 575            | 28,408         |               |
|               | 15,171         | 478                        | 580            | 4,177          |               |
|               | 20,040         | 476                        | 585            | 1,134          |               |
|               | 312            | 474                        | 590            | 352            |               |
|               | 205            | 472                        | 595            | 6,497          |               |
|               | 435            | 470                        | 600            | 4,783          |               |
|               | 1              | 468                        | 605            | 2,422          |               |
| 0/0           | 626,102        | Sum                        | Sum            | 414,714        | 0/0           |
| Stock Fund    | All Fund       | s Trading<br>View<br>Chart | Porto<br>Folio | Trader<br>View | Stock<br>Rank |
|               |                |                            |                |                |               |

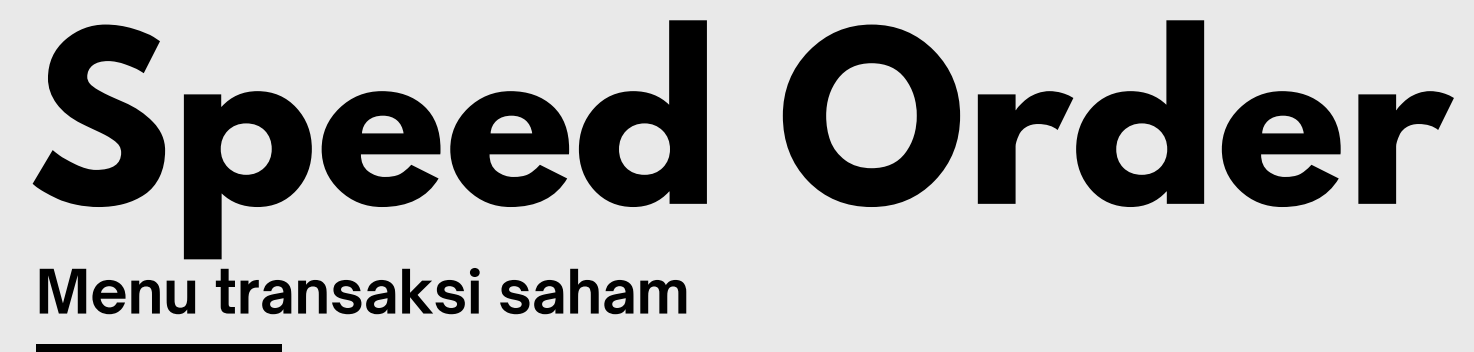

Menu transaksi saham yang memudahkan Anda dalam bertransaksi karena dapat melakukan order buy/sell/amend/withdraw hanya dalam 1 halaman saja

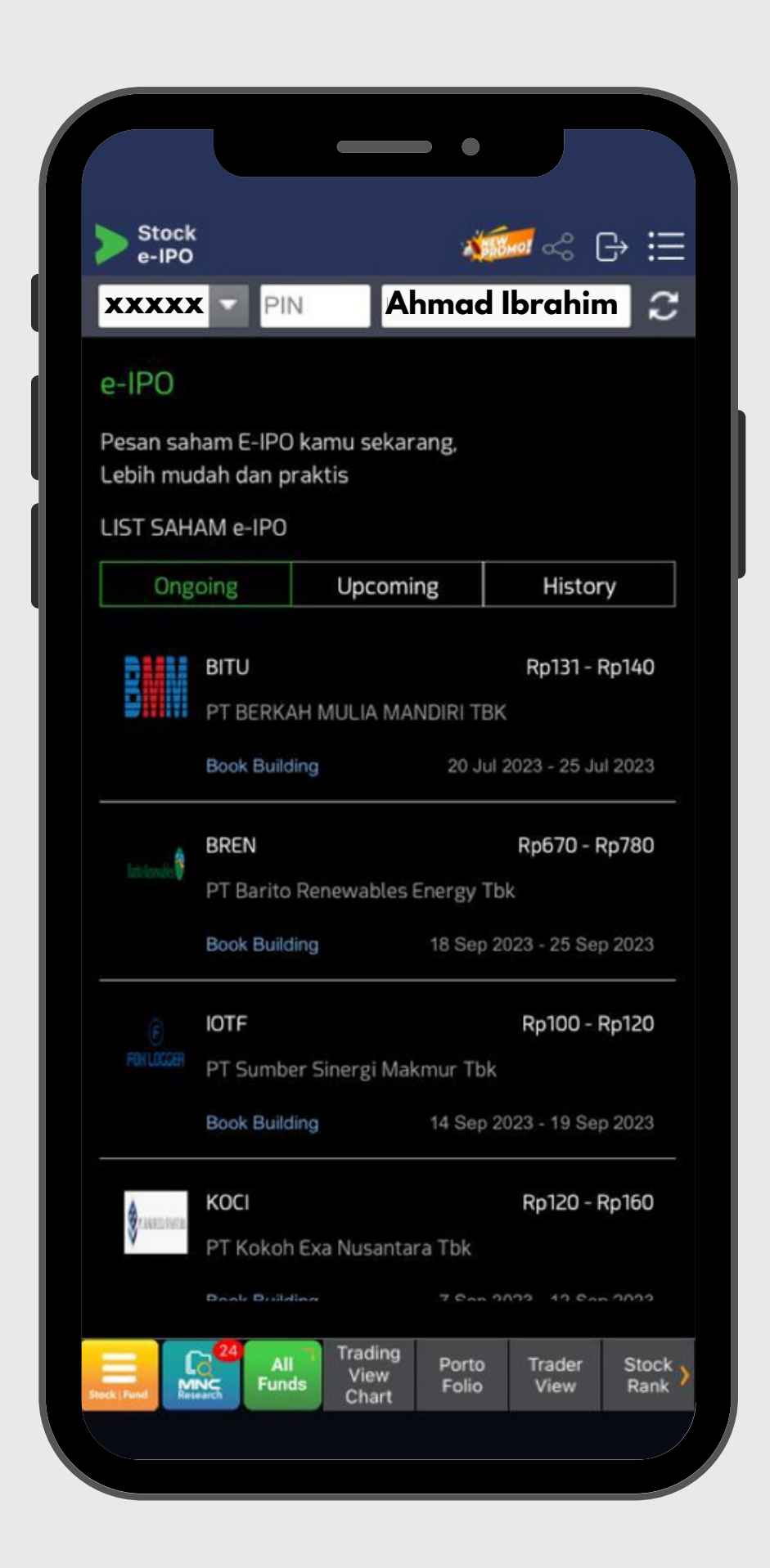

### **E-IPO** Menu transaksi saham pasar perdana

### Menu pemesanan saham yang akan melantai di bursa efek

# EOD BROKER & FOREIGN

| 9.25 🕷 📽        |                   | •                     | 4G 96 <sup>+</sup>     |
|-----------------|-------------------|-----------------------|------------------------|
| Stock<br>Broker | Transaction S     | u                     | & ⊖ ∷                  |
| EP              |                   | C Sekuritas           | C                      |
| RG 🔻 0          | 1/09/2023         | ~ 22/09/202           | 3 Load                 |
|                 | 9                 |                       |                        |
|                 | Buy               | Sell                  | Net                    |
| TVol            | 60,960,599        | 61,648,474            | 687,875                |
| TVal(M)         | 2,137,341         | 2,058,742             | 78,598                 |
| Codo            |                   | Net                   | Fo                     |
| Code            | Val(M)            | Vol                   | Val(Mi)                |
| FREN            | 5,46              | 3 966,8               | 60                     |
| KIJA            | 7,66              | 6 456,3               | 81 <b>5</b>            |
| GOTO            | 3,78              | 8 437,8               | 59                     |
| BNBR            | 1,41              | 9 282,7               | 45                     |
| ESIP-W          | 3                 | 2 231,2               | 89                     |
| DOID            | 9,57              | 6 220,1               | 70                     |
| FUTR-W          | 7                 | 9 194,5               | 87                     |
| HUMI-W          | 36                | 0 187,3               | 38                     |
| INET-W          | 16                | 0 153,8               | 88                     |
| SMIL-W          | 5                 | 5 135,0               | 86                     |
| ACES            | 10,33             | 9 130,7               | 10                     |
| HRTA            | 6,64              | 3 121,4               | 82                     |
| PNBS            | 70                | 1 116,7               | 47                     |
| MENN            | 1,12              | 3 111,3               | 93                     |
| RELF-W          | 8                 | 3 109,9               | 46                     |
| ADRO            | 24,35             | 2 84,8                | 12                     |
| BSBK-W          |                   | 9 82,4                | 78                     |
| MSIN            | 22,43             | 5 80,4                | 67 23,0                |
|                 | All Wa<br>Funds L | atch Buy<br>ist Order | GTC Stock<br>Order Pri |

### Broker Transaction Summary

Ringkasan transaksi saham yang dilakukan oleh broker selama rentang waktu tertentu

Informasi ini penting untuk mengetahui saham mana yang diakumulasi dan didistribusikan oleh broker tertentu dalam satu kurun waktu pengamatan

Contoh selama periode 1 Sep 2023 sampai 22 September 2023, MNC Sekuritas dengan kode broker EP melakukan transaksi dengan Total Buy dan Total Sell dengan total value perdagangan senilai yang ditampilkan

Bila selisih volume NET berwarna MERAH, lebih banyak volume SELL

Bila selisih value NET berwarna HIJAU, lebih banyak value BUY

Rincian dari saham yang ditransaksikan diurutkan berdasarkan NET VOLUME pada bagian detailnya

| <b>Stock</b><br>Broker Transaction By St |        |            |        |              |        |         |         |  |
|------------------------------------------|--------|------------|--------|--------------|--------|---------|---------|--|
| RG                                       |        | TKIM       | -      |              | Pabrik | Kertas. | . 3     |  |
| All                                      |        | 22/09/2023 |        | ~ 22/09/2023 |        | 23      | 3 Load  |  |
| Se                                       | arch   | -          | Q      |              | Export |         | Switch  |  |
| L                                        | ast    |            | 9,900  | C            | Chg    | ▲ 200   | (2.06%) |  |
| High                                     |        | 10,075     |        | Low          |        |         | 9,575   |  |
| Vol                                      |        | 79,612     |        | Val(M)       |        | 78,893  |         |  |
| D-                                       |        | Net Buy    |        | D-           | Net Se |         | ell     |  |
| Br.                                      | Vol    | Val(M)     | Avg    | Br.          | Vol    | Val(M)  | Avg     |  |
| MG                                       | 11,315 | 11,226     | 9,931  | PD           | 4,682  | 4,672   | 9,933   |  |
| AI                                       | 4,330  | 4,311      | 9,954  | AK           | 4,513  | 4,473   | 9,915   |  |
| YU                                       | 3,734  | 3,700      | 9,958  | YP           | 4,328  | 4,314   | 9,906   |  |
| AZ                                       | 3,664  | 3,640      | 9,908  | FZ           | 3,961  | 3,930   | 9,922   |  |
| BK                                       | 3,211  | 3,190      | 9,905  | СР           | 2,414  | 2,318   | 9,892   |  |
| ΚZ                                       | 1,710  | 1,700      | 9,943  | ΥJ           | 2,026  | 2,018   | 9,959   |  |
| DR                                       | 1,058  | 1,074      | 9,891  | сс           | 1,789  | 1,758   | 9,892   |  |
| SS                                       | 1,000  | 970        | 9,700  | GR           | 1,366  | 1,373   | 9,904   |  |
| KI                                       | 965    | 966        | 9,936  | XC           | 741    | 736     | 9,898   |  |
| FS                                       | 690    | 687        | 9,947  | SQ           | 720    | 728     | 9,861   |  |
| BB                                       | 589    | 584        | 9,911  | XL           | 580    | 574     | 9,820   |  |
| IF                                       | 412    | 405        | 9,844  | LG           | 528    | 551     | 9,874   |  |
| YB                                       | 267    | 258        | 9,846  | AR           | 506    | 499     | 9,851   |  |
| EL                                       | 50     | 50         | 10,025 | OD           | 501    | 496     | 9,889   |  |
| ОК                                       | 50     | 49         | 9,700  | KK           | 501    | 483     | 9,873   |  |
| BQ                                       | 36     | 36         | 9,913  | ZR           | 500    | 495     | 9,900   |  |

## Broker Transaksi broker atas saham, baik BUY maupun SELL selama

Transaksi broker atas saham, baik rentang waktu tertentu

Informasi ini penting untuk mengetahui broker mana yang melakukan distribusi dan akumulasi saham dalam kurun waktu tertentu

Contoh selama periode 22 September 2023 (dalam satu hari pengamatan), saham TKIM yang naik + 200 diakumulasi (net buy) dan didistribusi (net sell) oleh broker berikut :

#### Net Buyer : MG AI YU AZ BK Net Seller : PD AK YP FZ CP

Data juga memberikan informasi tentang berapa volume transaksi nett, value net dan harga rata rata beli/jualnya

Bila selisih volume NET berwarna MERAH, lebih banyak volume SELL

Bila selisih value NET berwarna HIJAU, lebih banyak value BUY

Rincian dari saham yang ditransaksikan diurutkan berdasarkan NET VOLUME pada bagian detailnya

| 0.27   |                                          |                   |  |  |
|--------|------------------------------------------|-------------------|--|--|
| 9.21 S |                                          |                   |  |  |
|        | I Broker Transaction                     | <u>ر</u>          |  |  |
| _      |                                          | 2                 |  |  |
| Perio  | d 01/09/2023 ~ 22/09/2023                | Load              |  |  |
| Searc  | h 📃 🖸                                    |                   |  |  |
| Code   | Broker Name                              | Total E∕λı        |  |  |
| AF     | Harita Kencana Sekuritas                 | 59,506            |  |  |
| AG     | Kiwoom Sekuritas Indonesia               | 703,308           |  |  |
| AH     | Shinhan Sekuritas Indonesia              | 230,218           |  |  |
| AI     | UOB Kay Hian Sekuritas                   | 1,347,925         |  |  |
| AK     | UBS Sekuritas Indonesia                  | 11,321,93;        |  |  |
| AN     | Wanteg Sekuritas                         | 235,248           |  |  |
| AO     | ERDIKHA ELIT SEKURITAS                   | 941,753           |  |  |
| AP     | Pacific Sekuritas Indonesia              | 3,205,998         |  |  |
| AR     | Binaartha Sekuritas                      | 56,574            |  |  |
| AT     | Phintraco Sekuritas                      | 519,846           |  |  |
| AZ     | Sucor Sekuritas                          | 2,565,768         |  |  |
| BB     | Verdhana Sekuritas Indonesia             | 3,169,931         |  |  |
| BF     | Inti Fikasa Sekuritas                    | 25,085            |  |  |
| BK     | J.P. Morgan Sekuritas Indonesia          | 10,317,22         |  |  |
| BQ     | Korea Investment and Sekuritas Indonesia | 2,091,839         |  |  |
| BR     | Trust Sekuritas                          | 852,332           |  |  |
| BS     | Equity Sekuritas Indonesia               | 155,987           |  |  |
| CC     | MANDIRI SEKURITAS                        | 14,810,76         |  |  |
| CD     | Mega Capital Sekuritas                   | 785,145           |  |  |
| CP     | KB Valbury Sekuritas                     | 4,177,839         |  |  |
| CS     | Credit Suisse Sekuritas Indonesia        | 5,969             |  |  |
| DD     | Makindo Sekuritas                        | 2,541             |  |  |
|        | All Watch Buy GT<br>Funds List Order Ord | C Stock<br>er Pri |  |  |

## **All Broker Transaction**

Daftar ringkasan nilai transaksi saham yang dilakukan oleh broker selama rentang waktu tertentu

Informasi ini penting untuk mengetahui nilai transaksi total (value jual dan value beli) dari keseluruhan broker yang terlibat dalam transaksi perdagangan di kurun waktu pengamatan tertentu

Urutan berdasarkan ABJAD/huruf awal dari kode broker

Kode broker teratas adalah AF Harita Kencana Sekuritas

Kode broker terbawah adalah ZR Bumiputera Sekuritas

Total saat ini ada 93 broker saham aktif di Bursa Efek Indonesia

| 9.28 💐 🛍         |                                      |              | <b>I</b> 4G 99'        |
|------------------|--------------------------------------|--------------|------------------------|
| Stock<br>Foreign | n Transaction                        | A Stromos    | \$ ⊕ ⅲ                 |
| -                |                                      |              | ະ                      |
| RG 🔹 🛛           | Vet Value Buy (M)                    | •            |                        |
| 01/09/202        | Net Value Buy (M)                    |              | Load                   |
| Code             | Net Value Sell (M)<br>Net Volume Buy | et Vol       | F.Buy 🏷                |
| AMMN             | Net Volume Sell                      | ,282,140     | 3,359,3                |
| BBNI             | Buy Volume                           | 553,87       | 1 2,429,3              |
| BRMS             | 321,356                              | 15,027,189   | 68,817,4               |
| DUKA             | 102,152                              | 0,050,50     | 11,211,7               |
| EXCL             | 147,356                              | 625,62       | 7 1,145,3              |
| BMRI             | 128,143                              | 206,54       | 6,552,7                |
| BUMI             | 125,292                              | 8,590,582    | 2 101,820,7            |
| TLKM             | 123,452                              | 309,242      | 2 6,643,0              |
| ISAT             | 82,908                               | 85,466       | 5 219,0                |
| ТКІМ             | 77,215                               | 91,66        | 7 246,9                |
| BRIS             | 74,397                               | 449,139      | 9 1,151,3              |
| SMGR             | 68,990                               | 99,846       | 354,8                  |
| MEDC             | 67,356                               | 570,244      | 4 5,885,8              |
| MIDI             | 58,602                               | 1,250,85     | 1 2,157,9              |
| MAPA             | 58,413                               | 714,638      | 4,825,7                |
| UNTR             | 51,074                               | 17,040       | 301,6                  |
| TPIA             | 50,776                               | 198,63       | 7 537,7                |
| MKPI             | 46,832                               | 14,464       | 4 88,3                 |
| INKP             | 46,830                               | 44,058       | 330,2                  |
| SGER             | 45,476                               | 266,190      | 948,6                  |
| DOID             | 42,715                               | 989,392      | 2 1,564,6              |
| AUTO             | 32,313                               | 103,780      | 373,6                  |
|                  | 9+ All Watch<br>Funds List           | Buy<br>Order | GTC Stock<br>Order Pri |

Informasi ini penting untuk mengetahui nilai transaksi saham yang ditransaksikan oleh investor asing

User dapat melakukan pencarian menurut beberapa kriteria

- Net Value Buy atau Sell
- Net Volume Buy atau Sell
- Buy atau Sell Volume
- Buy atau Sell Value

Data saham yang tampil akan diurutkan berdasarkan nilai tertinggi hingga terendah

Net Buy artinya saham banyak diakumulasi oleh investor asing

Net Sell artinya saham banyak didistribusi oleh investor asing

## **Foreign Transaction**

#### Ringkasan saham yang paling banyak di transaksikan oleh investor asing
| 9.29 🖄 🕱         |                           | ● <b>II</b> 4G ⑨       | <u>ه</u>      |
|------------------|---------------------------|------------------------|---------------|
| Stock<br>Foreign | Transaction By            | 🎾 🖑 🕞                  | ≣             |
| 0012             | - H LQ45                  |                        | $\mathcal{C}$ |
| RG 🔹 0           | 1/09/2023 ~ 22            | 2/09/2023 Load         |               |
|                  |                           |                        |               |
| NAULUS           |                           |                        |               |
| 4050             |                           |                        | <b>~</b> ••   |
| ACES             | 16,584,617                | -216,393               |               |
| ADRO             | 370,962,547               | -1,301,214             |               |
| AKRA             | 833,140                   | -4,668                 |               |
| AMRI             | 20,022,833                | 55,547                 |               |
| ANTM             | 146,940,690               | -765,294               |               |
| ARIO             | 36,288,025                | -154,815               |               |
| ASII             | 203,736,725               | -332,527               |               |
| BBCA             | 1,593,090,070             | -1,757,459             |               |
| BBNI             | 525,362,713               | 553,871                |               |
| BBRI             | 719,047,128               | -1,357,620             |               |
| BBTN             | 14,107,834                | -114,424               |               |
| BMRI             | 128,143,290               | 206,545                |               |
| BRIS             | 74,397,179                | 449,139                |               |
| BRPT             | 24,377,398                | -316,704               |               |
| BUKA             | 198,451,512               | 8,056,538              | 4             |
| CPIN             | 8,013,782                 | -15,970                |               |
| EMTK             | 56,669,976                | -990,106               |               |
| ESSA             | 34,665,622                | -464,559               |               |
| EXCL             | 147,356,083               | 625,627                |               |
| GGRM             | 5,439,323                 | 2,016                  |               |
| GOTO             | 138,043,544               | -15,796,665            | 7.            |
| HRUM             | 4,236,989                 | 24,299                 |               |
|                  | + All Watch<br>Funds List | Buy GTC<br>Order Order | Stock<br>Pri  |

# Foreign Transaction By Sector

Ringkasan saham yang paling banyak di transaksikan oleh investor asing menggunakan filter per sektor/indeks

Informasi ini penting untuk mengetahui posisi net buy atau net sell yang dilakukan oleh investor asing terhadap saham dalam satu index atau sektor tertentu

Dalam contoh user hendak mengetahui net foreign transaction dari index LQ45

MotionTrade akan mengurutkan berdasarkan abjad kode saham yang ada di Indeks atau sektor tersebut

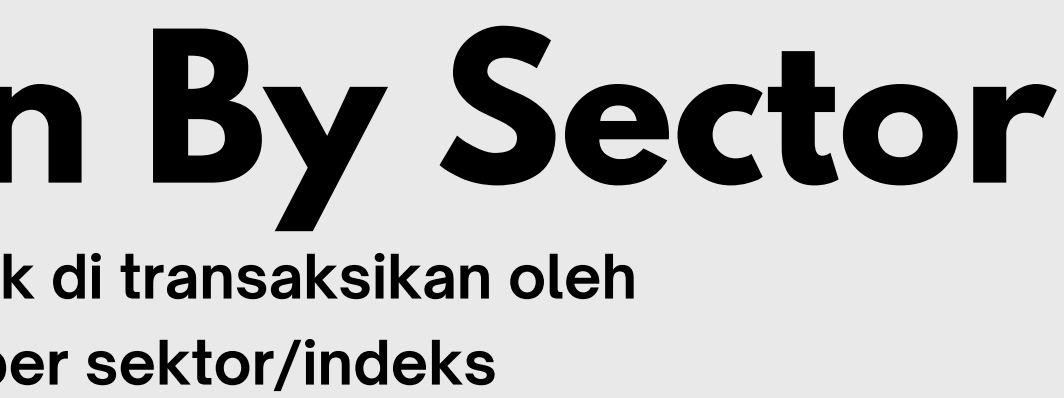

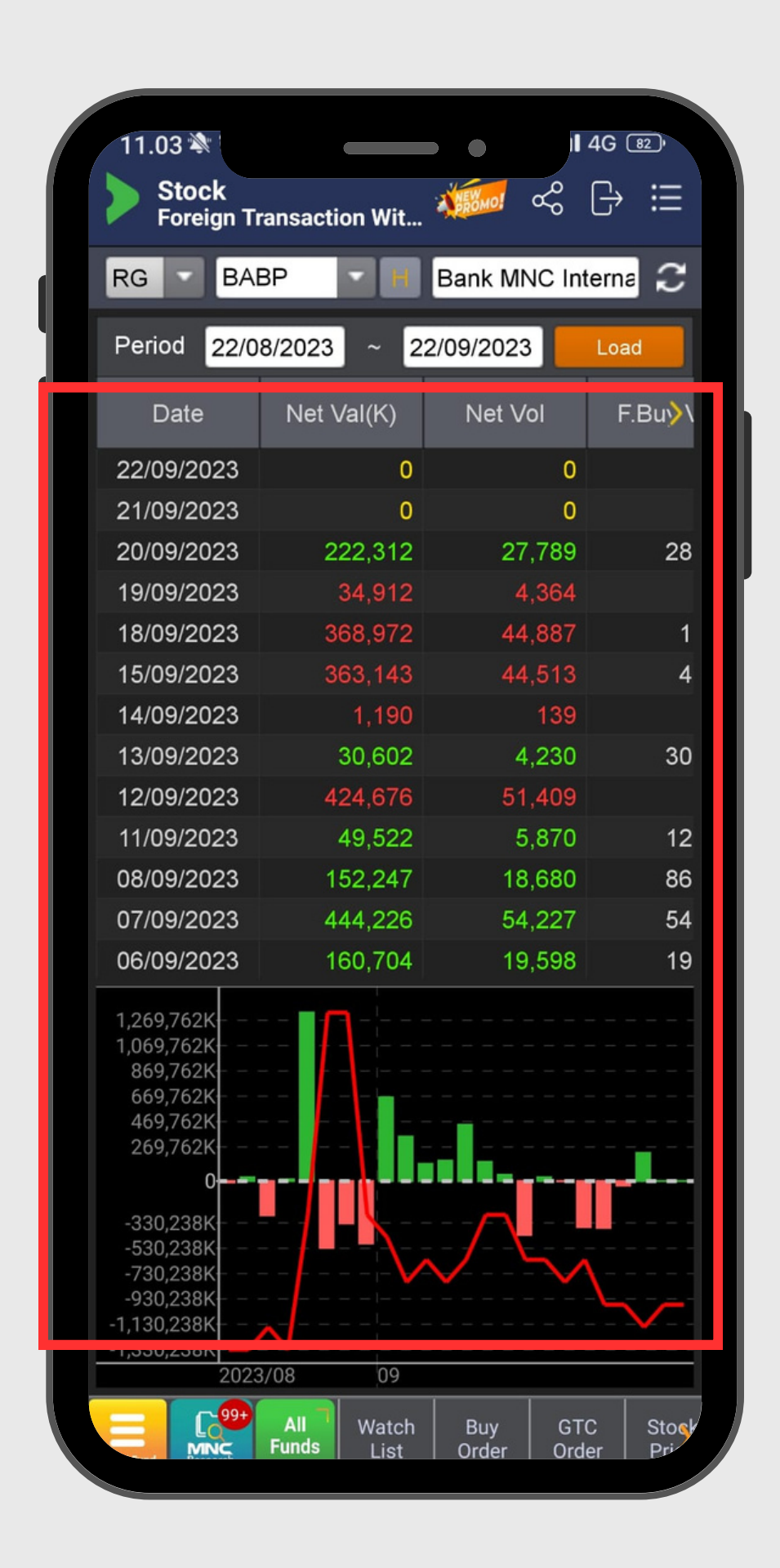

### **Foreign Transaction By Price** Mengamati total Value, Volume, dan Frekuensi transaksi saham yang di

Mengamati total Value, Volume, dan transaksikan oleh investor asing

Informasi ini penting untuk mengetahui kronologis data net buy dan net sell investor asing pada sebuah saham

Data kemudian dibuatkan ringkasan dalam belum bar-line chart

Bar hijau menggambarkan value net buy Bar merah menggambarkan value net sell Line merah menginformasikan harga closing daily

Semakin banyak bar merah, semakin banyak distribusi Semakin banyak bar hijau, semakin banyak akumulasi

# 

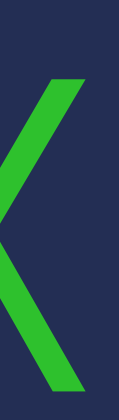

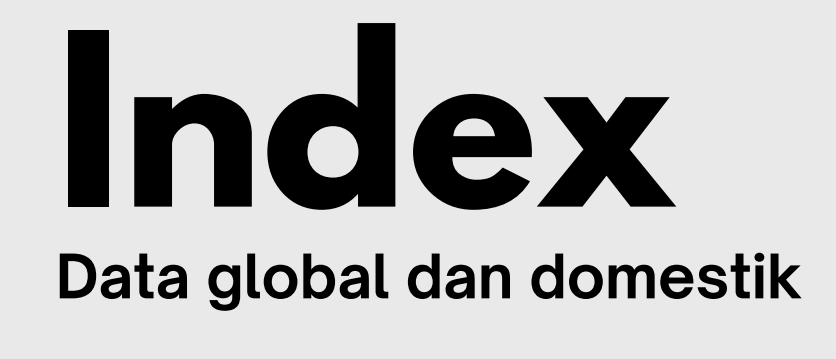

| Stock<br>World Market Data   Commodities     World Indices   Currencies   Commodities     Index   Last   Change     IHSG   6,939.81   16.01 (0.23%)     MNC36   364.68   0.86 (0.24%)     DOW   0.00   7     HANGSENG   17,611.87   115.95 (0.66%)     NIKKEI   0.00   56.85 (0.18%)     EIDO   24.80   0.05 (0.20%)     STI   3,195.31   19.76 (0.61%)                                                                                                    |
|----------------------------------------------------------------------------------------------------|
| World Indices   Currencies   Commodities     Index   Last   Change →     IHSG   6,939.81   16.01 (0.23%)     MNC36   364.68   0.86 (0.24%)     DOW   0.00   ▼ 388.00 (1.14%)     HANGSENG   17,611.87   115.95 (0.66%)     NIKKEI   0.00   \$ 56.85 (0.18%)     EIDO   24.80   0.05 (0.20%)     STI   3,195.31   ¥ 19.76 (0.61%)                                                                                                    |
| World Indices   Currencies   Commodities     Index   Last   Change >     IHSG   6,939.81   16.01 (0.23%)     MNC36   364.68   0.86 (0.24%)     DOW   0.00   ▼ 388.00 (1.14%)     HANGSENG   17,611.87   115.95 (0.66%)     NIKKEI   0.00   \$ 56.85 (0.18%)     EIDO   24.80   0.05 (0.20%)     STI   3,195.31   ¥ 19.76 (0.61%)                                                                                                    |
| Index   Last   Change     IHSG   6,939.81   ▲   16.01 (0.23%)     MNC36   364.68   ▲   0.86 (0.24%)     DOW   0.00   ▼   388.00 (1.14%)     HANGSENG   17,611.87   ▲   115.95 (0.66%)     NIKKEI   0.00   ▲   56.85 (0.18%)     EIDO   24.80   ▲   0.05 (0.20%)     STI   3,195.31   ▼   19.76 (0.61%)                                                                                                    |
| IHSG 6,939.81 ▲ 16.01 (0.23%)   MNC36 364.68 ▲ 0.86 (0.24%)   DOW 0.00 ▼ 388.00 (1.14%)   HANGSENG 17,611.87 ▲ 115.95 (0.66%)   NIKKEI 0.00 ▲ 56.85 (0.18%)   EIDO 24.80 ▲ 0.05 (0.20%)   STI 3,195.31 ▼ 19.76 (0.61%)                                                                                                    |
| MNC36 364.68 0.86 (0.24%)   DOW 0.00 ▼ 388.00 (1.14%)   HANGSENG 17,611.87 115.95 (0.66%)   NIKKEI 0.00 56.85 (0.18%)   EIDO 24.80 0.05 (0.20%)   STI 3,195.31 ▼ 19.76 (0.61%)                                                                                                    |
| DOW   0.00   ▼   388.00 (1.14%)     HANGSENG   17,611.87   ▲   115.95 (0.66%)     NIKKEI   0.00   ▲   56.85 (0.18%)     EIDO   24.80   ▲   0.05 (0.20%)     STI   3,195.31   ▼   19.76 (0.61%)                                                                                                    |
| HANGSENG 17,611.87 ▲ 115.95 (0.66%)   NIKKEI 0.00 ▲ 56.85 (0.18%)   EIDO 24.80 ▲ 0.05 (0.20%)   STI 3,195.31 ▼ 19.76 (0.61%)                                                                                                    |
| NIKKEI   0.00   ▲   56.85 (0.18%)     EIDO   24.80   ▲   0.05 (0.20%)     STI   3,195.31   ▼   19.76 (0.61%)                                                                                                    |
| EIDO   24.80   ▲   0.05 (0.20%)     STI   3,195.31   ▼   19.76 (0.61%)                                                                                                    |
| STI 3,195.31 V 19.76 (0.61%)                                                                                                    |
|                                                                                                    |
| KOSPI 0.00 <b>A</b> 2.10 (0.09%)                                                                                                    |
| SSEC 3,107.32 <b>A</b> 5.05 (0.16%)                                                                                                    |
| FTSE 100 7,627.58 🔺 1.86 (0.02%)                                                                                                    |
| NASDAQ 0.00 🔻 207.71 (1.57%)                                                                                                    |
| S&P 500 0.00 V 63.91 (1.47%)                                                                                                    |
| Dow FUT 33,983.00 ▲ 108.00 (0.32%)                                                                                                    |
| -ASXD 0.00 🔻 10.50 (0.15%)                                                                                                    |
| AORD 0.00 0.00 (0.00%)                                                                                                    |
| ATX 3,291.38 ¥ 28.98 (0.87%)                                                                                                    |
| BSE30 66,083.04 <b>▲</b> 111.50 (0.17%)                                                                                                    |
| CAC 40 7,089.40 🔺 15.09 (0.21%)                                                                                                    |
| DAX 15,264.89 🔺 9.02 (0.06%)                                                                                                    |
| FTSE THAI 1,496.78 🔺 2.76 (0.18%)                                                                                                    |
| HANGSENG FUT 17,630.00 🔺 102.00 (0.58%)                                                                                                    |
| Sing Porto Trader Stock Stock |
|                                                                                                    |
|                                                                                                    |

| _           |                          |                |                  |                   |   |              |
|-------------|--------------------------|----------------|------------------|-------------------|---|--------------|
|             |                          |                |                  |                   |   |              |
| oral        |                          | к<br>Ех        | ब्ब ्द (<br>port | ∋ ⊞               |   | > s<br>w     |
| -           |                          |                |                  | ~                 | Ш | Wo           |
|             | Last                     |                | Change           |                   |   |              |
|             | 6,941.23                 |                | 17.43 (0.        | 25%)              |   |              |
|             | 954.69                   |                | 2.30 (0.         | 24%)              |   | IHSO         |
|             | 566.61                   |                | 1.76 (0.         | 31%)              |   | MNC          |
|             | 1,934.06                 |                | 5.90 (0.         | 31%)              |   | DOM          |
|             | 1,555.72                 | V              | 3.53 (0.         | 23%)              | Ш | HAN          |
|             | 1,170.92                 |                | 3.29 (0.         | 28%)              |   | NIKK         |
|             | 599.38                   |                | 1.25 (0.         | 21%)              |   | EIDC         |
|             | 437.60                   |                | 0.39 (0.         | 09%)              |   | STI          |
|             | 235.22                   |                | 0.68 (0.         | 29%)              |   | KOS          |
|             | 217.33                   |                | 0.52 (0.         | 24%)              |   | SSE          |
|             | 494.23                   |                | 1.55 (0.         | 31%)              |   | FTSE         |
| 5           | 1,207.66                 |                | 5.49 (0.         | 46%)              |   | NAS          |
|             | 326.91                   |                | 3.11 (0.         | 96%)              |   | S&P          |
|             | 364.84                   | <b>A</b> 1     | 1.01 (0.         | 28%)              |   | Dow          |
| ;           | 498.30                   | <b>A</b>       | 1.33 (0.         | 27%)              |   | -ASX         |
|             | 882.11                   | <b>A</b>       | 15.19 (1.        | 75%)              |   | AOR          |
| 1           | 142.92                   | <b>A</b>       | 0.22 (0.         | 16%)              |   | ATX          |
| I.          | 141.92                   |                | 0.31 (0.         | 22%)              |   | BSE          |
|             | 221.24                   | <b>A</b>       | 0.99 (0.         | 45%)              |   | CAC          |
|             | 132.62                   | <b>A</b>       | 0.39 (0.         | 29%)              |   | DAX          |
|             | 1,316.66                 | <b>A</b> .     | 7.17 (0.         | 55%)              |   | FTSE         |
|             | 412.44                   | •              | 2.01 (0.         | 49%)              |   | HANG         |
| All<br>Fund | Trading<br>View<br>Chart | Porto<br>Folio | Trader<br>View   | Stock ><br>Rank > |   | Stock   Fund |
|             |                          |                |                  |                   |   |              |

Stock

Secto

COMPOSIT LQ45 JII MBX DBX

KOMPAS100 BISNIS-27

SRI-KEHATI PEFINDO25 ISSI

SMINFRA18 MNC36 INVESTOR3

ESGQKEHA ESGSKEHA I-GRADE IDX80 IDXBASIC IDXBUMN20

IDX30 INFOBANK1

ABX

| Stock        |                          |                          | مہ 🗧           | с. :=         |
|--------------|--------------------------|--------------------------|----------------|---------------|
| / Index      | •                        | •                        | - ~o           |               |
| 0001         | COM                      | POSITE                   |                | z             |
|              | 6,939.48                 | High                     | 6              | ,970.85       |
| Last         | ▲ 15.68                  | Open                     |                | ,918.35       |
|              | 0.23%                    | Low                      |                | 913.35        |
| Volume       | 153,861,355              | Prev Index               | 6              | ,923.80       |
| Value(M)     | 8,718,349                | Prev Vol                 | 229,9          | 951,324       |
| Done         | Historical               | Stock                    | Bid/O          |               |
| Time         | Index                    | Change                   |                | Vol           |
| 15:44:57     | 6,939.48                 | 15.68 (0                 | .23%)          | 4             |
| 15:44:52     | 6,942.22                 | 18.42 (0                 | .27%)          | 3             |
| 15:44:47     | 6,939.37                 | 15.57 (0                 | .22%)          | 12            |
| 15:44:42     | 6,937.93 🔺               | 14.13 (0                 | .20%)          | 5             |
| 15:44:37     | 6,933.00 🔺               | 9.20 (0                  | .13%)          | 2             |
| 15:44:32     | 6,939.65 🔺               | 15.85 (0                 | .23%)          | 1             |
| 15:44:27     | 6,941.63                 | 17.83 (0                 | .26%)          | 6             |
| 15:44:22     | 6,941.11                 | 17.31 (0                 | .25%)          | 2             |
| 15:44:17     | 6,942.47                 | 18.67 (0                 | .27%)          | 2             |
| 15:44:12     | 6,938.33 🔺               | 14.53 (0                 | .21%)          | 1             |
| 15:44:07     | 6,941.03                 | 17.23 (0                 | .25%)          | 7             |
| 15:44:02     | 6,936.85                 | 13.05 (0                 | .19%)          | 2             |
| 15:43:57     | 6,944.65                 | 20.85 (0                 | .30%)          | 2             |
| 15:43:52     | 6,937.20                 | 13.40 (0                 | .19%)          | 2             |
| 15:43:47     | 6,939.19                 | 15.39 (0                 | .22%)          | 3             |
| 15:43:42     | 6,939.06                 | 15.26 (0                 | .22%)          | 1             |
| Stock   Fund | All Tradir<br>Funds Char | ng Porto<br>V Folio<br>t | Trader<br>View | Stock<br>Rank |
|              |                          |                          |                |               |
|              |                          |                          |                |               |

Menampilkan data indeks global dan domestik beserta data pendukung lainnya seperti harga komoditas dan valuta asing

# RANKING

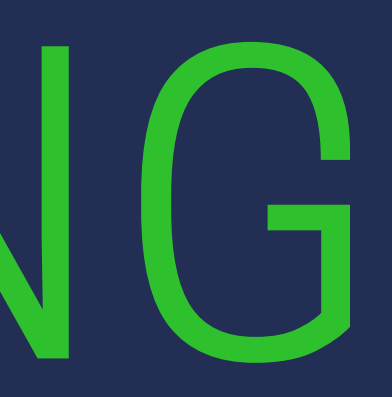

### Ranking Mengurutkan data saham/broker

- 01 Stock Ranking
  - 1. Gainer/loser
  - 2. Transaksi

  - 4. Market kapitalisasi
- 02 **Bid Offer Ranking**

| Bid Offe  | er Ranking | *           | 🚾 < 🕞           | ≣   |
|-----------|------------|-------------|-----------------|-----|
| 0001      | - COMP     | OSITE       |                 | С   |
| Bid Offer | Ratio      |             | 2               |     |
| Code      | Total Bid  | Total Offer | Bid Offer Ratio | LX  |
| BELI      | 1,198,833  | 25,380      | 47.24           | 4   |
| AMAG      | 101,224    | 4,561       | 22.19           |     |
| MORA      | 72,352     | 4,938       | 14.65           | 4   |
| SHIP      | 1,126      | 82          | 13.73           | 1,: |
| INDR      | 4,537      | 405         | 11.20           | 3,4 |
| TCID      | 2,835      | 308         | 9.20            | 3,0 |
| KBLV      | 54,139     | 7,182       | 7.54            |     |
| PRIM      | 611,671    | 93,986      | 6.51            |     |
| ADMF      | 1,784      | 299         | 5.97            | 10, |
| KDSI      | 4,180      | 707         | 5.91            |     |
| KAYU      | 515,195    | 91,052      | 5.66            |     |
| MYTX      | 1,339      | 247         | 5.42            |     |
| SFAN      | 11,794     | 2,207       | 5.34            | 2,0 |
| SAFE      | 1,452      | 286         | 5.08            | 1   |
| NIRO      | 96,261     | 19,097      | 5.04            |     |
| LPPF      | 13,643     | 2,787       | 4.90            | 2,3 |
| BALI      | 468        | 96          | 4.88            | 7   |
| KEJU      | 5,979      | 1,267       | 4.72            |     |
| BUKK      | 1,396      | 300         | 4.65            |     |
| MTLA      | 6,962      | 1,500       | 4.64            | 23  |
|           |            | o 70 1      |                 | -   |

|              |                         |                          | •              |                |         |
|--------------|-------------------------|--------------------------|----------------|----------------|---------|
| > St<br>St   | ock<br>ock Ranking      |                          | ×.             | <b>5</b> ~ (   | ∋ ≔     |
|              |                         |                          |                | EXPOR          | ີ       |
| All          |                         | Market Ca                | p 🔻            |                | -       |
|              | C                       | Gainer/ Lo:              | ser            |                |         |
|              |                         | No TRX                   |                |                |         |
| NO           | Code                    | Vol/ Val/ Fr             | eq             | hange          | >       |
| 1            | BBCA                    | Market Ca                | р              | 75 (0.83       | %)      |
| 2            | BBRI                    | 5,400                    | <b>A</b>       | 25 (0.47       | %)      |
| 3            | BYAN                    | 19,025                   | <b>A</b>       | 125 (0.66      | %)      |
| 4            | BMRI                    | 6,125                    | 4              | 125 (2.08      | %)      |
| 5            | AMMN                    | 5,300                    | <b>V</b> 1     | 50 (0.93       |         |
| 6            | TLKM                    | 3,830                    | 4              | 100 (2.68      | %)      |
| 7            | ASII                    | 6,350                    |                | 0 (0.00        | %)      |
| 8            | TPIA                    | 2,690                    |                | 0 (0.00        | %)      |
| 9            | BBNI                    | 9,600                    | <b>A</b>       | 150 (1.59      | %)      |
| 10           | UNVR                    | 3,640                    | <b>\</b>       | 60 (1.68       | %)      |
| 11           | BRPT                    | 1,440                    | <b>A</b>       | 5 (0.35        | %)      |
| 12           | ICBP                    | 11,000                   | 4              | 175 (1.62      | %)      |
| 13           | AMRT                    | 2,880                    |                | 20 (0.69       | %)      |
| 14           | GOTO                    | 92                       | X              | 2 (2.22        | %)      |
| 15           | UNTR                    | 28,700                   |                | 375 (1.32      | %)      |
| 16           | HMSP                    | 870                      | <b>A</b>       | 10 (1.16       | %)      |
| 17           | MBMA                    | 905                      |                | 10 (1.09       |         |
| 18           | ADRO                    | 2,930                    | *              | 30 (1.03       | %)      |
| 19           | KLBF                    | 1,775                    | •              | 15 (0.84       |         |
| 20           | SWWA                    | 12 000                   |                | 0 (0 00        | 0/_1    |
| Stock   Fund | All<br>MINC<br>Research | Trading<br>View<br>Chart | Porto<br>Folio | Trader<br>View | Stock > |
|              |                         |                          |                |                |         |

Mengurutkan data saham berdasarkan filter :

3. Volume/value/frekuensi

Mengurutkan data saham berdasarkan bid offer ratio saham. dapat di filter berdasarkan industri

| Stor<br>Bid | ck<br>Offer Ranki | A BROMO!          | ∞ [->                | =  |
|-------------|-------------------|-------------------|----------------------|----|
| 0001        | COMP              | OSITE             |                      | 2  |
| Bid Offer I | Ratio             |                   | <u>Q</u>             |    |
| Bid Offer F | Ratio             | Total Offer       | Rid Offer Patie      |    |
| otal Bid    |                   | Iotal Offer       | Big Offer Ratio      | 1  |
| otal Offer  |                   | 89                | 54.71                |    |
| RDTX        | 300               | 7                 | 42.86                | 1  |
| MAG         | 101,139           | 2,467             | 41.00                |    |
| KLT         | 1,531             | 63                | 24.30                | 2  |
| BELI        | 1,078,626         | 84,199            | 12.81                |    |
| FAN         | 12,188            | 1,255             | 9.71                 | 2  |
| CID         | 2,969             | 2,969 331         |                      | 2  |
| /ICE        | 5,048             | 610               | 8.28                 |    |
| CPI         | 12,158            | 1,561             | 7.79                 | 8  |
| ΛΥΤΧ        | 1,298             | 173               | 7.50                 |    |
| (AYU        | 488,816           | 81,201            | 6.02                 |    |
| DSI         | 3,585             | 614               | 5.84                 | 1  |
| IRO         | 100,005           | 18,186            | 5.50                 |    |
| SGR         | 32,576            | 5,988             | 5.44                 |    |
| ARW         | 7,500             | 1,486             | 5.05                 |    |
| XMMX        | 183,678           | 38,727            | 4.74                 |    |
| MDM         | 203,695           | 44,044            | 4.62                 |    |
| RAM         | 147               | 34                | 4.32                 | e  |
|             | 4,052             | 963               | 4.21                 |    |
| Fund Re:    | All<br>Funds      | Time and<br>Order | Stock St<br>Info His | oc |

| Stock<br>Bid Offer Ranki. |       | Ranki           | -                 | ∞ [→                 |             |
|---------------------------|-------|-----------------|-------------------|----------------------|-------------|
| 0012                      | •     | LQ45            |                   |                      | 5           |
| 0001(CO                   | MPOS  | SITE)           |                   |                      |             |
| 0012(LQ4                  | 15)   | <u>e</u>        |                   |                      |             |
| 0013(JII)                 |       | Bid Offer Ratio |                   |                      |             |
| 0014(MB)                  | X)    | 1.89            |                   |                      |             |
| 0015(DB)                  | K)    |                 |                   | 1.71                 | 1           |
| 0016(KO                   | MPAS  | 100)            |                   | 1.68                 | 6           |
| 0017(BIS                  | NIS-2 | 7)              |                   | 1.45                 |             |
| 0018(SRI                  | -KEH  | ATI)            |                   | 1.44                 | 1           |
| 0019(PEF                  | INDO  | 025)            |                   | 1.31                 | 1           |
| 0020(ISS                  | I)    | 21,700          | 1,000,004         | 1.25                 |             |
| BNI                       | 1     | 45,989          | 117,946           | 1.24                 | S           |
| PIN                       |       | 44,087          | 36,291            | 1.21                 | 4           |
| MRI                       | 2     | 95,180          | 249,992           | 1.18                 | e           |
| BRI                       | 5     | 50,034          | 474,360           | 1.16                 | 5           |
| тва                       | 1     | 83,562          | 166,155           | 1.10                 | 2           |
| PGAS                      | 3     | 95,000          | 362,727           | 1.09                 | 1           |
| BTN                       | 1     | 36,477          | 130,787           | 1.04                 | 1           |
| NCO                       |       | 50,915          | 51,056            | 1.00                 | 5           |
| KRA                       |       | 99,615          | 100,389           | 0.99                 | 1           |
| RTG                       | 1     | 07,908          | 111,287           | 0.97                 | 1           |
| LBF                       |       | 70,020          | 73,045            | 0.96                 | 1           |
| ото                       | 21,9  | 16,595          | 22,959,332        | 0.95                 |             |
|                           | -     |                 |                   |                      |             |
| Fund Re:                  | earch | All<br>Funds    | Time and<br>Order | Stock St<br>Info His | ioc.<br>ste |

### Ranking **BID OFFER Ranking**

Informasi ini penting untuk mengetahui saham mana yang memiliki jumlah antrian BID volume lebih besar dari jumlah antrian OFFER volume

Asumsi bila BID > OFFER, maka orang cenderung lebih banyak yang ingin membeli ketimbang menjual sahamnya. Ini adalah kondisi yang FAVORABLE

MOTION TRADE sudah membuat ranking **BID OFFER** dengan tiga kondisi : **BID OFFER RATIO** (perbandingan total BID dibagi total OFFER), Jumlah TOTAL BID dan Jumlah TOTAL OFFER

Selain itu aplikasi juga sudah bisa memberikan filter apakah ranking tadi untuk semua STOCK di IDX (Composite) atau hanya SEKTORAL tertentu saja. Hal ini penting untuk mencari saham saham yang menjadi pilihan dari user

Pastikan juga untuk melihat value transaksinya, karena kadang rasio BID OFFER di atas tapi value transaksinya masih minim dibawah Rp1 miliar

| 0012                 | - LQ45    | 5          |                 |                |  |  |  |  |  |
|----------------------|-----------|------------|-----------------|----------------|--|--|--|--|--|
| Power Buy Sell Ratio |           |            |                 |                |  |  |  |  |  |
| Code                 | Power Buy | Power Sell | Power<br>Buy(%) | Powe<br>Sell(% |  |  |  |  |  |
| EXCL                 | 59,849    | 20,780     | 74%             | 26             |  |  |  |  |  |
| BNI                  | 185,357   | 68,978     | 73%             | 27             |  |  |  |  |  |
| BMRI                 | 120,820   | 57,922     | 68%             | 32             |  |  |  |  |  |
| OTO                  | 2,551,448 | 1,402,333  | 65%             | 35             |  |  |  |  |  |
| LKM                  | 288,435   | 170,908    | 63%             | 379            |  |  |  |  |  |
| NKP                  | 44,083    | 26,724     | 62%             | 38             |  |  |  |  |  |
| JNVR                 | 87,168    | 53,061     | 62%             | 38             |  |  |  |  |  |
| BIG                  | 5,127     | 3,211      | 61%             | 39             |  |  |  |  |  |
| SII                  | 66,180    | 41,693     | 61%             | 39             |  |  |  |  |  |
| СВР                  | 22,932    | 14,788     | 61%             | 39             |  |  |  |  |  |
| мтк                  | 54,446    | 35,487     | 61%             | 39             |  |  |  |  |  |
| NDF                  | 13,965    | 9,648      | 59%             | 41             |  |  |  |  |  |
| SIDO                 | 183,653   | 132,275    | 58%             | 42             |  |  |  |  |  |
| /IEDC                | 1,053,908 | 806,887    | 57%             | 43             |  |  |  |  |  |
| DRO                  | 62,086    | 49,236     | 56%             | 44             |  |  |  |  |  |
| NDY                  | 60,071    | 50,514     | 54%             | 46             |  |  |  |  |  |
| TMG                  | 1,894     | 1,680      | 53%             | 47             |  |  |  |  |  |
| JNTR                 | 4,679     | 4,211      | 53%             | 47             |  |  |  |  |  |
| BCA                  | 97,177    | 88,730     | 52%             | 48             |  |  |  |  |  |

| St<br>Po | ock<br>wer Buy Sell. | - GROMO!          | -] مە         | } ∷           |
|----------|----------------------|-------------------|---------------|---------------|
| 0012     | LQ45                 |                   |               | 12            |
| Power E  | Buy Sell Ratio       | -                 | 0             |               |
| Power B  | uy Sell Ratio        |                   | Power         | Power         |
| otal Po  | wer Buy              | wer Sell          | Buy(%)        | Sell(%        |
| otal Po  | wer Sell             | 20,780            | 74%           | 269           |
| BNI      | 185,357              | 68,978            | 73%           | 279           |
| MRI      | 120,820              | 57,922            | 68%           | 329           |
| OTO      | 2,551,448            | 1,402,333         | 65%           | 35%           |
| LKM      | 288,435              | 170,908           | 63%           | 37%           |
| NKP      | 44,083               | 26,724            | 62%           | 389           |
| JNVR     | 87,168               | 53,061            | 62%           | 38%           |
| BIG      | 5,127                | 3,211             | 61%           | 39%           |
| SII      | 66,180               | 41,693            | 61%           | 39%           |
| СВР      | 22,932               | 14,788            | 61%           | 39%           |
| MTK      | 54,446               | 35,487            | 61%           | 39%           |
| NDF      | 13,965               | 9,648             | 59%           | 419           |
| SIDO     | 183,653              | 132,275           | 58%           | 42%           |
| /EDC     | 1,053,908            | 806,887           | 57%           | 43%           |
| DRO      | 62,086               | 49,236            | 56%           | 449           |
| NDY      | 60,071               | 50,514            | 54%           | 46%           |
| TMG      | 1,894                | 1,680             | 53%           | 479           |
| JNTR     | 4,679                | 4,211             | 53%           | 479           |
| BCA      | 97,177               | 88,730            | 52%           | 48%           |
| Fund     | All<br>Funds         | Time and<br>Order | Stock<br>Info | Stoc<br>Histe |

Ranking Power BUY SELL Ranking

Informasi ini penting untuk mengetahui saham mana yang secara psikologis terjadi dominasi BUYER HAKA ketimbang SELLER HAKI

Asumsi bila **POWER BUY >> POWER SEL**L maka harga masih berkecenderungan naik karena BUYER masih dominan

**POWER BUY** : jumlah lot saham di HAKA/BO **POWER SELL** : jumlah lot saham di HAKI/SB

Idealnya bila **POWER BUY >> 51%** adalah Bagus, artinya BUYER HAKA masih dominan

Saat kondisi market sudah tidak ada live broker summary ranking ini bisa dijadikan sebagai indikator untuk mencari saham saham potensial karena interest buyer yang lebih tinggi ketimbang seller

Selain RATIO sistem juga memungkinkan untuk rangking berdasarkan TOTAL POWER BUY dan TOTAL POWER SELLL

Selain itu aplikasi juga sudah bisa memberikan filter apakah ranking tadi untuk semua STOCK di IDX (Composite) atau hanya SEKTORAL tertentu saja. Hal ini penting untuk mencari saham saham yang menjadi pilihan dari user

# RUNNG RADE

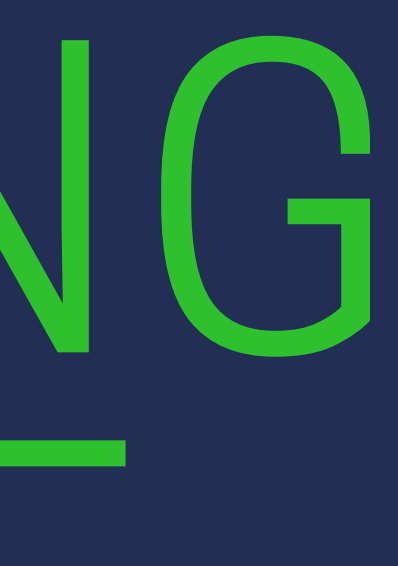

| St<br>Ru          | tock<br>unning 1 | ſrade        | BROMO!            | Ъ             | ₿     |               |
|-------------------|------------------|--------------|-------------------|---------------|-------|---------------|
| C Circ<br>ol : Al | ular<br>I 🔽 T    | All Sto      | ck N              |               | • 1   |               |
| HSG 7             | 7,030.7          | 0 🔺 39.      | 23 (0.56%         | <b>6</b> )    | 4.6   | 698           |
| Time              | Code             | Price        | Change            | Vol           | Buyer | Sell          |
| 4:00:06           | BKSL             | 51           | 0 (0%)            | 500           | BO    |               |
| 4:00:06           | ANTM             | 1,850 🔺      | 15 (1%)           | 19            | во    |               |
| 4:00:06           | ANTM             | 1,850 🔺      | 15 (1%)           | 50            | во    |               |
| 4:00:06           | ANTM             | 1,850 🔺      | 15 (1%)           | 10            | BO    |               |
| 4:00:06           | ANTM             | 1,850 🔺      | 15 (1%)           | 35            | во    |               |
| 4:00:06           | ANTM             | 1,850 🔺      | 15 (1%)           | 20            | во    |               |
| 4:00:06           | ANTM             | 1,850 🔺      | 15 (1%)           | 3             | во    |               |
| 4:00:06           | ANTM             | 1,850 🔺      | 15 (1%)           | 1             | во    | - 17          |
| 4:00:06           | ANTM             | 1,850 🔺      | 15 (1%)           | 1             | во    |               |
| 4:00:06           | ANTM             | 1,850 🔺      | 15 (1%)           | 16            | BO    |               |
| 4:00:06           | ANTM             | 1,850 🔺      | 15 (1%)           | 2             | BO    |               |
| 4:00:06           | ANTM             | 1,850 🔺      | 15 (1%)           | 28            | во    |               |
| 4:00:06           | ANTM             | 1,850 🔺      | 15 (1%)           | 300           | во    |               |
| 4:00:06           | ANTM             | 1,850 🔺      | 15 (1%)           | 8             | во    |               |
| 4:00:06           | ANTM             | 1.850        | 15 (1%)           | 1             | во    |               |
| Fund              | MNC<br>Research  | All<br>Funds | Time and<br>Order | Stoci<br>Info | k   I | Stoc<br>Histr |

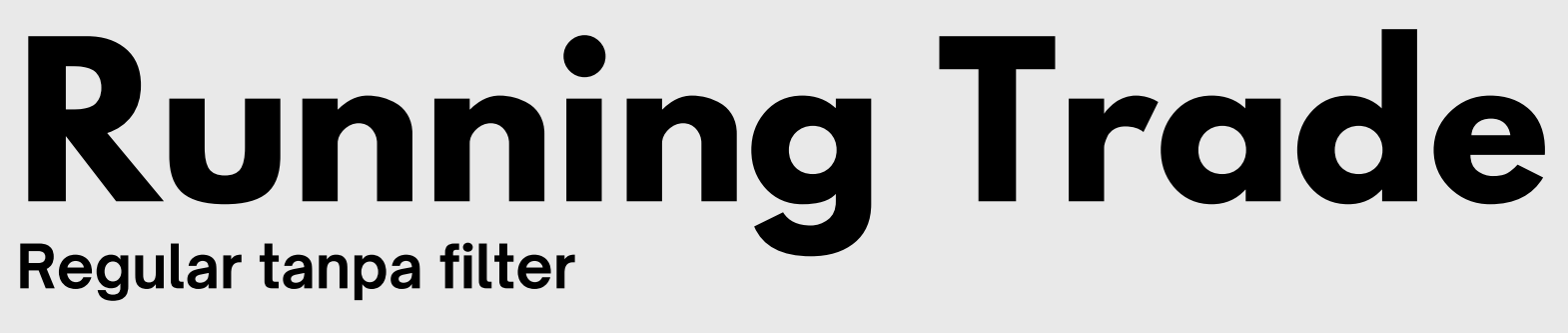

Running trade merupakan kronologis event dari transaksi saham yang sedang berlangsung sesuai dengan urutan waktu

### Informasi yang ditampilkan meliputi dan Jumlah Lot nya

Untuk Motion Trade juga dilengkapi dengan informasi tambahan apakah transaksi terjadi dengan BO (Buy@Offer) atau SB (Sell@Bid)

Selain itu ada fitur baru dimana user bisa melakukan filter berdasarkan KODE SAHAM, INDEX dan juga VOLUME serta tipe TRANSAKSI BO atau SB

Waktu Transaksi, Kode Saham, Harga Saham, Perubahan Harga

|     | St<br>Ru | tock<br>unning | Trade         | A BROMO!     | Ъ      | ₿       |               |   | St<br>Ru | ock<br>Inning | Trade  |            |
|-----|----------|----------------|---------------|--------------|--------|---------|---------------|---|----------|---------------|--------|------------|
|     | C Circ   | ular           | Stock         |              | 1      | • 7     | 1             |   | C Circ   | ular          | Index  | <          |
| ľ   | BBCA     | -              | Bai           | nk Central A | sia Tb | ok      |               | ľ | 0013     | -             | H JII  |            |
|     | ol : >   |                | 10            | Туре :       | Buy A  | t Offer |               |   | ol : >   |               | 10     |            |
| 1   | HSG 7    | 7,026.8        | <b>3</b> ▲ 35 | .36 (0.51%   | 5)     | 4.8     | 571           |   | HSG 7    | ,024.0        | 1 🔺 32 | 2.5        |
|     | Time     | Code           | Price         | Change       | Vol    | Buyer   | Sell          |   | Time     | Code          | Price  |            |
| - 1 | 4:03:36  | BBCA           | 9,125         | 0 (0%)       | 34     | во      |               | ľ | 4:14:15  | ANTM          | 1,850  | 4          |
|     | 4:03:25  | BBCA           | 9,125         | 0 (0%)       | 13     | BO      |               |   | 4:14:14  | TPIA          | 2,660  | Y          |
|     | 4:03:11  | BBCA           | 9,125         | 0 (0%)       | 28     | во      |               |   | 4:14:08  | EXCL          | 2,450  | <u> </u>   |
|     | 4:03:00  | BBCA           | 9,125         | 0 (0%)       | 25     | во      |               |   | 4:14:06  | TLKM          | 3,870  | 4          |
|     | 4:02:59  | BBCA           | 9,125         | 0 (0%)       | 12     | во      |               |   | 4:14:06  | BRIS          | 1,645  | ¥          |
|     | 4:02:45  | BBCA           | 9,125         | 0 (0%)       | 35     | BO      |               |   | 4:14:04  | BRIS          | 1,645  | Y          |
|     | 4:02:44  | BBCA           | 9,125         | 0 (0%)       | 397    | во      |               |   | 4:14:04  | BRIS          | 1,645  | ¥          |
|     |          |                |               |              |        |         |               |   | 4:14:00  | INDF          | 6,775  | <b>A</b> . |
|     |          |                |               |              |        |         |               |   | 4:14:00  | INDF          | 6,775  | 4          |
|     |          |                |               |              |        |         |               |   | 4:13:59  | BRIS          | 1,645  | V          |
|     |          |                |               |              |        |         |               |   | 4:19     |               |        |            |
|     |          |                |               | <b>c</b> t   |        |         |               |   | 4        |               |        |            |
|     |          | IL I           | EK K          | by 210       |        | K       |               |   | 4        | FIL.          | IER    |            |
|     |          |                |               |              |        |         |               |   |          |               |        |            |
|     |          | MNC            | Funds         | Order        | Info   | I F     | Jcoc<br>listo |   |          | MNC           | Funds  |            |
|     | Fund     | Research       |               |              |        |         |               |   | Fund     | Research      |        |            |

|          |               |       | _   |           |            |         |       |
|----------|---------------|-------|-----|-----------|------------|---------|-------|
| St<br>Ru | ock<br>Inning | Trade |     | BROMO!    | Ъ          | ₿       | :::   |
| C Circ   | ular          | Index | ×   |           | -          | Y       | 1     |
| 0013     | -             | H JI  | 1   |           |            |         |       |
| ol : >   |               | 10    |     | Туре :    | Buy A      | t Offer |       |
| HSG 7    | ,024.0        | 1 🔺 3 | 2.5 | 54 (0.47% | <b>b</b> ) | 5.0     | 07    |
| Time     | Code          | Price |     | Change    | Vol        | Buyer   | Sell  |
| 4:14:15  | ANTM          | 1,850 | 4   | 15 (1%)   | 17         | BO      |       |
| 4:14:14  | TPIA          | 2,660 | Y   | -90 (-3%) | 100        | BO      |       |
| 4:14:08  | EXCL          | 2,450 | ۸.  | 100 (4%)  | 100        | во      |       |
| 4:14:06  | TLKM          | 3,870 |     | 60 (2%)   | 60         | во      |       |
| 4:14:06  | BRIS          | 1,645 | ۲   | -5 (-0%)  | 25         | BO      |       |
| 4:14:04  | BRIS          | 1,645 | v   | -5 (-0%)  | 25         | BO      |       |
| 4:14:04  | BRIS          | 1,645 | ¥   | -5 (-0%)  | 55         | во      |       |
| 4:14:00  | INDF          | 6,775 | ۸.  | 75 (1%)   | 16         | во      |       |
| 4:14:00  | INDF          | 6,775 | 4   | 75 (1%)   | 262        | во      |       |
| 4:13:59  | BRIS          | 1,645 | V   | -5 (-0%)  | 13         | во      |       |
| 4:13     |               |       |     |           |            |         |       |
| 4        | FIL'          | TER   |     | by IN     | D          | EX      |       |
|          |               |       |     |           |            |         | A     |
|          | MNC           | Funds |     | Order     | Info       | LH      | JUSTO |

Spesial dengan filter

- User dapat melakukan filter dengan dua cara **BBCA**

User dapat melakukan filter tambahan dengan menggunakan Volume per transaksi dan apakah saham di BO atau SB

### Contoh

Filter Running Trade BBCA hanya untuk yang di BO/HAKA minimal 11 lot (> 10 lot), jadi transaksi BBCA dibawah level itu dah di SB tidak akan ditampilkan

Filter Running Trade Index JII hanya untuk yang di BO/HAKA minimal 11 lot, jadi transaksi saham yang bukan dalam universe JII akan secara otomatis di exclude

## **Running Trade**

1. Filter untuk spesifik **STOCK/SAHAM** misalkan dalam contoh

2. Filter untuk spesifik INDEX dalam contoh ini JII

# $\mathbf{0}$ NEWS

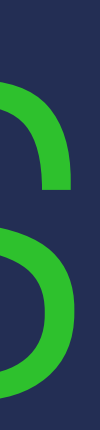

| News                |        | 100         | mol a | ° G∙  | ∙ ≔   |
|---------------------|--------|-------------|-------|-------|-------|
| All                 | ALL    | -           |       |       | С     |
| 29/09/2023 ~ 29/09  | 9/2023 | Load        |       | ii L  | .ist  |
| Date/Time           | Code   | F           | rom   |       | >     |
| 29/09/2023 15:14:00 | AGRO   | ) I         | QP    | TING  | KATK  |
| 29/09/2023 15:05:34 | EKON   | / 1         | QP    | MEN   | PERI  |
| 29/09/2023 14:59:34 | EKON   | / 1         | QP    | APBI  | : TAF |
| 29/09/2023 14:59:00 | HEXA   | A 10        | QP    | RUP   | ST НI |
| 29/09/2023 14:58:27 | EKON   | / 1         | QP    | PRE   | SIDE  |
| 29/09/2023 14:39:28 | EKON   | / 1         | QP    | MEN   | нив   |
| 29/09/2023 14:36:27 | EKON   | A 1         | QP    | COR   | E : D |
| 29/09/2023 14:30:28 | INEW   | / 1         | QP    | CRE   | DIT S |
| 29/09/2023 14:25:28 | EKON   | / 1         | QP    | KAI A | KAN   |
| 29/09/2023 14:15:55 | EKON   | / 1         | QP    | BAPA  | ANAS  |
| 29/09/2023 14:11:58 | EKON   | / 1         | QP    | WAM   | IENP/ |
| 29/09/2023 14:07:33 | PTBA   | <b>i</b> 19 | QP    | PEFI  | NDO   |
| 29/09/2023 13:58:46 | EKON   | / 1         | QP    | YBM   | PLN   |
| 29/09/2023 13:54:42 | BJBF   | R 10        | QP    | BAN   | K BJE |
| 29/09/2023 13:49:38 | GTR/   | A 10        | QP    | GRA   | HAPF  |
| 29/09/2023 13:30:01 | EKON   | / 1         | QP    | TING  | KAT   |
| 29/09/2023 13:23:53 | INEW   | / 1         | QP    | TAGI  | HAN   |
| 29/09/2023 13:20:14 | INEW   | / 1         | QP    | PASA  | AR EF |
| 29/09/2023 13:12:54 | EKON   | / 1         | QP    | DHL   | EXPF  |
| 29/09/2023 13:04:48 | EKON   | / 1         | QP    | BAN   | K PEI |
| 29/09/2023 13:04:07 | BBN    | 1           | QP    | BAN   | КMU   |

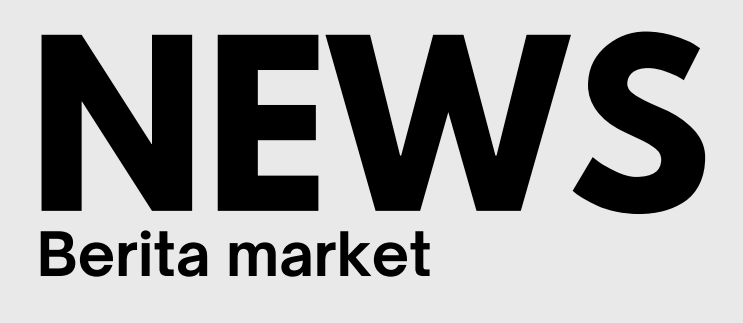

- **01** News : Berisi berita terbaru terkait emiten
- Corporate Action : Informasi terkait aksi korporasi yang akan dilakukan oleh emiten
- Company Information : Informasi terkait data emiten
- Announcement :Informasi terkait ekonomi domestik
- Research : Informasi hasil analisa dari tim riset MNC Sekuritas terkait emiten

# 10 CHART

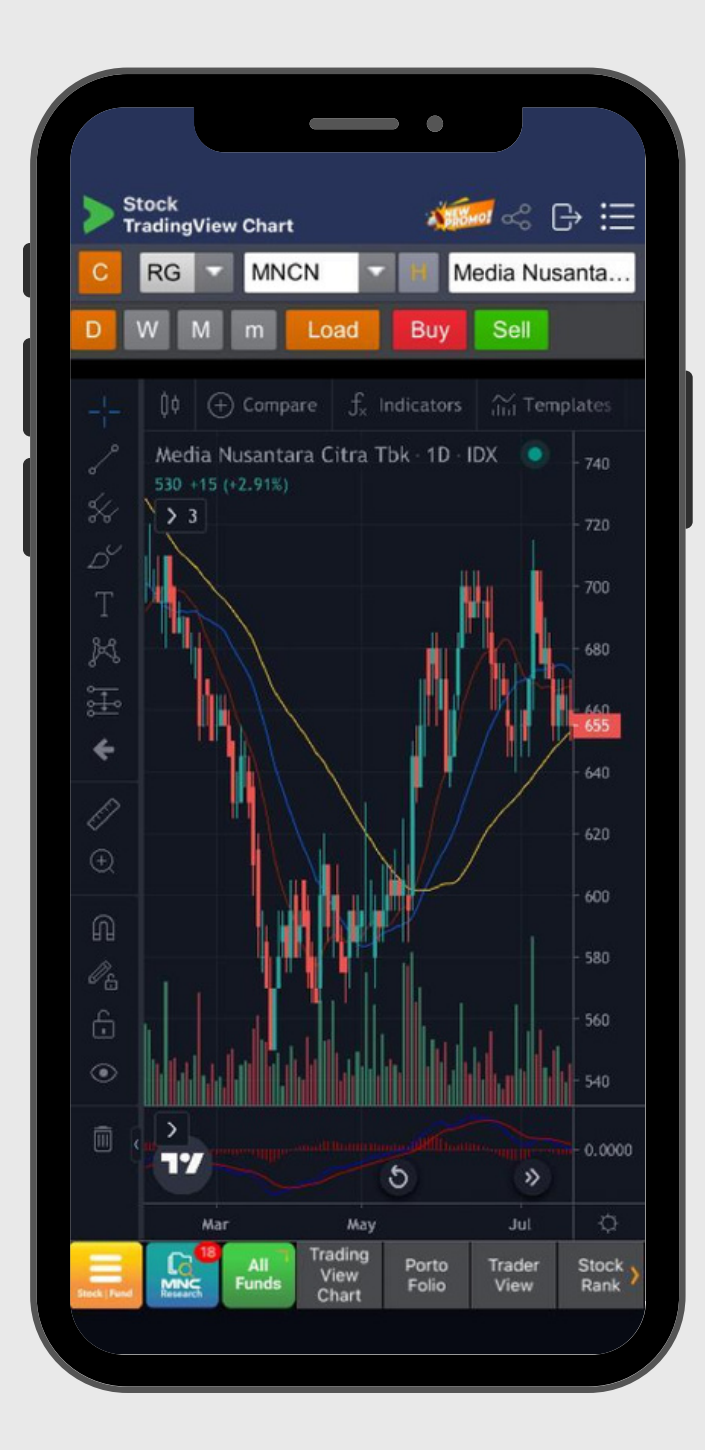

| Stock               | atmap                                  | _                    | ľ             | 4                  | C. C. C.                        | <b>-</b> ~ %                          | G                                                                                      | ≣                            |
|---------------------|----------------------------------------|----------------------|---------------|--------------------|---------------------------------|---------------------------------------|----------------------------------------------------------------------------------------|------------------------------|
| Gainer/Los          | er 🗸                                   | Gai                  | ner           |                    | -                               | -                                     | -                                                                                      | 0                            |
| Gainer/ Los         | er                                     |                      |               |                    |                                 |                                       |                                                                                        |                              |
| Vol/ Val/ Fre       | peq                                    |                      |               |                    |                                 |                                       |                                                                                        |                              |
| Market Cap          | ,                                      |                      |               |                    |                                 |                                       |                                                                                        |                              |
| 60<br>24509         | 609RM<br>21500 & 123<br>1000 & 175 645 |                      |               | UNTR<br>1650 🛦 325 |                                 |                                       | CBUT<br>250 ▲ 29                                                                       |                              |
| ICBP<br>11000 & 175 |                                        |                      |               | 301                | PLIN<br>16 🛦 160                |                                       | 86N                                                                                    | 150                          |
| PANI<br>4220 ▲ 159  | AD169<br>10930 ▲ 12                    | 25                   | 4<br>580      | LKA<br>▲ 118       | 610                             | 5.MF0<br>0 ▲ 100                      | 54<br>2060                                                                             | ier<br>▲ 95                  |
|                     | TCID<br>3000 ▲ 90                      | 88C4<br>9150 A       | A<br>75       | INC<br>5825 A      | D<br>.75                        | IMAS<br>1830 🛦 70                     | M<br>463                                                                               | COL<br>0 ▲ 70                |
| 19050 & 159         | TLKM<br>3820 & 98                      | KKGI<br>580 A 6      | 5 4           | CPIN<br>1850 & 50  | UNVR<br>3630 🛦                  | 1TM<br>50 29050                       | G<br>▲ 50 34                                                                           | INDR<br>170 & St             |
| SRTG<br>1875 ▲ 139  |                                        | BRNA<br>980 & 5      | 5 6           | SMGR<br>910 & 50   | ARTO<br>2330 A 4                | 0 3190 4                              | 40 11                                                                                  | MLPT<br>76 A 40              |
|                     | LIPPF<br>2330 & 80                     | WIM<br>2290 A S      | 2             | ADRO<br>950 & 50   | 459 A 36                        | ADM18<br>1359 A 35                    | NAPI<br>1835 A 35                                                                      |                              |
| POLU<br>855 & 130   | BRUS<br>1700 ± 60                      | MDKA<br>3340 A 5     | 50 10         | BPII<br>0800 ▲ 50  | 1250 A 31<br>55845<br>1210 A 85 | CER<br>2010 A 92<br>607NA<br>303 A 75 | 151.4<br>553 4 23<br>551<br>551<br>551<br>551<br>551<br>551<br>551<br>551<br>551<br>55 | 7804<br>01141<br>41<br>45141 |
| Beck Find           | All<br>Funds                           | Tradi<br>Viev<br>Cha | ng<br>w<br>rt | Port<br>Foli       | to<br>0                         | Trader<br>View                        | SR                                                                                     | tock )<br>tank               |
|                     |                                        |                      |               |                    |                                 |                                       |                                                                                        |                              |

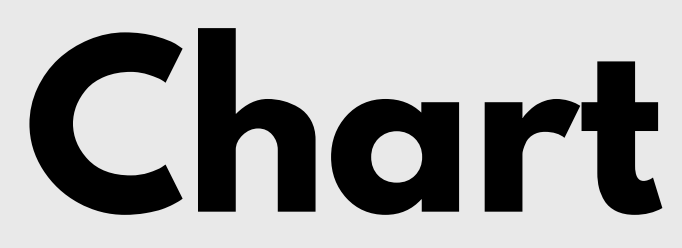

- 01 **Tradingview Chart** Analisa saham menggunakan pendekatan teknikal, dilengkapi dengan berbagai macam indikator sesuai dengan gaya anda dalam menganalisa
- 02 Stock heatmap Menampilkan analisa saham dengan filter :
  - 1. Gainer/loser
  - 2. Volume/value/frekuensi
  - 3. Market kapitalisasi

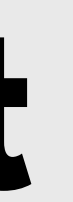

### Menu analisa saham dengan analisa teknikal

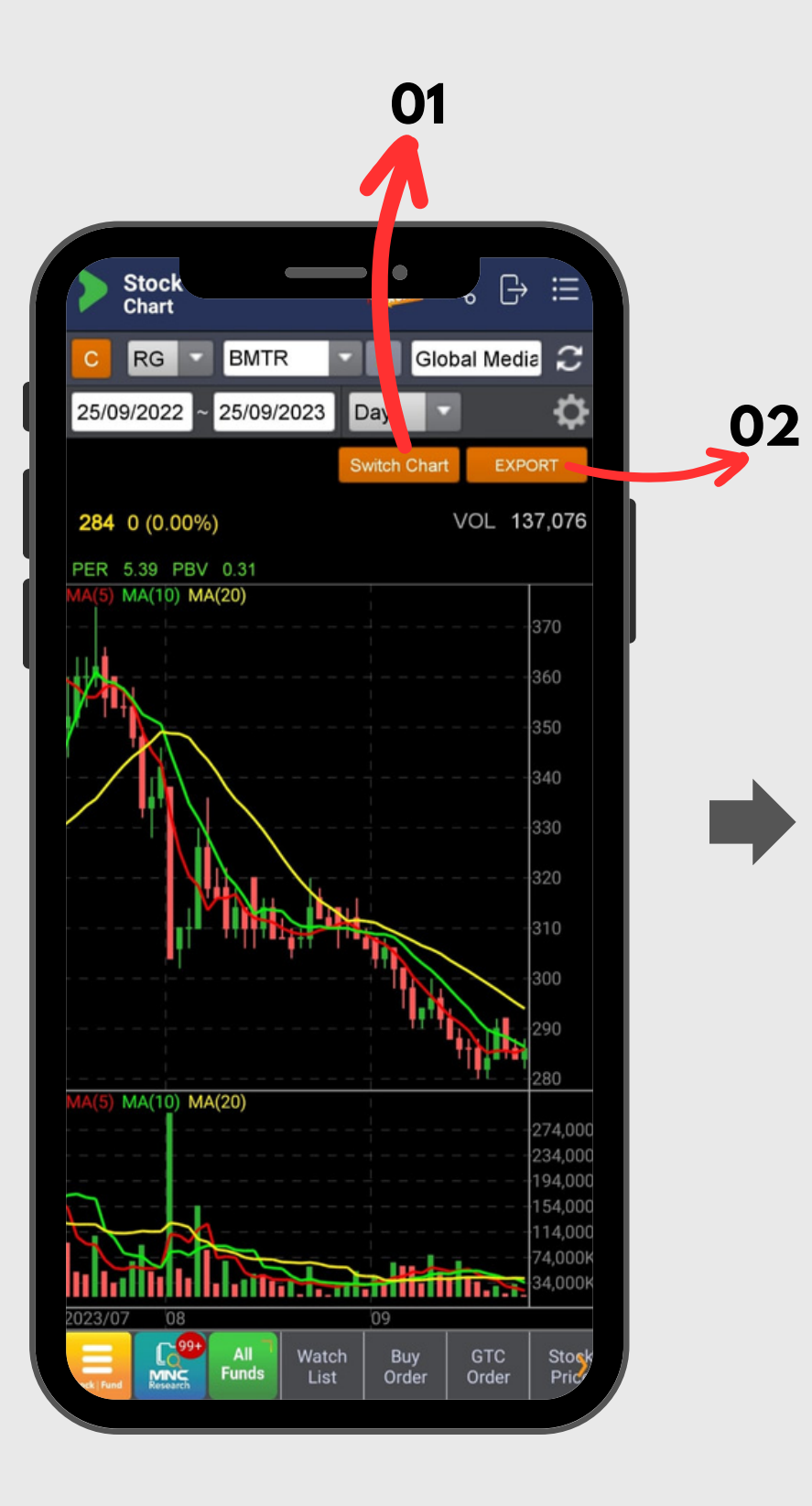

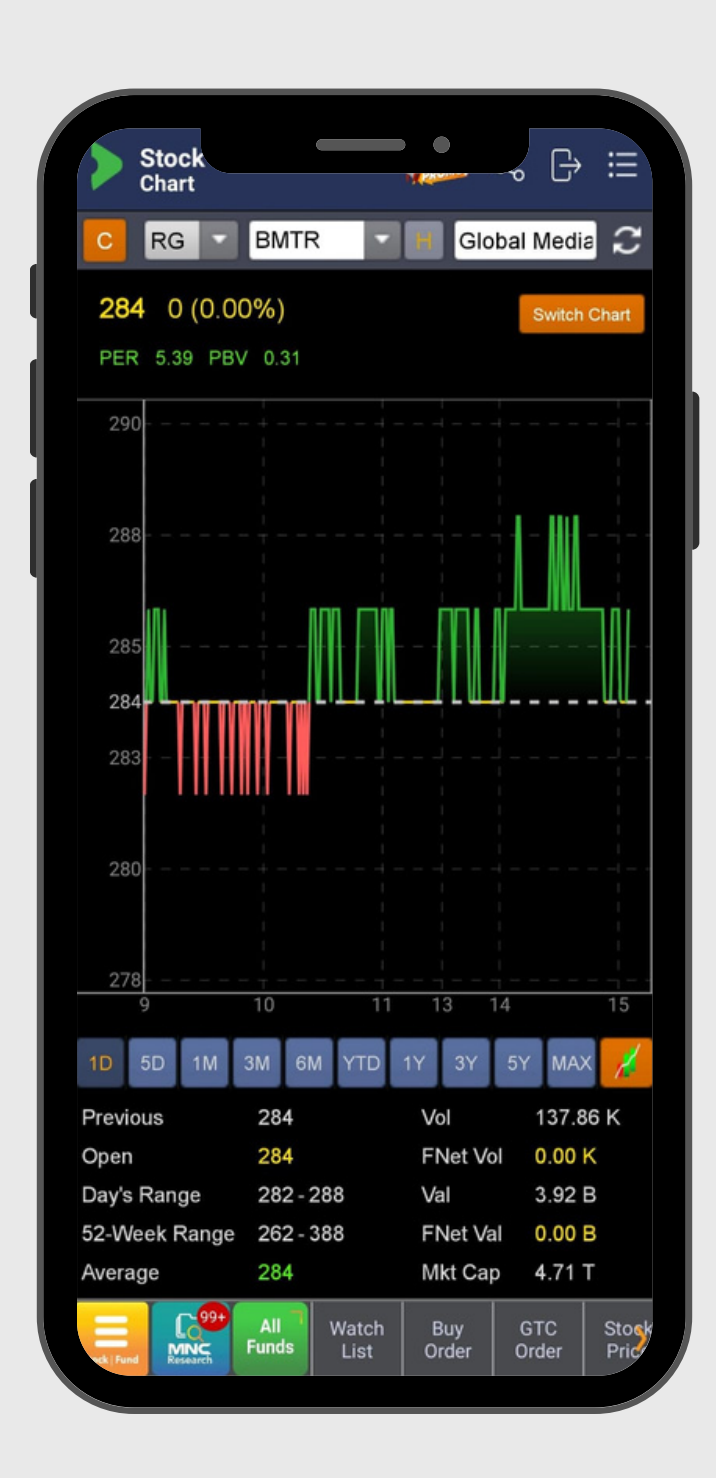

## Chart

### Menu analisa saham dengan analisa teknikal

- 01 Switch Chart menjadi versi dengan timeline tertentu dan sebaliknya
- 02 Export

Mengubah tampilan chart versi motiontrade

Mengubah data chart menjadi data dlm bentuk excel

## 11 SETTING

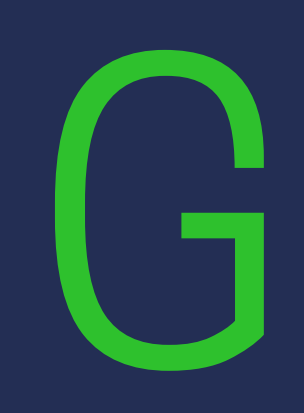

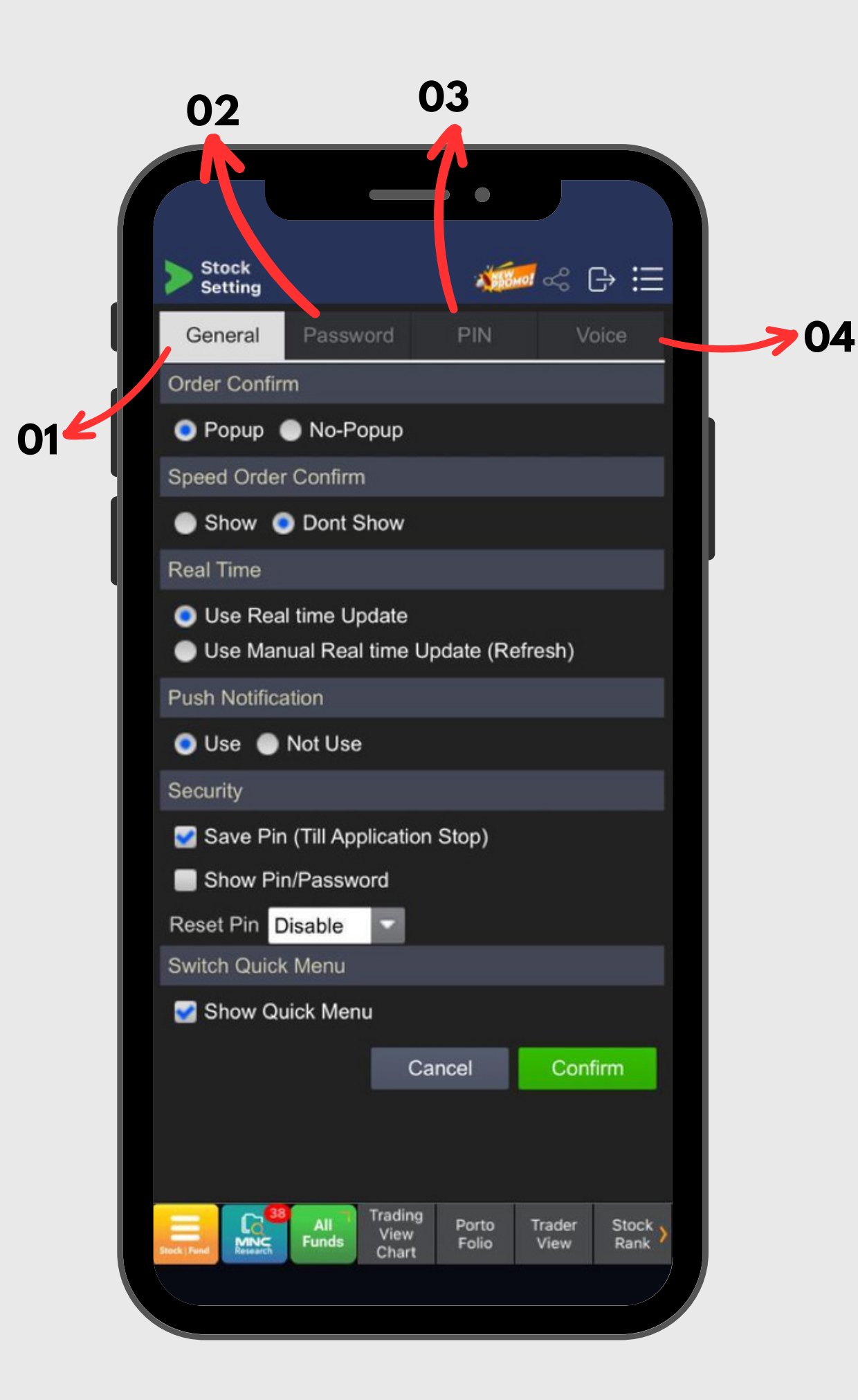

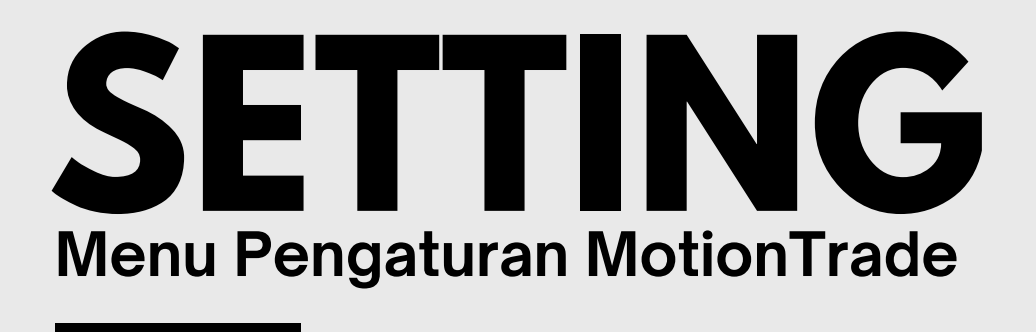

- **01** General : Pengaturan MotionTrade secara umum
- **02** Password : Untuk mengubah password MotionTrade
- **03** PIN : Untuk mengubah Pin MotionTrade
- **04** Voice : Untuk mengatur voice command

# 12 FLANTROP

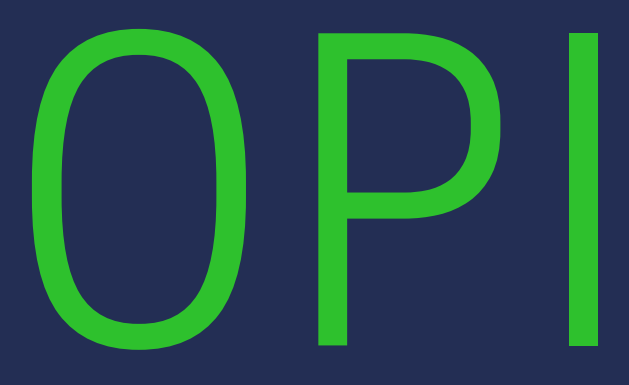

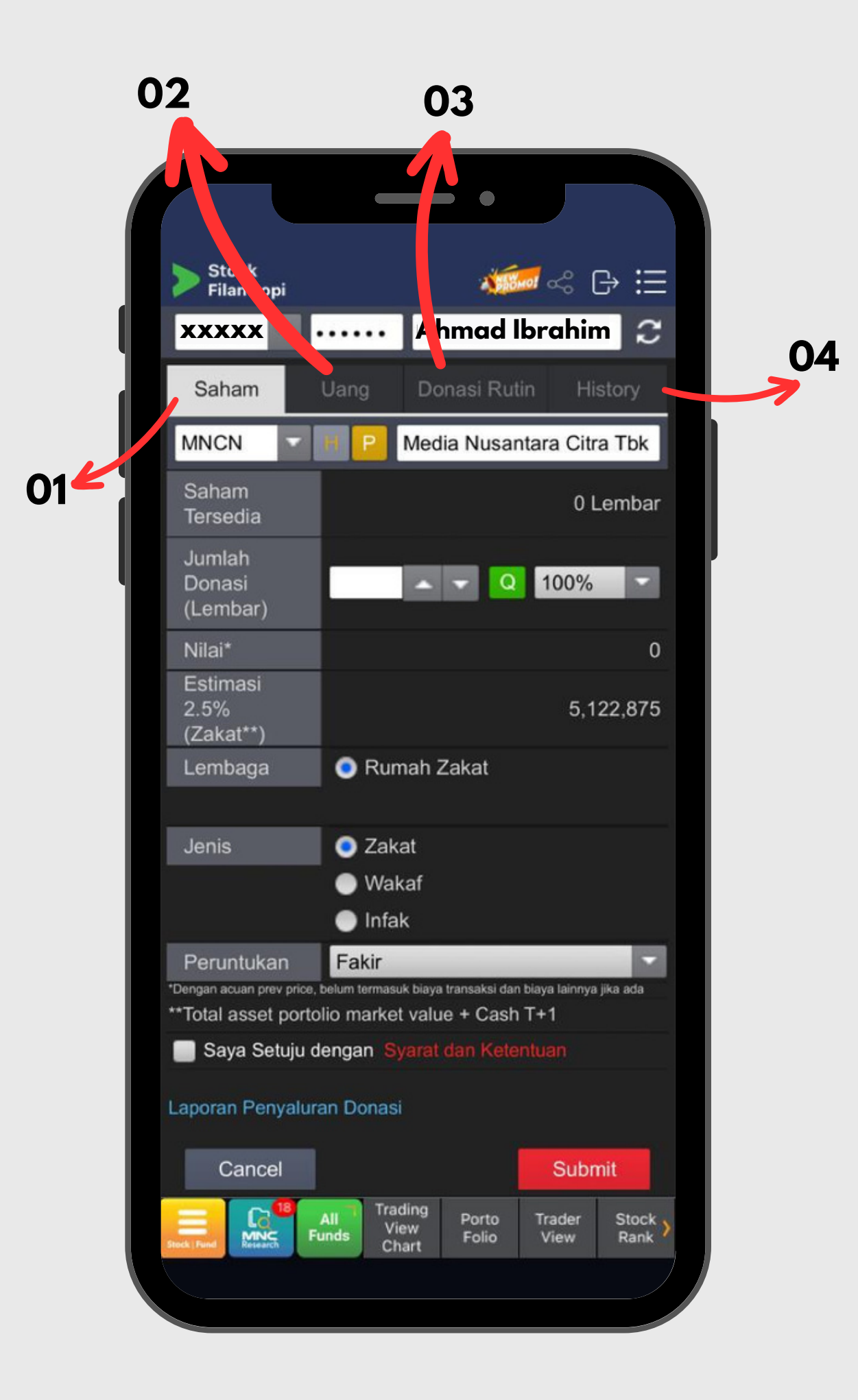

## FILANTROPI

Zakat/Wakaf/Infaq

- 01 Saham : Tentukan saham apa yang ingin didonasikan, dapat didonasikan dalam satuan lembar
- 02 Uang : Selain saham, uang tunai juga dapat didonasikan
- 03 Donasi rutin : Tentukan donasi rutin anda dengan rentang waktu sesuai pilihan
- 04 History : Daftar donasi yang sudah pernah dilakukan

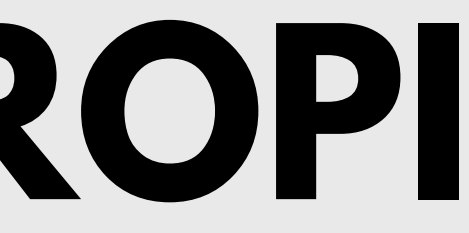

## 18 AI/ML STOCK RECOMMENDATION

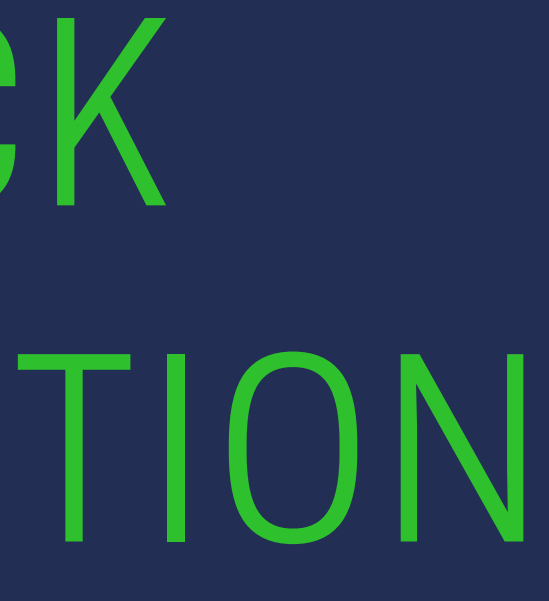

| Stor       | ck<br>ck Wa          | atch List    |                      | MO        | avo [→       |                |
|------------|----------------------|--------------|----------------------|-----------|--------------|----------------|
| Top 10 A   | I/ML                 | Recomme      | en Disc              | laimer    |              | С              |
|            |                      | Q            | U                    | pdate     | e: 27/12/2   | 2023           |
|            |                      | Code         | Last                 |           | Chang        | ge >           |
| Buy        | <b>İ</b>             | BDKR         | 510                  | ▼         | 1(           | 0 (1.92        |
| Buy        | ļ                    | SURI         | 162                  | ▼         | Ę            | 5 (2.99        |
| Buy        | +                    | CMNT         | 1,045                | ▼         | ę            | 5 (0.48        |
| Buy        | Ţ                    | MGRO         | 695                  | ▼         | ę            | 5 (0.71        |
| Buy        | +                    | BUAH         | 2,100                |           | (            | 0.00           |
| Buy        |                      | HMSP         | 890                  | <b></b>   | ł            | 5 (0.56        |
| Buy        | †                    | STAA         | 870                  | <b></b>   | ŧ            | 5 (0.58        |
| Buy        |                      | HBAT         | 43                   | ▼         |              | 1 (2.27        |
| Buy        |                      | RALS         | 515                  | <b></b>   | ę            | 5 (0.98        |
| Sell       | -                    | FITT         | 525                  |           | (            | 0.00           |
|            |                      |              |                      |           |              |                |
| ock   Fund | -11<br>INC<br>search | All<br>Funds | Watch Bu<br>List Ore | uy<br>der | GTC<br>Order | Stock<br>Price |

### DEFINIS **AI/ML Stock Recommendation**

Sebuah fitur rekomendasi harga dan sinyal saham yang dibuat berdasarkan algoritma komputer dengan menciptakan skenario dimana sistem akan memberikan indikasi untuk membeli dan menjual sebuah saham di harga tertentu.

Sistem ini menggunakan big data dan mengalami serangkaian pengujian (*back testing*) sehingga tercipta algoritma yang terus belajar (*machine learning*) yang menghasilkan akurasi win rate dengan target lebih dari 70%.

Fitur AI/ML Stock Recommendation bertujuan untuk membantu pengguna MotionTrade dalam pengambilan keputusan dan tidak memberikan jaminan keuntungan 100%.

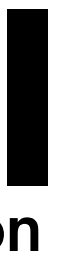

| Sto   | Stock<br>Stock Watch List |           |                    |          |         | iii           |  |
|-------|---------------------------|-----------|--------------------|----------|---------|---------------|--|
| MNC R | ecom                      | mendation | Modify             | / Dis    | claimer | $\mathcal{C}$ |  |
|       |                           | <u>Q</u>  | Update: 27/12/2023 |          |         |               |  |
|       |                           | Code      | Last               |          | Chang   | ge >          |  |
| Buy   | ļ                         | AMMN      | 6,650              | <b>A</b> | 25      | 6 (0.38       |  |
| Buy   | ļ                         | BSDE      | 1,055              | ▼        | 5       | 6 (0.47       |  |
| Buy   | ļ.                        | KLBF      | 1,605              | <b>A</b> | 20      | (1.26         |  |
| Buy   |                           | MAPI      | 1,750              | ▼        | 15      | 6 (0.85       |  |

All Funds Watch Buy GTC Stock List Order Order Price

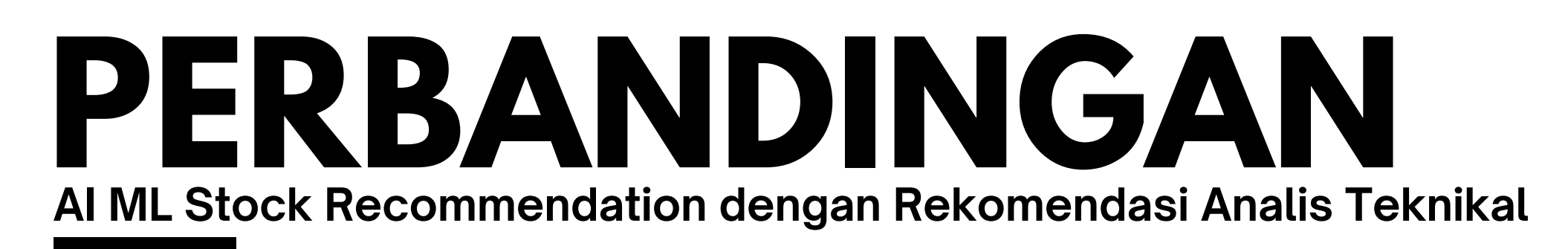

|                              | Rekomendasi<br>Analis Teknikal                                                            | Rekomendasi<br>Artificial Intelligence                                                 |
|------------------------------|-------------------------------------------------------------------------------------------|----------------------------------------------------------------------------------------|
| Basis Analisis               | Analisis Teknikal; baik pendekatan klasik<br>maupun matematis                             | Analisis Teknikal dan Big Data, fokus pada<br>matematis                                |
| Intervensi Manusia           | Tergantung kepada penilaian si Analis<br>Teknikal                                         | Menggunakan algoritma yang terus belajar dan<br>data diurutkan berdasarkan skoring     |
| Jaminan Untung               | Tidak diberikan jaminan; analisis hanya<br>alat bantu dan bukan untuk ajakan jual<br>beli | Tidak diberikan jaminan; analisis hanya alat<br>bantu dan bukan untuk ajakan jual beli |
| Coverage                     | Hanya 4 - 5 saham yang dianalisis dan<br>ditampilkan rekomendasinya                       | Seluruh saham yang diperdagangkan di IDX akan<br>ditampilkan skor dan analisisnya      |
| Update Data                  | Harian                                                                                    | Harian                                                                                 |
| Tampilan Menu<br>MotionTrade | Stock Watchlist                                                                           | Stock Watchlist, Stock Ranking, Stock Price,<br>Chart, Intraday Chart                  |

| Stock       | c <b>k</b><br>k Watch List | T PROM               |                     | • ⊞                 |
|-------------|----------------------------|----------------------|---------------------|---------------------|
| Top 10 Al   | /ML Recomme                | en Discl             | aimer               | <b>2</b>            |
|             | Code                       | Last                 | Char                |                     |
| Buy         |                            | 510                  | ▼ 1                 | 0 (1.92             |
| Buy         | SURI                       | 162                  | •                   | 5 (2.99             |
| Buy         |                            | 1,045                | •                   | 5 (0.48             |
| Buy         | MGRO                       | 695                  | •                   | 5 (0.7 <sup>-</sup> |
| Buy         | BUAH                       | 2,100                |                     | 0 (0.00             |
| Buy         | HMSP                       | 890                  | <b>A</b>            | 5 (0.56             |
| Buy         | + STAA                     | 870                  | <b>A</b>            | 5 (0.58             |
| Buy         | HBAT                       | 43                   | •                   | 1 (2.27             |
| Buy         | RALS                       | 515                  | <b>A</b>            | 5 (0.98             |
| Sell        | - FITT                     | 525                  |                     | 0 (0.00             |
|             |                            |                      |                     |                     |
| Vock   Fund | All Funds                  | Watch Bu<br>List Ord | ıy GTC<br>ler Order | Stock<br>Price      |

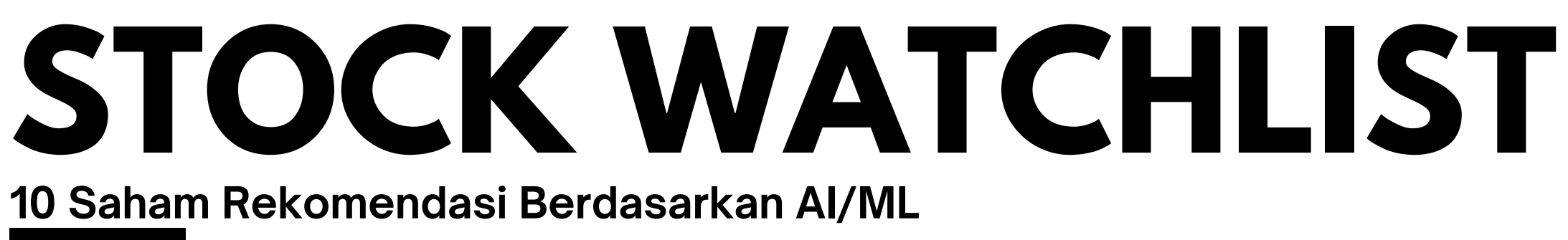

Setiap hari sistem juga akan memberikan daftar 10 saham rekomendasi berdasarkan ranking tertinggi dari skor yang dihasilkan oleh sistem AI/ML

**01. BUY SELL Button** : signal beli dan jual dari saham yang masuk dalam rekomendasi

**02. DAILY CANDLE** : bentukan candle daily dari saham yang direkomendasikan

algoritma

**04. RATING** : rating dari signal rekomendasi yang berdasarkan rentang dari skor AI/ML

05. SCORE : nilai dari sistem AI/ML dimana 1.00 adalah skor tertinggi

**06. EXECUTION PRICE** : harga eksekusi berdasarkan signal AI ML

07. TARGET PRICE : harga target berdasarkan signal AI/ML

- **03.** CODE : kode saham yang masuk dalam rekomendasi dan diurutkan menurut skor dari AI/ML

| RG     | HMS       | -          | H H.M.     | Sampo  | erna <sup>-</sup> 🃿 |
|--------|-----------|------------|------------|--------|---------------------|
| AI/ML  | Stock Red | commenda   | ation 🕕    | 27     | /12/2023            |
| Signa  | 1         | BUY        | Exect. F   | Prc    | 885                 |
| Rating | ) 🛈 📩 📩   | ****       | Target F   | Prc    | 890                 |
| Loot   | 800       | Onon       | 005        |        | 22 649              |
| Cha    | 090       | Uigh       | 805        |        | 22,540              |
| Prev   | 885       | Low        | 885        | Ava    | 2,000               |
|        | 000       |            |            | Avg    | 000                 |
|        | Ор        | en informa | ation Deta |        |                     |
| Order  | Book Br   | oker Sum   | Trade B    | look T | ick Chart           |
| #      | Bid Vol   | Bid        | Offer      | Offer  | Vol #               |
| 131    | 5,295     | 885        | 890        | 5,9    | 900 24              |
| 74     | 8,576     | 880        | 895        | 5 10,2 | 244 65              |
| 63     | 8,690     | 875        | 900        | 18,4   | 77 80               |
| 59     | 4,150     | 870        | 908        | 5 4,4  | 435 45              |
| 65     | 7,804     | 865        | 910        | 25,4   | i33 52              |
| 146    | 6,925     | 860        | 915        | 6,7    | 49 45               |
| 116    | 9,981     | 855        | 920        | 18,7   | 720 52              |
| 148    | 20,521    | 850        | 928        | 5 2,2  | 236 28              |
| 43     | 6,868     | 845        | 930        | 3,9    | 983 42              |
| 38     | 15,404    | 840        | 938        | 5 2,9  | 906 30              |
|        | 144,589   | Sum        | Sum        | 189,4  | 63                  |
|        |           |            |            |        |                     |

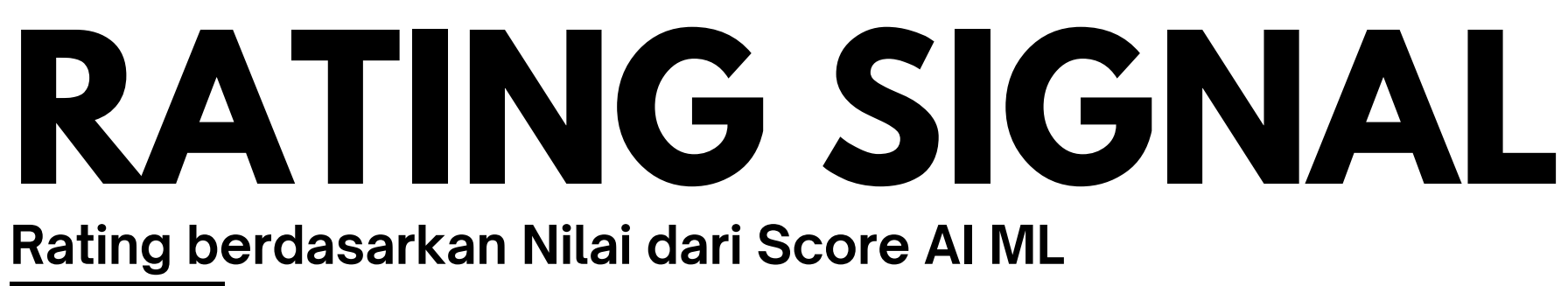

Sistem rating pada stock rekomendasi dibuat berdasarkan nilai skor yang dihasilkan oleh sistem AI ML dengan kriteria :

- Rating 1 bintang : Skor 0.00 0.19
- Rating 2 bintang : Skor 0.20 0.39
- Rating 3 bintang : Skor 0.40 0.59
- Rating 4 bintang : Skor 0.60 0.79
- Rating 5 bintang : Skor 0.80 0.99

\*Semakin banyak BINTANG maka semakin tinggi skor nya

\*Semain sedikit BINTANG maka semakin rendah skor nya

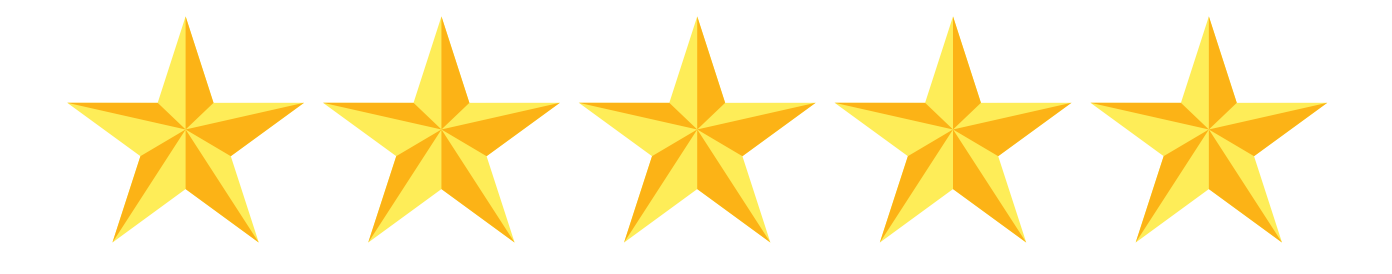

### SIGNAL AI/ML

### Menu yang terdapat Signal AI/ML

**Trader View** 

### **Stock Price**

| NO                      | RAL      | S          | Rama     | ayana Les | tari 🅽  |  |  |
|-------------------------|----------|------------|----------|-----------|---------|--|--|
| AI/ML                   | Stock Re | ecommenda  | ation 🕕  | 27/1      | 2/2023  |  |  |
| Signa                   | al       | BUY        | Exect. P | rc        | 510     |  |  |
| Ratin                   | g 🕕 📑    | ****       | Target P | rc        | 515     |  |  |
| Last                    | 51       | 5 Open     | 510      | Vol       | 4,096   |  |  |
| Chg                     | <b>A</b> | 5 High     | 520      | Val(M)    | 210     |  |  |
| Prev                    | 51       | 0 Low      | 510      | Avg       | 513     |  |  |
| Open Information Detail |          |            |          |           |         |  |  |
| Order Book B            |          | Broker Sum | Trade Bo | ook Ticł  | < Chart |  |  |
| #                       | Bid Vol  | Bid        | Offer    | Offer Vo  | ol #    |  |  |
| 59                      | 3,003    | 510        | 515      | 2,052     | 2 10    |  |  |
| 29                      | 1,415    | 505        | 520      | 2,677     | 7 47    |  |  |
| 56                      | 3,233    | 500        | 525      | 2,894     | 4 29    |  |  |
| 23                      | 2,114    | 498        | 530      | 3,727     | 7 31    |  |  |
| 24                      | 1,104    | 496        | 535      | 3,423     | 3 31    |  |  |
| 19                      | 1,099    | 494        | 540      | 7,006     | 6 23    |  |  |
| 17                      | 1,153    | 492        | 545      | 1,996     | 6 12    |  |  |
| 31                      | 1,480    | 490        | 550      | 1,065     | 5 22    |  |  |
| 9                       | 375      | 488        | 555      | 157       | 7 8     |  |  |
| 9                       | 657      | 486        | 560      | 2,618     | 3 15    |  |  |
|                         | 30,329   | Sum        | Sum      | 34,973    | 3       |  |  |
| 9                       | 30,329   | Sum        | Sum      | 34,973    | 3       |  |  |

| S T         | tock<br>rader | View        |             |          |             | A DRO       |           | S         | ₿         | ≣              |  |
|-------------|---------------|-------------|-------------|----------|-------------|-------------|-----------|-----------|-----------|----------------|--|
| RG          | - F           | RALS        |             | •        | Η           | Ram         | naya      | ina L     | esta      | ri             |  |
| AI/ML       | Stoc          | k Rec       | omn         | nend     | latior      | 1 <b>()</b> |           | 27        | /12/:     | 2023           |  |
| Signal      | I             | I           | BUY         |          | Ex          | ect.        | Prc       |           |           | 510            |  |
| Rating      | 9             | **          | ***         | <b>.</b> | Та          | rget        | Prc       | <u> </u>  |           | 515            |  |
| Last        |               | 515         | Ор          | en       |             | 510         | Vo        | I         |           | 7,365          |  |
| Chg         |               | ▲5          | Hig         | h        |             | 520         | Va        | I(M)      |           | 378            |  |
| Prev        |               | 510         | Lov         | v        |             | 510         | Av        | g         |           | 514            |  |
| YTD         | 11.           | 97%         | 52V         | VH       |             | 720 8       |           | WL        | 478       |                |  |
| FNET<br>Vol |               | 0           | FNE<br>Val( | ET<br>K) |             | 0           |           | argin     |           | Yes            |  |
| IEP         |               | 0           | IE∖         | /        |             | 0           | Sta       | atus      |           |                |  |
| Order E     | Book          | Analy       | sis         | Tod      | ay Do       | ne          | Ch        | art       | Bro       | ker Trx        |  |
| #           | Bid           | Vol         | В           | id       | c           | Offer       | C         | Offer '   | Vol       | #              |  |
| 65          | 6,            | 363         |             | 510      | )           | 51          | 5         |           | 87        | 1              |  |
| 38          | 4,            | 670         |             | 505      |             | 52          | 0         | 2,838     |           | 55             |  |
| 67          | 3,            | 137         |             | 500      |             | 52          | 5         | 3,013     |           | 34             |  |
| 26          | 2,            | 001         |             | 498      |             | 530         |           | 3,767     |           | 32             |  |
| 25          | 1,            | 125         |             | 496      |             | 535         |           | 3,4       | 58        | 36             |  |
| 23          | 1,            | 180         |             | 494      |             | 54          | 0         | 7,1       | 06        | 24             |  |
| 18          | 1,            | 183         |             | 492      |             | 54          | 5         | 2,1       | 18        | 14             |  |
| 34          | 1,            | 522         |             | 490      |             | 55          | 0         | 1,4       | 22        | 24             |  |
| 8           |               | 370         |             | 488      |             | 55          | 5         | 1         | 62        | 10             |  |
| 9           | 20            | 65 <i>1</i> | 0           | 486      | 5           | 56          | 0         | 3,4       | 80        | 19             |  |
|             | 36,           | 904         | S           | um _     |             | sum         |           | 36,9      | 20        |                |  |
|             |               |             |             |          |             |             |           |           |           |                |  |
| ack   Fund  |               | 1<br>Fu     | All<br>Inds | Wa       | atch<br>ist | Bi<br>Ore   | Jy<br>der | G1<br>Ore | ГС<br>der | Stool<br>Price |  |

### **Stock Chart**

|      | Stocl<br>Chart | <    | •            |      | 1 pro       | KU:          |
|------|----------------|------|--------------|------|-------------|--------------|
| C    | RG             | •    | RALS         |      | -           | R            |
| 6/1  | 2/2022         | ~    | 26/12/20     | 023  | Day         |              |
|      |                |      |              |      | Switc       | h Ch         |
| 510  | ▲ 10           | (2.0 | 0%)          |      |             | PER          |
| Al/I | ML Sto         | ck F | Recomm       | enda | ation       | U            |
| Sig  | nal            |      | BUY          |      | Exect       | . Pr         |
| Ra   | ting 🕕         |      |              |      | Targe       | t Pro        |
| (5)  | MA(10)         | MA(  | 20)          |      |             |              |
|      | MA(10)         |      |              |      |             |              |
| 23/1 |                |      | All<br>Funds | W    | atch<br>ist | 2<br>2<br>01 |

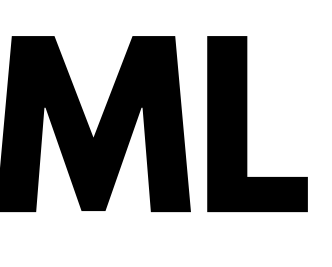

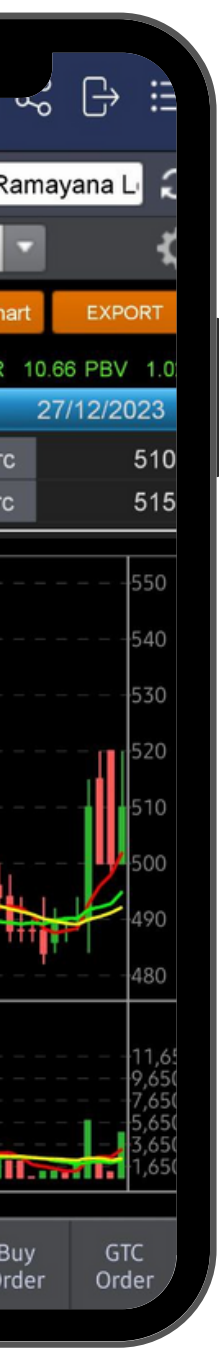

### **Intraday Chart**

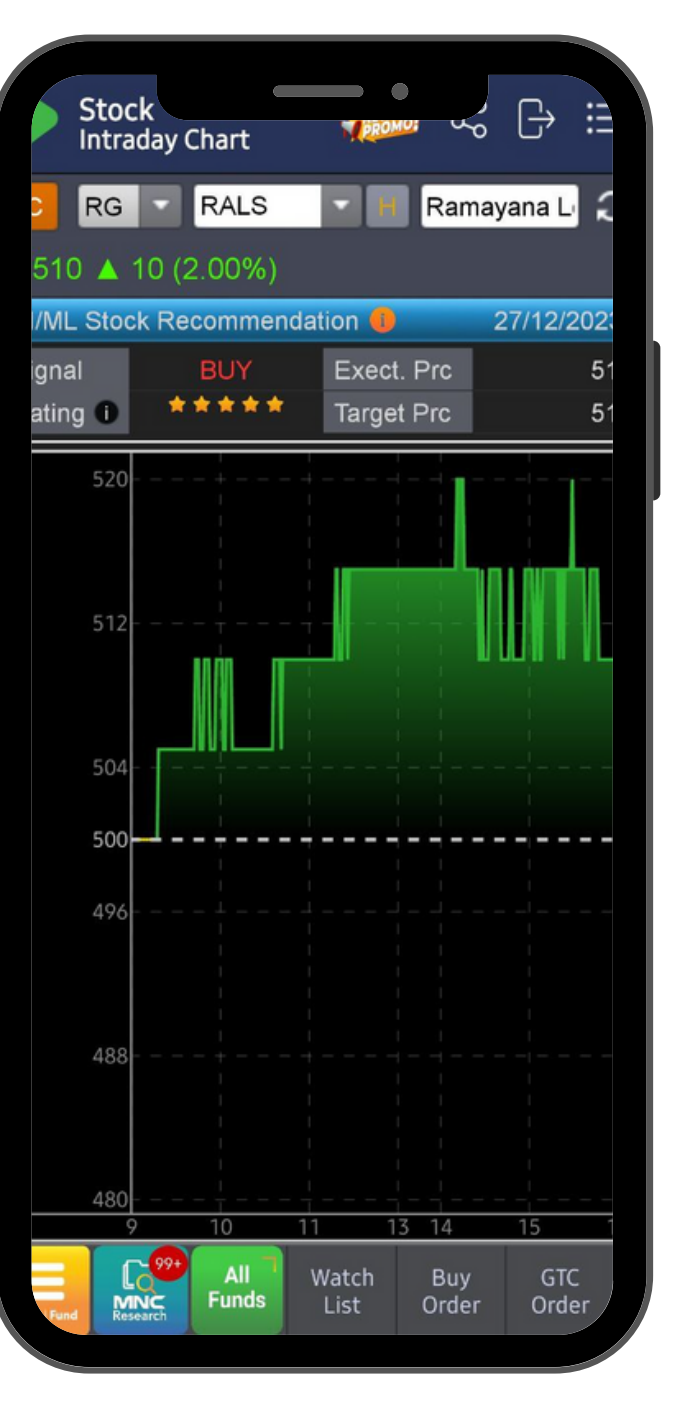

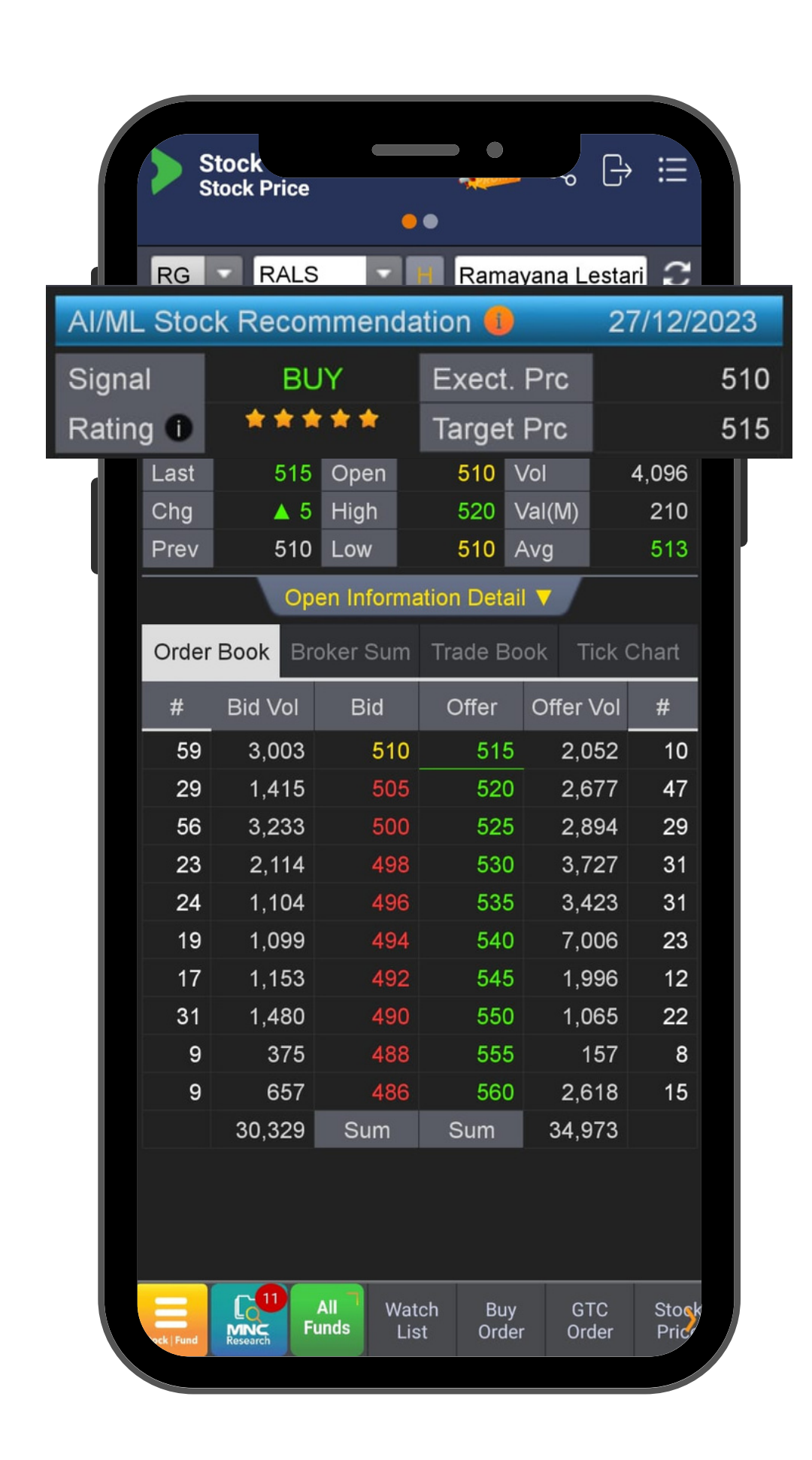

## SIGNAL AI/ML

### Keterangan Signal AI/ML

SIGNAL : Indikasi saham BUY atau SELL

**RATING** : Menunjukkan rating dengan skala 1-5 Bintang

**EXECUTE PRICE** : Estimasi harga pelaksanaan untuk BUY atau SELL

atau SELL muncul

Note:

- Target price tidak mengikat dan tidak bisa dijadikan acuan bahwa saham harus dijual pada saat harga tercapai.
- User dapat melakukan analisis tambahan secara mandiri dengan menggunakan parameter lain Support Resistence seperti Horizontal S/R, Bollinger Band, Moving Average Line atau Trend/Channel Line

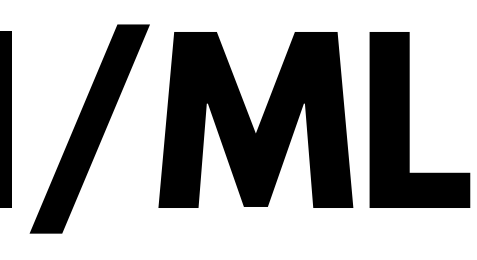

- **TARGET PRICE** : Estimasi harga target kenaikan atau penurunan setelah signal BUY

Cek tanggal rekomendasi pada pojok kanan atas dan perhatikan disclaimer yang tertera

### **RANKING SKOR AI** Pemeringkatan Skor Al

| Stock<br>AI/ML St | ock Reco     |               | مہ<br>م      | ₿            |   | Stock<br>AI/ML St | ock Reco 💔           | or interest  | [→ ::        |
|-------------------|--------------|---------------|--------------|--------------|---|-------------------|----------------------|--------------|--------------|
| 0001 -            |              | MPOSIT        | E            | <            |   | 0001              |                      | TE           | ;            |
|                   | Q Dis        | sclaimer      | Jpdate: 27   | 7/12/2023    |   |                   | Disclaimer           | Update: 27   | /12/202      |
| Code              | Signal       | Rating        | Score        | Exec. P      |   | Code              | <b>∢</b> Exec. Price | T. Price     | Las          |
| BDKR              | BUY          | 5             | 0.97         |              | ļ | BDKR              | 520                  | 525          |              |
| SURI              | BUY          | 5             | 0.96         |              |   | SURI              | 160                  | 167          |              |
| CMNT              | BUY          | 5             | 0.92         | 1            |   | CMNT              | 1,050                | 1,060        | 1,0          |
|                   |              | 5             | 0.80         |              |   | FITT              | 530                  | 525          |              |
| MGRO              | BUY          | 5             | 0.89         |              |   | MGRO              | 695                  | 710          |              |
| BUAH              | BUY          | 5             | 0.88         | 2            |   | BUAH              | 2,100                | 2,110        | 2,           |
| HMSP              | BUY          | 5             | 0.87         |              |   | HMSP              | 885                  | 890          |              |
| STAA              | BUY          | 5             | 0.86         |              |   | STAA              | 860                  | 870          |              |
| RALS              | BUY          | 5             | 0.85         |              |   | RALS              | 510                  | 515          |              |
| GIRA              | SELL         | 5             | 0.84         |              |   | GTRA              | 332                  | 330          |              |
|                   | SELL         | 5             | 0.83         |              |   | HRTA              | 350                  | 346          | ;            |
| BRIS              | SELL         | 5             | 0.83         | 1            |   | BRIS              | 1,705                | 1,695        |              |
| BELI              | SELL         | 5             | 0.83         |              |   | BELI              | 480                  | 478          |              |
|                   | BUY          | 5             | 0.82         |              |   | LPKR              | 84                   | 85           |              |
|                   | BUY          | 5<br>E        | 0.02         |              |   | TRJA              | 272                  | 276          | 1            |
|                   | BUY          | 5<br>F        | 0.82         |              |   | ATAP              | 51                   | 52           |              |
|                   | BUT<br>CELL  | 5             | 0.02         |              |   | SDRA              | 565                  | 570          | Ì            |
|                   | SELL         | 5<br>F        | 0.01         | 1            |   | PPRI              | 66                   | 63           |              |
|                   | BUIN         | 5             | 0.01         |              |   | APIC              | 1,155                | 1,145        |              |
| DEER              | БОТ          | 5             | 0.01         |              |   | BEER              | 296                  | 300          |              |
| Fund              | All<br>Funds | Watch<br>List | Buy<br>Order | GTC<br>Order |   | Fund Research     | All<br>Funds List    | Buy<br>Order | GTC<br>Order |

Pada menu STOCK RANKING, terdapat satu menu fungsi baru yaitu pemeringkatan berdasarkan SKOR AI/ML

Di sini akan diberikan urutan daftar saham dengan skor Al/ML dari yang tertinggi hingga yang terendah

algoritma

rekomendasi

**RATING** : rating dari signal rekomendasi yang berdasarkan rentang dari skor AI/ML

SCORE : nilai dari sistem AI/ML dimana 1.00 adalah skor tertinggi

**EXECUTION PRICE** : harga eksekusi berdasarkan signal AI ML

**TARGET PRICE** : harga target berdasarkan singnal AI/ML

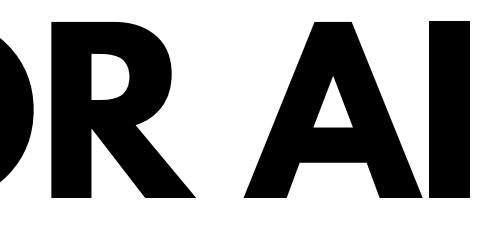

**CODE** : kode saham yang diurutkan menurut skor dari Al/ ML

**BUY SELL SIGNAL** : signal beli dan jual dari saham yang masuk dalam

| Stock<br>AI/ML St | ock Reco        |               | ر<br>مې      |              |  |
|-------------------|-----------------|---------------|--------------|--------------|--|
| 0013 -            | HJII            |               |              | ĸ            |  |
| 0001(COMPC        | 0001(COMPOSITE) |               |              |              |  |
| 0012(LQ45)        | 0012(LQ45)      |               |              |              |  |
| 0013(JII)         | 0013(JII)       |               |              |              |  |
| 0014(MBX)         |                 |               |              | 1            |  |
| 0015(DBX)         | .74             |               |              |              |  |
| 0016(KOMPAS100)   |                 |               |              | 3            |  |
| 0017(BISNIS-27)   |                 |               |              | 5            |  |
| 0018(SRI-KEHATI)  |                 |               |              |              |  |
| 0019(PEFINDO25)   |                 |               |              | 6            |  |
| 0020(ISSI)        | 001             | 4             | J.64         | 1            |  |
| TLKM              | BUY             | 4             | 0.64         | З            |  |
| KLBF              | BUY             | 4             | 0.64         | 1            |  |
| ANTM              | SELL            | 4             | 0.64         | 1            |  |
| SMGR              | BUY             | 4             | 0.63         | 6            |  |
| INTP              | SELL            | 4             | 0.62         | 9            |  |
| TPIA              | BUY             | 4             | 0.62         | 5            |  |
| MAPI              | SELL            | 4             | 0.62         | 1            |  |
| ADMR              | SELL            | 4             | 0.62         | 1            |  |
| INKP              | SELL            | 4             | 0.61         | 8            |  |
| CPIN              | BUY             | 4             | 0.61         | 5            |  |
| ICBP              | BUY             | 4             | 0.60         | 10           |  |
| EXCL              | SELL            | 3             | 0.59         | 2            |  |
| PTBA              | SELL            | 3             | 0.58         | 2            |  |
| Fund Fund         | All<br>Funds    | Watch<br>List | Buy<br>Order | GTC<br>Order |  |

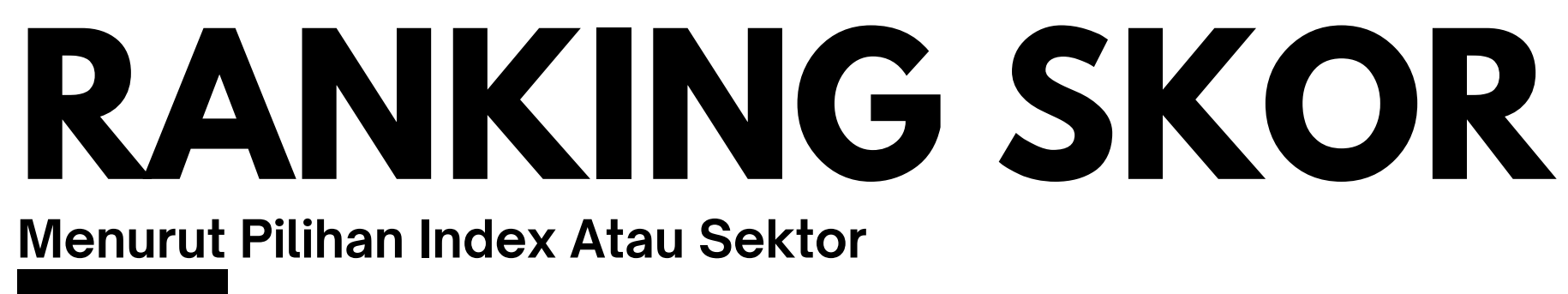

User tidak hanya dapat melakukan pemeringkatan untuk ALL STOCK yang ada di IDX (COMPOSITE)

User dapat juga memilih sesuai dengan INDEX atau SEKTOR yang hendak dipantau atau menjadi universe saham pilihannya

Sebagai contoh user memilih index tematik JII, sehingga hanya saham saham yang masuk dalam konstituen JII yang diurutkan dari skor tertinggi hingga terendah

|    | Stock<br>AI/ML St | ock Reco.    |               | ۍ<br>مړ      | ₿            |  |
|----|-------------------|--------------|---------------|--------------|--------------|--|
|    | 0013 🗸            | H JII        |               |              |              |  |
|    | tikm              | Dis          | claimer       | Jpdate: 2    | 7/12/2023    |  |
|    | Code              | Signal       | Rating        | Score        | Exec. P      |  |
| 01 | BRIS              | SELL         | 5             | 0.83         | 1            |  |
|    | ACES              | SELL         | 4             | 0.74         |              |  |
|    | UNVR              | BUY          | 4             | 0.67         | 3            |  |
|    | ASII              | SELL         | 4             | 0.67         | 5            |  |
|    | EMTK              | BUY          | 4             | 0.66         |              |  |
|    | INDF              | BUY          | 4             | 0.65         | 6            |  |
|    | AKRA              | BUY          | 4             | 0.64         | 1            |  |
|    | TLKM              | BUY          | 4             | 0.64         | 3            |  |
|    | KLBF              | BUY          | 4             | 0.64         | 1            |  |
|    | ANTM              | SELL         | 4             | 0.64         | 1            |  |
|    | SMGR              | BUY          | 4             | 0.63         | 6            |  |
| 02 | INTP              | SELL         | 4             | 0.62         | 9            |  |
|    | TPIA              | BUY          | 4             | 0.62         | 5            |  |
|    | MAPI              | SELL         | 4             | 0.62         | 1            |  |
|    | ADMR              | SELL         | 4             | 0.62         | 1            |  |
|    | INKP              | SELL         | 4             | 0.61         | 8            |  |
|    | CPIN              | BUY          | 4             | 0.61         | 5            |  |
|    | ICBP              | BUY          | 4             | 0.60         | 10           |  |
|    | EXCL              | SELL         | 3             | 0.59         | 2            |  |
|    | PTBA              | SELL         | 3             | 0.58         | 2            |  |
|    | Fund Fund         | All<br>Funds | Watch<br>List | Buy<br>Order | GTC<br>Order |  |

## **CARISKOR AISAHAM**

### **Rating dan Ranking Saham Spefisik**

Untuk user yang hendak mencari tahu SKOR dan RATING dari saham spesifik 01 dapat melakukannya dengan ketik kode saham di kolom SEARCH

konsitituen dari JII

Sistem akan langsung mengarahkan ke saham TLKM dan memberikan 02 HIGHLIGHT dengan kotak merah

Informasi yang diberikan termasuk Execute dan Target Price nya

- Code TLKM
- Signal BUY
- Rating 4
- Skor 0.64
- Execute Price 3950
- Target Price 3970

Sebagai contoh user mencari skor, rating dan ranking saham TLKM sebagai

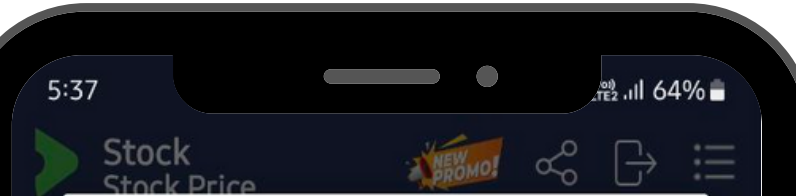

### Disclaimer On AI/ML Stock Recommendation

This stock recommendation relies on information acquired from sources deemed reliable through artificial intelligence and machine learning systems. However, PT MNC Sekuritas do not make any representation or warranty nor accept any responsibility or liability as to its accuracy, completeness, and/ or correctness of the information. PT MNC Sekuritas is not responsible for any losses resulted from applying the recommendation within the AI/ML result. All trading decisions are made consciously by investors. Hasil rekomendasi saham ini berdasarkan pada pada informasi yang diperoleh dari sumber yang teruji melalui sistem kecerdasan buatan dan machine learning. PT MNC Sekuritas tidak membuat pernyataan atau jaminan apa pun, serta tidak menerima tanggung jawab atau kewajiban terkait akurasi, kelengkapan, dan/atau kebenaran informasi tersebut. PT MNC Sekuritas tidak bertanggung jawab atas kerugian yang timbul dari penerapan rekomendasi atas hasil AI/ML. Semua keputusan dan transaksi perdagangan sepenuhnya dilakukan berdasarkan keputusan masing-masing investor.

 $\bigcirc$ 

CONFIRM

<

## DISCLAIMER

Bukan Jaminan 100% Cuan dan Bukan Menjadi Ajakan Jual Beli

Hasil rekomendasi saham berdasarkan pada informasi yang diperoleh dari sumber yang teruji melalui sistem kecerdasan buatan dan machine learning

PT MNC Sekuritas tidak membuat pernyataan atau jaminan apapun, serta tidak menerima tanggung jawab atau kewajiban terkait akurasi, kelengkapan dan/atau kebenaran informasi tersebut

PT MNC Sekuritas tidak bertanggung jawab atas kerugian yang timbul dari penerapan rekomendasi atas hasil AI/ML

Semua keputusan dan transaksi perdagangan sepenenuhnya dilakukan berdasarkan keputusan masing-masing investor

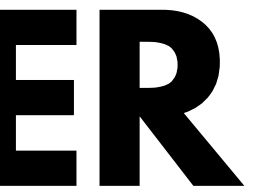

### motion@trade

## end of manual book

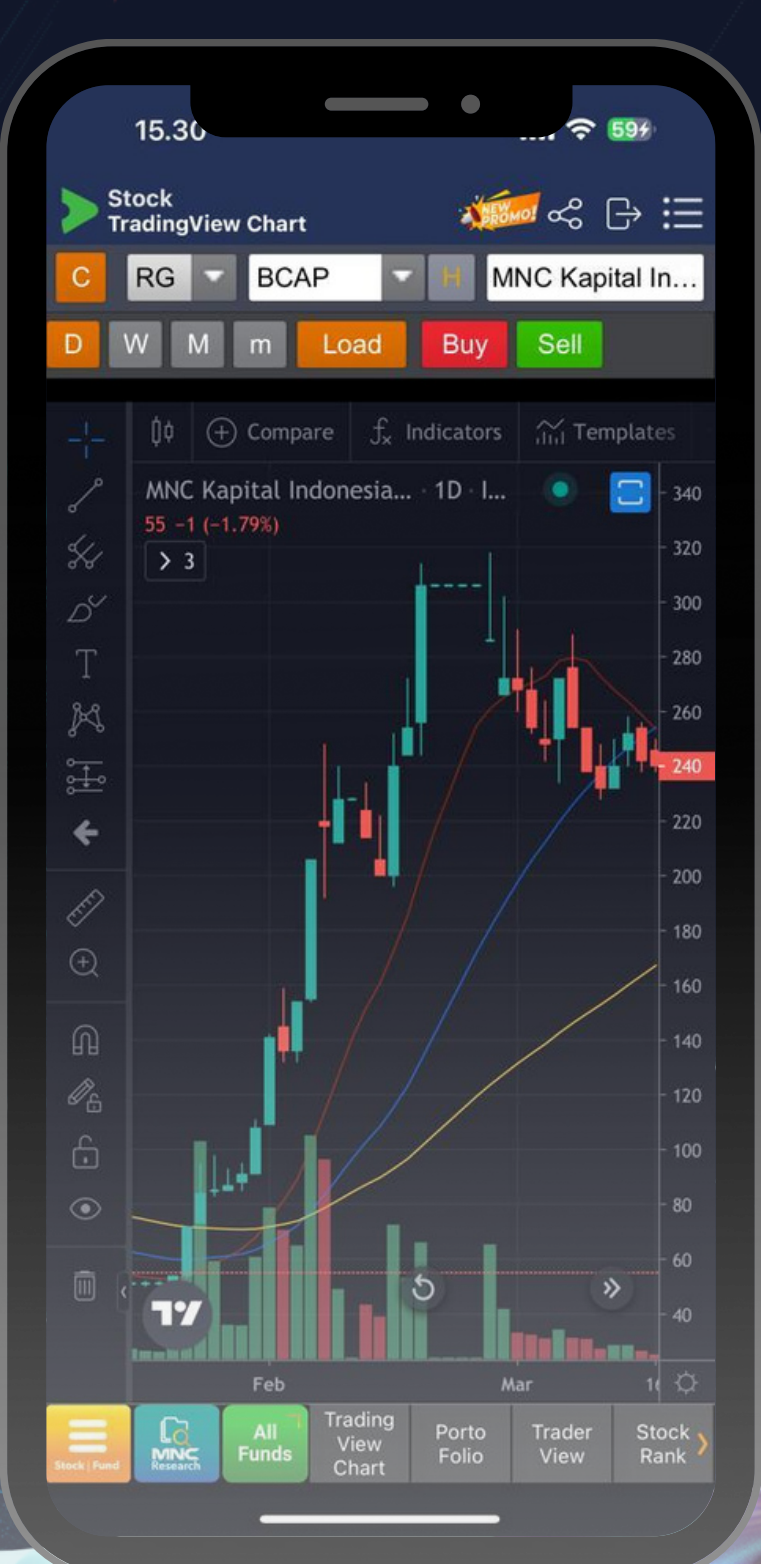

¢.